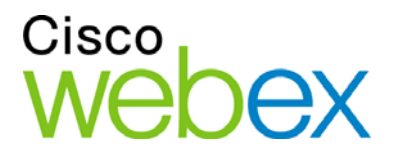

# Användarhandbok för WebEx Mötescenter

För värdar, presentatörer och deltagare

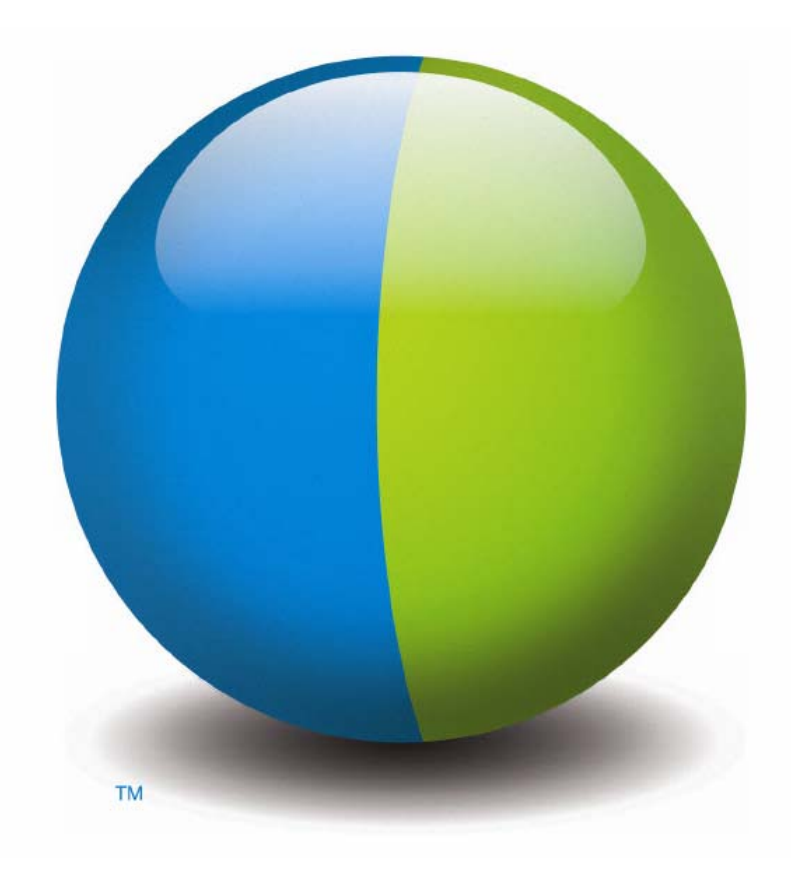

iliilii cisco

#### Upphovsrätt

<copyright\_datum> Cisco och/eller dess tillhörande bolag. Alla rättigheter förbehållna. WEBEX, CISCO, Cisco WebEx, CISCO-logotypen och Cisco WebEx-logotypen är registrerade varumärken som tillhör Cisco och/eller dess koncernbolag i USA och andra länder. Alla andra varumärken tillhör respektive ägare.

Inköpare för slutanvändare inom myndigheter i USA. Dokumentationen och relaterade tjänster klassificeras som "kommersiella produkter" per definition i FAR (Federal Acquisition Regulation) (48 C.F.R.) 2.101. I enlighet med FAR 12.212 och tillägget DoD FAR. 227.7202-1 t.o.m. 227.7202-4, och oaktat alla övriga FAR och andra avtalsklausuler av motsatt innebörd i avtal i vilket detta Avtal inbegrips, får slutanvändare inom myndighet i USA erhålla tjänsterna och dokumentationen med endast de rättigheter som anges i detta avtal. Användning av tjänsterna eller dokumentationen, eller båda, utgör en förbindelse från amerikanska staten att tjänsterna och dokumentationen är kommersiella produkter och utgör ett godtagande av rättigheterna och restriktionerna i detta avtal.

Senast uppdaterad: 111112

www.webex.com

# Innehållsförteckning

| Kapitel 1 Vara värd för och hantera ett möte                     | 1  |
|------------------------------------------------------------------|----|
| Interagera med andra deltagare                                   | 2  |
| Chatta med deltagare i biografläge (Video Theater Mode)          |    |
| Spela in ditt möte                                               | 4  |
| Bjuda in fler personer till ditt pågående möte                   | 5  |
| Bjuda in personer via snabbmeddelande till ett möte som pågår    | 5  |
| Bjuda in personer via e-post till ett möte som pågår             | 7  |
| Bjuda in personer per telefon till <ett möte=""> som pågår</ett> |    |
| Bjuda in personer via SMS till ett möte som pågår                | 9  |
| Påminna inbjudna deltagare att ansluta till ditt möte            | 9  |
| Ändra presentatör                                                |    |
| Välja en deltagare till presentatör från mötesfönstret           |    |
| Göra en annan deltagare till presentatör när du delar            |    |
| Välja någon annan till värd                                      |    |
| Överföra värdrollen                                              |    |
| Återta värdrollen                                                | 14 |
| Få information om ett ett möte när det har startat               | 14 |
| Redigera ett meddelande eller en hälsning under ett ett möte     | 15 |
| Begränska tillgång till ett möte                                 | 16 |
| Ta bort en deltagare från ett möte                               |    |

| Lämna ett möte                                          | 16 |
|---------------------------------------------------------|----|
| Skicka en ett mötesutskrift till deltagarna             | 17 |
| Avsluta ett möte                                        | 18 |
| En snabböversikt över Mötesfönstret                     | 19 |
| Arbeta med paneler                                      | 20 |
| Använda paneler för att interagera med andra deltagare  | 21 |
| Hantera paneler                                         | 23 |
| Återställa panel-layout                                 | 23 |
| Få åtkomst till panelalternativ                         | 24 |
| Ändra storlek på innehållsvisaren och panelområdet      | 25 |
| Få åtkomst till paneler från Kontrollpanel för Mötenen  | 26 |
| Visa panelvarningar                                     | 26 |
| Byt namn på en användare som ringer in                  | 28 |
| Kapitel 2 Öppna mötesfönster med hjälp av tangentbordet | 29 |
| Navigera mellan områden i mötesfönster                  | 30 |
| Navigera mellan öppna dokument                          | 30 |
| Navigera i panelområdena                                | 30 |
| Använda snabbmenyer                                     | 31 |
| Arbeta med deltagarlistan                               | 32 |
| Växla mellan flikar i dialogrutor                       | 32 |
| Växla mellan element i dialogrutor eller paneler        | 32 |
| Växla mellan alternativ i dialogrutor                   | 34 |
| Markera och avmarkera alternativrutor                   | 35 |

| Kopiera text från chattpanelen                                                         | 36 |
|----------------------------------------------------------------------------------------|----|
| Skriva text i en inmatningsruta                                                        | 36 |
| Stänga dialogrutor                                                                     | 37 |
| Aktivera ett alternativ eller en knapp                                                 | 38 |
| Öppna Kontrollpanel för Mötenen under delning                                          | 38 |
| Dölj kontroller, paneler och meddelanden för möte                                      | 39 |
| Stöd för skärmläsare                                                                   | 39 |
| Kapitel 3 Ansluta till ett möte                                                        | 43 |
| Om att delta                                                                           | 43 |
| Om sidan Delta i möte                                                                  | 44 |
| Ansluta till ett möte via ett snabbmeddelande                                          | 44 |
| Ansluta via ett e-postmeddelannde                                                      | 45 |
| Ansluta från Meeting Center skalendern                                                 | 46 |
| Ansluta till ett möte från möteskalendern                                              | 46 |
| Ansluta till ett möte med mötesnumret                                                  | 47 |
| Ansluta till ett ett möte från värdens personliga sida med hjälp av mötesnumret        | 47 |
| Ansluta till ett möte från din Meeting Center-webbplats genom att använda mötesnumret. | 48 |
| Ansluta till ett möte från din iPhone                                                  | 48 |
| Anslut till ett möte från en BlackBerry-enhet                                          | 49 |
| Registera till ett möte                                                                | 49 |
| Om registrering till ett möte                                                          | 50 |
| Registrera sig från ett mejlmeddelande                                                 | 50 |

| Registrera dig från möte skalendern                  |    |
|------------------------------------------------------|----|
| Registrering från värdens personliga sida            | 51 |
| Hämta information om ett schemalagt möte             |    |
| Om att erhålla mötesinformation                      |    |
| Om sidan Mötesinformation                            |    |
| Hämta information från ett e-postmeddelande          | 54 |
| Hämta information från möteskalendern                |    |
| Hämta information från värdens personliga sida       | 54 |
| Lägga till ett möte i ditt kalenderprogram           |    |
| Om att lägga till ett ett möte i ett kalenderprogram |    |
| Lägga till ett möte i ditt kalenderprogram           |    |
| Kapitel 4 Använda kalendern                          |    |
| Om möteskalendern                                    |    |
| Visa möteskalendern                                  |    |
| Att välja ett datum i möteskalendern                 |    |
| Söka efter ett möte på möteskalendern                |    |
| Sortera möteskalendern                               | 61 |
| Uppdatera möteskalendern                             | 61 |
| Välja ett språk och en tidszon i möteskalendern      |    |
| Registrering till ett möte från möteskalendern       |    |
| Om sidan Registrering till ett möte                  |    |
| Vyn Idag                                             |    |
| Vyn Dagligen                                         |    |

| Vyn Varje vecka                                        |    |
|--------------------------------------------------------|----|
| Vyn Månatligen                                         |    |
| Om sidan Sökresultat                                   |    |
| Kapitel 5 Schemalägga ett möte                         |    |
| Välja schemaläggaren som passar dig                    |    |
| Om snabbschemaläggaren                                 | 74 |
| Om snabbschemaläggaren                                 | 74 |
| Använda snabbschemaläggaren                            |    |
| Om avancerad schemaläggare                             |    |
| Välja säkerhetsnivå för ett schemalagt möte            |    |
| Använda den avancerade schemaläggaren                  |    |
| Guide för den avancerade schemaläggaren, sida för sida |    |
| Om sidan Obligatorisk information                      |    |
| Om sidan Datum & Tid                                   |    |
| Om sidan röstkonferens                                 |    |
| Om sidan Bjud in Deltagare                             |    |
| Om sidan Välj deltagare                                |    |
| Om sidan Registrering                                  |    |
| Om sidan Agenda och välkomstmeddelande                 |    |
| Om sidan Mötesalternativ                               |    |
| Om sidan Deltagarprivilegier                           |    |
| Om sidan Granska                                       |    |
| Hantera dina schemalagda möten                         |    |

| Lägga till ett schemalagt möte i ditt kalenderprogram                                                              | 117 |
|----------------------------------------------------------------------------------------------------|-----|
| Redigera ett schemalagt mötet                                                                                      | 117 |
| Starta ett schemalagt möte                                                                                         | 119 |
| Starta ett möte från din iPhone                                                                                    | 120 |
| Avbryter ett schemalagt mötet                                                                                      | 120 |
| Spara tid när du schemalägger ett möte                                                                             | 121 |
| Använda mötesmallar                                                                                                | 122 |
| Verkställa ett återkommande möte                                                                                   | 125 |
| Låta en annan användare schemalägga möten i ditt ställe                                                            | 126 |
| Om sidan Schemalagda möten (för värdar)                                                                            | 127 |
| Om sidan Mötesinformation (för mötesvärdar)                                                                        | 127 |
| Om sidan för mötesinformation (för deltagare)                                                                      | 128 |
| Om sidan Möte uppdaterat                                                                                           | 129 |
| Kapitel 6 Schemalägga en personlig konferens eller en personlig konferens i<br>MeetingPlace                        | 131 |
| Om personliga konferenser och personliga konferenser i MeetingPlace                                                | 132 |
| Konfigurera en personlig konferens eller en personlig konferens i MeetingPlace                                     | 132 |
| Starta ett personligt konferensmöte                                                                                | 133 |
| Starta en personlig konferens i MeetingPlace                                                                       | 134 |
| Lägga till en schemalagd personlig konferens eller en personlig konferens i<br>MeetingPlace i ditt kalenderprogram | 135 |
| Redigera en personlig konferens eller en personlig konferens i MeetingPlace                                        | 135 |
| Annullera en personlig konferens eller en personlig konferens i MeetingPlace                                       | 137 |
| Om informationssidan för personligt konferens (värd)                                                               | 138 |

| Om informationssidan för personligt konferensmöte (för deltagare)                              | 139 |
|------------------------------------------------------------------------------------------------|-----|
| Kapitel 7 Bevilja privilegier under ett möte                                                   | 141 |
| Välja deltagare                                                                                |     |
| Om standardprivilegier                                                                         |     |
| Tilldela eller ta bort privilegier                                                             | 142 |
| Bevilja eller ta bort chattprivilegier                                                         | 143 |
| Bevilja eller ta bort dokumentprivilegier                                                      | 143 |
| Bevilja eller ta bort granskningsprivilegier                                                   | 144 |
| Bevilja eller ta bort mötesprivilegier                                                         | 145 |
| Kapitel 8 Använda WebEx-ljud                                                                   | 147 |
| Ansluta till en ljudkonferens                                                                  | 148 |
| Ansluta till ljud med din telefon                                                              | 149 |
| Ansluta till ljud med din dator                                                                | 151 |
| Växla ljudenheter under ett möte                                                               |     |
| Ansluta till ljud under delning                                                                | 153 |
| Stänga av och slå på ljudet till mikrofoner                                                    | 154 |
| Stänga av och slå på ljudet för alla deltagares mikrofoner samtidigt                           |     |
| Be att få tala under en röstkonferens                                                          | 155 |
| Använda uppringarverifiering för att starta eller ansluta till en telekonferens med inringning | 156 |
| Ange inringningsverifiering för ditt värdkonto                                                 | 157 |
| Använda PIN för verifiering                                                                    |     |
| Redigera eller uppdatera lagrade telefonnummer                                                 |     |

| Kapitel 9 Använda integrerade VoIP-konferenser                       | 161 |
|----------------------------------------------------------------------|-----|
| Tala i en röstkonferens                                              |     |
| Stänga av och slå på ljudet till mikrofoner                          |     |
| Stänga av och slå på ljudet för alla deltagares mikrofoner samtidigt | 164 |
| Finjustera inställningarna för din mikrofon och dina högtalare       | 164 |
| Kapitel 10 Sända och ta emot video                                   | 165 |
| Minimisystemkrav                                                     | 167 |
| Lås fast fokus på en deltagare                                       | 167 |
| Växla mellan lista eller miniatyrsbildvy av deltagarna               | 168 |
| Visa alla som sänder video                                           |     |
| Förstå den stora videovyn                                            |     |
| Expandera den aktiva talarens videofönster                           |     |
| Flytande ikonfält i helskärmsläge för video                          |     |
| Ställa in alternativ för webbkameran                                 |     |
| Hantera videovisning under delning                                   |     |
| Styra din egen videobild                                             | 174 |
| Styra videovisningen                                                 | 174 |
| Hämta video och ljuddata under ett möte                              |     |
| Kapitel 11 Skapa ett Ett-klick-möte                                  | 177 |
| Om att skapa ett Ett-klick-möte                                      | 177 |
| Skapa ett Ett-klick-möte på nätet                                    | 178 |
| Om sidan Ett-klick-inställningar                                     | 178 |
| Installera WebEx produktivitetsverktyg                               |     |

| Starta ett Ett-klick-möte                                            |  |
|----------------------------------------------------------------------|--|
| Borttagning av WebEx-produktivitetsverktyg                           |  |
| Kapitel 12 Hantera inspelade möten                                   |  |
| Öppna sidan Mina inspelade möten                                     |  |
| Om sidan Inspelningsinformation                                      |  |
| Om sidan Mina inspelade möten                                        |  |
| Överföra en inspelad fil                                             |  |
| Redigera information om ett inspelat möte                            |  |
| Om sidan Lägg till/redigera inspelade möten                          |  |
| Skicka ett mejl för att dela ett inspelat möte                       |  |
| Kapitel 13 Dela filer och whiteboard                                 |  |
| Tilldela delningsprivilegier                                         |  |
| Verktyg i innehållsvisaren                                           |  |
| Byta vyer i en fil eller whiteboard                                  |  |
| Använda kommenteringsverktyg på delat innehåll                       |  |
| dela filer                                                           |  |
| Dela en fil                                                          |  |
| Välja ett importläge för presentationsdelning                        |  |
| Dela en whiteboard                                                   |  |
| Starta whiteboarddelning                                             |  |
| Navigera i presentationer, dokument eller whiteboards                |  |
| Navigera i bilder, sidor och whiteboards med hjälp av verktygsfältet |  |
| Byta sidor eller bilder automatiskt                                  |  |

| Animera och lägga till effekter i delade bilder                         |     |
|-------------------------------------------------------------------------|-----|
| Arbeta med sidor eller bilder                                           |     |
| Hantera visning av presentationer, dokument eller whiteboards           |     |
| zooma in eller ut                                                       |     |
| kontrollera helskärmsbild                                               |     |
| Visa miniatyrbilder                                                     |     |
| Synkronisera visningen för alla deltagare                               | 211 |
| radera kommentarer                                                      | 211 |
| radera pekare                                                           |     |
| Spara, öppna och skriva ut presentationer, dokument eller whiteboards   |     |
| Spara en presentation, ett dokument eller en whiteboard                 |     |
| Öppna en presentation, ett dokument eller en whiteboard som har sparats |     |
| Skriva ut presentationer, dokument eller whiteboards                    |     |
| Om du deltar i ett möte                                                 |     |
| Visa sidor, bilder eller whiteboards                                    |     |
| Synkronisera visningen av sidor, bilder eller whiteboards               |     |
| Kapitel 14 Dela webbinnehåll                                            | 217 |
| Om att dela webbinnehåll                                                | 217 |
| Dela webbinnehåll                                                       |     |
| Skillnaderna mellan att dela webbinnehåll och att dela en webbläsare    |     |
| Kapitel 15 Dela program                                                 |     |
| dela program                                                            |     |
| Starta programdelning                                                   |     |

| Dela flera program samtidigt                                     |  |
|------------------------------------------------------------------|--|
| Stoppa programdelning för alla deltagare                         |  |
| Dela skrivbordet                                                 |  |
| Starta skrivbordsdelning                                         |  |
| Avbryta skrivbordsdelning                                        |  |
| Dela en webbläsare                                               |  |
| Starta webbläsardelning                                          |  |
| Avbryta webbläsardelning                                         |  |
| Dela en fjärrdator                                               |  |
| Starta fjärrdatordelning                                         |  |
| Dela ytterligare program på en delad fjärrdator                  |  |
| Avbryta fjärrdatordelning                                        |  |
| Hantera en delad fjärrdator                                      |  |
| Minska skärmupplösningen för en delad fjärrdator                 |  |
| Avaktivera och aktivera tangentbordet när du delar en fjärrdator |  |
| Justera storleken på visningen på en delad fjärrdator            |  |
| Dölja innehållet på en delad fjärrdators skärm                   |  |
| Skicka kommandot Ctrl+Alt+Del till en delad fjärrdator           |  |
| Dela ett program på en delad fjärrdator                          |  |
| Kontrollera visning av delat program                             |  |
| Pausa och fortsätta programdelning                               |  |
| Kontrollera helskärmsbild för delade program                     |  |
| Synkronisera visningsbilder med delat program                    |  |

| välja en skärm att dela                                    |  |
|------------------------------------------------------------|--|
| Kontrollera din vy som deltagare                           |  |
| Stänga ditt delningsfönster som deltagare                  |  |
| Växla din deltagarvy                                       |  |
| Kommentera i delade program                                |  |
| Starta och stoppa kommentering                             |  |
| Använda kommenteringsverktyg                               |  |
| Låta en deltagare kommentera ett delat program             |  |
| Begära kommenteringskontroll av delade program             |  |
| Upphöra med kommenteringskontroll                          |  |
| Hindra en deltagare från att kommentera ett delat program  |  |
| Ta en skärmbild av kommentarer i ett delat program         |  |
| Bevilja deltagare fjärrkontroll över delade program        |  |
| Begära fjärrkontroll av delade program                     |  |
| Låta deltagare fjärrstyra delade program                   |  |
| Automatiskt ge deltagare fjärrkontroll över delade program |  |
| Förhindra fjärrkontroll av delade program                  |  |
| Dela program med detaljerade färger (Windows)              |  |
| Dela program med detaljerade färger (Mac)                  |  |
| Tips vid programdelning                                    |  |
| Kapitel 16 Deltagare i omröstningar                        |  |
| Utforma ett omröstningsformulär                            |  |
| Utforma ett omröstningsformulär                            |  |

| Redigera ett omröstningsformulär                       |  |
|--------------------------------------------------------|--|
| Visa en timer under en omröstning                      |  |
| Öppna en omröstning                                    |  |
| Visa och dela omröstningsresultat                      |  |
| Se omröstningsresultat                                 |  |
| Dela omröstningsresultat med deltagare                 |  |
| Spara och öppna omröstningsformulär och resultat       |  |
| Spara ett omröstningsformulär i ett möte               |  |
| Spara resultaten av en omröstning                      |  |
| Öppna en omröstningsformulärfil                        |  |
| Kapitel 17 Överföra och ladda hem filer under ett möte |  |
| Publicera filer under ett möte                         |  |
| Ladda hem filer under ett möte                         |  |
| Kapitel 18 Hantera och göra anteckningar               |  |
| Specificera anteckningsalternativ för ett möte         |  |
| Välja mötessekreterare                                 |  |
| Aktivera dold textning                                 |  |
| Göra anteckningar                                      |  |
| Göra personliga anteckningar                           |  |
| Föra allmänna anteckningar (möte-protokoll)            |  |
| Göra dold textning                                     |  |
| Spara anteckningar i en fil                            |  |
| Skicka ett möte mötesutskrift till deltagarna          |  |

| Kapitel 19 Använda Mitt WebEx                        |  |
|------------------------------------------------------|--|
| Om Mitt WebEx                                        |  |
| Få ett användarkonto                                 |  |
| Logga in och ut på WebEx-servicewebbplatsen          |  |
| Använda möteslistan                                  |  |
| Om möteslistan                                       |  |
| Öppna din möteslista                                 |  |
| Underhålla listan över schemalagda möten             |  |
| Om sidan Mina WebEx-möten                            |  |
| Om sidan Mina WebEx-möten – fliken Dagligen          |  |
| Om sidan Mina WebEx-möten – fliken Varje vecka       |  |
| Om sidan Mina WebEx-möten – fliken Varje månad       |  |
| Om sidan Mina WebEx-möten – fliken Alla möten        |  |
| Underhålla sidan Personligt mötesrum                 |  |
| Om sidan Personligt mötesrum                         |  |
| Visa sidan Personligt mötesrum                       |  |
| Inställningsalternativ för sidan Personligt mötesrum |  |
| Dela filer på sidan Personligt mötesrum              |  |
| Använda Access Anywhere (Mina datorer)               |  |
| Om sidan Mina datorer                                |  |
| Underhålla filerna i dina personliga mappar          |  |
| Om att underhålla filer i dina mappar                |  |
| Öppna dina personliga mappar, dokument och filer     |  |

| Lägga till nya mappar i dina personliga mappar                      |  |
|---------------------------------------------------------------------|--|
| Överföra filer till dina personliga mappar                          |  |
| Flytta eller kopiera filer eller mappar i dina personliga mappar    |  |
| Redigera information om filer eller mappar i dina personliga mappar |  |
| Söka efter filer eller mappar i dina personliga mappar              |  |
| Hämta filer till dina personliga mappar                             |  |
| Ta bort filer eller mappar i dina personliga mappar                 |  |
| Om sidan Mina > WebEx-filer Mina dokument                           |  |
| Om sidan Redigera mapp egenskaper                                   |  |
| Öppna sidan Mina inspelningar                                       |  |
| Överföra en inspelad fil                                            |  |
| Redigera information om en inspelning                               |  |
| Skicka ett mejl för att dela en inspelning                          |  |
| Om sidan Lägg till/redigera inspelning                              |  |
| Uppspelningskontroller                                              |  |
| Om sidan Inspelningsinformation                                     |  |
| Om sidan Mina WebEx-filer > Mina inspelningar                       |  |
| Om sidan Mina WebEx-filer > Mina inspelningar > Mötessida           |  |
| Om sidan Mina WebEx-filer > Mina inspelningar > Övrigt              |  |
| Underhålla kontaktinformation                                       |  |
| Om att underhålla kontaktinformation                                |  |
| Öppna adressboken                                                   |  |
| Lägga till en ny kontakt i adressboken                              |  |

| Om sidan Ny/Redigera kontakt                                                                                         | 324      |
|----------------------------------------------------------------------------------------------------|----------|
| Importera kontaktinformation i en fil till adressboken                                                               | 325      |
| Om CSV-mallen för kontaktinformation                                                                                 | 326      |
| Importera kontaktinformation från Microsoft Outlook till adressboken                                                 | 327      |
| Visa och redigera kontaktinformation i adressboken                                                                   | 328      |
| Söka efter en kontakt i online-adressboken                                                                           | 329      |
| Skapa en kontaktgrupp i adressboken                                                                                  | 329      |
| Redigera en kontaktgrupp i adressboken                                                                               | 331      |
| Om att lägga till/redigera sidan för kontaktgrupp                                                                    | 332      |
| Ta bort kontaktinformation i adressboken                                                                             | 333      |
| Underhålla din användarprofil                                                                                        | 334      |
| Om hur du underhåller din användarprofil                                                                             | 334      |
| Om sidan Min WebEx-profil                                                                                            | 335      |
| Redigera din användarprofil                                                                                          | 340      |
| Hantera planeringsmallar                                                                                             | 341      |
| Hantera planeringsmallar                                                                                             | 341      |
| Hantera planeringsmallar                                                                                             | 341      |
| Underhålla dina konton för personliga konferensnummer eller konton för Cisco Unified<br>MeetingPlace-ljudkonferenser | 1<br>343 |
| Hur du underhåller konton för personliga konferensnummer                                                             | 344      |
| Om att underhålla kontonummer för Cisco Unified MeetingPlace-ljudkonferenser.                                        | 344      |
| Lägga till eller redigera ett konto för personligt konferensnummer                                                   | 344      |
| Om sidan Personliga konferenser                                                                                      | 346      |

| Om sidan Skapa/Redigera personligt konferensnummer                                            | 347 |
|-----------------------------------------------------------------------------------------------|-----|
| Använda dina personliga konferensnummer                                                       | 348 |
| Kontrollera ljuddelen i en personlig konferens                                                | 348 |
| Ta bort ett konto för personligt konferensnummer                                              | 349 |
| återställa lösenordet till ditt kontonummer för Cisco Unified<br>MeetingPlace-ljudkonferenser | 350 |
| Skapa rapporter                                                                               | 351 |
| Om att skapa rapporter                                                                        | 351 |
| Skapa rapporter                                                                               | 352 |
| Index                                                                                         | 355 |

1

# Vara värd för och hantera ett möte

Som värd har du ett övergripande ansvar för möteshanteringen. I mötesfönstret finns ett forum där du kan hantera alla aspekter av mötet och göra det möjligt för deltagarna att chatta, skicka video, dela information och interagera med varandra via dokument, presentationer, whiteboards, program och annat.

Nedan beskrivs några av de vanligaste aktiviteterna:

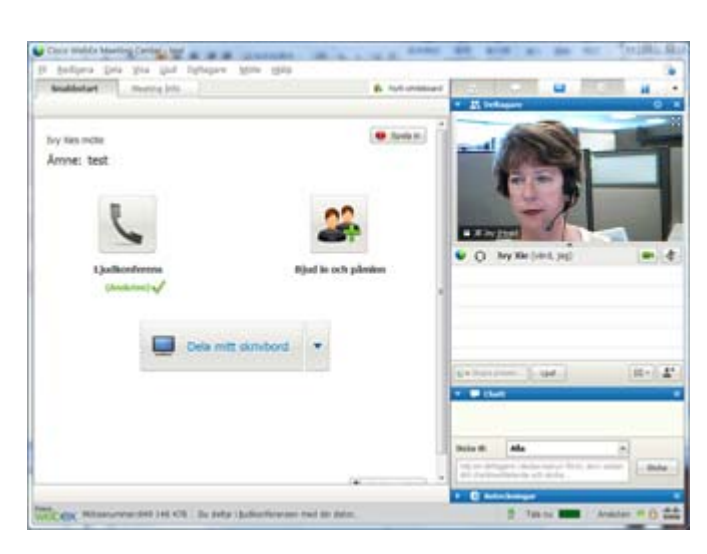

- *Redigera välkomstmeddelandet* (på sidan 15)
- Spela in mötet (på sidan 4)
- *Bjud in fler personer* (på sidan 5)
- Påminn inbjudna personer att ansluta (på sidan 9)
- Ändra presentatör (på sidan 10)
- Välj någon annan till värd (på sidan 12)
- Skicka en avskrift (på sidan 17)
- Avsluta mötet (på sidan 18).

Ofta kan värden vara presentatör. Se *Dela filer och whiteboard* (på sidan 197) och *Dela program* (på sidan 221) för instruktioner om presentation av information.

**Obs!** Om du vill ha en djupare förståelse för hur du kan navigera i mötesfönstret kan du gå till *En snabböversikt över mötesfönstret* (på sidan 19).

# Interagera med andra deltagare

När du har startat eller anslutit till ett möte öppnas mötesfönstret. På fönstrets högra sida visas alla mötesdeltagarna. När ytterligare personer ansluter kommer deras namn visas i listan.

Du kan interagera med andra mötesdeltagare på olika sätt beroende på din roll:

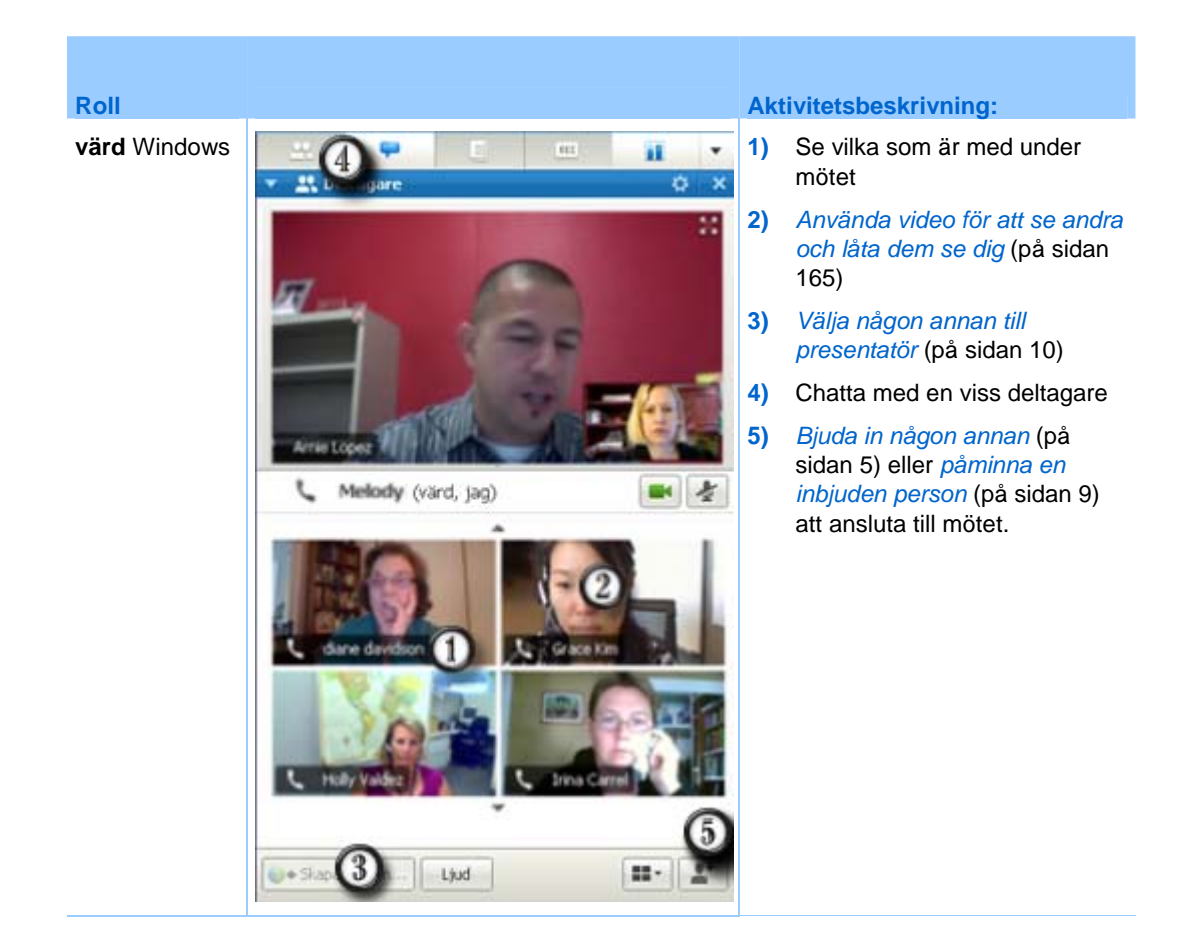

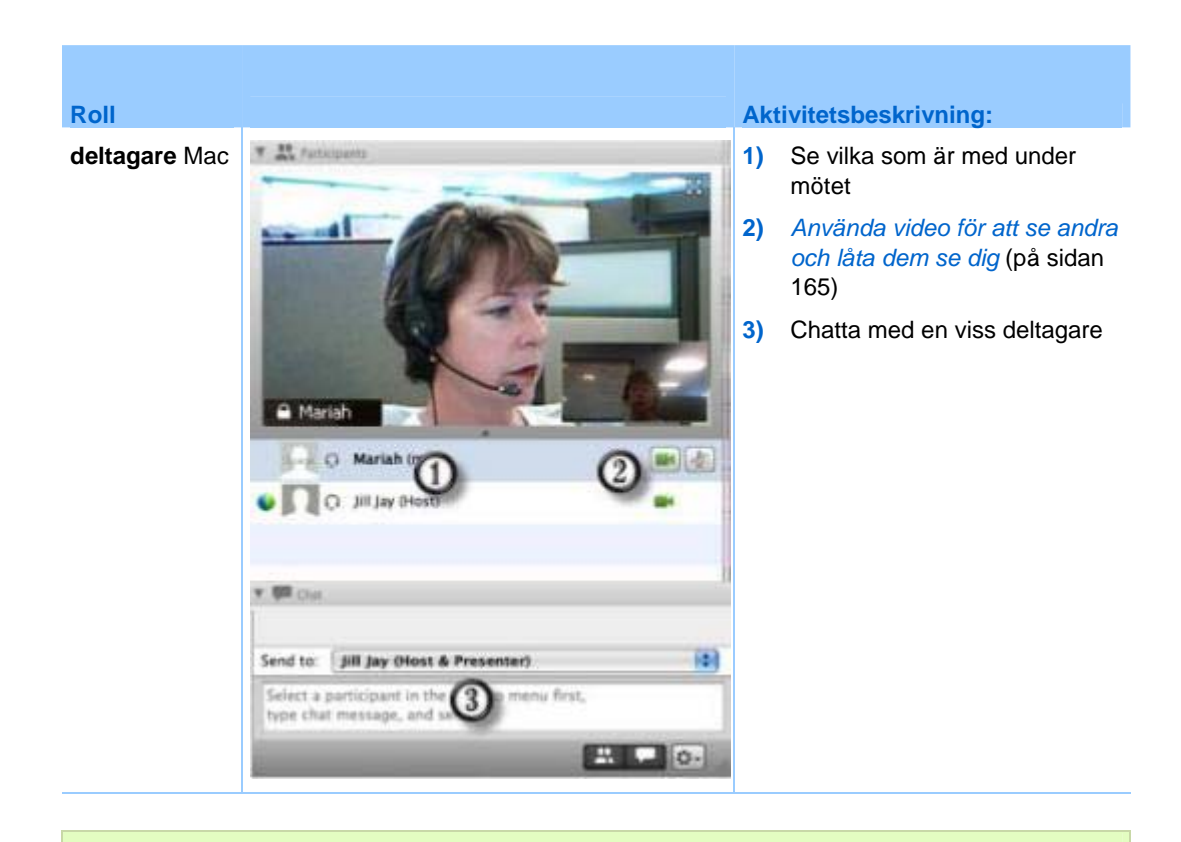

**Obs!** Du kan ange tilldela specifika ljud för deltagarnas aktiviteter, till exempel när en deltagare ansluter till eller lämnar ett möte. Så här ändrar du inställningarna:

- Windows: Välj Inställningar på menyn Redigera.
- Mac: Välj <Inställningar> på ServiceType-menyn.

# Chatta med deltagare i biografläge (Video Theater Mode)

Du kan chatta med deltagare från en videominiatyrbild när du är i helskärmsläge. Funktionen gör det möjligt för användare att kunna chatta med deltagarna utan att behöva navigera till det flytande ikonfältet eller mötesfönstret.

Om du vill chatta med deltagare från biografläget gör du så här:

- 1 Navigera till videovisningen hos den deltagare som du vill chatta med.
- 2 Klicka på chattikonen nedanför videon för att starta en chattsession.

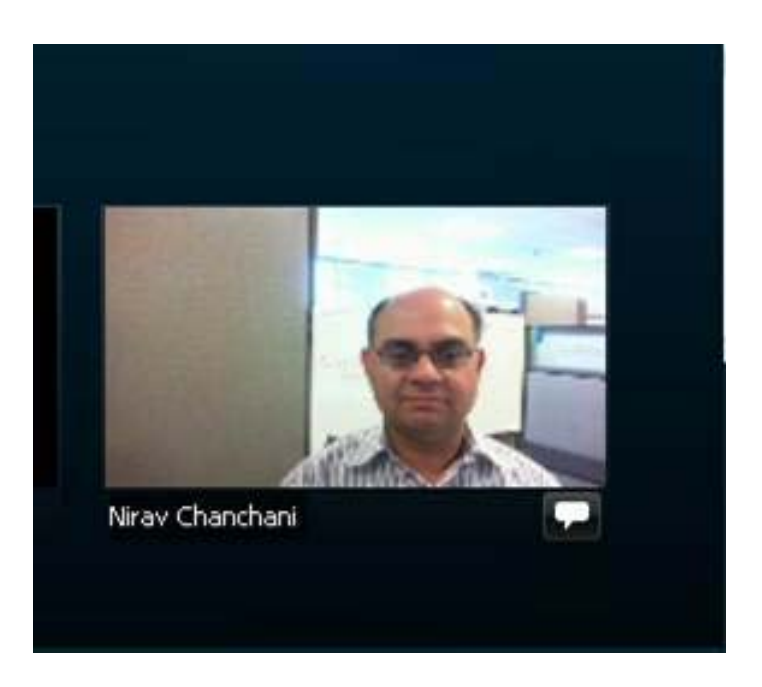

# Spela in ditt möte

Att spela in ett möte är ett bra sätt att dela mötets innehåll med dem som inte kunde närvara under mötet eller med andra som är intresserade.

Så här spelar du in ditt möte:

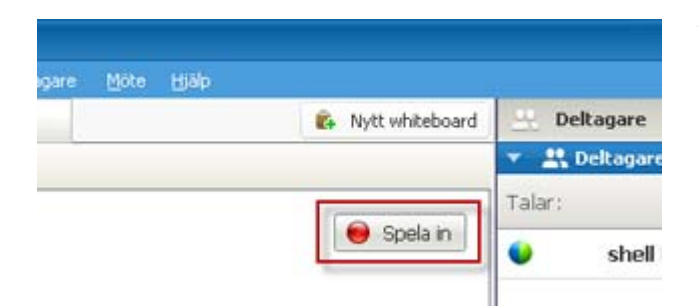

Välj **Spela in** längst upp till höger i mötesfönstret.

Inspelningen påbörjas omedelbart. När mötet har avslutats sparas din inspelning i en fil. Information om hur du kommer åt och hanterar dina inspelande möten finns i *Hantera inspelade möten* (på sidan 189).

**Anteckning:** Du kan stoppa och starta om inspelningen under mötet men då skapas flera inspelningsfiler. Om du vill undvika att skapa flera filer kan du helt enkelt bara pausa och återuppta inspelningen efter behov.

# Bjuda in fler personer till ditt pågående möte

Efter att du har startat ett möte kanske du upptäcker att du har glömt att bjuda in en intressent eller någon annan som borde vara på mötet.

Hur du bjuder in någon efter att mötet har startat:

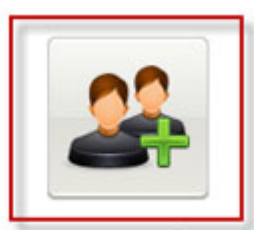

Välj **Bjud in & Påminn** på snabbstartsidan.

Bjud in och påminn

Dialogrutan Bjud in och påminn öppnas.

| Bjud in och j            | påminn                                     |                               |                     |            | Du kan bjuda in någon till ditt möte<br>genom att                                                                                   |
|--------------------------|--------------------------------------------|-------------------------------|---------------------|------------|----------------------------------------------------------------------------------------------------|
| E-post                   | Telefon                                    | SMS                           | Snabbmedd           | Pâminnelse | <ul> <li>E-post: Bjud in via WebEx<br/>eller egen e-post. <i>Mer</i> (på<br/>sidan 7)</li> </ul>                                    |
| Sej<br>Inbjudna:         | parera addresse                            | r med komma                   | n eller semikolon   |            | <ul> <li>Telefon: Skriv in den inbjudna<br/>personens namn och<br/>telefonnummer och välj Ring.<br/>Mer (på sidan 8)</li> </ul>     |
|                          | Shicka                                     |                               |                     |            | <ul> <li>Textmeddelande (SMS): Skriv<br/>in den inbjudna personens<br/>mobilnummer och välj Skicka.<br/>Mer (på sidan 9)</li> </ul> |
| Bjud in me<br>Webbadress | ed: <u>din lokala e</u><br>för möte: https | -postadress<br>//golocal-zh-c | h webex.com/golocal | Kopiera    | <ul> <li>Snabbmeddelandeprogram:<br/>Bjud in via WebEx eller eget<br/>snabbmeddelandeprogram.</li> </ul>                            |

#### Bjuda in personer via snabbmeddelande till ett möte som pågår

Du kan bjuda in fler personer till ditt pågående möte via WebEx eller ditt eget snabbmeddelandeprogram.

Om du vill bjuda in fler personer med WebEx snabbmeddelandeprogram:

**Obs!** Starta WebEx snabbmeddelandeprogram om det inte redan är igång.

| E-post                            | Telefon                                                      | SMS                                    | Snabbme                                        | Påminnelse  |
|-----------------------------------|--------------------------------------------------------------|----------------------------------------|------------------------------------------------|-------------|
| Bjud in                           | med Cisco                                                    | WebEx IM.                              |                                                |             |
| Har du br<br>längst ne<br>snabbme | åttom med att få<br>ed i fönstret, klist<br>ddelandefönstret | i någon att de<br>ra sedan in di<br>t. | itaga i mötet? Valj K<br>n mötes-URL direkt in | opiera<br>1 |
|                                   |                                                              |                                        |                                                |             |

- Öppna dialogrutan Bjud in och påminn från snabbstartsidan.
- 2) På fliken Snabbmeddelande väljer du **Bjud in**.

Dialogrutan Invite More (Bjud in fler) öppnas.

| 2   | Attend                 | ees 🔺                               | Method                      | _ |
|-----|------------------------|-------------------------------------|-----------------------------|---|
| 2   | 6 💽                    | marie.br                            | IM                          | ٠ |
| 2   | 17 C                   | ryan.dav                            | IM                          | - |
|     | ite Mess               | age:                                |                             |   |
| Inv | ting Topi              | c: Status meetir                    | 10                          |   |
| Mee | ting Topi<br>t Time: F | c: Status meetir<br>riday, June 20, | 10<br>2008 2:12 pm, Pacific | 0 |

- Skriv ett skärm- eller domännamn för Mötesdeltagare
- 2) Klicka på plusknappen om du vill lägga till namnet i deltagarlistan.

Om du snabbt vill hitta skärmnamn:

- 1 Klicka på knappen Adressbok om du vill öppna din adressbok.
- 2 Välj IM (Snabbmeddelande) i den nedrullningsbara listan Method (Metod).

Om en Mötesdeltagare inte är tillgänglig för tillfället kan du skicka en e-postinbjudan i stället. Välj helt enkelt **E-post** i den nedrullningsbara listan.

3 Klicka på **Bjud in**.

Alla Mötesdeltagare får ett snabbmeddelande som innehåller:

- En länk som Mötesdeltagare kan klicka på för att ansluta till mötet
- mötesämne

mötets starttid

**Tips:** Om du bjuder in deltagare via snabbmeddelande och ditt möte kräver ett lösenord får du inte glömma att dela med dig av det till dina deltagare.

Om du vill bjuda in fler personer med ett annat snabbmeddelandeprogram:

| E-post                         | Telefon                                               | 545                                          | Snabbme                | Påminnelse |
|--------------------------------|-------------------------------------------------------|----------------------------------------------|------------------------|------------|
| Bjud i<br>Har du b<br>längst r | med Cisco<br>r&tom med att få<br>ed i förstret, klist | WebEx IM.<br>i någon att de<br>ra sedan in d | staga i mötet? Välj Ko | piera      |
| snabonx                        | eddelanderonstre                                      |                                              |                        |            |
|                                |                                                       |                                              |                        |            |

- Öppna dialogrutan Bjud in och påminn från snabbstartsidan.
- 2) Välj Kopiera längst ner i dialogrutan, klistra in URL:en i ditt eget snabbmeddelande och skicka det sedan.

#### Bjuda in personer via e-post till ett möte som pågår

Alla du bjuder in får en e-postinbjudan med information om mötet – lösenord, om sådant finns, och en länk som mötesdeltagarekan klicka på för att ansluta till mötet.

Om du vill skicka en e-postinbjudan:

| Bjud in och p   | påminn                     | -            |                    |                 | 1) |
|-----------------|----------------------------|--------------|--------------------|-----------------|----|
| E-post          | Telefon                    | SMS          | Snabbmedd          | 2<br>Påminnelse | 2) |
| Se<br>Inbjudna: | parera addresser           | med komman   | eller semikolon    |                 |    |
|                 | Skidka                     |              |                    |                 |    |
| Bjud in me      | id: <u>din lokala e-</u> ; | oostadress   |                    |                 |    |
| Webbadress      | för möte: https:           | //t27qa.webe | x.com/t27qa-sw/e.p | Kopiera         |    |

- ) Öppna dialogrutan Bjud in och påminn från snabbstartsidan.
- På fliken E-post gör du något av följande:

  - Klicka på länken om du vill skicka inbjudan med ditt eget e-postprogram (endast Microsoft Outlook eller Lotus Notes).

#### Bjuda in personer per telefon till <ett möte> som pågår

Du kan bjuda in personer per telefon till <ett möte> som pågår.

Bjud in och påminn 1) Öppna dialogrutan Bjud in och påminn från 5 snabbstartsidan Ο Skriv in den inbjudna 2) E-post Telefon Pâminnelse SMS Snabbmedd. personens namn och telefonnummer på fliken Telefonanvändare 1 mn på inbiuden: Telefon. and/Region Om den interna efonnumm +1 återuppringningsfunktionen finns tillgänglig och aktiverad Ring för webbplatsen, kan du markera kryssrutan Använd ett internt nummer för att ange ett internt nummer för din organisation. 3) Välj Ring. Webbadress för möte: https://golocal-zh-ch.webex.com/golocal-... Kopiera

Så här bjuder du in deltagare via telefon:

Du kan tala med den inbjudna personen privat och sedan lägga till honom eller henne till det allmänna <möte>t.

Är du ännu inte ansluten till ljudkonferensen får den inbjudna ett telefonsamtal att ansluta till ljudkonferensen med.

### Bjuda in personer via SMS till ett möte som pågår

Du kan bjuda in personer via SMS till ett möte som pågår. Den här funktionen måste aktiveras av webbplatsadministratören.

| Bjud in och pårninn           |                 |                      |          | 1) | Öppna dialogrutan Bjud in och<br>påminn från snabbstartsidan. |
|-------------------------------|-----------------|----------------------|----------|----|---------------------------------------------------------------|
| E-post Telefon                | SMS             | Snabbmedd            | Pâmmelse | 2) | Skriv in den inbjudna personens<br>mobilnummer på fliken SMS. |
|                               |                 |                      |          | 3) | Välj <b>Skicka</b> .                                          |
| Inbjudens mobiltelefonnummer: | +1              | 20                   |          |    |                                                               |
|                               | 54              |                      |          |    |                                                               |
|                               |                 | -0                   |          |    |                                                               |
|                               |                 |                      |          |    |                                                               |
|                               |                 |                      |          |    |                                                               |
|                               |                 |                      |          |    |                                                               |
| Webbadress för möte: https:   | //golocal-zh-cl | h.webex.com/golocal- | Kopiera  |    |                                                               |

Så här bjuder du in en person via SMS från mötet:

Alla inbjudna får ett SMS som innehåller:

- Ett nummer som den inbjudna kan ringa för att ansluta till mötet
- Kontokoden
- mötesämne
- mötets starttid
- Värdens namn
- En svarskod för att bli uppringd från möte.

## Påminna inbjudna deltagare att ansluta till ditt möte

Om du ser att några inbjudna deltagare inte har anslutit efter att möte har startat kan du skicka en påminnelse via e-post.

Hur du påminner någon att ansluta till ditt möte:

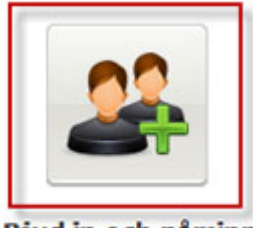

Välj **Bjud in & Påminn** på snabbstartsidan.

Bjud in och påminn

Dialogrutan Bjud in och påminn öppnas.

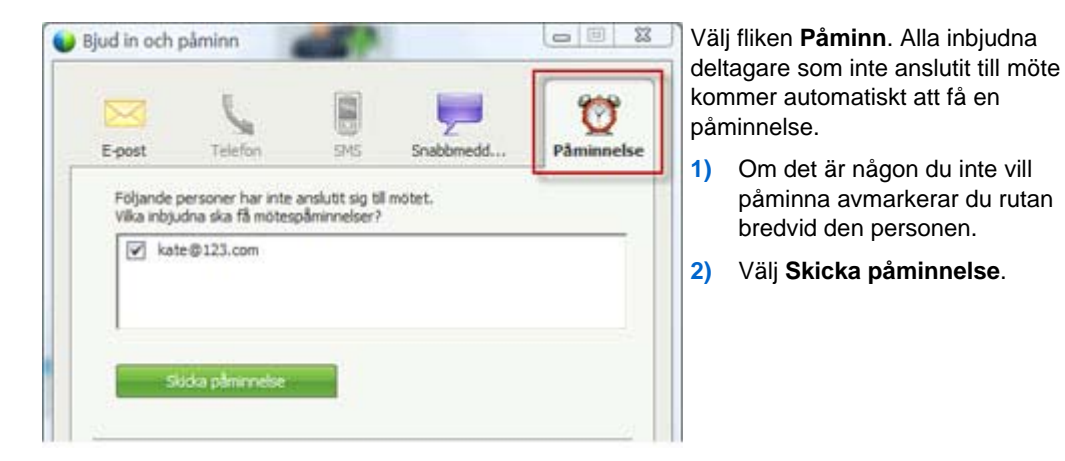

Ett e-postmeddelande skickas till alla valda personer.

# Ändra presentatör

Beroende på dina webbplatsinställningar kan en deltagare bli presentatör på flera olika sätt:

- Den första person som ansluter kan automatiskt bli presentatör.
- Som värd kan du göra en deltagare till presentatör *före delning* (på sidan 10) eller *under delning* (på sidan 12)

#### Välja en deltagare till presentatör från mötesfönstret

Under ett möte kan du dock välja vilken mötesdeltagare som helst till presentatör – även kallat att *passa bollen vidare*. Alla presentatörer kan dessutom själva passa bollen vidare och välja en annan mötesdeltagare till presentatör.

Det finns flera olika sätt att välja någon annan till presentatör beroende på hur deltagarna visas.

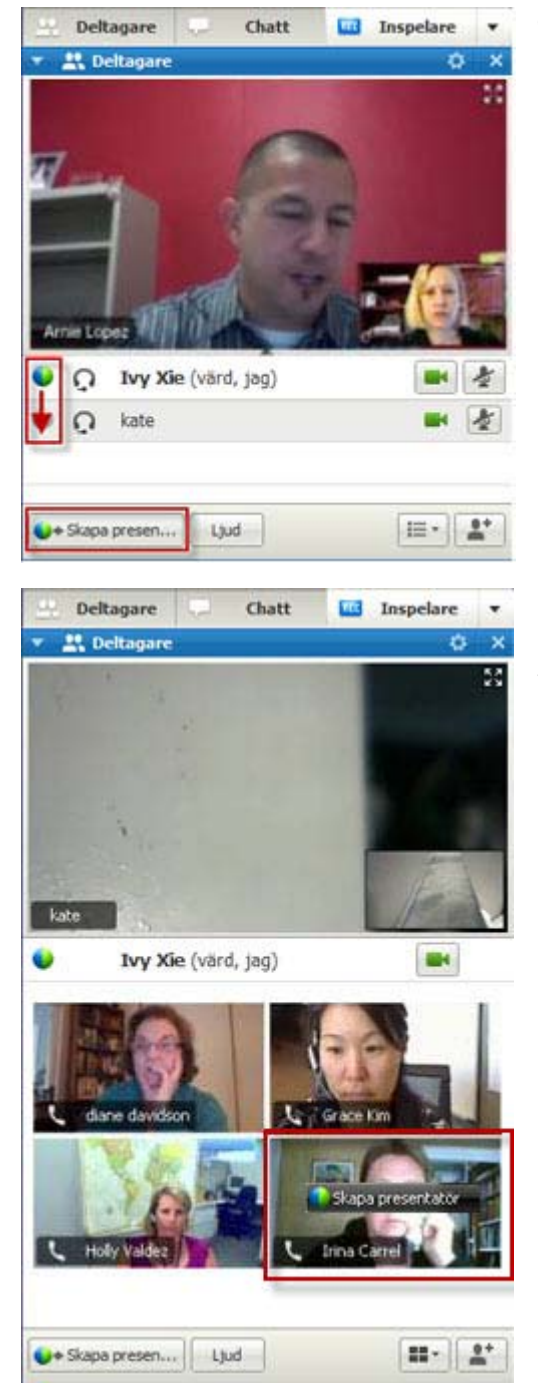

Här följer ett par snabba sätt att välja en annan deltagare till presentatör:

Om deltagarna visas i en lista kan du göra något av följande:

- Dra bollen från den förra presentatören till nästa presentatör.
- Välj ett namn och välj sedan Välj till presentatör.

Om deltagarna visas som miniatyrer kan du göra något av följande:

- Dra muspekaren över en miniatyr och välj sedan Välj till presentatör.
- Välj en miniatyrbild och välj sedan Välj till presentatör.

Deltagaren blir presentatör och får alla tillhörande rättigheter och privilegier för informationsdelning.

**Anteckning:** Använd det dockade fältet längst up på skärmen för att ändra presentatör när du delar.

#### Göra en annan deltagare till presentatör när du delar

När du delar ditt skrivbord, ett program eller en fil i helskärmsläge gör fältet längst upp på skärmen det lätt att byta presentatörer.

Om du vill välja någon annan till presentatör med det dockade fältet:

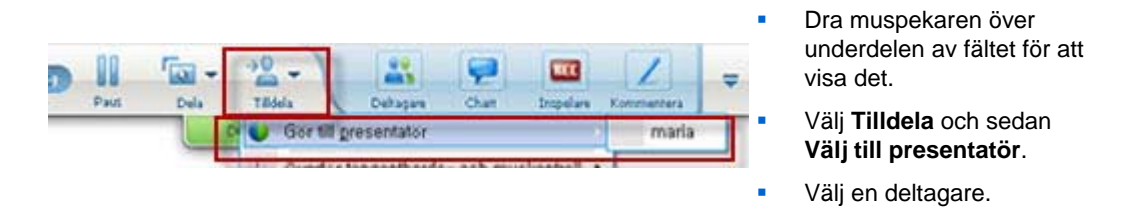

Deltagaren blir presentatör och får alla tillhörande rättigheter och privilegier för informationsdelning.

Anteckning: Det går att välja någon annan till presentatör från deltagarlistan från mötesfönstret.

# Välja någon annan till värd

Som värd för ett möte kan du föra över värdrollen – och därmed kontrollen över mötet – till en deltagare när som helst. Det här alternativet kan vara användbart om du behöver lämna ett möte av någon anledning.

Om du vill välja en annan deltagare till värd:

1 Gör något av följande:

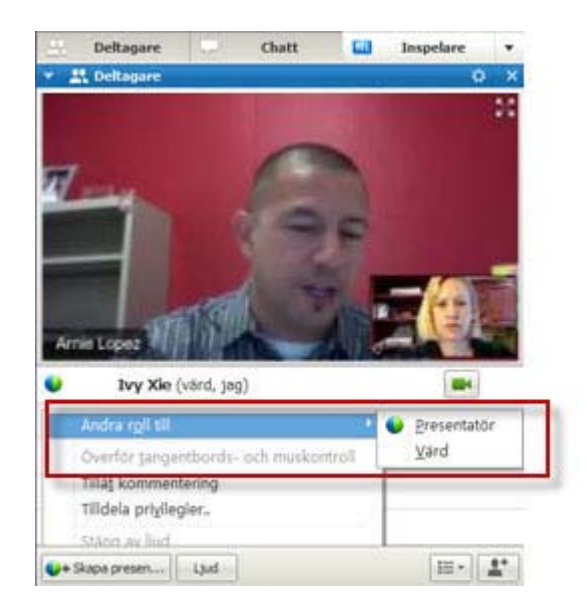

- Högerklicka på en deltagares namn eller miniatyrbild.
- Välj menyn Deltagare

2 Välj Värd från menyn Ändra roll till. Den valda deltagaren är nu värd.

Ordet (värd) visas till höger om deltagarens namn i deltagarlistan.

# Överföra värdrollen

Som värd för ett möte kan du föra över värdrollen – och därmed kontrollen över mötet – till en deltagare när som helst. Det här alternativet kan vara användbart om du behöver lämna ett möte av någon anledning.

#### Om du vill överföra värdrollen till en deltagare:

- 1 **Valfritt.** Om du planerar att återta värdrollen senare skriver du ner värdnyckeln som visas på fliken Info i innehållsvisaren i mötesfönstret.
- 2 I deltagarlistan väljer du namnet på den som du vill överföra värdrollen till.
- 3 På menyn **Deltagare** väljer du **Växla roll till> Värd**.

Ett meddelande visas där du får bekräfta att du vill överföra kontrollen över mötet till den valda deltagaren.

4 Klicka på **OK**.

Ordet (värd) visas till höger om deltagarens namn i deltagarlistan.

# Återta värdrollen

#### Så här övertar du rollen som mötesvärd:

Om en deltagare har kontroll över ett möte kan du ta kontrollen över mötet genom att återta värdrollen.

**Viktigt:** Om du lämnar ett möte – vare sig medvetet eller ej – och sedan loggar in igen på servicewebbplatsen för mötet blir du automatiskt mötesvärd när du återansluter till möte. Du kan återansluta till ett möte antingen genom den offentliga möteskalender eller din privata möteskalender.

#### Om du vill återta värdrollen:

- 1 Välj ditt eget namn i deltagarlistan.
- 2 På menyn **Deltagare** väljer du Återta värdroll.

Dialogrutan Återta värdroll visas.

3 Ange värdnyckeln i rutan Värdnyckel.

| 🌔 Återta värd | roll |        | × |
|---------------|------|--------|---|
| Värdnyckel:   |      |        |   |
|               | OK   | Avbryt |   |

4 Klicka på **OK**.

Ordet (värd) visas till höger om ditt namn i deltagarlistan.

**Tips:** Om du inte skrev ner värdnyckeln innan du överförde värdrollen till en annan deltagare kan du be den nuvarande värden att skicka värdnyckeln till dig i ett privat snabbmeddelande. Värdnyckeln visas på den aktuella värdens **Info**-flik i innehållsvisaren.

## Få information om ett ett möte när det har startat

Så här får du information om ett ett möte som pågår:

I fönstret möte på menyn möte, Välja Information.

Dialogrutan möte-information visas med allmän information om möte.

- mötesnamn eller ämne
- Plats, eller webbadress till webbplatsen där möte hålls

- mötetnummer
- Telekonferensinformation
- Nuvarande värd
- Nuvarande presentatör
- Aktuell användare, dvs. ditt namn
- Nuvarande antal deltagare

# Redigera ett meddelande eller en hälsning under ett ett möte

När du schemalägger ett ett möte kan du skapa ett meddelande eller en hälsning till deltagarna, och även ange att meddelandet eller hälsningen ska visas automatiskt i deltagarnas mötesfönster när de deltar i möte. Under ett ett möte kan du redigera det meddelande eller den hälsning som du har skapat, eller redigera standardhälsningen.

I meddelandet eller hälsningen kan du hälsa deltagaren välkommen till möte, ange viktig information om möte eller skriva särskilda instruktioner.

Så här redigerar du ett meddelande eller en hälsning under ett ett möte:

1 I menyn möte fönstret, på möte, Välja Välkomstmeddelande.

Sidan där du skapar en hälsning till deltagarna visas.

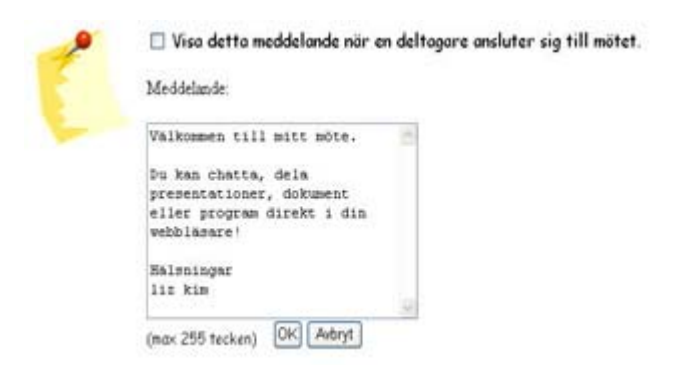

2 Valfritt. Markera kryssrutan Visa meddelandet när deltagare ansluter till möte.

Meddelandet eller hälsningen visas automatiskt när deltagaren ansluter till mötet.

3 Skriv ett meddelande eller en hälsning i rutan Meddelande.

Ett meddelande eller en hälsning får högst innehålla 255 tecken.

4 Klicka på OK.

**Anm.**Deltagare kan granska meddelandet eller hälsningen när som helst genom att välja **Välkomstmeddelande** på **möte**smenyn.

# Begränska tillgång till ett möte

När en värd har startat ett mötet,kan värden när som helst begränsa åtkomsten till det. Det här alternativet förhindrar vem som helst från att ansluta till mötet, inklusive deltagare som har bjudits in till mötet men ännu inte anslutit.

Begränsa tillgång till ett möte:

1 Välja **Begränsa tillgång** i möte-fönstret, i **mötet**menyn.

Deltagare kan inte längre ansluta till mötet.

2 Valfritt. För att återställa tillgång till möte, på mötetmenyn, Välja Återställ tillgång.

## Ta bort en deltagare från ett möte

Värden för ett möte kan ta bort en deltagare från ett möte när som helst.

Om du vill ta bort en deltagare från ett möte:

- 1 I mötesfönstret öppnar du panelen Deltagare.
- 2 Välj namnet på den deltagare du vill ta bort från mötet.
- 3 På menyn **Deltagare** väljer du **Avvisa**.

Ett meddelande visas där du får bekräfta att du vill ta bort deltagare från mötet.

4 Klicka på Ja.

Deltagaren tas bort från mötet.

**Tips:** Om du vill förhindra att en utesluten deltagare återansluter till ett möte kan du begränsa åtkomsten för mötet. Detaljerad information finns under *Begränsa åtkomst till ett möte* (på sidan 16).

## Lämna ett möte

Du kan lämna ett möte när som helst. Om du deltar i WebEx-ljud, eller i en integrerad röstkonferens, kopplar Möteshanterare bort ditt ljud när du lämnar möte.
#### Om du vill lämna ett möte:

1 I mötesfönstret på Arkivmenyn väljer du Lämna möte.

Ett bekräftelsemeddelande visas och du får bekräfta att du vill lämna mötet.

2 Klicka på Ja.

mötesfönstret stängs.

**Anteckning:** Om du är mötesvärden, överför först värdrollen till en annan deltagare innan du lämnar mötet. Mer information finns under *Överföra värdrollen till en deltagare* (på sidan 13).

# Skicka en ett mötesutskrift till deltagarna

Du kan när som helst under ett mötetskicka en möte-utskrift till alla deltagare. Utskriften är ett e-postmeddelande som innehåller följande allmänna information:

- möte ämne
- mötetnummer
- mötetstart- och sluttider
- URL för mötesinformationssidan för möte på din mötesservicewebbplats
- Lista över deltagare som anslöt till möte (innehåller inte deltagare som endast deltog i ljuddelen)
- mötetagenda
- Allmänna anteckningar som du har gjort under möte

Du kan Väljaa att också bifoga vilken som helst av följande filer till utskriften om du har sparat dem under möte:

- Delade dokument
- Chatt
- Omröstningsformulär
- Omröstningsresultat
- Allmänna anteckningar eller dold textning som du skrev, eller som mötessekreteraren eller eller författare till dold text publicerade under möte

#### Så här skickar du en ett möte sutskrift till deltagarna:

1 Välj Skicka utskrift på Arkiv-menyn i möte sfönstret.

Om du har sparat filer under möte visas dialogrutan Skicka utskrift där du kan bifoga filerna till e-postmeddelandet med mötesutskriften.

Om du inte har sparat några filer under möte öppnas ett e-postmeddelande för mötesutskriften.

2 Om dialogrutan Skicka utskrift visas, markerar du kryssrutan för varje fil som du vill bifoga till utskriften och klickar sedan på **OK**.

E-postmeddelandet för utskrift öppnas.

- 3 Förhandsgranska meddelandet och gör de ändringar du vill.
- 4 Sänd e-postmeddelandet.

**Obs!**Mötesutskriften skickas till alla de deltagare som angav sin e-postadress när de deltog i möte, oavsett om de fortfarande deltar i möte när du skickar utskriften. Utskriften innehåller inte deltagare som endast deltog i ljuddelen.

Av säkerhetsskäl kan inte en deltagare som mottar en utskrift via e-post se e-postadresserna till de övriga deltagarna.

Utskriften innehåller anteckningar endast om du är möte värd, allmän mötessekreterare eller författare till dold text och du har sparat anteckningarna till en fil. Om alla deltagare kan föra privata anteckningar, inkluderar inte utskriftsmejlet dina privata anteckningar, och alternativet att bifoga dina anteckningar i en fil är inte tillgängligt.

IOm du har sparat antecknigar eller Dold text till en fil, innehåller e-postmeddelandet med utskriften och den bifogade anteckningsfilen den senaste versionen av de anteckningar som du har sparat.

Om du är möte svärd och avslutar möte, och du inte har skickat en mötesutskrift, visas ett meddelande där du blir tillfrågad om du vill skicka en mötesutskrift.

# Avsluta ett möte

När du avslutar ett möte stängs mötesfönstret för alla deltagare. Om mötet innehåller WebEx-ljud eller en integrerad röstkonferens stängs även ljudet av.

Om du vill avsluta ett möte:

1 I mötesfönstret på Arkivmenyn väljer du Avsluta möte.

Ett bekräftelsemeddelande visas och du får bekräfta att du vill avsluta mötet.

- 2 Valfritt. Om du har mötesinformation som du ännu inte har sparat kan du spara den nu – detta gäller även delade filer, chattmeddelanden, omröstningsformulär, omröstningsresultat eller anteckningar.
- 3 Välj **Ja**.

mötesfönstret stängs.

**Tips:** Som mötesvärd kan du också välja att lämna ett möte utan att avsluta det. Innan du lämnar ett möte måste du överföra värdrollen till en annan deltagare. Mer information finns under *Överföra värdrollen till en deltagare* (på sidan 13).

# En snabböversikt över Mötesfönstret

Mötesfönstret fungerar som ett forum där du kan dela information och interagera med deltagare via dokument, presentationer, whiteboards, program med mera.

Du delar eller granskar innehåll med verktygen i Mötesfönstret. Du kan använda panelerna för att chatta, anteckna och utföra andra aktiviteter.

När du startar eller ansluter till ett möte öppnas ditt mötesfönster med snabbstartsområdet till vänster och ett panelområde till höger. Näst intill allt du vill åstadkomma under ett möte kan göras från de här områdena:

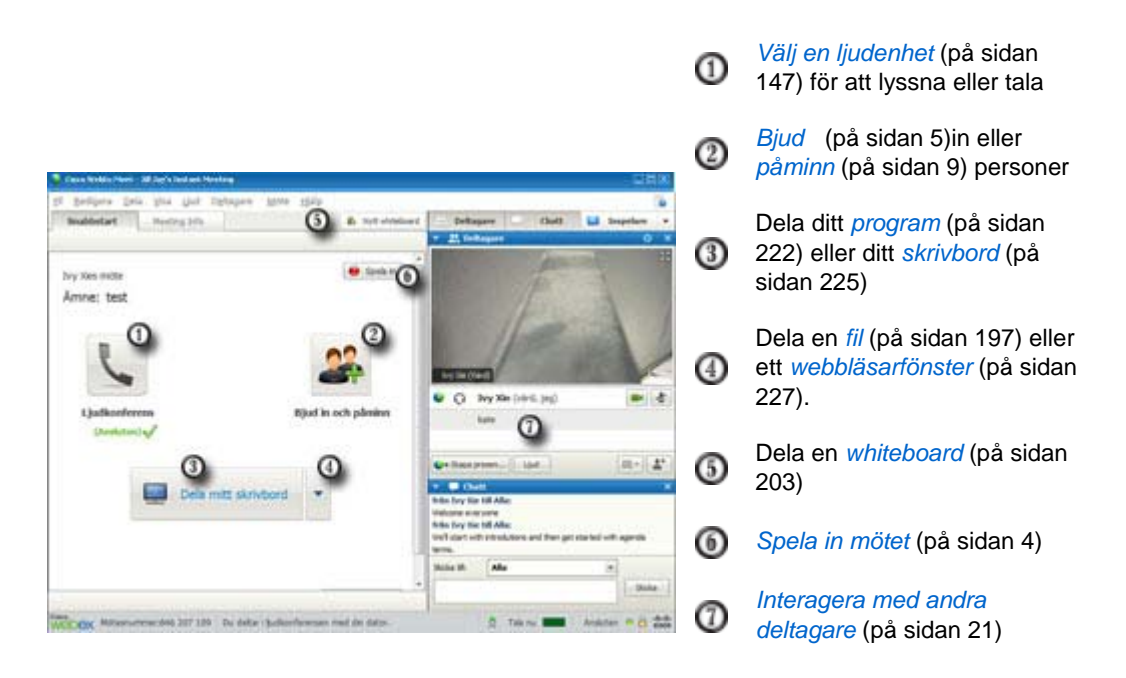

**Anteckning:** Om du är värd för ett möte som omfattar TelePresence-system är följande WebEx-funktioner ej tillgängliga:

- inspelning
- Omröstning
- Filöverföring
- Chatt (med rumsdeltagare i TelePresence)

## Arbeta med paneler

När ditt mötesfönster öppnas visas några standardpaneler till höger på skärmen. Andra paneler finns tillgängliga från ett ikonfält längst upp i panelområdet.

#### Windows

| <u> </u>                                    | REC      |                         |         | •     |
|---------------------------------------------|----------|-------------------------|---------|-------|
| 🔻 🚉 Deltagare                               |          | Åte <u>r</u> ställ layo | out 1   | ×     |
| Talar:                                      |          | <u>G</u> öm panele      | r       |       |
| Ivy Xie (värd, j                            |          | Hantera <u>p</u> an     | eler    |       |
| kate                                        | _        |                         |         |       |
|                                             |          |                         |         |       |
| Skapa presen                                |          |                         |         | +     |
| 🔻 두 Chatt                                   |          |                         |         | ×     |
| från Ivy Xie till Alla:<br>Welcome evervone |          |                         |         |       |
| från Ivy Xie till Alla:                     |          |                         |         |       |
| We'll start with introdutions and terms.    | l then g | et started with         | agenda  |       |
| Skicka till: Alla                           |          | v                       | ]       |       |
|                                             |          |                         | Chieles |       |
|                                             |          |                         | SKICKA  |       |
| Anteckningar                                |          |                         | SKICKA  | <br>× |

O Välj en ikon i ikonfältet för att öppna eller stänga en panel.

Välj en ikon i ikonfältet för att öppna eller stänga en panel.

I det här exemplet är panelerna Anteckningar och Omröstning komprimerade. Välj pilen på namnlisten om du vill expandera eller komprimera panelen.

**Tips:** Högerklicka i panelens namnlist om du vill få tillgång till panelalternativ.

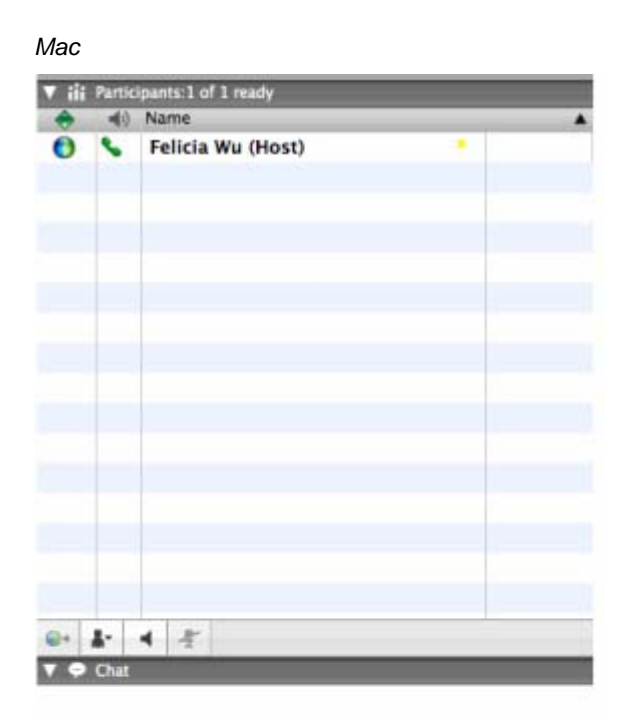

Välj alternativikonen i ikonfältet för att visa panelmenyn.

Välj en ikon i ikonfältet för att öppna eller stänga en panel.

I det här exemplet är panelen Anteckningar komprimerad. Välj pilen på namnlisten om du vill expandera eller komprimera panelen.

**Tips:** Högerklicka i panelens namnlist om du vill få tillgång till panelalternativ.

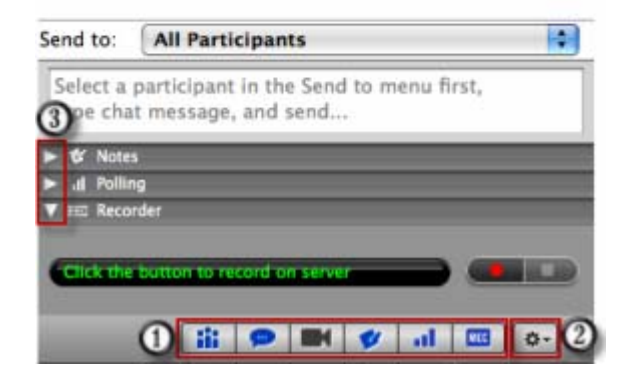

#### Använda paneler för att interagera med andra deltagare

När du har startat eller anslutit till ett möte öppnas mötesfönstret. På fönstrets högra sida visas alla mötesdeltagarna. När ytterligare personer ansluter kommer deras namn visas i listan.

Du kan interagera med andra mötesdeltagare på olika sätt beroende på din roll:

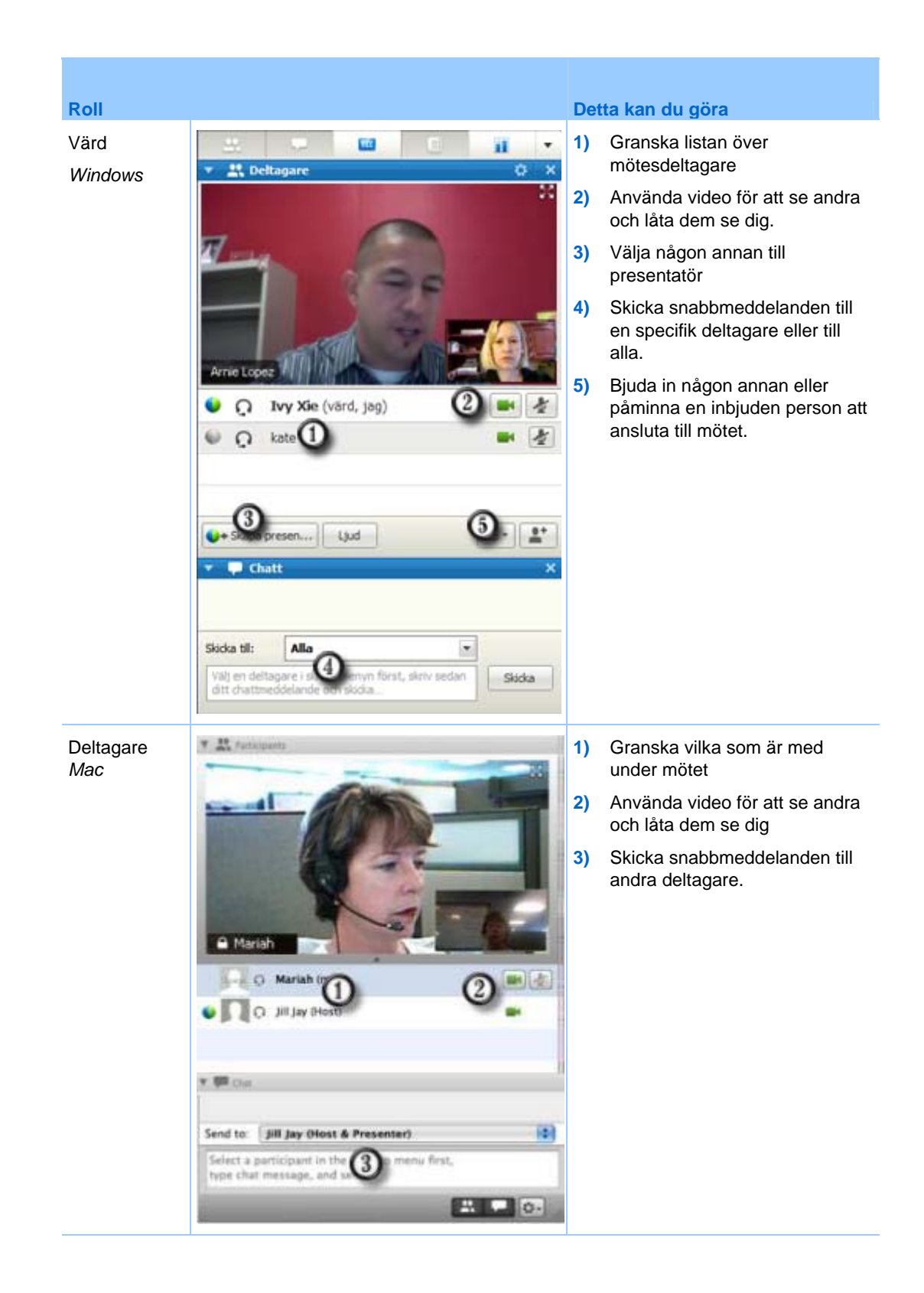

#### Hantera paneler

Du kan bestämma vilka paneler som ska viss i möte-fönstret och i vilken ordning de ska visas:

Hantera visning av paneler:

1 Klicka på den här knappen.

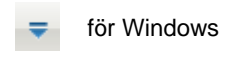

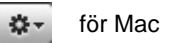

2 Välj Hantera paneler på menyn.

| vailable panels:      | _                     | Current panels:                                  | 1     |
|-----------------------|-----------------------|--------------------------------------------------|-------|
|                       | Add >>                | Chat<br>Poling<br>Video<br>Notes *<br>Recorder * |       |
|                       | Move Dev              | m                                                |       |
| These panels are ava  | lable to participants | with appropriate privileges                      |       |
| iote: On the floating | icon tray, only the f | irst four panels will be displ                   | ayed. |

- Använd knapparna Lägg till eller Ta bort om du vill ange vilka paneler som ska visas i ditt möte-fönster.
- Använd knapparna Flytta upp eller Flytta ned om du vill ändra på visningsordningen för panelerna.
- Klicka på knappen Återställ om du vill återställa panelvisningen till standardlayout.
  - Avmarkera kryssrutan bredvid **Tillåt deltagare att ändra panelernas ordning** om du vill ge deltagarna möjlighet att hantera sin egen visning av panelerna.

## Återställa panel-layout

Om du har stängt, expanderat eller komprimerat paneler kan du återställa visnings-layouten

- du specificerade i dialogrutan Hantera paneler.
- som existerade när du först anslöt till möte (om du inte specificerade en layout via dialogrutan Hantera paneler)

#### Återställa panel-layouten:

1 Klicka på den här knappen.

| ₹   | för Windows |
|-----|-------------|
| \$× | för Mac     |

2 Välj Återställ layout.

## Få åtkomst till panelalternativ

Varje panel har en meny med kommandon relaterade till panelen. Expandera panel och Stäng panel är till exempel två vanliga kommandon för alla paneler.

Beroende på vilket operativsystem du använder får du åtkomst till en panels kommandon med följande steg:

- Windows Högerklicka i panelens namnlist om du vill se en meny med kommandon relaterade till panelen.
- Mac Håll ned Ctrl och klicka om du vill se en meny med kommandon relaterade till panelen.

| Paneler med alternativ | alternativ                                                                                                    |
|------------------------|----------------------------------------------------------------------------------------------------|
| deltagare              | Ljudvarningar: Göt det möjligt att välja en ljudsignal som ska höras då en deltagare:                                                                                                    |
|                        | Ansluter tillett möte                                                                                                    |
|                        | Lämnar ett möte                                                                                                    |
|                        | <ul> <li>Väljer Räck upp hand-ikonen på Deltagarpanelen.</li> </ul>                                                                                                    |
|                        | Tilldela privilegier: Dialogrutan Deltagarprivilegier visas.                                                                                                    |
| Chatt                  | Ljudvarningar: Gör det möjligt att välja för vilka typer av chattmeddelanden du vill att det ska höras en signal. Välj ett ljud från den nedrullningsbara listan eller klicka på Bläddra för att hitta ett ljud på en annan plats på din dator. |
|                        | Tilldela privilegier: Dialogrutan Deltagarprivilegier visas.                                                                                                    |

| Paneler med alternativ | alternativ                                                                                                    |
|------------------------|----------------------------------------------------------------------------------------------------|
| Anmärkningar           | Anteckningar: Visar dialogrutan mötesalternativ där du kan välja alternativ för antecknande med mera                                                                                                    |
|                        | <ul> <li>Tillåt alla deltagare att föra anteckningar: Gör det möjligt för alla<br/>deltagare att föra egna anteckningar under mötet och spara dem i sina<br/>datorer.</li> </ul>                                                                                                    |
|                        | <ul> <li>En mötessekreterare: Gör det möjligt för endast en deltagare att föra<br/>anteckningar under mötet. Värden är som standard mötessekreterare men<br/>kan välja en annan deltagare som mötessekreterare under mötet. En<br/>mötessekreterare kan när som helst under mötets gång publicera<br/>anteckningar till alla deltagare. Värden kan när som helst skicka en avskrift<br/>av anteckningarna till deltagarna.</li> </ul> |
|                        | <ul> <li>Aktivera dold textning: Gör det möjligt för endast en deltagare (författaren<br/>av dold text) att föra anteckningar under mötet.</li> </ul>                                                                                                    |

# Ändra storlek på innehållsvisaren och panelområdet

När du delar ett dokument eller en presentation, kan du kontrollera storleken på innehållsvisaren genom att göra panelområdet smalare eller bredare.

**Anm.** Den här funktionen är inte tillgänglig när du delar ditt skrivbord, ett program eller en webbläsare.

Så här ändrar du storlek på innehållsvisaren och panelerna:

Klicka på delningslinjen mellan innehållsvisaren och panelerna.

- Dra linjen åt vänster om du vill göra området för panelerna bredare.
- Dra linjen åt höger om du vill göra innehållsvisaren större.

| -        |                    |   |
|----------|--------------------|---|
| •        |                    |   |
|          |                    |   |
|          |                    |   |
|          |                    |   |
|          |                    |   |
|          |                    | - |
| Send to: | All Participants 💌 | ] |

Mer information om att gömma, minimera och stänga paneler finns under Tillgång till paneler i helskärmsvy.

## Få åtkomst till paneler från Kontrollpanel för Mötenen

När du delar ett dokument i helskärmsläge, ett program, skrivbord eller en webbläsare kan du få åtkomst till paneler från Kontrollpanel för Mötenen:

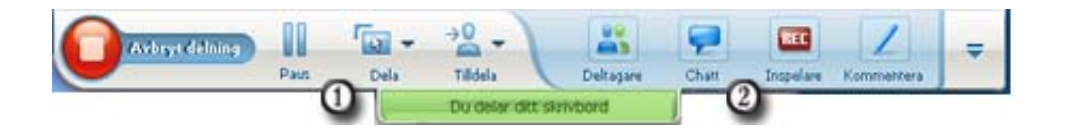

| Kontroll     |                                                                                                    |
|--------------|----------------------------------------------------------------------------------------------------|
| 1            | Visar ikoner för att arbeta med deltagare                                                                                                    |
| 0            | Visar max fyra panelikoner. Du kan öppna vilken som av de kvarvarande panelerna<br>på menyn som visas när du väljer nedpilen.                      |
|              | Stoppar delning och återvänder till mötesfönster                                                                                                   |
| -            | Ger tillgång till möteskontroller och paneler som vanligtvis inte visas på<br>Kontrollpanel för Mötenen, till exempel Omröstning och Anteckningar. |
| Dekagare     | Visar deltagarpanelen                                                                                                    |
| Chatt        | Visar chattpanelen                                                                                                    |
| Komeriertera | Visar anteckningsverktygsgpanelen                                                                                                    |
| Inspelare    | Visar inspelningspanelen                                                                                                    |

### Visa panelvarningar

En orange varning visas ifall en panel är komprimerad eller stängd och kräver din uppmärksamhet.

Exempel på anledningar till varningar:

- En deltagare ansluter till eller lämnar ett möte
- En deltagare börjar eller slutar sända video
- En Räck upp hand-indikator visas i deltagarlistan
- Mötessekreteraren publicerar anteckningar
- En deltagare skickar ett snabbmeddelande
- En omröstning öppnas eller stängs
- Omröstningssvar tas emot

Till exempel om en deltagare ansluter till eller lämnar ditt möte, och du har stängt deltagarpanelen, visar följande tabell dig olika sätt du kan varnas.

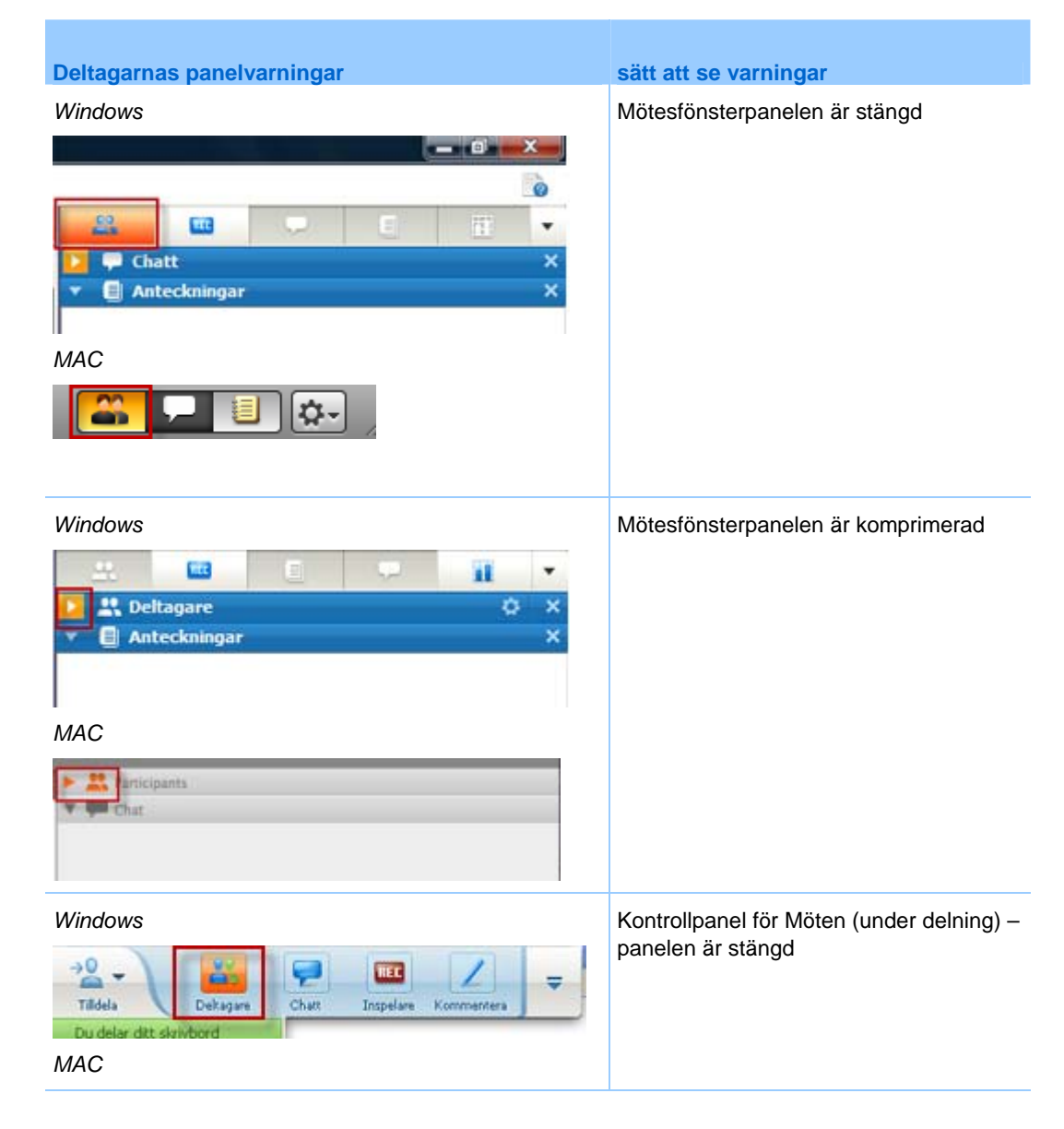

| Deltagarnas panelvarninga | r                     | sätt att se varningar |
|---------------------------|-----------------------|-----------------------|
| Share Assign Participants | Chat Annotate Options |                       |
| You are sharing Preview   | įi                    |                       |

Panelen fortsätter i varningsstatus tills du öppnar och granskar ändringen.

## Byt namn på en användare som ringer in

När användare ringer in för att delta i <ett möte> visas deras namn ibland i deltagarpanelen som numrerade inringare (t.ex., *Inringare\_3*).

**Obs!** Deltagare kan då byta namn på inringaren i sina egna deltagarpaneler. Men när en värd bytar namn på en inringare ändras det automatiskt hos alla deltagare.

Om du vill byta namn på en inringare i deltagarpanelen gör du så här:

- 1 Högerklicka på inringarens namn och klicka på Byt namn.
- 2 Ange deltagarens namn.

| 🔻 🚉 Deltagare          | ¢ ×             |
|------------------------|-----------------|
| Talar:                 |                 |
| Q Lily Liu (värd, jag) | <b>.</b>        |
| e L Renamed User       |                 |
|                        | -               |
|                        |                 |
|                        |                 |
|                        |                 |
|                        |                 |
|                        |                 |
|                        |                 |
|                        |                 |
|                        |                 |
| Gör till presen        | [≣•] <b>≜</b> * |

**3** Välj **Ange** för att byta namnet i deltagarpanelen.

# Öppna mötesfönster med hjälp av tangentbordet

Deltagare med Windows operativsystem som har speciella behov eller som är Power-användare kan navigera runt i mötesfönster med snabbkommandon på tangentbordet. Vissa av dessa genvägar är standard i Windows.

| Tryck               | тіш                                                                                                    |
|---------------------|----------------------------------------------------------------------------------------------------|
| F6                  | Växla mellan områden i mötesfönster (på sidan 30)                                                                                                    |
| Ctrl+Tab            | <ul> <li>Växla mellan öppna dokument (på sidan 30) i innehållsområdet</li> <li>Navigera i panelområdet (på sidan 30)</li> <li>Växla mellan flikarna i dialogrutan Bjud in och påminn och dialogrutan Inställningar (på sidan 32)</li> </ul> |
| Shift+F10           | <ul> <li>Använda snabbmenyer (på sidan 31)</li> <li>Arbeta med deltagarlistan (på sidan 32)</li> <li>Kopiera text från chattpanelen (på sidan 36)</li> </ul>                                                                                |
| Flik                | Växla mellan element (på sidan 32), t.ex. knappar, fält och kryssrutor inom en dialogruta eller panel                                                                                                    |
| Pil-tangenter       | Växla mellan alternativ i dialogrutor (på sidan 34)                                                                                                    |
| Alt+F4              | Stänga dialogrutor (på sidan 37)                                                                                                    |
| Blankstegstangenten | <ul> <li>Markera eller avmarkera en alternativruta (på sidan 35)</li> <li>Skriva text i en inmatningsruta (på sidan 36)</li> </ul>                                                                                                    |
| Ange                | Verkställ kommandot för den aktiva knappen (på sidan 38) (ersätter vanligtvis ett musklick)                                                                                                    |
| Ctrl+A              | Kopiera text från chattpanelen (på sidan 36)                                                                                                    |
| Ctrl+Alt+Shift      | Visa <möteskontrollpanel> (på sidan 38) i helskärmsläge</möteskontrollpanel>                                                                                                    |
| Ctrl+Alt+Shift+H    | Dölj kontroller, paneler och meddelanden för möte (på sidan 39)                                                                                                    |

# Navigera mellan områden i mötesfönster

Välj F6 för att växla mellan innehållsområdet och panelområdet.

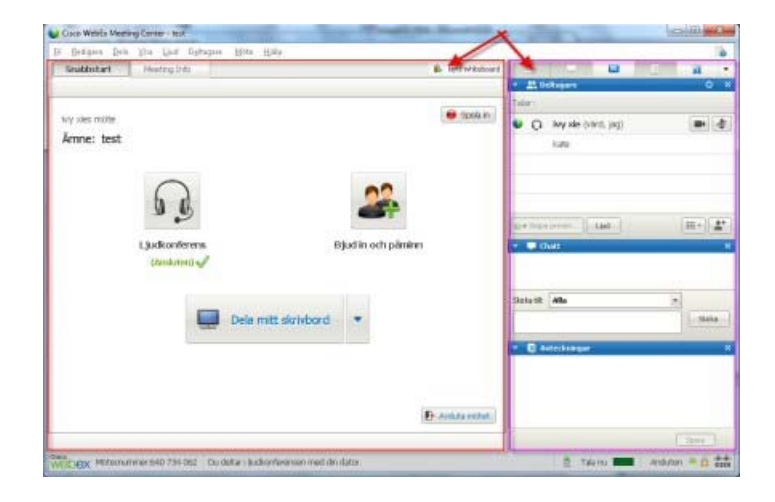

# Navigera mellan öppna dokument

Välj **Ctrl+Tab** om du vill växla mellan öppna dokument i innehållsområdet för mötesfönster.

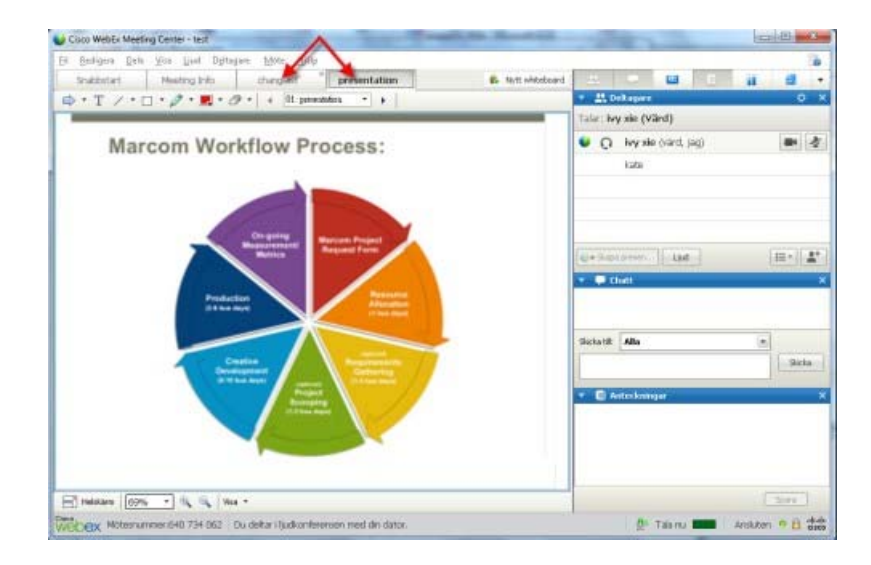

# Navigera i panelområdena

Panelområdena innehåller:

- Panelikonfältet varifrån du kan välja att öppna eller stänga paneler
- alla paneler som är öppna

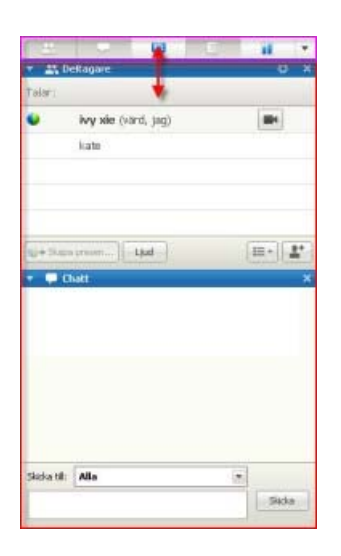

Välj tangentkombinationen **Ctrl+Tabb** om du vill växla mellan panelikonfältet och öppna paneler.

Om du vill navigera inom panelikonfältet:

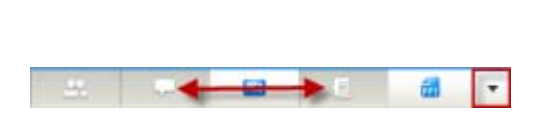

- Välj Tabb om du vill navigera från en ikon till en annan.
- Använda mellanslagstangenten och Retur för att öppna och stänga en panel.
- När fokus ligger på pilen i listrutan kan du använda mellanslagstangenten eller nedåtpilen för att öppna listrutemenyn.
- Välj **Esc** för att stänga listrutemenyn.

#### Använda snabbmenyer

Du kan för närvarande använda snabbkommandot **Shift+F10** för att öppna snabbmenyn i följande paneler och element:

- Deltagarpanel
- Chattpanel
- Anteckningspanel
- Panel f
   ör dolda texter
- Fönstret Filöverföring
- Delade flikar f
   ör whiteboard och filer

#### Arbeta med deltagarlistan

På deltagarpanelen finns en högerklicksmeny som ger dig möjlighet att ange inställningar för en deltagare beroende på din roll i mötet.

- Om du är värd eller presentatör kan du t.ex. göra någon till presentatör eller stänga av en deltagares mikrofon om det blir för mycket störningar.
- Om du inte är värd eller presentatör kan du t.ex. be att få bli presentatör eller stänga av din mikrofon.

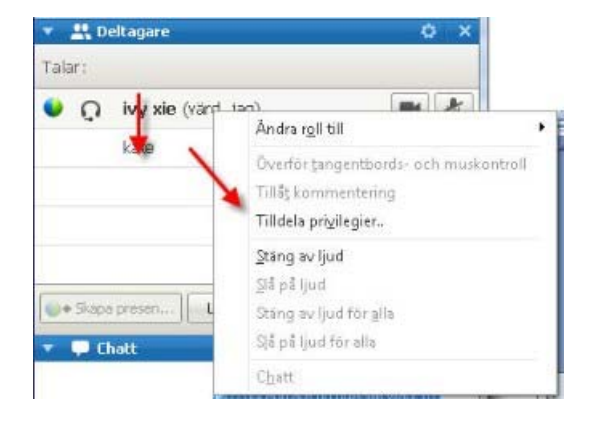

- Använd uppåt- och nedåtpilarna för att navigera mellan deltagare.
- Välj Shift+F10 om du vill öppna högerklicks menyn för en viss deltagare.

#### Växla mellan flikar i dialogrutor

Du kan använda kortkommandot **Ctrl+Tab** för att växla mellan flikar i följande dialogrutor:

- Bjud in och påminn
- Inställningar
- Mötesalternativ
- Deltagarprivilegier

**Obs!** Du kan även använda **Ctrl+Tab** för att *navigera mellan öppna dokument* (på sidan 30) i fildelning och för att *navigera mellan paneler* (på sidan 30) i mötesfönstret.

#### Växla mellan element i dialogrutor eller paneler

När du öppnar en dialogruta eller en panel kan du växla mellan elementen med hjälp av **Tabb**-tangenten. Varje dialogruta eller panel kommer att ha ett första fokusområde från vilket du kan börja navigera.

Om du till exempel öppnar dialogrutan Ljudkonferens kan du använda **Tabb**-tangenten så här för att växla mellan elementen:

| Anvand din tele<br>ljudkonferensen. | fon eller dator om du vill ansluta ti |
|-------------------------------------|---------------------------------------|
| Använd telefon 1                    | initial focus                         |
| ₹ Använd dator för l                | jud 😝 3                               |
| 0                                   | 4                                     |
| 60                                  | Ring via dator                        |
| ~                                   | Testa högtalare/mkrofon 5             |

- Första gången du öppnar dialogrutan Ljudkonferens ligger fokus på Använd telefon.
- Om du fortsätter att trycka på Tabb flyttas fokus vidare till de andra elementen och slutligen tillbaka till Använd telefon.

När inmatningsfokus ligger på ett element som kan expanderas, eller på en listruta, kan du välja Retur för att expandera och visa information.

| Använd din te<br>ljudkonferenser | alefon eller dator om du vil ansluta ti<br>1. |
|----------------------------------|-----------------------------------------------|
| Använd telefon                   | 86-2124057434                                 |
| -                                | 86-2124057434                                 |
| 8                                | 86-02124073203                                |
| 6                                | 86-13918941758                                |
| -                                | Ring mig på ett nytt nummer.                  |
|                                  | Jag ringer upp                                |
|                                  | Hantera telefonnummer                         |

- Om du har expanderat en listrutemeny kan du använda nedåtpilen för att flytta fokus igenom alternativen i listan.
- Välj Esc för att stänga listrutemenyn.

#### Tabbordning

I dialogrutor med flera sektioner använder du **Tabb**-tangenten för att navigera mellan alternativen. Navigeringsordningen är genom en sektion i taget, från topp till botten och sedan vänster till höger.

| - Alla motesdeltagare | Kommunicera Deltaga       | we                                                                |                                                             |
|-----------------------|---------------------------|-------------------------------------------------------------------|-------------------------------------------------------------|
|                       | Välj vilka privilegier du | vill ge alla deltagare.                                           |                                                             |
|                       | Dokument                  | Visa                                                              | Möte                                                        |
|                       | 🗁 Skriv ut                | 🔽 Deltagarlista                                                   | T Dela dokument                                             |
|                       | ☐ Kommentera<br>☐ Spara   | └── Valfritt<br>dokument<br>└── Miniatyrvisnii<br>└── Valfri sida | Fjärrstyr delade<br>program, Webbläsa<br>re eller skrivbord |
|                       |                           |                                                                   | 🏳 Spela in ett möte                                         |
|                       | Tildela alla privileo     | ijer                                                              |                                                             |

**Obs!** Om du lägger fokus på en knapp och sedan vill klicka på den trycker du bara på **Enter**.

# Växla mellan alternativ i dialogrutor

När du öppnar en dialogruta eller en panel kan du växla mellan alternativen med hjälp av piltangenterna. Varje dialogruta eller panel kommer att ha ett första fokusområde från vilket du kan börja navigera.

Här är några exempel.

| em vill du att deltagarna :                | ska se? |  |
|--------------------------------------------|---------|--|
| Den aktiva talaren                         |         |  |
|                                            |         |  |
| <ul> <li>En specifik deltagare:</li> </ul> |         |  |

Använd **uppåt-** och **nedåtpilarna** för att flytta mellan alternativen.

Inom ett alternativ använder du **Tabb**-tangenten.

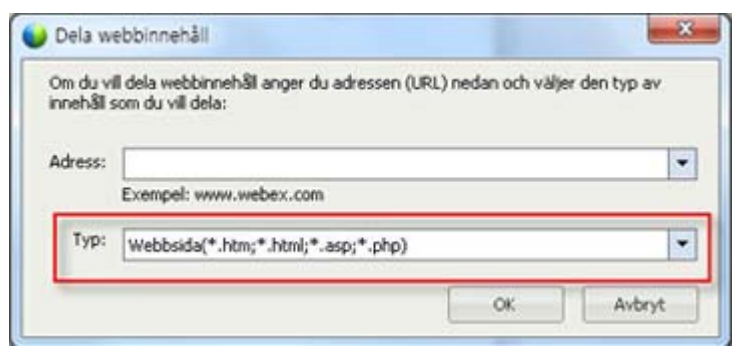

Använd **uppåt-** och **nedåtpilarna** för att navigera i filtyperna när du delar webbinnehåll.

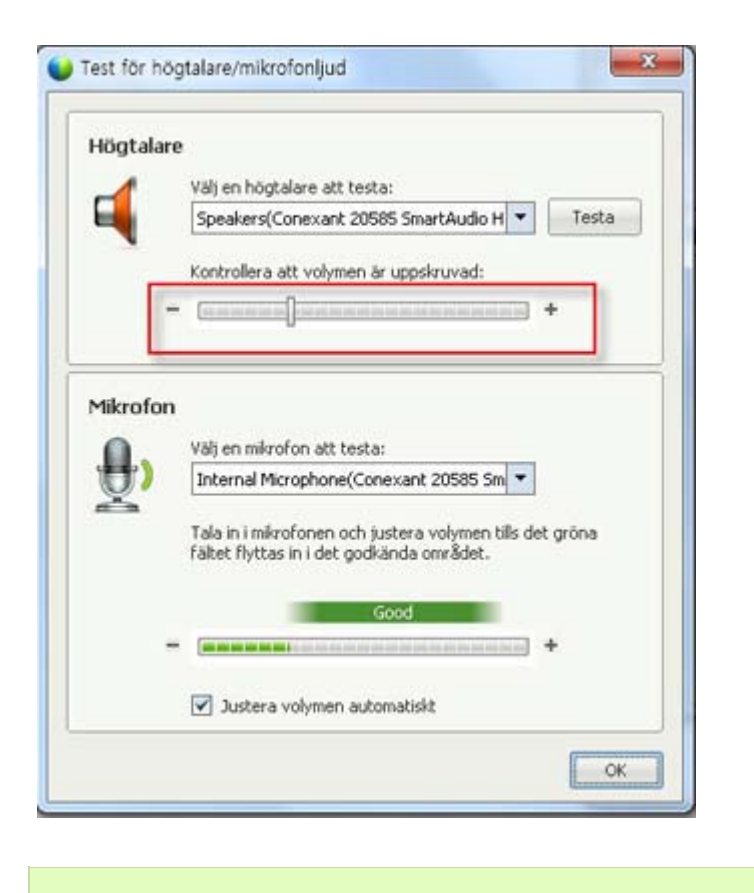

Använd vänster- och högerpilarna för att ändra volym när du använder datorn med ljud.

Obs! Om du lägger fokus på en knapp och sedan vill klicka på den trycker du bara på Enter.

#### Markera och avmarkera alternativrutor

Använd mellanslagstangenten för att markera och avmarkera alternativrutor.

I följande exempel är alternativet **Kom ihåg telefonnummer på den här datorn** markerat.

| <ul> <li>Använd telefon</li> </ul> | Ring mig på ett nytt nummer                                                                                                    |       |
|------------------------------------|----------------------------------------------------------------------------------------------------|-------|
|                                    | 🛎 🕶 Ange telefonnummer                                                                                                    | 0     |
| 6                                  | 🔽 Delta i telekonferensen utan att brycka j                                                                                                    | 581   |
|                                    | Kon bån mitt telefonnummer på den bå                                                                                                    | dator |
|                                    | <ul> <li>Non mag mix control manifer perden ma</li> </ul>                                                                                                    |       |
|                                    | The second second secon |       |

Om du inte vill att detta alternativ ska vara markerat:

- Navigera till kryssrutealternativet med hjälp av Tabb-tangenten och nedåtpilen.
- 2) Välj mellanslagstangenten för att avmarkera rutan.

## Kopiera text från chattpanelen

I chattpanelen finns en snabbmeny där du kan kopiera text från chattens historikområde.

| från eliz          | abeth kim til    | I Alla:              |
|--------------------|------------------|----------------------|
| niall<br>från eliz | abeth kim til    | I Alla:              |
| thanks fo          | r joining the me | eeting<br>LAlle:     |
| we will st         | art shortly      |                      |
|                    |                  | Kopiera              |
|                    |                  | Markera all <u>a</u> |
|                    |                  |                      |
| Skicka             | 411-0            | [22]                 |

- När fokus är på chattens historikområde, väljer du Shift+F10 för att öppna snabbmenyn. Använd denna funktion för att kopiera text eller markera all text. Du kan också använda Ctrl+A för att markera all chattext.
- Välj endast en del av texten genom att flytta markören med piltangenterna och sedan använda Shift-[pil] för att markera texten.

## Skriva text i en inmatningsruta

Vill du skriva text i en inmatningsruta? Så här besvarar du frågor i en omröstning.

| 🛱 Omröstning                              | ×      |
|-------------------------------------------|--------|
| örfluten tid: 0:15 Tidsgräns: 5:00        |        |
| Omröstningsfrågor:                        |        |
| 1.what's your favorite color?             |        |
| ⊖ c.black                                 |        |
| 2.what's the stop color in traffic light? |        |
| O b.green                                 |        |
| 3.please describe rainbow color           |        |
| ange ditt svar här                        |        |
|                                           |        |
|                                           |        |
|                                           |        |
|                                           |        |
|                                           |        |
|                                           | Skicka |
|                                           |        |

- Navigera mellan frågorna med hjälp av **Tabb**-tangenten.
- Flytta mellan svaren med uppåt- och nedåtpilarna.
- Flytta markören så att den fokuserar på textinmatningsområdet och använd blanksteg eller
   Retur-tangenten för att skriva svaret. Klicka på Retur eller
   Esc för att slutföra redigeringen.

# Stänga dialogrutor

Välj Alt+F4 för att stänga dialogrutan.

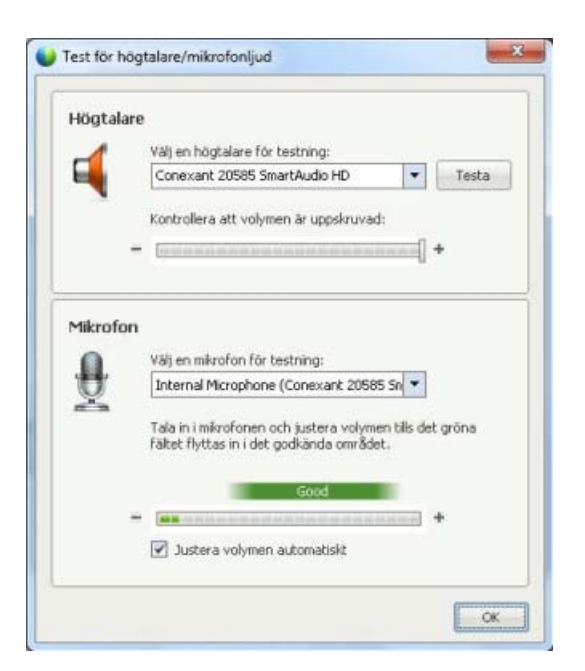

Att välja **Atl+F4** är samma sak som att välja x:et i många dialogrutor.

## Aktivera ett alternativ eller en knapp

När fokus ligger på att ett aktivt alternativ eller en aktiv knapp ska du trycka på **Enter** för att aktivera det.

| Väljr                    | nötesalternativ:                         |                                              |
|--------------------------|------------------------------------------|----------------------------------------------|
| 4                        | Chatt<br>Filöverföring                   | I⊄ Video                                     |
| 4                        | Aktivera UCF Rich Media<br>för deltagare | Anteckningar () talik att alla dakastara pör |
| C Aktivera dold textning | mötesanteckningar                        |                                              |
|                          | Aktivera dala textning                   | C En mötessekreterare                        |

När du väljer **Retur** är det samma sak som ett klick med musen.

## Öppna Kontrollpanel för Mötenen under delning

Under delning är Kontrollpanel för Mötenen delvis dold längst upp på skärmen:

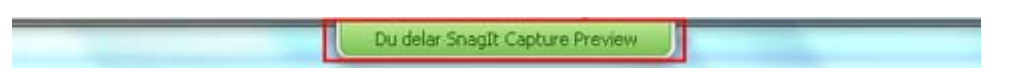

Tryck in Ctrl+Alt+Shift för att visa panelen.

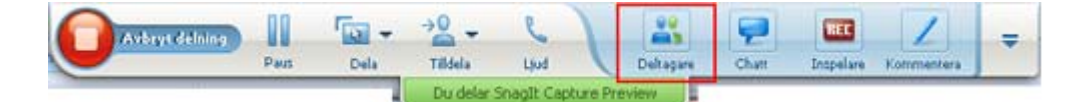

När panelen visas ligger inmatningsfokus på Deltagarikonen.

- Använd **Tabb** för att ändra fokus
- Tryck på **Enter** för att aktivera en funktion

Gå tillbaka till ett delningsområde från Kontrollpanel för Mötenen genom att trycka in **Alt+Tabb**, precis som man gör i Windows-program för att byta mellan poster:

- Om du delar en fil väljer du WebEx-bollen för att gå tillbaka till delningsområdet.
- Om du delar ett program trycker du på programmet för att återge fokus till det.
- Om du delar ditt skrivbord så väljer du programmet du vill dela.

**Obs!** Vill du växla från Kontrollpanel för Mötenen till en annan öppen panel, t.ex. deltagarlistan, trycker du på **F6**.

#### Dölj kontroller, paneler och meddelanden för möte

Tryck ner **Ctrl+Alt+Shift+H** för att öppna dialogrutan varifrån du kan dölja Kontrollpanel för Möten samt alla andra paneler och alla meddelanden.

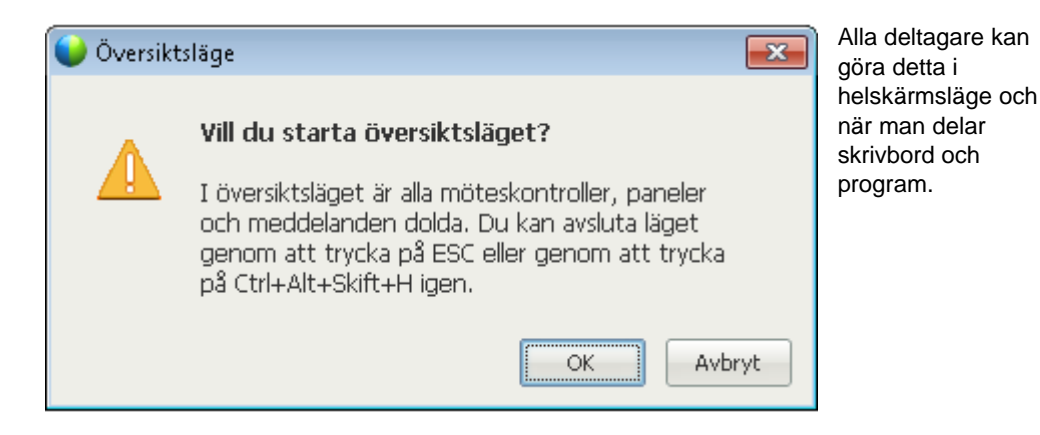

Stöd för skärmläsare

Cisco WebEx Meetings stöder programvaran JAWS för skärmläsning för följande element:

- Programmenyer och listrutemenyer
- Delade filtitlar och fliktitlar
- (3) Knappar på snabbstartsidan, knapptitlar och verktygstips
- Paneler och panelfältets knappar, knapptitlar och verktygstips

| Cisco WebEx Meetingsenter - test                                    |                                                                                                    |
|---------------------------------------------------------------------|----------------------------------------------------------------------------------------------------|
| Eil Bedigera Dela U Ljud Deltagare Möte Hjälp                       | ۵ 💩                                                                                                    |
| Snabbstart Mötesinformation Whiteboard (2) TOC2 *                   | 🗞 Nytt whiteboard 🔛 Deltagare 🧔 Chatt 🕢 Antecknin 👔 Omröstning 👻                                                                                                    |
|                                                                     | 🔹 🎎 Deltagare 🔷 🗙                                                                                                    |
|                                                                     |                                                                                                    |
| elizabeth kims möte                                                 | 🥹 Spela in                                                                                                    |
| Ämne: test                                                          |                                                                                                    |
|                                                                     |                                                                                                    |
|                                                                     |                                                                                                    |
|                                                                     |                                                                                                    |
| fn a)                                                               |                                                                                                    |
| , y y                                                               |                                                                                                    |
| the disconference Divide is a characteristic disconference          | elizabeth lám (Várd)                                                                                                    |
| (Ancluten)a (3)                                                     | paminin 🔍 🕵 elizabeth kim (vard, jag) 📰 🛃                                                                                                    |
| (Misinten)                                                          | a de la companya de la companya de la |
|                                                                     |                                                                                                    |
|                                                                     |                                                                                                    |
| Dela program 🔻                                                      |                                                                                                    |
|                                                                     |                                                                                                    |
|                                                                     | Upd ter *                                                                                                    |
|                                                                     | ran elizabeth kim till Alla:                                                                                                    |
|                                                                     | hi all<br>från elizabeth kim till Alla:                                                                                                    |
|                                                                     | thanks for inining the meeting                                                                                                    |
|                                                                     |                                                                                                    |
|                                                                     | Sucka                                                                                                    |
|                                                                     | 🔹 🛛 Anteckningar 🛛 🛛 🗙                                                                                                    |
|                                                                     |                                                                                                    |
| Đ                                                                   | Avsluta motet                                                                                                    |
|                                                                     |                                                                                                    |
| Ciscs                                                               | 3088                                                                                                    |
| WEDEX Motesnummer:288 656 651 Du deltar i ljudkonferensen med dtor. | 🦉 Ansluten 🤒 dista                                                                                                    |

|        |      | T120 P   | fine něire | dare More Darb |      |
|--------|------|----------|------------|----------------|------|
| Snabbs | tart | Mötesinf | ormation   | Whiteboard     | TOC2 |

Kommenteringspanel och verktygsfält

| Verktygsfält för | delat innehållsområde i |
|------------------|-------------------------|
| mötesfönster     |                         |

| 📑 Helskä | m  | 138%    | 1      | Ð,    | Q     | Visa | •  |
|----------|----|---------|--------|-------|-------|------|----|
| Webex    | Mö | tesnumn | ne rsi | 288 6 | 56 65 | 1    | Du |

.....

Kontrollpanel för Möten knappar, knapptitlar och verktygstips

|   | Avbryt delning |      | - 1  | → <u></u> | 61                | -         | 2     | 1      |
|---|----------------|------|------|-----------|-------------------|-----------|-------|--------|
| L |                | Paus | Dela | Tilldela  | Ljud              | Deltagare | Chatt | Kommen |
|   |                |      |      | Duc       | lelar ditt skrivi | bord      |       |        |

# Ansluta till ett möte

| Om du vill                                                                                           | Se                                                                    |
|----------------------------------------------------------------------------------------------------|-----------------------------------------------------------------------|
| få en översikt över hur du ansluter till ett möte                                                    | Om att ansluta till ett möte                                          |
| ansluta till ett möte via ett snabbmeddelande                                                        | <i>Ansluta till ett möte via ett snabbmeddelande</i><br>(på sidan 44) |
| ansluta till ett möte från en e-postinbjudan                                                         | <i>Ansluta till ett möte från en e-postinbjudan</i><br>(på sidan 45)  |
| ansluta till ett möte från möteskalendern                                                            | <i>Ansluta till ett möte från möteskalendern</i> (på<br>sidan 46)     |
| ansluta till ett möte från värdens personliga<br>mötessida                                           | <i>Ansluta till ett möte från möteskalendern</i> (på sidan 46)        |
| ansluta till ett möte om mötet ej är listat på<br>kalendern eller på värdens personliga<br>mötessida | <i>Ansluta till ett möte med mötesnumret</i> (på sidan 47)            |
| hämta information om ett möte, såsom agendan och mötesnummer                                         | <i>Hämta information om ett schemalagt möte</i><br>(på sidan 52)      |
| lägga till ett schemalagt i ditt<br>kalenderprogram, t.ex. Microsoft Outlook                         | <i>Lägga till ett möte i ditt kalenderprogram</i> (på sidan 55)       |
| registrera för ett möte                                                                              | Registera till ett möte (på sidan 49)                                 |

# Om att delta

Du kan ansluta till ett ett mötetpå flera sätt. Det enklaste och snabbaste sättet är att klicka på URL:en för möte, som värden kan skicka till dig i ett snabbmeddelande eller klistra in i ett e-postmeddelande.

Om värden bara har gett dig mötesnumret kan du ansluta till möte på ett par olika sätt. För detaljer, se *Ansluta till ett mötetgenom att använd möte numret* (på sidan 47).

#### Anteckningar:

- Värden för mötet kan välja att spela in mötet.
- Om du är värden men råkar hamna på sidan för deltagare att ansluta till ett möte klickar du på Om du är värden, starta ditt möte.
- Om du är deltagare men råkar hamna på sidan för värden att starta ett möte klickar du på Om du inte är värden, anslut som deltagare.

#### Om sidan Delta i möte

Så här öppnar du sidan: Klicka på möteslänken i din e-postinbjudan och klicka sedan på **Delta nu**.

När du ansluter dig till ett möte måste du eventuellt ange vissa uppgifter på sidan **Delta i möte**:

- Ditt namn: Ange det namn som du vill ska visas för deltagarna under mötet.
- **E-postadress:** Ange din e-postadress i följande format: namn@ditt\_företag. Till exempel: pkarlsson@företag.com.
- Lösenord för mötet: Ange mötets lösenord. Mötesvärden kan ha angett lösenordet i e-postinbjudan, eller så får du av säkerhetsskäl tillgång till det på ett annat sätt. Om det inte krävs något lösenord för mötet visas inte textrutan på den här sidan.

#### Ansluta till ett möte via ett snabbmeddelande

1 I snabbmeddelandefönstret klickar du på länken för att ansluta till möte.

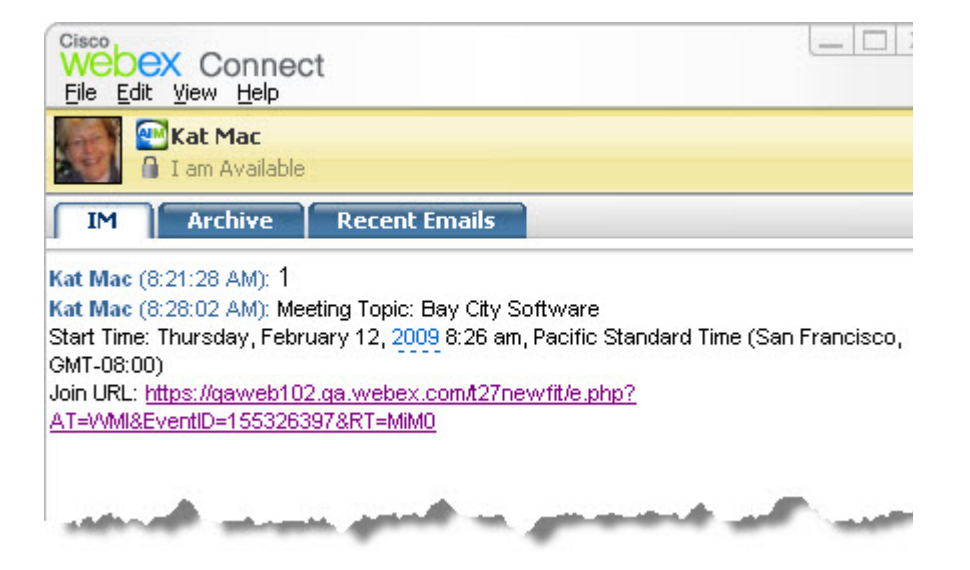

2 På sidan mötesinformation anger du den information som efterfrågas.

Du kan t.ex. få ange lösenordet för möte.

3 Klicka på **Delta nu**.

Fönstret möte visas.

#### Ansluta via ett e-postmeddelannde

Om du har fått en e-postinbjudan till ett möte, kan du delta i mötet genom att klicka på en länk i inbjudan.

**Obs!** När du fyller i informationen kan även ditt användarnamn och lösenord efterfrågas. Den här sidan visas bara om möte svärden kräver att du har ett användarkonto för att få delta i möte.

Så här deltar du i ett registrerat möte från en e-postinbjudan:

- 1 Öppna din e-postinbjudan och klicka sedan på länken.
- 2 På sidan mötesinformation anger du den information som efterfrågas.

För detaljer, se sidan Om att ansluta till möten. (på sidan 44)

3 Klicka på **Delta nu**.

Fönstret möte visas.

**Obs!** Om du inte fick en e-postinbjudan till ett möte, kan du också ansluta till ett möte direkt från din Meeting Center-webbplats eller från värdens personliga möte srum. För detaljer, se *Ansluta till ett möte från möte skalendern* (på sidan 46) eller *Ansluta till ett möte från värdens personliga sida* (på sidan 46)

#### Ansluta från Meeting Center skalendern

Om du inte har fått någon e-postinbjudan till ett möte, kan du ansluta till mötet från möteskalendern, om mötesvärden har registrerat mötet där.

Ansluta till ett möte som är listat i möte skalendern:

1 Expandera **Delta i ett möte** i navigationsfältet och klicka sedan på **Hitta möten**.

Sidan Hitta möte visas.

2 Leta upp det möte i möteskalendern som du vill delta i.

Tips för att snabbt hitta ett möte:

- Välj en vy för möteskalendern genom att klicka på en av följande flikar: Idag, Dagligen, Varje vecka eller Varje månad. För mer information om kalendervisningar, se Visa möte skalendern. (på sidan 58)
- Sortera ett möteslista genom att klicka på kolumnrubrikerna. För detaljer, se Sortera möte skalendern. (på sidan 61)
- Visa ett möte slistan för ett annat datum. För detaljer, se Välja datum i möte skalendern (på sidan 59)
- Sök efter ett möte. För detaljer, se Leta efter ett möte i möte skalendern (på sidan 60).
- 3 Klicka på **Delta** under **Status**.
- 4 På sidan mötesinformation anger du den information som efterfrågas.
- 5 Klicka på **Delta nu**.

Fönstret möte visas.

#### Tips:

- Du kan hämta detaljerad information om ett valt möte eller dess agenda innan du deltar. För detaljer, se *Hämta information om ett schemalagt möte möte* (på sidan 52).
- Du kan visa alla möte stider i en annan tidszon.
- Du kan uppdatera möte skalendern om du vill vara säker på att du visar den senaste informationen.

#### Ansluta till ett möte från möteskalendern

Du kan ansluta till ett möte från värdens personliga möte srum om värden har registrerat mötet där.

Ansluta till ett listat möte från värdens personliga mötesrum:

- 1 Gå till URL:en eller webbadressen för värdens personliga möte srum. Du måste få denna URL från värden.
- 2 Sök rätt på det möte du vill delta i på fliken Möten under Pågående möten.
- 3 Klicka på **Delta** under **Status**.
- 4 På sidan mötesinformation anger du den information som efterfrågas
- 5 Klicka på OK.

Fönstret möte visas.

**Tips:** Om möte ej pågår, kan du inte ansluta till möte. Om du vill kontrollera om din värd har startat möte, kan du klicka på knappen **Uppdatera** på sidan då och då.

#### Ansluta till ett möte med mötesnumret

Om mötesvärden inte inkluderat en länk till möte på möte kalendern eller på hans eller hennes personliga möte sida, kan du fortfarande ansluta till detta möte. Du måste få mötenumret av mötesvärden.

Du kan ansluta till ett möte genom att ange möte numret antingen på:

- Din Meeting Center-webbplats se Ansluta till ett möte från din Meeting Center-webbplats med mötesnumret (på sidan 48).
- Värdens personliga mötessida på din Meeting Center-webbplats, om värden gav dig webbadressen för sidan Ansluta till möte från värdens personliga sida med användning av mötesnumret (på sidan 47)

## Ansluta till ett ett möte från värdens personliga sida med hjälp av mötesnumret

Om du vill delta i ett möte som inte finns i värdens personliga mötesrum, kan du fortfarande ansluta till det mötet. Be helt enkelt värden om möte snumret

#### För att ansluta till ett möte från värdens personliga möte >svärden:

- 1 Gå till URL:en eller webbadressen för värdens personliga möte >svärden. Du måste få denna URL från värden.
- 2 Ange det möte-nummer du fått från värden i rutan mötemöte-nummer i fliken Möten, under Delta i ett oregistrerat möte.
- 3 Klicka på Anslut nu.

- På sidan mötesinformation anger du den information som efterfrågas.
   Mer information finns under *Om sidan Anslut till möte* (på sidan 44).
- 5 Klicka på Anslut nu.

Fönstret möte visas.

## Ansluta till ett möte från din Meeting Center-webbplats genom att använda mötesnumret

Om det möte som du vill delta i ej listas på möte skalendern, kan du fortfarande ansluta till mötet. Du behöver bara känna till möte snumret som du kan få av möte svärden.

Ansluta till ett oregistrerat möte från din Meeting Center-webbplats:

1 Expandera **Delta i ett möte** i navigationsfältet och klicka sedan på **Ej** registrerat möte.

Sidan Delta i ett oregistrerat möte visas.

- 2 Ange det möte snummer du fått från värden i rutan möte snummer.
- 3 Klicka på **Delta nu**.
- 4 På sidan mötesinformation anger du den information som efterfrågas.
- 5 Klicka på **Delta nu**.

Fönstret möte visas.

#### Ansluta till ett möte från din iPhone

Om du får en inbjudan till ett möte på din iPhone, kan du ansluta dig till mötet genom att knacka på länken i inbjudan eller från Mötesikonin på din iPhones hemsida.

Ansluta till ett möte från en länk i en e-postinbjudan:

Knacka på möteslänken i din e-postinbjudan.

WebEx Meeting Center-programmet startas.

Anslut till ett möte från din mötesikon:

Öppna din hemsida och knacka på mötesikonen.

WebEx Meeting Center-programmet startas.

**Obs!** Om du har ett WebEx-konto rekommenderar vi att du loggar in och sparar kontoinställningarna så att du i framtiden kan ansluta till möten snabbt.

Besök vår *webbplats http://www.webex.com/apple/* för detaljerad information om alla aspekter av att använda din iPhone för att starta eller delta i möten.

#### Anslut till ett möte från en BlackBerry-enhet

Om du inte har ett WebEx-konto, anslut till ett möte på ett av dessa sätt:

- Starta programmet WebEx Meeting Center och välj sedan Anslut nu på välkomstskärmen.
- Välj lämplig länk i din e-postinbjudan eller mötesposten i din kalender.

Om du har ett WebEx-konto, anslut till ett möte med dessa steg:

- 1 Starta programmet WebEx Meeting Center.
- 2 Logga in på WebEx-kontot om du inte har loggat in eller sparat kontoinställningarna.

Vi rekommenderar att spara kontoinställningarna för att i framtiden snabbt ansluta till möten.

- 3 Välj mötet på sidan Mina möten.
- 4 Välj **Delta i möte** på menyn.

# Registera till ett möte

| Om du vill                                                                          | Se                                                               |
|-------------------------------------------------------------------------------------|------------------------------------------------------------------|
| skaffa en översikt över hur du registrerar dig<br>för ett möte                      | <i>Om registrering till ett möte</i> (på sidan 50)               |
| registrera dig för ett möte från en<br>e-postinbjudan                               | <i>Registrera sig från ett e-postmeddelande</i> (på<br>sidan 50) |
| registrera dig för ett möte från möte<br>skalendern på din Meeting Center-webbplats | <i>Registrera dig från möte skalendern</i> (på sidan 50)         |
| registrera dig för ett möte från värdens<br>personliga mötesrumsida                 | <i>Registrering från värdens personliga sida</i> (på sidan 51)   |

#### Om registrering till ett möte

Om en ett möte-värd bjuder in dig till ett ett möte som kräver registrering får du en e-postinbjudan. E-postmeddelandet innehåller en länk som du klickar på för att registrera dig för mötet.

Om du inte har fått någon e-postinbjudan till ett ett möte som kräver registrering kan du registrera dig för mötet på *antingen*:

- möteskalendern på din Meeting Center webbplats
- Värdens personliga mötesrum på din Meeting Center-webbplats, om värden gett dig webbadressen till sidan
- Registrera sig från ett e-postmeddelande
- Registrera sig från möteskalendern
- Registrering från värdens personliga sida
- Hämta information om ett schemalagt möte

#### Registrera sig från ett mejlmeddelande

Om du har fått en e-postinbjudan för ett ett möte som kräver registrering kan du registrera dig för mötet från meddelandet.

Så här registrerar du dig för ett möte från en e-postinbjudan:

- Öppna meddelandet med inbjudan och klicka sedan på länken för att registrera dig för mötet.
- 2 På möte information: [Ämne] som visas klickar du på **Registrera**.

Sidan Registrering för [Ämne] visas.

- 3 Ange den information som krävs.
- 4 Klicka på **Registrera nu**.

När värden har godkänt din registrering får du ett mejlmeddelande med en bekräftelse. Sedan kan du delta i mötet när det börjar.

Om mötet redan pågår, och om värden har valt att godkänna registreringsförfrågan automatiskt, kan du delta i mötet omgående.

#### Registrera dig från möte skalendern

Om du inte har fått någon e-postinbjudan för ett möte som kräver registrering kan du registrera dig för mötet från möte skalendern på din Meeting Center-webbplats.

#### Så här registrerar du dig till ett möte från möte skalendern:

1 Expandera **Delta i ett möte** på navigationsfältet och klicka sedan på **Registrera**.

Sidan Registrera till ett möte visas med möte skalendern. Denna kalender listar alla möte som kräver registrering till dagens datum.

2 Sök rätt på det möte du vill registrera dig för i möte skalendern.

För att snabbt hitta ett möte kan du:

- Sortera möte slistan genom att klicka på kolumnrubrikerna. För detaljer, se Sortera möte skalendern (på sidan 61).
- Visa möteslistan för ett annat datum. För information, se Välja ett datum på möte skalendern. (på sidan 59)
- Hitta ett möte. För information, se *Att söka efter möte på utbildningss möte* (på sidan 60).
- 3 Under Ämne, välj alternativknappen för det möte du vill registrera dig till.
- 4 Klicka på **Registrera**.
- 5 På sidan Registrering för [ämne] som visas anger du den information som krävs.
- 6 Klicka på **Registrera nu**.

När värden har godkänt din registrering får du ett e-postmeddelande med en bekräftelse. Sedan kan du ansluta till möte när det börjar.

Om möte redan pågår, och om värden har valt att godkänna alla registreringsförfrågningar automatiskt, kan du delta i möte genast.

#### Tips:

- Du kan hämta detaljerad information om ett markerat möte eller dess agenda innan du registrerar dig för det. För detaljer, se *Hämta information om ett schemalagt möte* (på sidan 52).
- Du kan visa alla möte stider i en annan tidszon.
- Du kan uppdatera möte skalendern om du vill vara säker på att du visar den senaste informationen.

#### Registrering från värdens personliga sida

Du kan registrera till ett möte från värdens personliga mötesrumssida på din Meeting Center webbplats. För att registrera till ett möte från värdens personliga mötesrumssida:

- 1 Gå till webbadressen, för värdens personliga möte rum. Du måste få denna webbadress från värden.
- 2 På fliken **Möten** gör du *något* av följande:
  - Om mötet inte pågår för tillfället klickar du på Registrera under Schemalagda möten.
  - Om mötet pågår klickar du på Delta nu under Pågående möten. På delta möte: [Ämne] som visas klickar du på Registrera.
- 3 Om sidan Logga in visas anger du ditt användarnamn och lösenord och klickar sedan på **Logga in**.

Sidan Logga in visas bara om mötesvärden kräver att du har ett användarkonto för att få delta i mötet. I det fallet måste du ange ditt användarnamn och lösenord innan du kan registrera dig för mötet.

- 4 På sidan Registrering för [ämne] som visas anger du den information som krävs.
- 5 Klicka på **Registrera nu**.

När värden har godkänt din registrering får du ett mejlmeddelande med en bekräftelse. Sedan kan du delta i mötet när det börjar.

Om mötet redan pågår, och om värden har valt att godkänna registreringsförfrågan automatiskt, kan du delta i mötet omgående.

# Hämta information om ett schemalagt möte

| Om du vill                                                                  | Se                                                           |
|-----------------------------------------------------------------------------|--------------------------------------------------------------|
| skaffa en översikt över hur du hämtar<br>information om ett schemalagt möte | <i>Om att erhålla möte sinformation</i> (på sidan 52)        |
| hämta möte sinformation från en<br>e-postinbjudan                           | Hämta information från ett e-postmeddelande<br>(på sidan 54) |
| hämta möte sinformation från värdens personliga Meeting Center srum         | Hämta information från värdens personliga sida (på sidan 54) |

#### Om att erhålla mötesinformation

Innan du ansluter till ett ett möte kan du läsa information om mötet på sidan möte-information. Informationen innefattar värdens namn och e-postadress, mötesnumret och agendan. Om du har fått en e-postinbjudan till ett möte, kan du visa mötesinformationen genom att klicka på en länk i meddelandet.
Om du inte har fått någon e-postinbjudan från värden kan du visa mötesinformation från *antingen*:

- möteskalendern på din Meeting Center webbplats
- Värdens personligamöte rum på din Meeting Center webbplats, om värden gett dig webbadressen till sidan.

# **Om sidan Mötesinformation**

Så här öppnar du sidan: Klicka på länken i din e-postinbjudan.

Sidan Mötesinformation: [Ämne] innefattar information om ett markerat möte. Här följer en beskrivning av den information du kan visa från sidan.

| Term                     | Information                                                                                                    |
|--------------------------|----------------------------------------------------------------------------------------------------|
| Status                   | Mötets status kan vara: <b>Ej startat</b> , <b>Anslut nu</b> , eller <b>Registrering</b> (Endast Meeting Center).                                                                                                    |
| Datum                    | Mötets datum, till exempel 28 juli, 2009.                                                                                                    |
| Starttid                 | Mötets starttid inklusive tidszon, till exempel 10:00<br>Pacific, normaltid.                                                                                                    |
| Längd                    | Mötets längd i timmar eller minuter, till exempel 1<br>timme eller 30 minuter.                                                                                                    |
| Mötesnummer              | Nummer som mötet automatiskt tilldelas av mötesservern.                                                                                                    |
| Möteslösenord            | Möteslösenord som värden kräver.                                                                                                    |
| Telekonferens            | Eventuella instruktioner som värden angett för att ansluta till telekonferensen.                                                                                                    |
| Värd                     | Mötesvärdens fullständiga namn.                                                                                                    |
| Alternativ värd          | Visas endast om värden utsett en eller flera deltagare som alternativa värdar.                                                                                                    |
| Värdens e-postadress     | Värdens e-postadress.                                                                                                    |
| Agenda                   | Agenda: Visar sidan Agenda, där du kan titta på<br>mötets agenda som tillhandahålls av värden.                                                                                                    |
| Lägg till i Min Kalender | Lägger till mötet i ditt kalenderprogram, till<br>exempel Microsoft Outlook. Ditt kalenderprogram<br>måste ha stöd för standarden iCalendar, ett<br>vanligt format för att utbyta kalender- och<br>schemainformation på Internet. |

# Hämta information från ett e-postmeddelande

Om du får en e-postinbjudan för ett ett möte, kan du visa möteinformationen från e-postmeddelandet.

Så här hämtar du information om ett ett möte från en e-postinbjudan:

1 Öppna din e-postinbjudan och klicka sedan på länken.

möte information visas.

2 Valfritt. Klicka på Visa agenda om du vill visa mötes agenda.

# Hämta information från möteskalendern

Om du inte fick någon e-postinbjudan kan du hämta mötesinformation från möteskalendern på din Meeting Centerswebbplats.

För att hämta information om ett möte från möteskalendern:

- 1 Från navigationsfältet på din Meeting Center webbplats, maximera **Delta i ett möte**.
- 2 Klicka på Browse Meetings (Hitta möte).
- 3 Sök rätt på det mötet du vill hämta information för i möteskalendern på möteskcalendern.
- 4 Klicka på möteslänken under Ämne.

Om mötet kräver ett lösenord visas sidan Hämta info.

Om mötet inte kräver ett lösenord visas sidan möteinformation. Du kan fortsätta med steg 6.

- 5 Om sidan Visa info visas anger du det lösenord som mötesvärden gav dig i rutan mötetslösenord och klickar sedan på OK.
- 6 Valfritt. Klicka på Visa agenda om du vill visa mötes agenda.

Sidan Agenda visas.

# Hämta information från värdens personliga sida

Du kan hämta mötesinformation från värdens personliga mötesrumsida på din Meeting Centerswebbplats.

Så här hämtar du mötesinformation från värdens personliga mötesrumsida:

- 1 Gå till URL:en, eller webbadressen, för värdens personliga mötesrumssida. Du måste få den här URL:en från värden.
- 2 Sök rätt på det möte du vill hämta information för på fliken Möten.
- 3 Klicka på länken för mötet under Ämne.

Om lösenord krävs för mötet visas sidan Hämta info.

Om lösenord inte krävs för mötet visas sidan mötesinformation

- 4 Om sidan Hämta info visas anger du lösenordet du fick av mötesvärden i rutan **möteslösenord** och klickar sedan på **OK**.
- 5 Valfritt. Klicka på Visa agenda om du vill visa mötesagendan.

# Lägga till ett möte i ditt kalenderprogram

| Om du vill                                                                           | Se                                                                    |
|--------------------------------------------------------------------------------------|-----------------------------------------------------------------------|
| få en översikt över hur du lägger till ett<br>schemalagt möte i ditt kalenderprogram | Om att lägga till ett ett möte i ett<br>kalenderprogram (på sidan 55) |
| lägga till ett schemalagt möte i ett kalenderprogram                                 | <i>Lägga till ett möte i ditt kalenderprogram</i> (på sidan 55)       |

# Om att lägga till ett ett möte i ett kalenderprogram

Du kan lägga till ett schemalagt mötet i ditt kalenderprogram, t.ex. Microsoft Outlook. Det här alternativet gäller endast om ditt kalenderprogram stöder iCalendar-standarden, vilket är ett vanligt format för att byta kalender- och schemaläggningsinformation på Internet.

Du kan lägga till ett ett möte i din kalender från antingen:

- Den e-postinbjudan du får från värden
- möte informationssidan för mötet, som du kan komma åt genom att klicka på länken för mötet på möteskalendern eller på värdens personliga mötesrumsida

# Lägga till ett möte i ditt kalenderprogram

Du kan lägga till ett schemalagt möte i ditt kalenderprogram om ditt kalenderprogram har stöd för standarden iCalendar.

Så här lägger du till ett schemalagt möte i din kalender:

- 1 Gör *något* av följande, som tillämpligt:
  - Klicka på länken i den e-postinbjudan du fått för att lägga till möte i din kalender.
  - Klicka på Lägg till i Min kalender på informationssidan för möte för möte.

Ett mötesobjekt öppnas i ditt kalenderprogram.

2 Acceptera möte sförfrågan. I Outlook klickar du till exempel på **Godkänn** för att lägga till möte sobjektet i din kalender.

**Anteckning:** Om värden ställer in möte får du ett meddelande om detta. Meddelandet innehåller ett alternativ som låter dig ta bort möte från ditt kalenderprogram.

# Använda kalendern

| Om du vill                                         | Se                                                               |
|----------------------------------------------------|------------------------------------------------------------------|
| få en översikt över hur du använder<br>kalendern   | <i>Om möteskalendern</i> (på sidan 57)                           |
| granska möteskalendern                             | <i>Granska möteskalendern</i> (på sidan 58)                      |
| välja ett datum på möteskalendern                  | <i>Välja ett datum på möteskalendern</i> (på sidan<br>59)        |
| leta efter ett möte på möteskalendern              | <i>Leta efter ett möte på möteskalendern</i> (på<br>sidan 60)    |
| sortera möteskalendern                             | Sortera möteskalendern (på sidan 61)                             |
| uppdatera möteskalendern                           | <i>Uppdatera möteskalendern</i> (på sidan 61)                    |
| välja ett språk och en tidszon i<br>möteskalendern | Välja ett språk och en tidszon i<br>möteskalendern (på sidan 62) |
| registrera till ett möte från möte skalendern      | Registrering till ett möte från möte skalendern<br>(på sidan 63) |

# Om möteskalendern

Den allmänna möteskalendern på din Meeting Center-webbplats innehåller information om alla schemalagda eller pågående mötet ger dock inte information om något oregistrerat mötet.

Du kan navigera i möteskalendern om du snabbt vill hitta ett registrerat mötet på dagens datum eller på valfritt datum, med hjälp av de olika kalendervyerna. Du kan till exempel visa en lista med ett möte för dagens datum eller för hela månaden.

När du visar en lista med ett möte kan du när som helst sortera och uppdatera listan.

Du kan visa en lista med möten som kräver registrering.

# Visa möteskalendern

Du kan öppna en av följande kalendervyer över alla registrerade möten:

| Idag        | Innehåller en lista med möten som sker på dagens datum,<br>inklusive alla pågående möten och alla schemalagda möten som<br>ännu ej påbörjats. |
|-------------|----------------------------------------------------------------------------------------------------|
| Dagligen    | Innehåller en enda lista med alla möten som ska hållas under dagen, eller på ett annat datum som du navigerat till.                           |
| Varje vecka | Innehåller en lista med de schemalagda möten som ska hållas<br>varje dag under den valda veckan.                                              |
| Varje månad | Anger vilka datum som möten är schemalagda under den valda månaden.                                                                           |

#### För att öppna en kalenderöversikt över alla schemalagda möten:

- 1 I navigeringsfältet expanderar du **Delta i ett ett möte** om du vill visa en lista med länkar.
- 2 Klicka på Browse Meetings (Hitta möte).

möteskalendern visas.

3 Klicka på flikarna för att navigera till olika visningar av mötekalendern.

Du kan också granska en lista som inkluderar föregående möten.

Du kan visa en lista med möten som kräver registrering.

För att inkludera förflutna möten i din lista över möten:

- 1 Välj fliken Idag eller Dagligen.
- 2 Markera kryssrutan Visa förflutna möten .

Listan över möten visas därefter för fliken.

Visa en lista med endast möten som kräver registrering:

- 1 Välja fliken Idag, Kommande, Dagligen, eller Veckovis.
- 2 Markera kryssrutan Visa endast möten som kräver registrering.

Listan med möten som kräver registrering visas då för fliken.

# Att välja ett datum i möteskalendern

Du kan granska en lista med schemalagda möten för valfritt datum på möteskalendern.

Så här visar du en lista med schemalagda möten för föregående eller nästa dag:

- 1 Öppna möteskalendern, om du inte redan har gjort det. För information, se *Granska möteskalendern* (på sidan 58).
- 2 På **Dagliga** visningen av kalendersidan, klicka på framåt- eller tillbakapilen för att navigera till listan möten för nästa eller föregående dag.

```
◀ fredag 3 december 2010 ▶
```

För detaljer om alternativen på visningen, **Dagliga** se *Om den dagliga visningen* (på sidan 65).

Obs! Du kan även använda denna procedur på sidan Registrera för ett möte.

Visa en lista över möten för ett specifikt datum:

1 Öppna möteskalendern, om du inte redan har gjort det. För information, se *Granska möteskalendern* (på sidan 58).

På fliken **Idag**, **Kommande**, **Dag** eller **Vecka** på kalendersidan klickar du på ikonen **Kalender**.

# •

Fönstret Kalender visas med kalendern för den aktuella månaden.

- 2 Valfritt. Gör *något* av följande:
  - Om du vill visa kalendern för föregående månad klickar du på knappen Framåt.
  - För att visa kalendern för nästa månad, klicka på tillbakapilen.
  - Om du vill visa kalendern för en särskild månad väljer du en månad i listrutan.
  - Om du vill visa kalendern för ett särskilt år väljer du ett år i listrutan.

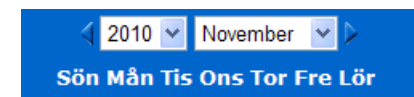

3 Klicka på det datum för vilket du vill granska en lista över möten.

Vyn Dagligen visas för det datum som du har valt.

Mer information om alternativen i de olika vyerna, se följande:

- *Vyn Idag* (på sidan 64)
- *Vyn Dagligen* (på sidan 65)
- Vyn Varje vecka (på sidan 67)

Obs! Du kan även använda denna procedur på sidan Registrera för ett möte.

Visa en lista över möten på ett specifikt datum med hjälp av den månatliga visningen:

- 1 Öppna möteskalendern, om du inte redan har gjort det. För information, se *Granska möteskalendern* (på sidan 58).
- 2 Klicka på fliken Månatligen.
- 3 Klicka på framåt- eller tillbakapilen för att navigera till listan över möten för nästa eller föregående månad.

🖣 december 2010 🕨

4 Klicka på ett datum för vilket du vill granska en lista över möten.

Vyn Dagligen visas för det datum som du har valt.

Obs! Endast datum med en ikon har minst ett schemalagt möte.

För detaljer om alternativen på den **Månatliga** visningen, se *Om den månatliga visningen* (på sidan 68).

# Söka efter ett möte på möteskalendern

På möteskalendern, kan du hitta ett möte genom att söka efter text i namnet på värden eller presentatören, mötesämne, eller mötesagenda. Du kan inte söka efter ett mötesnummer.

Söka efter ett möte:

1 Öppna möteskalendern, om du inte redan har gjort det. För information, se *Granska möteskalendern* (på sidan 58).

- 2 Skriv den text som du vill söka efter i rutan Sök efter.
- 3 Klicka på Sök.

Sidan Sökresultat visas med alla de möten som innehåller söktexten.

# Sortera möteskalendern

Som standard sorteras möteslistor i möte skalendern timvis, i stigande ordning. Du kan emellertid sortera möte slistorna efter valfri kolumn:

| Tid                    | Sorterar möte slistan timvis, i stigande eller fallande ordning.                                             |
|------------------------|----------------------------------------------------------------------------------------------------|
| Ämne                   | Sorterar möte slistan i bokstavsordning efter ämne, i stigande eller fallande ordning.                       |
| Värd eller presentatör | Sorterar möteslistan alfabetiskt efter värdens eller presentatörens namn, i stigande eller fallande ordning. |
| Längd                  | Sorterar möteslistan efter längd, i stigande eller fallande ordning.                                         |

#### Sortera den allmänna möteskalendern:

- 1 Öppna möteskalendern, om du inte redan har gjort det. För information, se Visa möteskalendern.
- 2 I en lista över möten på fliken Idag, Kommande, Daglig eller Veckovis på kalendersidan, klicka på den kolumnrubrik efter vilken du vill sortera möten.

En stigande eller fallande sorteringsindikator visas och möten sorteras därefter.

**Obs!** Du kan även använda denna procedur på sidan Registrera för ett möte.

# Uppdatera möteskalendern

information om möten på den allmänna Meeting Center kan ändras närsomhelst. Om du vill försäkra dig om att den Meeting Center information som visas är aktuell kan du när som helst uppdatera Meeting Centerskalendern.

Så här uppdaterar du den allmänna Meeting Center skalendern:

1 Öppna möteskalendern, om du inte redan har gjort det. För information, se *Granska möteskalendern* (på sidan 58).

2 Klicka på knappen Uppdatera.

5

# Välja ett språk och en tidszon i möteskalendern

I möteskalendern kan du visa sidan Inställningar och välja vilket språk och vilken tidszon som du vill visa mötestiderna i. Din webbplatsadministratör anger standardspråket och tidszonen som visas i möteskalendern. Du kan behöva ändra tidszonen om du till exempel reser utomlands och befinner dig i en annan tidszon.

Välja ett språk i den allmänna möteskalendern:

- 1 Öppna möteskalendern, om du inte redan har gjort det. För information, se *Granska möteskalendern* (på sidan 58).
- 2 Klicka på språklänken på höger sida av sidan.

Sidan Inställningar öppnas.

- 3 Välja ett annat språk i den nedrullningsbara listan Språk.
- 4 Klicka på **OK**.

Så här väljer du en tidszon i den allmänna möteskalendern:

- 1 Öppna möteskalendern, om du inte redan har gjort det. För information, se *Granska möteskalendern* (på sidan 58).
- 2 Klicka på länken för tidszonen på höger sida av sidan.

Sidan Inställningar öppnas.

- 3 I listrutan **Tidszon** väljer du en annan tidszon.
- 4 Klicka på **OK**.

#### Obs!

- Den tidszon som du väljer påverkar endast din visning av Meeting Center-webbplatsen, inte andra användares visning.
- Om du har ett användarkonto visas möte starttid enligt den tidszon som du har valt automatiskt i alla de möte sinbjudningar som du skickar ut.
- Om du väljer en tidszon där sommartid används justeras klockan på din Meeting Center-webbplats automatiskt när det är dags för sommartid respektive vintertid.

# Registrering till ett möte från möteskalendern

Om du inte har fått någon e-postinbjudan för ett ett möte som kräver registrering kan du registrera dig för mötet från möteskalendern på din Meeting Center webbplats.

# Om sidan Registrering till ett möte

Sidan Registrera för ett möte listar varje möte som kräver registrering. Varje sida på möte skalendern visar varje möte som sker på ett givet datum som kräver registrering, förutom om den är oregistrerad.

För att välja ett schemalagt möte, klickar du på alternativknappen till vänster om dess ämne. När du har valt ett möte, kan du klicka på en av följande knappar på knapplisten:

| Klicka på den här<br>knappen | Om du vill                           |
|------------------------------|--------------------------------------|
| Registrera                   | Registrera till möte.                |
| Delta nu                     | Anslut till möte, när möte pågår.    |
| Hämta info                   | Visa detaljerad information om möte. |
| Agenda                       | Visa agendan för möte.               |

## Registrera till ett möte

Om du hittar det mötet som du vill registrera dig för, kan du enkelt fylla i registreringsformuläret och sända det till mötesvärden.

## Registrera till ett möte:

- 1 Välj ett möte som har status Registrering.
- 2 Klicka på **Registrera**.
- 3 Skriv in informationen och klicka på **Registrera nu**.

När värden har godkänt din registrering får du ett e-postmeddelande med en bekräftelse. Sedan kan du delta i mötet när det börjar.

Om mötet redan pågår, och om värden har valt att godkänna alla registreringsförfrågningar automatiskt, kan du delta i mötet genast.

# Vyn Idag

# Så här kommer du till sidan

På din Meeting Center webbplats, klicka på fliken **Delta i ett möte > Granska** möten > Idag .

## Vad du kan göra här

I vyn Idag finns en lista över pågående möten som är schemalagda för den aktuella dagen, inklusive de som pågår, de som har avslutats, och de som inte ännu har påbörjats.

Du kan sortera mötesinformationen som visas i listan genom att klicka på kolumnrubrikerna. För detaljer, se *Sortera möteskalendern* (på sidan 61).

| Alternativ                                                 | Beskrivning                                                                                                    |
|------------------------------------------------------------|----------------------------------------------------------------------------------------------------|
| 5                                                          | Klicka på ikonen <b>Uppdatera</b> när som helst för att visa den senaste möten-listan.                                  |
| Länken <b>Språk</b>                                        | Klicka här för att gå till sidan Inställningar där du kan välja språk för<br>Meeting Center-webbplatsen.                |
| Länken <b>Tidszon</b>                                      | Klicka här för att gå till sidan Inställningar där du kan välja tidszon för Meeting Center-webbplatsen.                 |
| Visa tidigare möten                                        | Välj att inkludera sammanfattade möten i listan av möten.                                                               |
| Kryssrutan Visa endast<br>möten som kräver<br>registrering | Välj att visa endast de möten som kräver registrering i listan av möten.                                                |
|                                                            | Indikatorn <b>Stigande sortering</b> visas bredvid en kolumnrubrik och möten sorteras efter kolumn, i stigande ordning. |
| *                                                          | Indikatorn <b>Fallande sortering</b> visas bredvid en kolumnrubrik och möten sorteras efter kolumn, i fallande ordning. |
| Tid                                                        | Listar starttiden för varje schemalagt möte.                                                                            |
| Ämne                                                       | Anger schemalagda möten efter namn. Klicka på ämnesnamnet för att visa möte sinformation.                               |

| Alternativ             | Beskrivning                                                                                                    |
|------------------------|----------------------------------------------------------------------------------------------------|
| Värdeller presentatör  | Anger värden eller presentatören för möte.                                                                               |
| Längd                  | Anger schemalagd längd för möte.                                                                                         |
| 6                      | Indikerar att live möte pågår.                                                                                           |
| Länken Anslut          | Klicka på länken för att ansluta till Meeting Center från sidan<br>Mötesinformation.                                     |
| Länken Registrera<br>I | Klicka för att öppna sidan Registrera sig för där du kan ange den information som krävs för att registrera dig för möte. |
| ¢٥                     | Indikerar att de här är ett personligt konferens möte.                                                                   |
| Start-länk             | (Endast värd) Klicka för att starta ditt möte.                                                                           |
| Avsluta-länk<br>ඟ      | (Endast värd) Klicka för att avsluta ditt möte.                                                                          |

# Vyn Dagligen

## Så här kommer du till sidan

På din Meeting Center Webbplats, klicka på fliken **Delta i ett möte > Granska** möten > **Dagliga** .

# Vad du kan göra här

Den dagliga visningen listar möten i realtid som är schemalagda för den aktuella dagen. Från vyn Dagligen kan du gå till föregående eller nästa dag, eller använda kalendern för att visa schemat för en annan dag.

Du kan sortera mötesinformationen som visas i listan genom att klicka på kolumnrubrikerna. För detaljer, se *Sortera möteskalendern* (på sidan 61).

| Alternativ | Beskrivning                                                                               |
|------------|-------------------------------------------------------------------------------------------|
| <b>S</b>   | Klicka på ikonen <b>Uppdatera</b> när som helst för att visa den senaste<br>möten-listan. |

| Alternativ                                                 | Beskrivning                                                                                                    |
|------------------------------------------------------------|----------------------------------------------------------------------------------------------------|
| Länken <b>Språk</b>                                        | Klicka här för att gå till sidan Inställningar där du kan välja språk för<br>Meeting Center-webbplatsen.                              |
| Länken <b>Tidszon</b>                                      | Klicka här för att gå till sidan Inställningar där du kan välja tidszon för<br>Meeting Center-webbplatsen.                            |
| •                                                          | Klicka på ikonen <b>Föregående dag</b> för att visa en lista över möten för föregående dag.                                           |
| •                                                          | Klicka på ikonen <b>Nästa dag</b> för att visa en lista över möten för nästa<br>dag.                                                  |
|                                                            | Klicka på ikonen <b>Kalender</b> för att öppna kalenderfönstret för aktuell månad. Klicka på valfritt datum för att visa dess schema. |
| Visa tidigare möten                                        | Välj att inkludera sammanfattade möten i listan av möten.                                                                             |
| Kryssrutan Visa endast<br>möten som kräver<br>registrering | Välj att visa endast de möten som kräver registrering i listan av möten.                                                              |
|                                                            | Indikatorn <b>Stigande sortering</b> visas bredvid en kolumnrubrik och möten sorteras efter kolumn, i stigande ordning.               |
|                                                            | Indikatorn <b>Fallande sortering</b> visas bredvid en kolumnrubrik och möten sorteras efter kolumn, i fallande ordning.               |
| Tid                                                        | Listar starttiden för varje schemalagt möte.                                                                                          |
| Ämne                                                       | Anger schemalagda möten efter namn. Klicka på ämnesnamnet för att visa möte sinformation.                                             |
| Värdeller presentatör                                      | Anger värden eller presentatören för möte.                                                                                            |
| Längd                                                      | Anger schemalagd längd för möte.                                                                                                    |
| 0                                                          | Indikerar att live möte pågår.                                                                                                    |
| Länken <b>Anslut</b><br>⊯                                  | Klicka på länken för att ansluta till Meeting Center från sidan<br>Mötesinformation.                                                  |
| Länken Registrera<br>🗹                                     | Klicka för att öppna sidan Registrera sig för där du kan ange den information som krävs för att registrera dig för möte.              |
| 0                                                          | Indikerar att de här är ett personligt konferens möte.                                                                                |
| Start-länk<br>₩                                            | (Endast värd) Klicka för att starta ditt möte.                                                                                        |
| Avsluta-länk<br>🔯                                          | (Endast värd) Klicka för att avsluta ditt möte.                                                                                       |

# Vyn Varje vecka

## Så här kommer du till sidan

På din Meeting Center webbplats, klicka på fliken **Delta i ett möte > Granska** möten > Veckovis .

## Vad du kan göra här

Den veckovisa visningen listar de möten i realtid som är schemalagda, men ej har avslutats för den valda veckan.

Du kan sortera mötesinformationen som visas i listan genom att klicka på kolumnrubrikerna. För detaljer, se *Sortera möteskalendern* (på sidan 61).

| Alternativ                                                 | Beskrivning                                                                                                    |
|------------------------------------------------------------|----------------------------------------------------------------------------------------------------|
| 5                                                          | Klicka på ikonen <b>Uppdatera</b> när som helst för att visa den senaste möten-listan.                                                |
| Länken <b>Språk</b>                                        | Klicka här för att gå till sidan Inställningar där du kan välja språk för<br>Meeting Center-webbplatsen.                              |
| Länken <b>Tidszon</b>                                      | Klicka här för att gå till sidan Inställningar där du kan välja tidszon för Meeting Center-webbplatsen.                               |
| •                                                          | Klicka på ikonen <b>Föregående vecka</b> för att visa en lista över möten<br>för föregående vecka.                                    |
|                                                            | Klicka på ikonen <b>Nästa vecka</b> för att visa en lista över möten för<br>nästa vecka.                                              |
| 0                                                          | Klicka på ikonen <b>Kalender</b> för att öppna kalenderfönstret för aktuell månad. Klicka på valfritt datum för att visa dess schema. |
| Kryssrutan Visa endast<br>möten som kräver<br>registrering | Välj att visa endast de möten som kräver registrering i listan av möten.                                                              |
| Dagslänk<br><u>Fredaq</u>                                  | Öppnar vyn Dagligen, som visar de schemalagda möten för den valda dagen.                                                              |
| •                                                          | Indikatorn <b>Stigande sortering</b> visas bredvid en kolumnrubrik och möten sorteras efter kolumn, i stigande ordning.               |
|                                                            | Indikatorn Fallande sortering visas bredvid en kolumnrubrik och                                                                       |

| Alternativ             | Beskrivning                                                                                                    |
|------------------------|----------------------------------------------------------------------------------------------------|
|                        | möten sorteras efter kolumn, i fallande ordning.                                                                         |
| Tid                    | Listar starttiden för varje schemalagt möte.                                                                             |
| Ämne                   | Anger schemalagda möten efter namn. Klicka på ämnesnamnet för att visa möte sinformation.                                |
| Värdeller presentatör  | Anger värden eller presentatören för möte.                                                                               |
| Längd                  | Anger schemalagd längd för möte.                                                                                         |
| 0                      | Indikerar att live möte pågår.                                                                                           |
| Länken Anslut          | Klicka på länken för att ansluta till Meeting Center från sidan Mötesinformation.                                        |
| Länken Registrera<br>I | Klicka för att öppna sidan Registrera sig för där du kan ange den information som krävs för att registrera dig för möte. |
| ()                     | Indikerar att de här är ett personligt konferens möte.                                                                   |
| Start-länk             | (Endast värd) Klicka för att starta ditt möte.                                                                           |
| Avsluta-länk<br>🚾      | (Endast värd) Klicka för att avsluta ditt möte.                                                                          |

# Vyn Månatligen

# Så här kommer du till sidan

På din Meeting Center webbplats, klicka på fliken **Delta i ett möte > Granska** möten > Månatliga.

# Vad du kan göra här

Den Månatliga visningen visar när möten i realtid är schemalagda i en månatlig kalendervisning. Du kan gå till en viss dag eller vecka i aktuell månad eller gå till föregående eller nästa månad.

| Alternativ            | Beskrivning                                                                                              |
|-----------------------|----------------------------------------------------------------------------------------------------|
| •                     | Klicka på ikonen <b>Föregående månad</b> för att visa en lista över möten för föregående månad.          |
| •                     | Klicka på ikonen <b>Nästa månad</b> för att visa en lista över möten för<br>nästa månad.                 |
| <b>S</b>              | Klicka på ikonen <b>Uppdatera</b> när som helst för att visa den senaste möten-listan.                   |
| Länken <b>Språk</b>   | Klicka här för att gå till sidan Inställningar där du kan välja språk för<br>Meeting Center-webbplatsen. |
| Länken Tidszon        | Klicka här för att gå till sidan Inställningar där du kan välja tidszon för Meeting Center-webbplatsen.  |
| Veckolänk<br>Vecka 18 | Öppnar vyn Varje vecka, som visar de schemalagda möten för den valda veckan.                             |
| Dagslänk<br>4         | Öppnar vyn Dagligen, som visar de schemalagda möten för den valda dagen.                                 |
| 6                     | Visas i kalendern för att indikera att ett eller flera möten är schemalagda för den dagen.               |

# Om sidan Sökresultat

# Vad du kan göra här

- Hitta ett möte på din Meeting Center webbplats.
- Visa föregående möten.
- Sortera sökresultaten.
- Välja ett språk för din Meeting Center-webbplats.
- Välja en tidszon för din Meeting Center-webbplats.
- Visa möten som kräver registrering.

Du kan sortera mötesinformationen som visas i listan genom att klicka på kolumnrubrikerna. För detaljer, se *Sortera möteskalendern* (på sidan 61).

| Alternativ                                                 | Beskrivning                                                                                                    |
|------------------------------------------------------------|----------------------------------------------------------------------------------------------------|
| Sök efter                                                  | Skriv in ett värdnamn, möte-ämne eller text som kan finnas i<br>agendan och klicka på <b>Sök</b> .                       |
|                                                            | Obs! Du kan inte söka efter ett möte snummer.                                                                            |
| 5                                                          | Klicka på ikonen <b>Uppdatera</b> när som helst för att visa den senaste<br>möten-listan.                                |
| Länken <b>Språk</b>                                        | Klicka här för att gå till sidan Inställningar där du kan välja språk för<br>Meeting Center-webbplatsen.                 |
| Länken <b>Tidszon</b>                                      | Klicka här för att gå till sidan Inställningar där du kan välja tidszon för Meeting Center-webbplatsen.                  |
| Visa tidigare möten                                        | Välj att inkludera sammanfattade möten i listan av möten.                                                                |
| Kryssrutan Visa endast<br>möten som kräver<br>registrering | Välj att visa endast de möten som kräver registrering i listan av<br>möten.                                              |
| Navigationslänkar                                          | Klicka på sidnumren eller nästa för att gå igenom sökresultaten.                                                         |
| •                                                          | Indikatorn <b>Stigande sortering</b> visas bredvid en kolumnrubrik och möten sorteras efter kolumn, i stigande ordning.  |
|                                                            | Indikatorn <b>Fallande sortering</b> visas bredvid en kolumnrubrik och möten sorteras efter kolumn, i fallande ordning.  |
| Datum & tid                                                | Anger datum och starttid för möte.                                                                                       |
| Ämne                                                       | Anger schemalagda möten efter namn. Klicka på ämnesnamnet för att visa möte sinformation.                                |
| Värdeller presentatör                                      | Anger värden eller presentatören för möte.                                                                               |
| Längd                                                      | Anger schemalagd längd för möte.                                                                                         |
| 0                                                          | Indikerar att live möte pågår.                                                                                           |
| Länken <b>Anslut</b>                                       | Klicka på länken för att ansluta till Meeting Center från sidan<br>Mötesinformation.                                     |
| Länken Registrera                                          | Klicka för att öppna sidan Registrera sig för där du kan ange den information som krävs för att registrera dig för möte. |
| Q                                                          | Indikerar att de här är ett personligt konferens möte.                                                                   |
| Start-länk                                                 | (Endast värd) Klicka för att starta ditt möte.                                                                           |
| Avsluta-länk                                               | (Endast värd) Klicka för att avsluta ditt möte.                                                                          |

| Alternativ | Beskrivning |  |
|------------|-------------|--|
|            |             |  |

# Schemalägga ett möte

| Om du vill                                                                                           | Se                                                                        |
|----------------------------------------------------------------------------------------------------|---------------------------------------------------------------------------|
| skaffa en översikt över schemaläggning av ett<br>möte                                                | <i>Välja schemaläggaren som passar dig</i> (på sidan<br>73)               |
| låta en annan användare schemalägga ett<br>möte i ditt ställe                                        | Låta en annan användare schemalägga möten i<br>ditt ställe (på sidan 126) |
| använd snabbschemaläggaren för att starta ett ett möte snabbt                                        | Använda snabbschemaläggaren (på sidan 81)                                 |
| använda avancerad schemaläggare för att<br>inkludera en agenda och andra alternativ för<br>ditt möte | Om avancerad schemaläggare (på sidan 82)                                  |
| starta ett ett möte som återkommer<br>regelbundet                                                    | Ställa in ett återkommande möte (på sidan 125)                            |
| starta ett schemalagt möte                                                                           | Starta ett schemalagt möte (på sidan 119)                                 |
| redigera detaljer för ett schemalagt möte                                                            | Redigera ett schemalagt möte (på sidan 117)                               |
| avbryta ett schemalagt möte                                                                          | Avbryta ett schemalagt möte (på sidan 120)                                |

# Välja schemaläggaren som passar dig

Meeting Center erbjuder flera sätt att starta möten. Granska uppgifterna om de olika sätten för mötesplanering och välj ett som passar dig.

# Tidsbrist?

Använd snabbschemaläggaren på en sida. Ange bara några enkla detaljer så är du klar för att hålla i ett möte. För detaljer, se *Använda snabbschemaläggaren* (på sidan 81).

Sök efter fler mötesalternativ, såsom att lägga till ytterligare säkerhet?

Använd den avancerade schemaläggaren. Ange den detaljnivå du önskar. Du kan schemalägga eller starta mötet från valfri sida med guiden. För detaljer, se Använda den Avancerade schemaläggaren.

Vill du återanvända informationen du sparade i schemaläggaren?

Du behöver inte skriva in samma information varje gång du startar ett möte. Om mötet återkommer regelbundet med samma deltagare, kan du planera en hel serie möten. Om mötesuppgifterna (såsom deltagare, mötesalternativ) är konstant, kan du spara dessa uppgifter i en mall, som du sedan kan använda för alla möten som skall planeras. Mer detaljerad information finns i:

- Ställa in ett återkommande möte (på sidan 125)
- Använda möte smallar (på sidan 122)

**Obs!** Om du bestämmer dig för att byta från Avancerad schemaläggare till Snabbschemaläggare (eller tvärtom) kommer all information som du har skrivit in att överföras.

# Om snabbschemaläggaren

Använd den här schemaläggaren för att starta ettmöte med bara några klick.

Din administratör avgör om sidan visas i snabbschemaläggaren eller den avancerade schemaläggare, en guide hjälper dig genom processen för val av mötesalternativ.

Om din sida visar den avancerade schemaläggaren automatiskt kan du enkelt växla till snabbschemaläggaren. Klicka baraa på Återgå till snabbschemaläggare längst upp på sidan för obligatorisk information.

# Om snabbschemaläggaren

## Så här kommer du till sidan

Klicka på Vara värd för ett möte > Schemalägga ett möte i navigationsfältet.

Om du ser den avancerade schemaläggaren klickar du på länken till snabbschemaläggaren.

| chemalägga ett r               | nöte                                                            | Still in alternativ med en mall: | [Standard for Meeting Center] 🛩 |
|--------------------------------|-----------------------------------------------------------------|----------------------------------|---------------------------------|
| For at stalls in avancerade m  | ctesaitemativ går du till <u>Avancera</u>                       | d planetare                      | ?                               |
|                                |                                                                 |                                  | * Obligationalist failt         |
| <ul> <li>Notesämne:</li> </ul> | Bay City Custom Focus                                           |                                  |                                 |
| Lösenord:                      |                                                                 | · Bekräfta lösenordet: ••••      |                                 |
| * Sökkodes:                    | Testing - 123 Vall sekkod                                       |                                  |                                 |
| Datum:                         | 2008 💌 December 💌 15 💌                                          |                                  |                                 |
| Tid:                           | 1 🛩 00 🛩                                                        | San Francisce Tid                |                                 |
| Längd:                         | 1 tim 💌 0 min 💌                                                 |                                  |                                 |
|                                | Motet pägär tils värden avslutar o                              | fet.                             |                                 |
| Deltagare:                     | <avskilj e-postadresser<br="">knamatecken eller sentk</avskilj> | ned Anvand adverse               | <u>ek</u>                       |
|                                | Skicka en kopia av e-postint                                    | jadan till mag                   |                                 |
| Ljudkonferens                  | WebEr Aufin Andra Judkonf                                       | wiens                            |                                 |
| Avbryt Spara som               | nat                                                             |                                  | STARTA NU                       |

# Du kan göra följande på den här sidan

Konfigurera ett möte snabbt med den här snabbschemaläggaren.

| Använd det här<br>alternativet      | Om du vill                                                                                                    |
|-------------------------------------|----------------------------------------------------------------------------------------------------|
| Ställa in alternativ med en<br>mall | Välja en mall och använda inställningarna som har sparats i mallen för det här mötet.                                                                                                    |
|                                     | Du kan spara tid genom att använda en mall som inkluderar listan<br>över de deltagare du vill bjuda in, en presentation du vill visa innan<br>mötet startar och andra alternativ du har använt i tidigare möten<br>och sparat som en mall.             |
|                                     | Mer detaljerad information om att skapa och redigera mallar finns under Använda mötesmallar (på sidan 122).                                                                                                    |
| Mötesämne                           | Ange mötets ämne eller namn.                                                                                                    |
| Spårningskoder                      | Identifiera din avdelning, ditt projekt eller annan information som<br>din organisation vill associera med dina möten. Det kan vara valfritt<br>eller obligatoriskt att använda spårningskoder beroende på<br>webbplatsadministratörens inställningar. |
|                                     | Om siteadministratören kräver att du väljer en kod från en<br>fördefinierad lista visas en lista över koder. Välj en kod från listan<br>till vänster. Gör sedan <i>ett</i> av följande alternativ i rutan till höger:                                  |
|                                     | <ul> <li>Välj en kod från listan, om listan över koder visas.</li> </ul>                                                                                                    |
|                                     | <ul> <li>Skriv en kod i rutan.</li> </ul>                                                                                                    |

| Använd det här<br>alternativet                | Om du vill                                                                                                    |
|-----------------------------------------------|----------------------------------------------------------------------------------------------------|
| Lösenord                                      | Kräv att deltagarna uppger det lösenord som du anger här för att få ansluta till mötet.                                                                                                    |
| Bekrafta losenordet                           | Din webbplatsadministratör kan ha bestämt att lösenordet måste<br>uppfylla vissa säkerhetskriterier, t.ex. innehålla minst ett visst antal<br>bokstäver, siffror och specialtecken. Ett lösenord:                                                                                                    |
|                                               | <ul> <li>Får högst innehålla 16 tecken.</li> </ul>                                                                                                    |
|                                               | <ul> <li>Får inte innehålla blanksteg eller något av följande tecken: \` "<br/>/ &amp; &lt; &gt; == []</li> </ul>                                                                                                    |
|                                               | Alla deltagare du bjuder in till ditt möte får en inbjudan med<br>lösenordet via e-post (såvida du inte har valt att exkludera lösenord<br>i e-postinbjudningar).                                                                                                    |
| Datum                                         | Ange det datum då du vill att mötet ska hållas. Välj månad, dag<br>och år i listrutorna. Du kan även klicka på <b>Kalender</b> -ikonen och<br>Väljaa ett datum.                                                                                                    |
| Tid                                           | Ange starttid och tidszon för mötet. Klicka på tidszonlänken om du vill välja en annan tidszon.                                                                                                    |
|                                               | Viktigt Den tidszon du anger påverkar inte<br>tidszoninställningarna för möteskalendern på sidan Hitta möte.<br>Alla deltagare, inklusive dig själv, kan Väljaa en egen tidszon<br>med hjälp av alternativet Din Tidszon på sidan Inställningar.<br>Klicka på Ställ in Inställningar i navigeringsfältet om du vill<br>gå till den här sidan.> |
| Längd                                         | Ange hur lång tid du tror att mötet kommer att vara. Mötet slutar inte automatiskt när den angivna tiden har gått.                                                                                                    |
| Deltagare                                     | Ange e-postadresserna till de deltagare som du vill bjuda in till ditt möte.                                                                                                    |
|                                               | Du kan skriva in adresserna och avgränsa dem med komma eller<br>semikolon, eller så kan du klicka på <b>Välj deltagare</b> om du vill välja<br>dem från din adressbok.                                                                                                    |
| Tillåt utomstående deltagare                  | Tillåt att deltagare som befinner sig på allmänt Internet att ansluta<br>till mötet. Om omarkerad, kan endast deltagare på samma interna<br>nätverk ansluta.                                                                                                    |
|                                               | <b>Obs</b> ! Detta alternativ finns endast tillgängligt för Cisco Unified MeetingPlace-användare.                                                                                                    |
| Skicka en kopia av<br>e-postinbjudan till mig | Få en kopia av inbjudan som du skickar till deltagare. Om du<br>senare vill bjuda in ytterligare deltagare skickar du enkelt detta<br>e-postmeddelande till dem.                                                                                                    |
| Ljudkonferens                                 | Standardinställningen för ljudkonferens visas. Klicka sedan på <b>Ändra röstkonferens</b> .                                                                                                    |

| Använd det här<br>alternativet | Om du vill                                                                                                    |
|--------------------------------|----------------------------------------------------------------------------------------------------|
| CUVC-mötes-ID                  | Skriv in en egen URL för att skapa ett virtuellt mötesrum där du<br>kan använda Cisco Unified Video (CUVC) i ditt möte. |
|                                | Om du lämnar den här rutan tom, kommer WebEx-mötes-ID att användas som standard.                                        |
|                                | När du startar ditt WebEx-möte, kommer CUVC-videopanelen att visas automatiskt.                                         |
|                                | Det här är en valfri funktion som måste aktiveras av webbplatsadministratören.                                          |

## Om sidan att ändra spårningskod

#### Så här kommer du till sidan

Klicka på >Vara värd för ett möte Schemalägga ett möte i navigationsfältet

Om du ser den avancerade schemaläggaren klickar du på länken till snabbschemaläggaren. Klicka sedan på Välj spårningskod.

## Du kan göra följande på sidan

Lägg till eller ta bort spårningskoder som har tilldelats det här mötet.

## Alternativ på den här sidan

| Använd alternativet | Om du vill                                                                                                    |
|---------------------|----------------------------------------------------------------------------------------------------|
| Spårningskod        | Tilldela en spårningskod till det här mötet.                                                                                                    |
|                     | Din webbplatsadministratör tillhandahåller ett<br>gruppnamn som "Avdelning" eller "Departiment"<br>eller liknande. Beroende på hur din sida är inställd<br>har du något av följande alternativ: |
|                     | <ul> <li>Välj spårningskod från lista</li> </ul>                                                                                                    |
|                     | <ul> <li>Ange spårningskod i rutorna,</li> </ul>                                                                                                    |
|                     | <ul> <li>Båda alternativen (antingen väljs koder från<br/>en lista eller så skrivs de in)</li> </ul>                                                                                            |

# Om sidan Tidszoner

#### Så här kommer du till sidan

Klicka på Vara värd för ett möte > Schemalägga ett möte i navigationsfältet

Om du ser den avancerade schemaläggaren klickar du på länken till snabbschemaläggaren. Klicka sedan på aktuell tidszon (exempelvis **Västkusttid**).

## Du kan göra följande på sidan

Välj en annan tidszon för det möte du planerar.

**Viktigt:** Den tidszon du anger påverkar inte tidszoninställningarna för möteskalendern på sidan Hitta möte. Alla deltagare, inklusive dig själv, kan Väljaa en egen tidszon att granska kalendern, med hjälp av alternativet Din Tidszon på sidan Inställningar. Klicka på **Ställ** in > **Inställningar** i navigeringsfältet om du vill gå till den här sidan.

## Om sidan Välj deltagare

#### Så här kommer du till sidan

Klicka på Vara värd för ett möte > Schemalägga ett möte i navigationsfältet

Du kan välja deltagare från Snabbschemaläggaren eller den Avancerade schemaläggaren > sidan Bjuda in deltagare.

Klicka sedan på länken Använd adressbok.

## Du kan göra följande på sidan

- välja kontakter i din adressbok och bjuda in dem till mötet.
- välj nya kontakter i din adressbok och bjuda in dem till mötet.
- Utse en eller flera inbjudna deltagare till alternativa värdar

| Använd alternativet | Om du vill                                                                                                    |
|---------------------|----------------------------------------------------------------------------------------------------|
| Adressbok           | Välj den adressbok du vill välja deltagare ur.<br>Kontakterna i den valda adressboken visas i<br>rutan. Följande adressböcker är tillgängliga:                                                                                                    |
|                     | <ul> <li>Personliga kontakter: Innehåller alla<br/>individuella kontakter som du har lagt till i din<br/>personliga adressbok. Om du använder<br/>Microsoft Outlook, kan du importera de<br/>personliga kontakter som du har i en<br/>Outlook-adressbok eller mapp till denna<br/>kontaktlista.</li> </ul>      |
|                     | <ul> <li>Företagsadressbok: Företagets adressbok<br/>innehåller alla de kontakter som<br/>webbplatsadministratören har lagt till. Om<br/>företaget har en global adresslista i Microsoft<br/>Exchange-format kan<br/>webbplatsadministratören importera dess<br/>kontakter till den här adressboken.</li> </ul> |

| Använd alternativet | Om du vill                                                                                                    |
|---------------------|----------------------------------------------------------------------------------------------------|
|                     | <ul> <li>Lista: Innehåller alla distributionslistor som<br/>du har skapat till din personliga adressbok.</li> </ul>                                                                                                    |
| Ny kontakt          | Lägg till en ny kontakt. Skriv in den begärda<br>informationen om den nya kontakt som du vill<br>bjuda in till mötet. Du kan också lägga till den nya<br>kontakten till din personliga adressbok.                                                                                                    |
| Sök                 | Med det här alternativet kan du söka efter text i<br>den valda adressboken. Du kan till exempel söka<br>efter hela eller en del av ett kontaktnamn eller en<br>e-postadress                                                                                                    |
| Bjud in som         | Lägg till de valda kontakterna till listan över<br>deltagare<br>Deltagare: Lägger till de valda kontakterna till<br>listan över deltagare.<br>Alternativ värd: Lägger till de valda kontakterna<br>som alternativa värdar till listan över deltagare. En<br>alternativ värd får en inbjudan i ett<br>e-postmeddelande, som informerar om hur man<br>uppträder som alternativ värd. En alternativ värd<br>kan starta mötet och agera värd. Om du ansluter<br>till mötet efter att den alternativa värden har<br>startat eller anslutit till mötet, får du inte värdrollen<br>automatiskt.<br>En alternativ värd måste ha ett användarkonto på<br>din mötestjänsts webbplats. |
| Ta bort             | Med det här alternativet tar du bort de valda kontakterna från listan över deltagare.                                                                                                    |

# Om sidan Röstkonferensinställningar

## Så här kommer du till sidan

Klicka på Vara värd för ett möte > Schemalägga ett möte i navigationsfältet

Om du ser den avancerade schemaläggaren klickar du på länken till snabbschemaläggaren. Klicka sedan på **Ändra röstkonferens**.

# Du kan göra följande på den här sidan

Ändra förinställda ljudalternativ, såsom telekonferenstjänst du planerar att använda.

| Använd det här<br>alternativet | Om du vill                                                                                                    |
|--------------------------------|----------------------------------------------------------------------------------------------------|
| Välj konferenstyp              | Välja den typ av ljudkonferens du vill använda:                                                                                                    |
|                                | <b>WebEx-ljud:</b> Anger att mötet innehåller en integrerad<br>ljudkonferens. Välj en av nedanstående typer av<br>telekonferenser om du väljer det här alternativet:                                                                                                    |
|                                | <ul> <li>Visa avgiftsfritt nummer: Om deltagare ringer in till<br/>konferensen kan de ringa ett avgiftsfritt nummer.</li> </ul>                                                                                                    |
|                                | <ul> <li>Visa globala inringningsnummer: Det h\u00e4r alternativet<br/>erbjuder en lista \u00f6ver nummer – s\u00e5som avgiftsfria nummer<br/>eller lokala nummer – som deltagare i andra l\u00e4nder kan<br/>ringa f\u00f6r att ansluta sig till ljudkonferensen.</li> </ul> |
|                                | <ul> <li>Aktivera CLI-verifiering f         f         ringer in</li> </ul>                                                                                                    |
|                                | CLI (Caller Line Identification) är en<br>nummerpresentationstjänst som överför en uppringares<br>telefonnummer innan samtalet besvaras. Om du använder<br>WebEx-ljudkonferens kan du hjälpa deltagare att ansluta<br>till mötet snabbare, om deltagare har:                  |
|                                | ett WebEx-värdkonto                                                                                                    |
|                                | sparat sina telefonnummer i sina WebEx-profiler                                                                                                    |
|                                | Det här alternativet finns ej tillgängligt för Cisco Unified<br>MeetingPlace-användare.                                                                                                    |
|                                | <b>Personligt konferensnummer:</b> Visar kontona för personlig<br>ljudkonferens som du har ställt in i avdelningen för personlig<br>konferens i Mitt WebEx. Välj det konto som du vill använda för<br>mötet. Du kan skapa upp till tre konton.                                |
|                                | Klicka på <b>Redigera</b> om du vill göra ändringar, till exempel uppdatera prenumerantens eller deltagarens accesskod.                                                                                                    |
|                                | Har du inte redan ställt in några konton väljer du <b>Skapa</b><br><b>personligt konferenskonto</b> för att komma igång. Det här<br>alternativet finns ej tillgängligt för Cisco Unified<br>MeetingPlace-användare.                                                           |
|                                | Andra telekonferenstjänster: Anger att mötet innehåller en telekonferens som tillhandahålls av en annan tjänsteleverantör.                                                                                                    |
|                                | Instruktioner: Utrymme där du kan skriva instruktioner för hur man ansluter till telekonferensen.                                                                                                    |
|                                | Instruktioner du anger för respektive telekonferensalternativ visas automatiskt:                                                                                                    |
|                                | <ul> <li>På sidan Mötesinformation på din webbplats som<br/>deltagarna kan se innan du startar mötet</li> </ul>                                                                                                    |
|                                | <ul> <li>I e-postinbjudningar, om du bjuder in deltagare med hjälp<br/>av alternativen på sidan Schemalägg ett möte</li> </ul>                                                                                                    |
|                                | <ul> <li>På fliken Info som visas i innehållsvisaren i mötesfönstret</li> </ul>                                                                                                    |
|                                | <ul> <li>I dialogrutan Delta i telekonferens som visas i deltagarnas<br/>mötesfönster när de ansluter till mötet</li> </ul>                                                                                                    |

| Använd det här<br>alternativet | Om du vill                                                                                                    |
|--------------------------------|----------------------------------------------------------------------------------------------------|
|                                | Ljudkonferens i Cisco Unified MeetingPlace: Anger att<br>mötet omfattar en integrerad ljudkonferens med ditt Cisco<br>Unified MeetingPlace-ljudkonferenskonto. Välj typen av<br>telekonferens om du väljer det här alternativet:                                         |
|                                | <ul> <li>Deltagare ringer in: Välj om du vill att kunder ska ringa ett<br/>nummer för att ansluta</li> </ul>                                                                                                    |
|                                | <ul> <li>Deltagare får motringning: Välj om du vill att kunder ska<br/>ange ett telefonnummer och ta emot en motringning från<br/>konferenstjänsten.</li> </ul>                                                                                                    |
|                                | Deltagaren måste ha en direkttelefonlinje för att kunna ta emot<br>samtal från telekonferenstjänsten. En deltagare som saknar<br>direkttelefonlinje kan emellertid ansluta till en ljudkonferens<br>genom att slå inringningsnumret som alltid visas i<br>mötesfönstret. |
|                                | <b>Använd endast VoIP</b> : Anger att du vill konfigurera en integrerad VoIP-konferens för mötet. Du kan fortfarande konfigurera en traditionell telekonferens för mötet även om det här alternativet är markerat.                                                       |
|                                | <ul> <li>Du måste starta VoIP efter att du har startat mötet.</li> <li>Endast de deltagare vars datorer uppfyller systemkraven<br/>för integrerad VoIP kan delta i konferensen.</li> </ul>                                                                               |
|                                | <b>Ingen:</b> Anger att mötet inte innehåller en telekonferens eller att<br>det innehåller en telekonferens som du kommer att informera<br>deltagarna om med hjälp av en annan metod än din<br>mötestjänst.                                                              |
| Ingångs- & utgångston          | Välj det ljud du vill att alla deltagare ska höra när en deltagare ansluter till eller lämnar mötet:                                                                                                    |
|                                | Ljudsignal: En enkel ton ljuder                                                                                                    |
|                                | <ul> <li>Meddela namn: En deltagare spelar in sitt namn när han<br/>eller hon ansluter till telekonferensen. Namnet spelas<br/>sedan upp i telekonferensen.</li> </ul>                                                                                                   |
|                                | <ul> <li>Ingen ton: Ingen ton ljuder</li> </ul>                                                                                                    |

# Använda snabbschemaläggaren

1 Logga in på din Meeting Center webbplats.

- 2 Expandera Vara värd för ett möte i navigationsfältet för att visa en lista med länkar.
- 3 Klicka på Schemalägg ett möte.

Sidan Obligatorisk information visas.

4 Kontrollera om du visar den avancerade schemaläggaren. Klicka på Återgå till snabbschemaläggaren för att visa den.

Den avancerade schemaläggaren består av flera sidor, med länkar till dem på höger sida av sidan. Snabbschemaläggaren är en sida.

- 5 Ange detaljerna för ditt möte. För information om fälten på denna sida, se *sidan Om Snabbschemaläggare* (på sidan 74).
- 6 Starta eller schemalägg möte:
  - Klicka på **Starta** för att starta mötet om mötet ska starta nu.
  - Klicka på Schemalägg om mötet ska starta vid en senare tidpunkt.

Sidan Schemalagt möte öppnas och bekräftar att mötet har schemalagts. Du får även ett bekräftelsemeddelande via e-post med information om det schemalagda möte.

# Om avancerad schemaläggare

När du schemalägger ett möte, använd guiden Schemalägg ett möte för att ställa in flera alternativ för ditt möte. Med dessa alternativ kan du anpassa ditt möte efter dina egna behov, t.ex. extra säkerhet. När du har schemalagt ett möte kan du när som helst ändra alternativen, eller annullera möte.

Du kan även schemalägga möten åt en annan användare, om personen har gett dig tillåtelse att schemalägga ett möte med dennes användarprofil. För information om att tillåta en annan användare att schemalägga, se *Tillåta annan användare att schemalägga möten åt dig* (på sidan 126).

**Anteckning:** Om du använder Microsoft Outlook 2000 eller en senare version, kan du schemalägga, starta och delta i onlinemöte från Outlook. Instruktioner för hur du använder Integration to Outlook finns i användarhandboken för Integration to Outlook. Den hittar du på din Meeting Center-webbplats.

# Välja säkerhetsnivå för ett schemalagt möte

När du schemalägger ett möte kan du skydda det på följande sätt:

- Kräv ett lösenord: Deltagare måste ange det lösenord du bestämmer innan de ansluter sig till mötet. För mer information, se Om sidan obligatorisk information.
- Avböj att lista det här mötet i möteskalendern: Ett oregistrerat möte visas inte i möteskalendern på sidan Bläddra bland möten eller på din sida för personliga möten. Deltagarna måste uppge ett unikt mötesnummer för att kunna ansluta till ett oregistrerat möte. För mer information, se Om sidan obligatorisk information.
- Exkludera möteslösenord från e-postinbjudningar: När du bjuder in deltagare till ett möte kan du förhindra att lösenordet visas i de inbjudningar som skickas automatiskt till deltagarna via e-post från din Meeting Center-webbplats. För information se sidan Om den begärda informationen.
- Kräv att deltagarna loggar in: Du kan kräva att deltagarna måste ha ett användarkonto på din Meeting Center webbplats för att kunna delta i mötet. Detta innebär att deltagarna måste logga in på din sida innan de kan delta i ett möte. För mer information, se Om sidan Bjuda in deltagare.
- Kräv att deltagarna registrerar sig för mötet: Du kan kräva att deltagarna ska skicka en registreringsförfrågan till dig innan de får delta i mötet. Du kan sedan välja om du vill godkänna eller avslå den. För mer information, se *Om sidan Registrering* (på sidan 102).

**Tips:** Välja säkerhetsnivå beroende på syftet med mötet. Om du t.ex. schemalägger ett möte för att diskutera en utflykt som företaget ska göra så räcker det säkerligen med att endast ange ett lösenord för mötet. Om du däremot ska diskutera känslig ekonomisk information i mötet har du möjligheten att specificera mötet som ej registrerat. Du kan även välja att begränsa åtkomsten till mötet när alla deltagare har anslutit till mötet.

# Använda den avancerade schemaläggaren

När du schemalägger ett möte, måste du ange ett ämne och en starttid för ett möte. Du kan även ange alternativ för att anpassa ditt möte och öka säkerheten.

Du kan snabbt schemalägga ett möte med hjälp av den Avancerade schemaläggningsguiden. Du kan när som helst klicka på Start för att börja ditt möte. Om du har frågor om den information som efterfrågas på en sida i guiden kan du klicka på Hjälp längst upp till höger på sidan.

Så här startar du den avancerade schemaläggaren:

- 1 Logga in på Meeting Center-webbplatsen.
- 2 Expandera **Vara värd för ett möte** i navigeringsfältet så visas en lista med länkar.

#### 3 Klicka på Schemalägg ett möte.

Då visas Avancerad planering och sidan Obligatorisk information.

#### Schemalägga ett möte:

#### 1 Klicka på **Obligatorisk information**.

Fyll i begärd information såsom mötesämne, möteslösenord, spårningskoder och om du vill visa det här mötet på din möteslista.

För information se sidan Om den begärda informationen.

## 2 Klicka på **Datum & tid**.

Ange datum och tid för mötet. Du anger även mötets varaktighet, hur många minuter i förväg dina deltagare kan ansluta till mötet och om mötet ska vara återkommande samt hur ofta och annan information som har med mötestiderna att göra.

För information, se sidan Om Datum & tid (på sidan 89).

## 3 Klicka på Ljudkonferens.

Konfigurera en röstkonferens för mötet. Välja en röstkonferenstyp (uppringning eller inringning). Du kan även inkludera VoIP och traditionell telekonferens.

För information, se sidan Om Ljudkonferens (på sidan 93).

## 4 Klicka på **Bjud in deltagare**.

Ange e-postadresserna till de deltagare som du vill bjuda in. Du kan även Väljaa dem från din kontaktlista. Du kan göra ditt möte säkrare även genom att:

- Välja alternativet möteslösenord i mötesinbjudan
- Kräva att deltagarna måste ha ett konto på din webbplats innan de kan ansluta till ett möte.

För information, se sidan Om att bjuda in deltagare.

#### 5 Klicka på **Registrering**.

Om du vill att deltagarna ska registrera sig för att få delta i mötet går du till registreringssidan och Väljaer vilken information som ska efterfrågas.

För detaljer, se Om sidan Registrering (på sidan 102).

#### 6 Klicka på Agenda & Välkommen.

Ange en agenda för mötet eller ett välkomstmeddelande som visas för deltagarna innan mötet startar. Välja den fil som du vill ska öppnas automatiskt i respektive deltagares mötesfönster när han eller hon ansluter till mötet.

För information, se sidan Om Agenda & Välkommen (på sidan 105)

7 Klicka på Mötesalternativ.

Välja de mötesalternativ som du vill ska vara tillgängliga för alla deltagare under mötet. Du kan även Väljaa en signal som spelas upp när en deltagare ansluter till, eller lämnar, telekonferensen.

För detaljer, se Om sidan Mötesalternativ (på sidan 110)

8 Klicka på Förhandsgranska.

Du kan förhandsgranska all information som du har angett på de olika sidorna i avancerade schemaläggningsguiden. Om du behöver göra ändringar kan du gå tillbaka till motsvarande sida i guiden och ändra informationen.

För information, se sidan Om förhandsgranskning (på sidan 116).

9 Valfritt. Spara dina mötesinställningar i en mall.

Om du behöver använda samma mötesinställningar (exempelvis med samma deltagare, telefonalternativ och andra mötesuppgifter) kan du göra det i en mötesmall.

För ytterligare detaljer om att använda mötesmallar, se *Använda mötesmallar* (på sidan 122).

- **10** Starta eller planera mötet:
  - Klicka på Starta om mötet ska starta nu.
  - Klicka på Schemalägg om mötet ska starta vid en senare tidpunkt.

Sidan Schemalagt möte öppnas och bekräftar att mötet har schemalagts. Du får även ett bekräftelsemeddelande via e-post med information om det schemalagda mötet.

# Guide för den avancerade schemaläggaren, sida för sida

Du kan schemalägga ett möte med en enda klickning, eller så kan du ägna lite tid till att välja telekonferensalternativ, bjuda in deltagare, tilldela rättigheter samt att välja andra alternativ före möte. Om du har frågor som rör alternativen eller ifyllningen av information på någon av sidorna i schemaläggningsguiden kan du se följande rubriker:

| Om du vill                                                                      | Se                                            |
|---------------------------------------------------------------------------------|-----------------------------------------------|
| lära dig mer om möte typer, registrerade och oregistrerade möten, möte lösenord | Om sidan Obligatorisk information             |
| ställ in dag och tid för ett möteteller ställ in<br>återkommande möte           | <i>Om sidan Datum &amp; Tid</i> (på sidan 89) |
| konfigurera ljudkonferens med VoIP eller<br>röstljudkonferens, eller båda       | <i>Om sidan röstkonferens</i> (på sidan 93)   |

| Om du vill                                                                                                    | Se                                                               |
|----------------------------------------------------------------------------------------------------|------------------------------------------------------------------|
| bjud in deltagare till ett möte                                                                                                    | Om sidan Bjud in Deltagare (på sidan 97)                         |
| välj kontakter som du vill bjuda in till ett möte                                                                                                    | <i>Om sidan Välj deltagare</i> (på sidan 101)                    |
| kräva att deltagarna måste registrera sig för<br>ett ett möte                                                                                                    | <i>Om sidan Registrering</i> (på sidan 102)                      |
| skapa en agenda och Välja en presentation<br>som visas för deltagarna när de väntar på<br>att mötet ska börja                                                        | O <i>m sidan Agenda och välkomstmeddelande</i><br>(på sidan 105) |
| ställa in alternativ för deltagarna, till exempel<br>välja om de ska kunna chatta, överföra filer<br>och föra anteckningar                                           | <i>Om sidan Mötesalternativ</i> (på sidan 110)                   |
| ställa in privilegier för deltagare, till exempel<br>om de ska kunna se en lista över möte<br>deltagare eller kunna fjärrstyra en annan<br>dator eller en webbläsare | <i>Om sidan Deltagarprivilegier</i> (på sidan 113)               |
| granska alla detaljer om möte                                                                                                    | <i>Om sidan Förhandsgranska</i> (på sidan 116)                   |

# **Om sidan Obligatorisk information**

# Så här kommer du till sidan

Klicka på **Bli värd för ett möte** >**Schemalägg ett möte** >**Obligatorisk information** i navigationsfältet

| Obligatorisk infor                                | mation                                                 | Ställ in alternativ med en mall: | [Standard för Meeting Center] 💌 |
|---------------------------------------------------|--------------------------------------------------------|----------------------------------|---------------------------------|
| Atergå till <u>Snabb planerare</u>                |                                                        |                                  | ?                               |
|                                                   | 11                                                     | * Obligatoriskt fal              | Cobligatorisk information       |
| <ul> <li>Motestyp:</li> <li>Motesamne:</li> </ul> | Site Template                                          |                                  | Datum och tid                   |
|                                                   | Registrerat i Kalender                                 |                                  | Ljudkonferens                   |
|                                                   | 🕑 Ta bort mötena från Mina Möte                        | n när de har avslutats           | Bjud in deltagare               |
| <ul> <li>Möteslösenord:</li> </ul>                |                                                        |                                  | Registreting                    |
| <ul> <li>Bekräfta lösenordet:</li> </ul>          |                                                        |                                  | Agenda & valkomnande            |
| <ul> <li>Sokkoder:</li> </ul>                     | Department - gwegwegw<br>Testing - test<br>Vall solkod |                                  | Motesalternativ                 |
|                                                   | Tall Source and                                        |                                  | Deltagarprivilegier             |
|                                                   |                                                        |                                  | Förhandsgranska                 |
| Avbryt Spara som m                                | all                                                    | Tillbaka                         | STARTA NU Nasta                 |

# Du kan göra följande på den här sidan

Planera ett möte åt någon annan

Du kan Väljaa värdar som du vill ska ingå i listan **Schemalägg för** från rullgardinslistan som finns i området Profiler i Min WebEx.

- Välj den typ av möte du ska skapa.
- Definiera ett ämne för möte.
- Ange om möte är registrerat i möte skalendern. För information om ett registrerat eller icke registrerat möte, se Om att ansluta till ett möte.
- Ange om möte ska tas bort från Mina Möten på Min WebEx när det har avslutats.
- Ange möte slösenordet (om tillämpligt).
- Välja spårningskoder, om administratören har skapat sådana.

| Använd det här<br>alternativet      | Om du vill                                                                                                    |  |
|-------------------------------------|----------------------------------------------------------------------------------------------------|--|
| Ställa in alternativ med en<br>mall | Välja en mall och använda inställningarna som har sparats i mallen för det här mötet.                                                                                                    |  |
|                                     | Du kan spara tid genom att använda en mall som inkluderar<br>listan över de deltagare du vill bjuda in, en presentation du vill<br>visa innan mötet startar och andra alternativ du har använt i<br>tidigare möten och sparat som en mall.                                                                                                    |  |
|                                     | Mer detaljerad information om att skapa och redigera mallar finns under <i>Använda mötesmallar</i> (på sidan 122).                                                                                                    |  |
| Mötestyp                            | Välj den typ av möte du vill schemalägga.                                                                                                    |  |
|                                     | Listan innehåller de mötestyper som är tillgängliga för din servicewebbplats.                                                                                                    |  |
|                                     | Förutom standardmötestyperna kan listan innehålla ett eller fler av följande alternativ, beroende på din webbplats inställningar:                                                                                                    |  |
|                                     | <ul> <li>Personliga konferenser: Ger dig möjlighet att schemalägga<br/>en personlig konferens som börjar med en ljuddel och som<br/>automatiskt omfattar en onlinedel som du kan ansluta till<br/>senare. Du måste ha angett åtminstone ett konto för<br/>personligt konferensnummer på den personliga<br/>konferenssidan i Mitt WebEx &gt; för att kunna använda den<br/>här mötestypen.</li> </ul> |  |
|                                     | <ul> <li>Personlig konferens i MeetingPlace: Ger dig möjlighet att<br/>ange en personlig konferens i Cisco Unified MeetingPlace<br/>som använder ditt konto för Cisco Unified<br/>MeetingPlace-ljudkonferenser för ljudkonferensen.</li> </ul>                                                                                                    |  |

| Använd det här<br>alternativet                         | Om du vill                                                                                                    |
|--------------------------------------------------------|----------------------------------------------------------------------------------------------------|
| Mötesämne                                              | Ange mötets ämne eller namn.                                                                                                    |
| Visas i kalender                                       | <ul> <li>Visa det här mötet i möteskalendern.</li> <li>Om du vill öka säkerheten för mötet kan du välja att inte visa<br/>mötet i möteskalendern. Avmarkera kryssrutan för det här<br/>alternativet om du vill:</li> <li>Dölja information om mötet, till exempel mötets värd, ämne<br/>och starttid.</li> <li>Se till att inte obehöriga kan få åtkomst till mötet.</li> </ul>                                                                                                    |
| Ta bort mötena från Mina<br>Möten när de har avslutats | Ta bort mötet från din möteslista i avdelningen för Mina möten i<br>Mitt WebEx när mötet har avslutats.<br>Om du inte markerar det här alternativet måste du radera mötet<br>från Mina möten för att det ska tas bort från listan.                                                                                                    |
| Möteslösenord<br>Bekräfta lösenordet                   | <ul> <li>Kräv att deltagarna uppger det lösenord du anger för att få ansluta till mötet.</li> <li>Din webbplats kan kräva att lösenordet måste uppfylla vissa säkerhetskriterier, till exempel ett minst antal bokstäver, siffror och specialtecken. Ett lösenord:</li> <li>Får innehålla högst 16 tecken.</li> <li>Får inte innehålla blanksteg eller något av följande tecken: \ ` " / &amp; &lt;&gt; == []</li> <li>Alla deltagare du bjuder in till mötet får en e-postinbjudan med lösenordet, såvida du inte har valt att exkludera lösenord i e-postinbjudningar.</li> <li>Om du har valt <b>personlig konferens</b> som mötestyp är standardlösenordet deltagarnas accesskod på ditt konto för personligt konferensnummer som angetts för det här mötet.</li> </ul> |
| Spårningskoder                                         | <ul> <li>Identifiera din avdelning, ditt projekt eller annan information som<br/>din organisation vill associera med dina möten. Det kan vara<br/>valfritt eller obligatoriskt att använda spårningskoder beroende<br/>på webbplatsadministratörens inställningar.</li> <li>Om webbplatsadministratören kräver att du väljer en kod från en<br/>fördefinierad lista visas en lista över koder. Välj en kod från listan<br/>till vänster. Gör sedan <i>ett</i> av följande alternativ i rutan till höger:</li> <li>Välj en kod från listan, om listan över koder visas.</li> <li>Skriv en kod i rutan.</li> </ul>                                                                                                    |
| CUVC-mötes-ID                                          | Skriv in en egen URL för att skapa ett virtuellt mötesrum där du<br>kan använda Cisco Unified Video (CUVC) i ditt möte.<br>Om du lämnar den här rutan tom, kommer WebEx-mötes-ID att<br>användas som standard.<br>När du startar ditt WebEx-möte, kommer CUVC-videopanelen att<br>visas automatiskt.                                                                                                    |
| Använd det här<br>alternativet | Om du vill                                                                        |
|--------------------------------|-----------------------------------------------------------------------------------|
|                                | Det här är en valfri funktion som måste aktiveras av<br>webbplatsadministratören. |

## Frågor om vilken information som krävs för att skapa ett ett möte

#### Varför skapar man ett oregistrerat möte?

Du kan förhindra att ett schemalagt ett möte visas i ett möteskalendern eller på någon annan allmänt tillgänglig sida på din Meeting Center webbplats genom att ange att mötet ska vara oregistrerat möte. Om ett mötet är olistat, finns inte mötesuppgifter tillgängliga i kalendern och på andra ställen (värd, ämne och starttid). Den här ökade säkerheten kan hjälpa till att förhindra intrång till möte.

Deltagarna måste uppge ett unikt mötesnummer för att få ansluta till ett oregistrerat möte.

Om du bjuder in en deltagare till ett oregistrerat möte, får denne en inbjudan via e-post. E-postmeddelandet innehåller fullständiga instruktioner om hur man ansluter till möte, inklusive mötesnummer, samt en länk, i form av en webbadress, som går direkt till en webbsida där deltagaren kan ansluta till möte.

#### Vad är en spårningskod?

Din administratör kan inkludera spårningskoder i den avancerade schemaläggaren. Med spårningskoderna identifieras din avdelning, ditt projekt eller annan information som din organisation vill ska kopplas till dina möte. Det kan vara valfritt eller obligatoriskt att använda spårningskoder beroende på webbplatsadministratörens inställningar.

Var hittar jag information om de olika fälten på sidan Obligatorisk information?

Klicka på Hjälplänken i övre högra hörnet på sidan Obligatorisk information, eller granska sidan Om Obligatorisk information.

## **Om sidan Datum & Tid**

## Så här kommer du till sidan

I navigationsfältet, klicka på Vara värd för ett möte > Schemalägg ett möte > Tid och datum.

| Stall in alt                       | menative most are small: [Stondard for Menting Carity] + |
|------------------------------------|----------------------------------------------------------|
|                                    | 2                                                        |
|                                    | C Ithigmanik attenuite                                   |
| - San Franchan Tid                 | Datum sch litt                                           |
| tem Shireest                       | C Laubartones                                            |
| na kaa analuta (*                  | (ipationaper                                             |
| gan kar ber aldda til jarkinfernen | Tegenerate                                               |
| Inte -                             | Agendo A visit announce                                  |
| mater mean wattal latejar          | Bireadoristie                                            |
| Dag 🗇 Vacka 🗁 Milead 🗇 Asigen      | Closup op taloger                                        |
|                                    | C Farbandag anita                                        |
|                                    | n 20 + 20 + 20 + 20 + 20 + 20 + 20 + 20                  |

## Du kan göra följande på den här sidan

- Ange datum och tid för mötet
- Ange mötets varaktighet
- Ange hur många minuter innan mötet börjar som deltagarna ska kunna ansluta till mötet
- Ange hur många minuter innan mötet börjar som du vill få en påminnelse via e-post
- Ange ett intervall för återkommande möten

| Använd det här<br>alternativet      | Om du vill                                                                                                    |
|-------------------------------------|----------------------------------------------------------------------------------------------------|
| Ställa in alternativ med en<br>mall | Välja en mall och använda inställningarna som har sparats i<br>mallen för det här mötet.                                                                                                    |
|                                     | Du kan spara tid genom att använda en mall som inkluderar<br>listan över de deltagare du vill bjuda in, en presentation du vill<br>visa innan mötet startar och andra alternativ du har använt i<br>tidigare möten och sparat som en mall. |
|                                     | Mer detaljerad information om att skapa och redigera mallar finns under Använda mötesmallar (på sidan 122).                                                                                                    |
| Mötesdatum                          | Ange det datum då du vill att mötet ska hållas. Välj månad, dag<br>och år i de nedrullningsbara listorna. Du kan även klicka på<br><b>Kalender</b> ikonen och välja ett datum.                                                             |

| Använd det här<br>alternativet                         | Om du vill                                                                                                    |
|--------------------------------------------------------|----------------------------------------------------------------------------------------------------|
| Mötestid                                               | Ställ in starttid och tidszon för mötet. Klicka på tidszonlänken om<br>du vill välja en annan tidszon.                                                                                                    |
|                                                        | Viktigt Tidszonen du väljer påverkar inte den inställda tidszonen<br>för möteskalendern på sidan Bläddra bland möten. Alla<br>deltagare, inklusive du själv, kan välja en egen tidszon för<br>kalendern med hjälp av alternativet Din tidszon på sidan<br>Inställningar. Om du vill ansluta till den här sidan klickar du på<br>Konfigurera > Inställningar i navigeringsfältet |
| Deltagarna kan ansluta [x]<br>minuter före starttiden  | Tillåt deltagarna att ansluta till mötet ett visst antal minuter innan mötet startar.                                                                                                    |
|                                                        | Anteckning: Om du avmarkerar den här rutan eller anger 0<br>minuter måste du starta möte innan deltagarna kan ansluta till<br>det                                                                                                    |
|                                                        | Mer information om att starta ett möte finns under <i>Starta ett schemalagt möte</i> (på sidan 119).                                                                                                    |
| Den första deltagaren som<br>ansluter blir presentatör | Om du tillåter att deltagare ansluter till mötet före den schemalagda starttiden och markerar den här rutan, blir den första deltagaren som ansluter till mötet presentatör.                                                                                                    |
| Deltagare kan även ansluta<br>till ljudkonferensen     | Om du tillåter deltagare att ansluta till mötet innan den<br>schemalagda starttiden kan du även tillåta deltagare att ansluta<br>till WebEx-ljudkonferensen innan mötet startar.                                                                                                    |
|                                                        |                                                                                                    |
| Uppskattad längd                                       | Ange hur långt du tror att mötet kommer att vara. mötet slutar inte automatiskt när den angivna tiden har gått.                                                                                                    |
| Påminnelse via e-post                                  | Ange hur många minuter innan mötets starttid du vill få en<br>påminnelse via e-post. Välja <b>Ingen</b> i den nedrullningsbara listan<br>om du inte vill få en påminnelse.                                                                                                    |
| Återkommande                                           | Ange med vilket intervall mötet ska återkomma.                                                                                                    |
|                                                        | Ingen: Anger att mötet inte ska återkomma.                                                                                                    |
|                                                        | <b>Dagligen:</b> Anger att session_Type ska återkomma varje dag till och med angivet slutdatum som du själv väljer.<>                                                                                                    |
|                                                        | <ul> <li>Var [x]:e dag: Upprepar mötet efter angivet antal dagar.</li> </ul>                                                                                                    |
|                                                        | <ul> <li>Alla veckodagar: Upprepar mötet varje vardag, från<br/>måndag till fredag.</li> </ul>                                                                                                    |
|                                                        |                                                                                                    |

| Använd det här<br>alternativet | Om du vill                                                                                                    |
|--------------------------------|----------------------------------------------------------------------------------------------------|
|                                | Vecka: Upprepar mötet efter angivet antal veckor fram till det slutdatum du själv väljer.                                                                                                    |
|                                | <ul> <li>Var [X]:e vecka på: Anger vilken dag i veckan mötet ska<br/>återkomma och efter hur många veckor mötet ska<br/>återkomma.</li> </ul>                                                                   |
|                                | <ul> <li>Söndag–lördag: Anger vilken dag mötet ska återkomma.<br/>Du kan välja en eller flera dagar.</li> </ul>                                                                                                 |
|                                | Månad:Anger att möte ska återkomma varje månad till och med angivet slutdatum som du själv väljer.                                                                                                    |
|                                | <ul> <li>Dag [x] var [x]:e månad: Anger vilken dag i månaden mötet<br/>ska återkomma och efter hur många månader mötet ska<br/>återkomma.</li> </ul>                                                            |
|                                | <ul> <li>[x] [x] var [x]:e månad: Anger vilken vecka och vilken dag i<br/>veckan mötet ska återkomma och efter hur många månader<br/>mötet ska återkomma.</li> </ul>                                            |
|                                | År: Upprepar mötet varje år fram till det slutdatum du själv väljer.                                                                                                    |
|                                | <ul> <li>Varje [månad] [datum]: Anger vilken månad och vilket<br/>datum mötet ska återkomma varje år.</li> </ul>                                                                                                |
|                                | <ul> <li>[x] [dag] i [månaden]: Anger vilken vecka, veckodag och<br/>månad mötet ska återkomma varje år</li> </ul>                                                                                              |
| avsluta                        | <ul> <li>Inget slutdatum: Upprepar mötet på obestämd tid. Det vill<br/>säga att mötet återkommer till du avbryter det.</li> </ul>                                                                               |
|                                | <ul> <li>Slutar: Anger den sista dagen som mötet ska återkomma.<br/>Du kan välja månad, dag och år i de nedrullningsbara<br/>listorna. Du kan även klicka på Kalenderikonen och välja ett<br/>datum.</li> </ul> |
|                                | <ul> <li>Efter [x] möten: Anger hur många möten som ska hållas.</li> </ul>                                                                                                    |

## Frågor som rör inställning av datum och tid för ett möte

## Slutar mötet automatiskt vid den tidpunkt som jag anger?

Du kan ange den tidpunkt då det schemalagda möte ska starta och hur länge du tror att möte kommer att vara. Den här informationen gör det möjligt för deltagarna att sätta av tillräckligt mycket tid. mötet slutar inte automatiskt när den angivna tiden har gått.

## Vad händer om jag låter deltagare ansluta till mötet före starttiden?

Deltagarna kan se agendan och annan information om möte. Du kan även lägga upp en presentation, för att informera eller underhålla deltagarna medan de väntar på att möte ska börja. Det här alternativet ställer du in på sidan **Agenda &** välkomstmeddelande.

Alternativet att låta deltagarna ansluta till möte före värden är endast tillgängligt om administratören för din möte stjänst har aktiverat det alternativet på din webbplats och du har schemalagt möte till en tidpunkt i framtiden.

Var hittar jag information om de olika fälten på sidan Datum & Tid?

Klicka på Hjälp längst upp till höger på sidan Datum & Tid eller läs *Om sidan Datum & Tid* (på sidan 89).

# Om sidan röstkonferens

## Så här kommer du till sidan:

Klicka på Vara värd för ett möte > Schemalägga ett möte > Röstkonferens.

| La la se la se           |                                                                                                    | and in any most first of man.   | 3                        |
|--------------------------|----------------------------------------------------------------------------------------------------|---------------------------------|--------------------------|
| derga ta Snabb planetare |                                                                                                    |                                 | 1                        |
| Valj konferenetyp:       | WebEs Autio                                                                                                    |                                 | Obligatorisk information |
|                          | III Visa angikafétt nammar Misa begréta                                                                                                    | ningat für negellafitt transmer | Datum och tid            |
|                          | (flummer med samtalsavgift visas altid)                                                                                                    |                                 | Ljutkorfirees            |
|                          | <ul> <li>Visa glabala integringenummer visas vid möteosti</li> </ul>                                                                                                    | at.)                            | Dool in deltagare        |
| toplass, act atalastar   | linking .                                                                                                    |                                 | Hegistrating             |
| anganga ota unjangana.   | design of the second second seco |                                 | Ageneta & volkemenante   |
|                          |                                                                                                    |                                 | C. Matesafternatie       |
|                          |                                                                                                    |                                 | Dettagarprisiegier       |
|                          |                                                                                                    |                                 | Förhandsgranska          |

### Du kan göra följande på den här sidan

- Inkludera ett VoIP-möte (Voice over Internet Protocol)
- Välj den telefonitjänst som du vill använda under det möte du schemalägger

Om du väljer WebEx-telekonferens kan du konfiguera andra alternativ, så som huruvida mötesdeltagare ringer in till mötet eller blir uppringda och om deltagarna använder ett avgiftsbelagt eller avgiftsfritt nummer.

• Välj det ljud som spelas upp när deltagare kommer till eller lämnar mötet.

Du kan t.ex. höra ett "pip" eller göra så att deltagarens namn tillkännages.

| Använd det här<br>alternativet      | Om du vill                                                                                                    |
|-------------------------------------|----------------------------------------------------------------------------------------------------|
| Ställa in alternativ med en<br>mall | Välja en mall och använda inställningarna som har sparats i mallen för det här mötet.                                                                                                    |
|                                     | Du kan spara tid genom att använda en mall som inkluderar listan<br>över de deltagare du vill bjuda in, en presentation du vill visa innan<br>mötet startar och andra alternativ du har använt i tidigare möten<br>och sparat som en mall.                   |
|                                     | Mer detaljerad information om att skapa och redigera mallar finns under <i>Använda mötesmallar</i> (på sidan 122).                                                                                                    |
| Välj konferenstyp                   | Välja den typ av ljudkonferens du vill använda:                                                                                                    |
|                                     | WebEx-Ijud:Anger att mötet innehåller en integrerad<br>ljudkonferens. Välj en av nedanstående typer av telekonferenser<br>om du väljer det här alternativet:                                                                                                 |
|                                     | <ul> <li>Visa avgiftsfritt nummer: Om deltagare ringer in till<br/>konferensen kan de ringa ett avgiftsfritt nummer.</li> </ul>                                                                                                    |
|                                     | <ul> <li>Visa globala inringningsnummer: Det här alternativet<br/>erbjuder en lista över nummer – såsom avgiftsfria nummer<br/>eller lokala nummer – som deltagare i andra länder kan ringa<br/>för att ansluta sig till ljudkonferensen.</li> </ul>         |
|                                     | <ul> <li>Aktivera CLI-verifiering f         f         ringer in</li> </ul>                                                                                                    |
|                                     | CLI (Caller Line Identification) är en<br>nummerpresentationstjänst som överför en uppringares<br>telefonnummer innan samtalet besvaras. Om du använder<br>WebEx-ljudkonferens kan du hjälpa deltagare att ansluta till<br>mötet snabbare, om deltagare har: |
|                                     | ett WebEx-värdkonto                                                                                                    |
|                                     | sparat sina telefonnummer i sina WebEx-profiler                                                                                                    |
|                                     | Det här alternativet finns ej tillgängligt för Cisco Unified<br>MeetingPlace-användare.                                                                                                    |
|                                     | <b>Personligt konferensnummer:</b> Visar kontona för personlig<br>ljudkonferens som du har ställt in i avdelningen för personlig<br>konferens i Mitt WebEx. Välj det konto som du vill använda för<br>mötet. Du kan skapa upp till tre konton.               |
|                                     | Klicka på <b>Redigera</b> om du vill göra ändringar, till exempel uppdatera prenumerantens eller deltagarens accesskod.                                                                                                    |
|                                     | Har du inte redan ställt in några konton väljer du <b>Skapa</b><br><b>personligt konferenskonto</b> för att komma igång. Det här<br>alternativet finns ej tillgängligt för Cisco Unified<br>MeetingPlace-användare.                                          |
|                                     | Andra telekonferenstjänster: Anger att mötet innehåller en telekonferens som tillhandahålls av en annan tjänsteleverantör.<br>Instruktioner: Utrymme där du kan skriva instruktioner för hur man ansluter till telekonferensen.                              |

| Använd det här<br>alternativet | Om du vill                                                                                                    |
|--------------------------------|----------------------------------------------------------------------------------------------------|
|                                | Instruktioner du anger för respektive telekonferensalternativ visas automatiskt:                                                                                                    |
|                                | <ul> <li>På sidan Mötesinformation på din webbplats som deltagarna<br/>kan se innan du startar mötet</li> </ul>                                                                                                    |
|                                | <ul> <li>I e-postinbjudningar, om du bjuder in deltagare med hjälp av<br/>alternativen på sidan Schemalägg ett möte</li> </ul>                                                                                                    |
|                                | <ul> <li>På fliken Info som visas i innehållsvisaren i mötesfönstret</li> </ul>                                                                                                    |
|                                | <ul> <li>I dialogrutan Delta i telekonferens som visas i deltagarnas<br/>mötesfönster när de ansluter till mötet</li> </ul>                                                                                                    |
|                                | Ljudkonferens i Cisco Unified MeetingPlace: Anger att mötet<br>omfattar en integrerad ljudkonferens med ditt Cisco Unified<br>MeetingPlace-ljudkonferenskonto. Välj typen av telekonferens om<br>du väljer det här alternativet:                                      |
|                                | <ul> <li>Deltagare ringer in: Välj om du vill att kunder ska ringa ett<br/>nummer för att ansluta</li> </ul>                                                                                                    |
|                                | <ul> <li>Deltagare får motringning: Välj om du vill att kunder ska<br/>ange ett telefonnummer och ta emot en motringning från<br/>konferenstjänsten.</li> </ul>                                                                                                    |
|                                | Deltagaren måste ha en direkttelefonlinje för att kunna ta emot<br>samtal från telekonferenstjänsten. En deltagare som saknar<br>direkttelefonlinje kan emellertid ansluta till en ljudkonferens<br>genom att slå inringningsnumret som alltid visas i mötesfönstret. |
|                                | <b>Använd endast VoIP</b> : Anger att du vill konfigurera en integrerad<br>VoIP-konferens för mötet. Du kan fortfarande konfigurera en<br>traditionell telekonferens för mötet även om det här alternativet är<br>markerat.                                           |
|                                | <ul> <li>Du måste starta VoIP efter att du har startat mötet.</li> </ul>                                                                                                    |
|                                | <ul> <li>Endast de deltagare vars datorer uppfyller systemkraven för<br/>integrerad VoIP kan delta i konferensen.</li> </ul>                                                                                                    |
|                                | <b>Ingen:</b> Anger att mötet inte innehåller en telekonferens eller att det innehåller en telekonferens som du kommer att informera deltagarna om med hjälp av en annan metod än din mötestjänst.                                                                    |
| Ingångs- & utgångston          | Välj det ljud du vill att alla deltagare ska höra när en deltagare ansluter till eller lämnar mötet:                                                                                                    |
|                                | Ljudsignal: En enkel ton ljuder                                                                                                    |
|                                | <ul> <li>Meddela namn: En deltagare spelar in sitt namn när han<br/>eller hon ansluter till telekonferensen. Namnet spelas sedan<br/>upp i telekonferensen.</li> </ul>                                                                                                |
|                                | <ul> <li>Ingen ton: Ingen ton ljuder</li> </ul>                                                                                                    |

### Frågor om att konfigurera en röstkonferens

#### Vilka typer av ljudkonferenser finns det?

För att tillhandahålla ljud under ett möte kan du använda en av följande konferenstjänster:

- Integrerad telekonferens med inringning– Telekonferens där deltagarna ansluter till mötet genom att ringa ett telefonnummer. Numret visas automatiskt i en meddelanderuta när deltagaren ansluter till ett möte. Om din mötesservice har avgiftsfri telekonferens med inringning på mötestjänsten, är både ett avgiftsfritt och ett avgiftsbelagt nummer tillgängligt. Alternativet global inringning innehåller en lista med nummer, t.ex. avgiftsfria nummer och lokalnummer, som deltagare i andra länder kan ringa om de vill delta i telekonferensen.
- Integrerad telekonferens med uppringning
   Telekonferens där en deltagare uppger sitt telefonnummer när han/hon ansluter till ett möte. Deltagaren anger sitt telefonnummer i en dialogruta som visas när han/hon ansluter till möte. Telekonferenstjänsten ringer sedan upp deltagaren på det nummer som han eller hon har uppgett.
- Om alternativet med internationell uppringning är tillgängligt på din webbplats, kan deltagare i andra länder bli uppringda. Fråga mötet webbplatsadministratören om du vill ha mer information om det här alternativet.
- Telekonferens från tredje part eller intern telekonferens– Alla andra telekonferenstjänster än den integrerade telekonferenstjänsten. Du kan använda telekonferenstjänster från tredje part eller interna telekonferenssystem och ange instruktioner för hur man ansluter till telekonferensen när du skapar ett möte. Dina instruktioner visas automatiskt i en meddelanderuta när en deltagare ansluter till möte.

#### Vilka är systemkraven för VoIP?

Om du tänker göra en ljudinspelning måste du se till att din dator uppfyller följande systemkrav:

ett ljudkort som stöds

För en aktuell lista över de ljudkort som stöds, se sidan Vanliga frågor på din Meeting Center webbplats. Du kan nå sidan från webbplatsens supportsida.

- högtalare eller hörlurar
- mikrofon, om du vill kunna tala under konferensen

**Obs!** Datorhörlurar med en mikrofon som håller hög kvalitet ger bättre ljudkvalitet och är bekvämare att använda.

## När ska jag inkludera VoIP?

- Det finns fjärrdeltagare i ditt möte som inte vill betala för långdistanssamtal via telefon.
- Ditt möte kräver inte mycket interaktion exempelvis kommer deltagarna att lyssna på en presentation i stället för att delta i en diskussion.
- När du vill minimera röstkonferenskostnaderna för möte.

Kontrollera att din dator uppfyller systemkraven för VoIP-telefon. Mer information finns under *Om sidan Inställningar för ljudkonferens* (på sidan 93).

Vad är en röstkonferens i dual mode och när ska jag använda den här konferenstypen?

Du kan ställa in en röstkonferens i dual mode för ett schemalagt möte eller ett direktmöte, dvs. en röstkonferens som innehåller både en telekonferens och en VoIP-telefonkonferens. I en röstkonferens i dual mode kan deltagarna använda båda dessa kommunikationssätt.

I röstkonferenser i dual mode kan en deltagare lyssna på ljud med hjälp av en telefon eller högtalare som är anslutna till dennes dator. Deltagarna kan tala via en telefon eller en mikrofon som är ansluten till datorn.

#### Anm.

- Deltagarna i telekonferensen kan endast tala med och höra andra deltagare i telekonferensen. På samma sätt kan deltagare som använder VoIP tala och lyssna endast om andra deltagare använder det. Detta innebär att konferensalternativet dual mode vanligtvis passar bäst för möte där deltagarna endast vill lyssna på en presentation och inte själva delta i röstkonferensen.
- Alla deltagare kan lyssna på en presentation om presentatören talar både i en telefon och i en mikrofon.

#### Hur får jag mer information om fälten på inställningssidan för ljudkonferens?

Klicka på länken Hjälp i det övre högra hörnet på inställningssidan för ljudkonferens, eller läs igenom *Om inställningssidan för ljudkonferens* (på sidan 93).

# **Om sidan Bjud in Deltagare**

## Så här kommer du till sidan

Klicka på Vara värd för ett möte > Schemalägga ett möte > Bjud in deltagare i navigeringsfältet.

| ojuu m uertagar                     | C Stat is allocator med et mat.                                                            | 1                        |
|-------------------------------------|--------------------------------------------------------------------------------------------|--------------------------|
| Atergă till <u>Socabb planerare</u> |                                                                                            | ?                        |
| Deltagare:                          | (Avskil) e-postadresser med                                                                | Chilgatorisk information |
|                                     | COMPLEX AND ETTER PERIODOLOGY                                                              | Datum och tid            |
|                                     |                                                                                            | Ljudkaderens             |
|                                     | Välj deltagare                                                                             | Rind in deitagare        |
|                                     | Be deltagama kontrollera sina Pich Media-spelare<br>innan de deltar i môtet                | Registrering             |
|                                     | Skicka en kopia av e-postinbjudan till mig                                                 | Apenda & valkorauande    |
| Sakerhet:                           | Exkludera lissenind från e-postinbjudan                                                    | Motesateraativ           |
| I K                                 | Kviv att deltagarna ska ha ett konto på den här<br>webbplatsen för att kunna delta i mitet | Deltagarprivilegier      |
|                                     |                                                                                            | Felhardsgranska          |

## Du kan göra följande på den här sidan

Bjud in deltagare till möte genom att ange deras e-postadresser eller välja dem från din adressbok.

| Använd det här<br>alternativet                                                  | Om du vill                                                                                                    |
|---------------------------------------------------------------------------------|----------------------------------------------------------------------------------------------------|
| Ställa in alternativ med en<br>mall                                             | Välja en mall och använda inställningarna som har sparats i mallen för det här mötet.                                                                                                    |
|                                                                                 | Du kan spara tid genom att använda en mall som inkluderar listan<br>över de deltagare du vill bjuda in, en presentation du vill visa<br>innan mötet startar och andra alternativ du har använt i tidigare<br>möten och sparat som en mall. |
|                                                                                 | Mer detaljerad information om att skapa och redigera mallar finns under <i>Använda mötesmallar</i> (på sidan 122).                                                                                                    |
| Deltagare                                                                       | Ange e-postadresserna till de deltagare som du vill bjuda in till ditt möte.                                                                                                    |
|                                                                                 | Du kan skriva in adresserna och avgränsa dem med komma eller<br>semikolon, eller så kan du klicka på <b>Välj deltagare</b> om du vill välja<br>dem från din adressbok.                                                                     |
| Tillåt utomstående deltagare                                                    | Tillåt att deltagare som befinner sig på allmänt Internet att ansluta till mötet. Om omarkerad, kan endast deltagare på samma interna nätverk ansluta.                                                                                     |
|                                                                                 | <b>Obs</b> ! Detta alternativ finns endast tillgängligt för Cisco Unified MeetingPlace-användare.                                                                                                    |
| Be deltagarna kontrollera<br>sina Rich Media-spelare<br>innan de deltar i mötet | Lägga till en uppmaning till deltagarna i din e-postinbjudan om att<br>de ska kontrollera att följande komponenter finns installerade i<br>deras datorer, så att de kan spela upp en UCF-mediafil:                                         |
|                                                                                 | <ul> <li>Flash Player, f         ör att spela upp en Flash-film eller interaktiva<br/>Flash-filer</li> </ul>                                                                                                    |
|                                                                                 | <ul> <li>Windows Media Player f</li></ul>                                                                                                    |
|                                                                                 | Det här alternativet är användbart om du eller någon annan<br>presentatör tänker visa en multimediapresentation i UCF-format                                                                                                    |

| Använd det här                                | Om du vill                                                                                                    |
|-----------------------------------------------|----------------------------------------------------------------------------------------------------|
| alternativet                                  | eller fristående UCF-mediafiler under mötet.                                                                                                    |
| Skicka en kopia av<br>e-postinbjudan till mig | Få en kopia av inbjudan som du skickar till deltagare. Om du senare vill bjuda in ytterligare deltagare skickar du enkelt detta e-postmeddelande till dem.                                                                                              |
| Välja knappen<br>Deltagare/Redigera           | Öppnar sidan Välja deltagare. Du kan bjuda in kontakter till ditt möte genom att välja dem i din adressbok.                                                                                                    |
| deltagare                                     | Du kan även lägga till en ny kontakt i din adressbok och sedan<br>bjuda in kontakten till mötet.                                                                                                    |
| säkerhet                                      | Exkludera lösenord från e-postinbjudningar: Om du bjuder in<br>deltagare till ett möte visas inte mötets lösenord i den inbjudan<br>som deltagarna får via e-post. Du måste i så fall ge dem<br>lösenordet på ett annat sätt, till exempel via telefon. |
|                                               | Kräv att deltagarna ska ha ett konto på den här webbplatsen<br>för att kunna delta i mötet:Alla deltagare måste ha ett<br>användarkonto på din webbplats för att kunna delta i mötet.                                                                   |
|                                               | Vänd dig till din webbplatsadministratör om du har frågor om hur deltagarna erhåller användarkonton.                                                                                                    |

## Frågor om mötesinbjudningar

#### Vad är en alternativ värd?

När du bjuder in deltagare till ett schemalagt möte kan du utse en eller flera deltagare till alternativa värdar för möte. En alternativ värd kan starta möte och agera värd. En alternativ värd måste ha ett användarkonto på din Meeting Center-webbplats.

När du har bjudit in en deltagare som alternativ värd för ett möte får deltagaren en e-postinbjudan med information om hur han eller hon ska gå tillväga för att agera som en alternativ värd. Ditt schemalagda möte visas på den alternativa värdens sida mina WebEx-möten.

## Kan jag skicka en inbjudan till folk genom min online-adressbok?

Du behöver inte skriva e-postadressen till varje person som du vill bjuda in till mötet. Du kan Väljaa deltagare och försäljningsteammedlemmar (för Försäljningscentermöten) från din adressbok.

Du kan komma åt din adressbok från sidan Inbjudna deltagare (för Mötescentermöten) eller sidan Bjuda in deltagare (för WebEx försäljningscentermöten) i den avancerade schemaläggaren.

## Vilken information ingår i en e-postinbjudan till mitt möte?

Alla deltagare som du har bjudit får en inbjudan via e-post som innehåller:

- En länk som deltagaren kan klicka på för att ansluta till möte eller för att få mer information om mötet
- Lösenordet för möte, om du har angett ett sådant
- Telekonferensinformation, om möte innefattar en integrerad telekonferens
- möte snumret, som deltagaren måste uppge om ditt möte ej är ett registrerat möte

Du kan bjuda in ytterligare deltagare efter att du har startat ett schemalagt möte. För mer information, se *Bjuda in fler personer till ditt pågående möte* (på sidan 5).

# Varför ska jag uppmana deltagarna att kontrollera att deras system kan spela upp UCF-filer?

När du schemalägger ett ett möte, kan du lägga till en uppmaning i e-postinbjudningarna om att deltagarna ska kontrollera att följande komponenter finns installerade på deras datorer så att de kan spela upp mediefiler i UCF-format (Universal Communications Format):

- Flash Player, för att spela upp en Flash-film eller interaktiva Flash-filer
- Windows Media Player f
   ör att spela upp ljud- eller videofiler

Det här alternativet är användbart om du eller någon annan presentatör tänker visa en multimediepresentation i UCF-format eller fristående UCF-mediefiler under möte.

Uppmaningen visas automatiskt i de e-postinbjudningar som du skickar till deltagarna med hjälp av inbjudningsalternativen i schemaläggningsguiden. Din uppmaning innehåller även en länk som de kan klicka på för att gå till sidan Verifiera Rich Media-inspelare på din Meeting Center-webbplats. På den här sidan kan deltagarna automatiskt kontrollera att de spelare som krävs finns installerade i deras datorer.

**Obs!** Om du tänker tillåta att deltagarna delar multimediapresentationer i UCF-format eller fristående UCF-mediafiler måste du se till att kryssrutan Aktivera UCF rich media är markerad på sidan möte salternativ i den avancerade schemaläggaren.

## Var hittar jag information om de olika fälten på sidan Bjud in deltagare?

Klicka på Hjälplänken i över högra hörnet på sidan Bjud in Deltagare, eller granska sidan Bjuda in deltagare.

## Kan jag använda min online-adressbok för att bjuda in deltagare?

Du behöver inte skriva e-postadressen till varje person som du vill bjuda in till mötet. Du kan i stället Väljaa deltagare från din adressbok.

Adressboken når du via sidan Bjud in deltagare i schemaläggningsguiden.

Hur ökar jag säkerheten för möte?

När du schemalägger ett möte,kan du kräva att samtliga deltagare måste ha ett användarkonto på din webbplats. Om du tar med det här alternativet (ett alternativ på sidan **Bjud in deltagare**), måste deltagare logga in på din Meeting Center-webbplats för att ansluta till möte. På så sätt ökas säkerheten för möte.

Alla deltagare du bjuder in till ett möte får automatiskt en inbjudan via e-post. Om du vill öka säkerheten för möte, kan du förhindra att möte slösenordet anges i inbjudningarna genom att markera alternativet **Exkludera lösenord från e-postinbjudan** på sidan **Bjud in deltagare**. Om du Väljaer att utesluta lösenordet i en e-postinbjudan måste du ge deltagarna lösenordet på ett annat sätt, exempelvis via telefon.

# Om sidan Välj deltagare

## Så här kommer du till sidan

Klicka på Vara värd för ett möte> Schemalägga ett möte > Bjud in deltagare > Välj deltagare i navigeringsfältet.

Du kan göra följande på sidan:

- Välj kontakter i din personliga adressbok och bjud in dem till mötet.
- Lägg till nya kontakter i din personliga adressbok och bjud in dem till mötet.
- Utse en eller flera inbjudna deltagare till alternativa värdar.

| Använd det här<br>alternativet | Om du vill                                                                                                    |
|--------------------------------|----------------------------------------------------------------------------------------------------|
| Adressbok                      | Med det här alternativet kan du välja den adressbok du vill välja<br>deltagare från. Kontakterna i den valda adressboken visas i rutan.<br>Följande adressböcker är tillgängliga:                                                                                                    |
|                                | <b>Personliga kontakter</b> : Innehåller alla individuella kontakter som du har<br>lagt till i din personliga adressbok. Om du använder Microsoft Outlook<br>kan du importera de personliga kontakter som du har i en Microsoft<br>Outlook-adressbok eller mapp till denna kontaktlista.         |
|                                | <b>Företagets adressbok</b> : Företagets adressbok innehåller alla de<br>kontakter som webbplatsadministratören har lagt till. Om företaget har en<br>global adresslista i Microsoft Exchange-format kan<br>webbplatsadministratören importera kontakterna därifrån till den här<br>adressboken. |

| Använd det här alternativet | Om du vill                                                                                                    |
|-----------------------------|----------------------------------------------------------------------------------------------------|
| Ny kontakt                  | Öppnar sidan Ny kontakt. Skriv in den begärda informationen om den<br>nya kontakt som du vill bjuda in till mötet. Du kan även lägga till den nya<br>kontakten till din personliga adressbok                                                                                                    |
| Sök                         | Med det här alternativet kan du söka efter text i den valda adressboken.<br>Du kan till exempel söka efter hela eller en del av ett kontaktnamn eller<br>en e-postadress                                                                                                    |
| Bjud in som                 | <b>Deltagare</b> : Lägger till de valda kontakterna till listan över deltagare.                                                                                                    |
|                             | listan över deltagare. En alternativ värd får en e-postinbjudan som<br>informerar om hur man uppträder som alternativ värd. En alternativ värd<br>kan starta mötet och agera värd. Om du ansluter till mötet efter att en<br>alternativ värd har startat eller anslutit till mötet får du inte automatiskt<br>värdrollen. |
|                             | En alternativ värd måste ha ett användarkonto på din mötestjänsts webbplats.                                                                                                    |
| Ta bort                     | Tar bort de valda kontakterna från listan över inbjudna.                                                                                                    |

# **Om sidan Registrering**

## Så här kommer du till sidan:

Klicka på **Vara värd för ett möte** > **Schemalägga ett möte** > **Registrering** i navigeringsfältet

| Registrering                      |                                                        | Stat               | in alternativ mod en mall:        | [Standard för Mesting Center] 👻 |
|-----------------------------------|--------------------------------------------------------|--------------------|-----------------------------------|---------------------------------|
| Atergă til <u>Snabb planerare</u> | 2                                                      |                    |                                   | ?                               |
| Registrering:                     | O Ingen                                                |                    |                                   | C64gatorisk information         |
|                                   | Begär deltagarregistrering                             |                    | Dottum och tid                    |                                 |
|                                   | Erhåll detaljørad de                                   | etagarinformation: |                                   | Lindenterens                    |
|                                   | Etmann<br>Befattring                                   | Företagsnamn       | Epost     Adressrad 1     Delstat | Bhallan deltapare               |
|                                   | Pestnummer Landregion                                  | Landiregion        | Kantarsteleformummer              | Registrering                    |
|                                   | Acceptera autoriatiskt alla registreringsförfrågningar |                    | Agenda & valkompunde              |                                 |
|                                   |                                                        |                    | Mitesallemativ                    |                                 |
|                                   |                                                        |                    | Dettagarpetidegin                 |                                 |
|                                   |                                                        |                    |                                   | Fotbandsgtanika                 |

## Du kan göra följande på den här sidan

• Ange om deltagarna måste registrera sig för att få delta i mötet.

- Om deltagarna måste registrera sig väljer du vilka uppgifter deltagarna måste ange i registreringsformuläret.
- Acceptera registreringsförfrågningar automatiskt.

| Använd det här<br>alternativet                           | Om du vill                                                                                                    |
|----------------------------------------------------------|----------------------------------------------------------------------------------------------------|
| Ställa in alternativ med en mall                         | Välja en mall och använda inställningarna som har sparats i mallen för det här mötet.                                                                                                    |
|                                                          | Du kan spara tid genom att använda en mall som inkluderar listan<br>över de deltagare du vill bjuda in, en presentation du vill visa<br>innan mötet startar och andra alternativ du har använt i tidigare<br>möten och sparat som en mall.                                                                                         |
|                                                          | Mer detaljerad information om att skapa och redigera mallar finns under <i>Använda mötesmallar</i> (på sidan 122).                                                                                                    |
| registrering                                             | <ul> <li>Ingen: Anger att deltagarna inte behöver registrera sig för att<br/>delta i mötet.</li> </ul>                                                                                                    |
|                                                          | <ul> <li>Begär deltagarregistrering: Alla deltagare måste registrera<br/>sig för att få delta i mötet. En deltagare kan inte delta i mötet<br/>förrän du har godkänt hans eller hennes<br/>registreringsförfrågan.</li> </ul>                                                                                                    |
|                                                          | Du kan godkänna registreringsförfrågningar på något av följande sätt:                                                                                                    |
|                                                          | <ul> <li>Automatiskt, genom att markera alternativet Acceptera<br/>automatiskt alla registreringsförfrågningar på den här sidan.</li> </ul>                                                                                                    |
|                                                          | <ul> <li>Manuellt, med hjälp av alternativen på sidan Registrerade<br/>deltagare. Mer information finns under Acceptera/Avslå<br/>registreringsförfrågningar.</li> </ul>                                                                                                    |
| Erhåll detaljerad<br>deltagarinformation                 | Välj vilken information som deltagaren måste uppge vid<br>mötesregistreringen. Även den information du inte väljer visas på<br>formuläret, men deltagarna behöver inte fylla i denna information<br>för att registrera sig för mötet.                                                                                              |
| Acceptera automatiskt alla<br>registreringsförfrågningar | Alla registreringsförfrågningar godkänns automatiskt och alla<br>deltagare tillåts ansluta till mötet. Du får inga<br>registreringsförfrågningar. Om inte det här alternativet har<br>markerats måste du godkänna eller avslå varje<br>registreringsförfrågan individuellt med alternativen på webbplatsen<br>för din mötestjänst. |

## Frågor som rör registreringen

Vilka är fördelarna med att begära att deltagarna ska registrera sig för ett möte?

Du kan kräva att mötesdeltagarna måste registrera sig för att få delta i ett möte. Genom att begära registrering kan du få:

- se en lista över deltagarna och kontrollera om de har registrerat sig för mötet
- begära att få deltagarnas namn, e-postadresser och eventuellt ytterligare personuppgifter innan de kan ansluta till mötet
- acceptera eller avstå enskilda registreringsförfrågningar
- öka säkerheten för mötet.

Om du bjuder in en deltagare att delta i ett möte som man måste registrera sig för, får deltagaren en inbjudan via e-post med information om mötet och en länk som deltagaren kan klicka på för att registrera sig för mötet.

**Viktigt:** Om du har valt att registreringsförfrågningarna ska godkännas automatiskt i ett möte som kräver lösenord, och en deltagare registrerar sig efter att mötet redan har börjat, kan deltagaren ansluta direkt till mötet utan att uppge något lösenord. För att skydda ett möte från obehöriga måste du därför avmarkera kryssrutan Acceptera automatiskt alla registreringsförfrågningar och manuellt godkänna eller avslå alla registreringsförfrågningar.

Om inte registreringsförfrågningarna godkänns automatiskt för ett möte som det krävs lösenord för, och en deltagare registrerar sig efter att mötet redan har startat, kan inte deltagaren ansluta till mötet förrän han/hon har fått en registreringsbekräftelse via e-post och därmed även det lösenord som krävs för mötet. Under mötet kan du se om du har fått registreringsförfrågningar i ditt e-postprogram och godkänna dem om du vill att deltagaren ska få delta i mötet.

## Hur godkänner eller avslår jag en registreringsförfrågan?

Om du har schemalagt ett möte som deltagarna måste registrera sig för, kan du godkänna eller avslå deltagarnas registreringsförfrågningar. Om du godkänner en registreringsförfrågan skickas en registreringsbekräftelse via e-post till deltagaren med möteslösenordet (om ett sådant används). Om du avslår en registreringsförfrågan skickas ett e-postmeddelande till deltagaren om att dennes förfrågan har avslagits.

**Anm.** Om du markerar kryssrutan **Acceptera automatiskt alla registreringsförfrågningar** på sidan Registrering, accepteras alla registreringsförfrågningar automatiskt och ett bekräftelsemeddelande om registreringen skickas ut via e-post till alla deltagare som registrerar sig.

Så här godkänner eller avslår du en registreringsförfrågan:

1 Logga in på webbplatsen för mötestjänsten. Mer information finns under Logga in på webbplatsen för mötestjänsten.

2 Klicka på Mitt WebEx i navigeringsfältet.

Sidan Mina Möten öppnas. Här visas en lista över alla möten som du har schemalagt.

3 I möteslistan klickar du på mötesämnet för det möte som du vill godkänna eller avslå registreringsförfrågan för.

Sidan Mötesinformation visas.

4 Klicka på **Deltagare**.

Sidan Registrerade deltagare öppnas. Här visas en lista över deltagare som har registrerat sig för mötet.

- 5 Markera kryssrutorna för de deltagare som du vill godkänna eller avslå registreringsförfrågningar för.
  - Klicka på Välj Alla om du vill markera alla deltagare i listan.
  - Klicka på Radera Alla om du vill avmarkera alla kryssrutor i listan.
- 6 Välj om du vill godkänna eller avslå de markerade registreringsförfrågningarna.
  - Klicka på Acceptera om du vill godkänna registreringsförfrågningarna för de deltagare som du har markerat.
  - Klicka på Neka om du vill avslå registreringsförfrågningarna för de deltagare som du har markerat.

**Obs!** Du kan sortera listan över registrerade deltagare genom att klicka på kolumnrubrikerna.

Du kan även öppna sidan Registrerade deltagare genom att välja mötet på sidan Hitta möte. Klicka sedan på **Hämta Info> Deltagare.** 

Var hittar jag information om de olika fälten på sidan Registrering?

Klicka på länken Hjälp i det övre högra hörnet på sidan Registrering för ljudkonferens, eller läs igenom *Om sidan Registrering för ljudkonferens* (på sidan 102).

# Om sidan Agenda och välkomstmeddelande

## Så här kommer du till sidan

Klicka på **Bli värd för ett möte** > **Schemalägg ett möte** > **Agenda och välkomstmeddelande** i navigationsfältet.

| korgå til <u>Smabin plannrarn</u>                                                                 |                                                   |            | ?                    |
|---------------------------------------------------------------------------------------------------|---------------------------------------------------|------------|----------------------|
| Agenda:                                                                                           | 1                                                 |            | Chigheith Manufe     |
|                                                                                                   |                                                   |            | Datum echtel         |
| Informationstabellinalist:                                                                        | Structurfordum attendit                           |            | Lisbecteren          |
|                                                                                                   | light formadme                                    |            | Bird in deltagare    |
| Dela presentation offer delumeter<br>automatiskt så svart en deltagare<br>andelst såg till möter: | Eliden                                            | Ranna      | Rejittinity          |
|                                                                                                   | 🗄 Stata actimistisk: 🗌 Hartineolig upporining     |            | Aprila 5 villemented |
|                                                                                                   | Excela tamih tirnaja 💷 🗵 👘                        |            | Mitesatiesatie       |
|                                                                                                   | O Trik detagae at korteilers presentation else o  | bkenert.   | Detapaprivilegiler   |
| Snahlstart                                                                                        | Visa Snabostart för värd och presentatör vid möti | eta belgan | Extendeganha         |

## Du kan göra följande på den här sidan

- Skriv i en agenda för ditt möte.
- Välj en mall för fliken Info i fönstret för möte.
- Visa ett dokument eller en presentation automatiskt för deltagarna när de ansluter till möte.

| Använd det här<br>alternativet      | Om du vill                                                                                                    |
|-------------------------------------|----------------------------------------------------------------------------------------------------|
| Ställa in alternativ med en<br>mall | Välja en mall och använda inställningarna som har sparats i mallen för det här mötet.                                                                                                    |
|                                     | Du kan spara tid genom att använda en mall som inkluderar listan<br>över de deltagare du vill bjuda in, en presentation du vill visa innan<br>mötet startar och andra alternativ du har använt i tidigare möten<br>och sparat som en mall. |
|                                     | Mer detaljerad information om att skapa och redigera mallar finns under <i>Använda mötesmallar</i> (på sidan 122).                                                                                                    |
| Agenda                              | Skapa en agenda för mötet. Du kan skriva upp till 2 500 tecken,<br>inklusive blanksteg och skiljetecken. Agendan visas på sidan<br>Mötesinformation för mötet på webbplatsen för mötestjänsten.                                            |
| Informationstabellmallar            | Låter dig välja en mall för fliken Info, som visas i innehållsvisaren<br>under mötet möte. Fliken Info innehåller information om möte, till<br>exempel:                                                                                    |
|                                     | <ul> <li>möte svärd</li> </ul>                                                                                                    |
|                                     | Telefonnumer för telekonferenser                                                                                                    |
|                                     | <ul> <li>Värdnyckel (om du är värd)</li> </ul>                                                                                                    |
|                                     | Om du använder WebEx Sales Center: kan du välja en annan<br>mall endast om din webbplatsadministratör har angivit en eller<br>flera anpassade infoflikmallar för din möte sservice.                                                        |

| Använd det här<br>alternativet                                                                     | Om du vill                                                                                                    |
|----------------------------------------------------------------------------------------------------|----------------------------------------------------------------------------------------------------|
| Dela presentation eller<br>dokument automatiskt så<br>snart en deltagare ansluter<br>sig till möte | Välj en presentation eller ett dokument som du vill ska visas<br>automatiskt när en deltagare ansluter till möte. Det här alternativet<br>är användbart om du låter deltagarna ansluta till möte innan<br>värden.                                                                             |
|                                                                                                    | Filen du Väljaer <b>måste</b> :                                                                                                    |
|                                                                                                    | <ul> <li>Vara en UCF-fil (Universal Communications Format).<br/>Information om hur du skapar UCF-filer finns i handledningen<br/>Komma igång med WebEx Universal Communications<br/>-verktyg, som du kan hämta på din möte servicewebbplats.</li> </ul>                                       |
|                                                                                                    | <ul> <li>Finns i dina personliga mappar på din möte servicewebbplats.<br/>Du kan välja en UCF-fil som redan finns i dina mappar eller så<br/>kan du överföra en ny fil till dina mappar när du schemalägger<br/>ett möte.</li> </ul>                                                          |
| <ul> <li>Bläddra</li> </ul>                                                                        | Öppnar sidan Lägg till/Välj presentation. Du kan välja en<br>UCF-presentation eller ett dokument som finns i dina personliga<br>mappar eller överföra en ny fil till dina mappar.                                                                                                    |
| <ul> <li>Ta bort</li> </ul>                                                                        | Tar bort presentationen eller dokumentet som har valts.                                                                                                    |
| Starta automatiskt                                                                                 | Med det här alternativet växlas presentationsbilderna eller<br>dokumentsidorna automatiskt i innehållsvisaren och enligt det<br>tidsintervall du har angett.                                                                                                    |
|                                                                                                    | <ul> <li>Markera endast det h</li></ul>                                                                                                    |
|                                                                                                    | <ul> <li>Markera inte det h</li></ul>                                                                                                    |
|                                                                                                    | <b>Kontinuerlig uppspelning:</b> Alternativet är endast tillgängligt om<br>du har markerat <b>Starta automatiskt</b> . Anger att presentationen<br>eller dokumentet du visar börjar om från början när visningen är<br>klar, och att bild- eller sidväxlingen fortsätter att ske automatiskt. |
|                                                                                                    | Byt sida efter [x] sekunder: Alternativet är endast tillgängligt om<br>du har markerat Starta automatiskt. Med det här alternativet kan<br>du ange hur lång tid det ska ta innan nästa bild eller sida visas.                                                                                 |
|                                                                                                    | Tillåt deltagare att kontrollera fil: Om det här alternativet är<br>markerat kan deltagarna själva navigera i presentationen eller i<br>dokumentet med hjälp av innehållsvisaren. Bilderna eller sidorna<br>växlas inte automatiskt.                                                          |
|                                                                                                    | Markera det här alternativet om presentationen eller dokumentet<br>endast innehåller en bild eller sida, eller om de innehåller UCF<br>rich media-objekt, till exempel ljud- eller videoobjekt.                                                                                               |
| Snabbstart                                                                                         | Välj det här alternativet om du vill visa sidan Snabbstart för värden<br>och presentatören i början av möte. Om du inte markerar det här<br>alternativet visas sidan Info i början av möte.                                                                                                   |
|                                                                                                    | På sidan Snabbstart kan du enkelt dela ett dokument, ett program, en webbläsare eller annan objekt med deltagarna.                                                                                                    |

## Om sidan Add/Select Presentation (Lägg till/välj presentation)

#### Så här kommer du till sidan

Klicka på Vara värd för ett möte >Schemalägga ett möte >Agenda & Välkommen > Bläddra i navigeringsfältet.

## Du kan göra följande på den här sidan

- Överföra en ny Universal Communications Format (UCF)-fil till dina personliga mappar och sedan välja den
- Välja en presentation eller ett dokument i UCF-format som redan finns i dina personliga mappar

Filen du väljer spelas automatiskt upp för deltagaren när denne ansluter till mötet.

Tips: Filen du väljer måste vara i WebEx UCF-format (Universal Communications Format).

## Alternativ på den här sidan

| Använd det här alternativet                       | Om du vill                                                                                                    |
|---------------------------------------------------|----------------------------------------------------------------------------------------------------|
| Överför en fil till Mina Mappar                   | Välja en presentation eller ett dokument i UCF-format<br>som finns i din dator och överföra den till dina personliga<br>mappar.                                                                |
|                                                   | Under Välj <b>väljer</b> du den mapp där filen du vill överföra<br>finns. Klicka på <b>Bläddra</b> , markera filen i din dator och<br>klicka på <b>Öppna</b> .Klicka sedan på <b>Överför</b> . |
| Välj en presentation som ska delas<br>automatiskt | Välja en presentation eller ett dokument i UCF-format som redan finns i dina personliga mappar.                                                                                                |
| Klart                                             | Spara filvalet och återgå sedan till den anpassningsbara<br>&Agenda- och välkomstsidan                                                                                                    |

## Frågor angående inställning av agendan och välkomstmeddelande

#### Går det att ändra informationen som visas på fliken Info?

Du kan Väljaa en mall för fliken **Info**, som visas i innehållsvisaren under mötet. Fliken **Info** innehåller information om mötet, inklusive vem som är värd, telefonnummer för telekonferensen och värdnyckeln (om det är du som är värd).

**Obs!** Du kan endast Väljaa en annan mall om en eller flera skräddarsydda mallar för fliken **Info** är tillgängliga för din mötestjänst. Det är webbplatsadministratören som lägger till mallar för din tjänst.

## Vad kan jag göra på sidan Snabbstart?

Med sidan Snabbstart kan en presentatör snabbt visa ett dokument, program eller ett annat objekt som han eller hon vill dela under ett möte. Om alternativet Snabbstart har markerats av värden på sidan möte agenda & välkomstmeddelande, är Snabbstart även tillgängligt för deltagare under möte när de klickar på fliken Snabbstart i innehållsvisaren.

Klicka på Mer information om du vill ha ytterligare information om olika Snabbstart-funktioner.

Kan jag ändra mötesagendan eller lägga till ytterligare en agenda efter att jag har skapat mitt möte

Det är lätt att redigera ett schemalagt möte. Du kan redigera det via länken i det bekräftelsemeddelande som du har fått eller från din Meeting Center-webbplats. För detaljerade instruktioner, se *Redigera ett schemalagt möte*. (på sidan 117)

#### Varför dela ett dokument innan mötet börjar?

När du schemalägger ett möte, kan du välja en presentation eller ett dokument som du vill ska visas automatiskt i deltagarens innehållsvisare när han eller hon ansluter till möte. Om presentationen eller dokumentet innehåller flera sidor kan du även välja att sidorna ska växlas automatiskt med ett visst tidsintervall.

Med den här funktionen kan du visa en presentation som informerar eller underhåller deltagarna medan de väntar på att du ska starta möte.

Presentationen eller dokumentet du väljer måste:

- Vara en UCF-fil (Universal Communications Format). För information om hur du skapar UCF-filer, läs *Komma igång med WebEx* Universal *Communication-verktyg* som finns på din Meeting Center-webbplats. Klicka på Support > Användarhandböcker på välkomstsidan.
- Finns i dina personliga mappar i Mitt WebEx-område på din Meeting Center-webbplats. Du kan välja en UCF-fil som redan finns i dina mappar eller så kan du överföra en ny fil till dina mappar när du schemalägger ett möte.

**Viktigt:** Om du delar en multimediapresentation i UCF-format som innehåller rich media-filer, till exempel ljud- eller videofiler, ska du följa dessa riktlinjer:

- Se till att varje mediafil är inbäddad i presentationsfilen eller finns på en allmänt tillgänglig webbserver. Om presentationen innehåller en länk till en mediafil som finns på din dator kan inte deltagarna se mediafilen. Mer Information om hur du skapar UCF-multimediepresentationer finns i handledningen Komma igång med WebEx Universal Communications-verktyg, som finns att hämta på Meeting Center webbplats.
- Markera Tillåt deltagare att kontrollera fil på sidan Agenda och välkomstmeddelande. Om du inte markerar det här alternativet växlas sidorna eller bilderna i dokumentet eller presentationen automatiskt, vilket kan medföra att vissa deltagare inte kan se filerna.
- Se till att alla mediafiler är inställda så att de spelas upp automatiskt för deltagarna. Mer information om inställning av alternativet för UCF-mediefiler finns i handledningen Komma igång med WebEx Universal Communications-verktyg, som finns att hämta på din Meeting Center-webbplats.

Var hittar jag information om de olika fälten på sidan Agenda & välkomstmeddelande?

Klicka på **Hjälplänken** i det över högra hörnet på sidan Agenda & Välkomsmeddelande, eller läs *Om sidan Agenda välkomsmeddelande* (på sidan 105).

# Om sidan Mötesalternativ

### Så här kommer du till sidan

I navigationsfältet, klicka på Vara värd för ett möte > Schemalägg ett möte > Mötesalternativ.

| Mötesalternativ                                    | Stall in alternativ med en mal:                                                                             | [Standard för Meeting Center] 🗠     |
|----------------------------------------------------|----------------------------------------------------------------------------------------------------|-------------------------------------|
| Atergå till Snabb planetare                        |                                                                                                    | ?                                   |
| Välj de alternativ som du vill<br>Mötesalternativ: | att <b>deltagarn</b> a ska ha när mötet börja:<br>🗹 chatt                                                   | Obligatorisk information            |
|                                                    | ☑ Video 〇 Enstaka punkt ④ Flera punkter ☐ Anteckningar - Tilåt alla deltagare att göra anteckningar         | Linikonferens                       |
|                                                    | C En anteckrare     Aktivera dold textning     Financial                                                    | Bjod in deitagare                   |
|                                                    | Feoenomg     Skicka feedback-formularet till värdens e-postadress     Aktuera UCF Bich Meria för deltagarra | Registering<br>Asinda & valkormande |
|                                                    | and construction of a starting of                                                                           | Mitesalternativ                     |
|                                                    |                                                                                                    | Deltagarpetvillegier                |
|                                                    |                                                                                                    | Firkandsgranska                     |

### Du kan göra följande på den här sidan

 Välja vilka alternativ, till exempel chatt, video och anteckningar, som ska vara tillgängliga under mötet.

- Tillåt presentatörer att överföra filer och mötesdeltagare att ladda hem dessa filer från mötet.
- Ange om deltagare ska få dela UCF Rich Media-filer.

| Använd alternativet                | Om du vill                                                                                                    |
|------------------------------------|----------------------------------------------------------------------------------------------------|
| Ställ in alternativ med en<br>mall | Välj en mall och använd inställningarna som har sparats i mallen för det här mötet.                                                                                                    |
|                                    | Du kan spara tid genom att använda en mall som inkluderar listan<br>över de deltagare du vill bjuda in, en presentation du vill visa innan<br>mötet startar och andra alternativ du har använt i tidigare möten och<br>sparat som en mall.                                                              |
|                                    | Mer detaljerad information om att skapa och redigera mallar finns under Använda mötesmallar (på sidan 122).                                                                                                    |
| Mötesalternativ                    | Välja vilka mötesalternativ som ska vara tillgängliga under mötet.<br>Endast de alternativ som markeras kommer att vara tillgängliga<br>under mötet.                                                                                                    |
|                                    | Presentatören kan lägga till/ta bort eventuella alternativ under mötets gång                                                                                                    |
|                                    | Chatt: Anger att chattalternativen ska vara tillgängliga i mötesfönstret under mötet.                                                                                                    |
|                                    | Video: Anger att videoalternativen ska vara tillgängliga i mötesfönstret under mötet.                                                                                                    |
|                                    | <ul> <li>Aktivera video med hög kvalitet: Videoupplösningen kan nå<br/>upp till 360 pixlar (640x360). Videokvaliteten som deltagarna<br/>kan skicka och ta emot beror dock på varje deltagares<br/>webbkamera, datorprestanda och nätverksanslutning.</li> </ul>                                        |
|                                    | <ul> <li>Aktivera video med hög upplösning: Låter deltagarna skicka<br/>eller ta emot HD-video med en upplösning på upp till 720<br/>pixlar. Videokvaliteten som deltagarna kan skicka och ta emot<br/>beror dock på varje deltagares webbkamera, datorprestanda<br/>och nätverksanslutning.</li> </ul> |
|                                    | Markera <b>Aktivera video med hög kvalitet</b> innan du aktiverar alternativet HD-video.                                                                                                    |
|                                    | <ul> <li>Visa miniatyrbilder för video: Låt deltagarna växla från att se<br/>deltagarlistan till att se minibilder av deltagarna. Om<br/>alternativet är avstängt ser deltagarna bara den aktiva talarens<br/>video och sina egna videobilder.</li> </ul>                                               |

| Använd alternativet | Om du vill                                                                                                    |
|---------------------|----------------------------------------------------------------------------------------------------|
|                     | Anteckningar Specificerar att anteckningsalternativen ska vara tillgängliga i mötesfönstret under mötet.                                                                                                    |
|                     | <ul> <li>Tillåt alla deltagare att göra anteckningar: Gör det möjligt för<br/>alla deltagare att föra egna anteckningar under mötet och<br/>spara dem i sina datorer.</li> </ul>                                                                                                    |
|                     | <ul> <li>En mötessekreterare: Tillåter endast att en deltagare för<br/>anteckningar under mötet. Värden är antecknare enligt<br/>grundinställningen, men värden kan utse någon annan<br/>deltagare att föra anteckningar under mötet. En antecknare kan<br/>när som helst under mötet publicera anteckningarna i alla<br/>deltagares mötesfönster. Värden kan när som helst skicka en<br/>utskrift av anteckningarna till deltagarna.</li> </ul>                                                                                                    |
|                     | Aktivera dold textning: Tillåter en deltagare (författare till dold<br>text) att föra anteckningar under mötet. Dold textning är<br>användbart om personer med nedsatt hörsel deltar i mötet. Det är<br>värden som är författare till dold text enligt grundinställningen, men<br>värden kan utse någon annan deltagare att sköta denna funktion<br>under mötet. Med Möteshanteraren publiceras texten i samtliga<br>deltagares mötesfönster när författaren till den dolda texten trycker<br>på Enter på sitt tangentbord. Detta innebär att texten normalt<br>publiceras med en rad åt gången. Värden kan när som helst<br>skicka en utskrift av den dolda textningen till deltagarna. |
|                     | Filöverföring: Anger att presentatören kan publicerara filer och att deltagarna kan hämta dem under mötet.                                                                                                    |
|                     | Aktivera UCF rich media för deltagare: Tillåta deltagare att dela<br>mediafiler i UCF-format (Universal Communications Format) under<br>mötet, antingen i multimediapresentationer eller som fristående<br>mediafiler. En mötesvärd som även är presentatör kan alltid dela<br>UCF-mediefiler, oavsett om du markerar den här kryssrutan eller<br>inte.                                                                                                    |

**Anteckning:** En presentatör kan när som helst under mötet ändra standardprivilegierna för alla deltagare eller för enskilda deltagare.

## Frågor som rör inställningen av mötesalternativ

Finns det några tumregler vad gäller delning av mediafiler i UCF-format?

Vid schemaläggning av ett möte kan du tillåta att deltagare delar mediefiler i UCF-format (Universal Communications Format) under möte, antingen i en UCF-multimediapresentation eller som fristående UCF-mediefiler.

Du kan även hindra deltagare från att dela mediefiler i UCF-format under ett ett möte. Om du gör det kan endast möte svärden dela mediefiler i UCF-format, förutsatt att han/hon även är presentatör.

Du kan vilja hindra deltagare från att dela mediafiler i UCF-format om du till exempel tänker låta deltagare dela presentationer eller dokument, men vill förhindra att en deltagare av misstag delar en mycket stor mediafil.

**Obs!** Larmalternativen är endast tillgängliga om du har valt integrerad telekonferens på sidan Telekonferens i den avancerade schemaläggaren. För mer information om att installera en integrerad telekonferens, se *Om sidan Telekonferensinställningar*. (på sidan 93)

Var hittar jag information om de olika fälten på sidan Mötesalternativ?

Klicka på **Hjälp**-länken i det över högra hörnet på sidan möte salternativ, eller granska sidan *Om möte salternativ* (på sidan 110).

# Om sidan Deltagarprivilegier

Så här kommer du till sidan

Klicka på Vara värd för ett möte > Schemalägga ett möte > Deltagarprivilegier. i navigeringsfältet.

| Deltagarprivileg                            | ier                                                                                                    | Stall is alternativ mod on mall:                             | [Standard for Meeting Certer]                                                                                                    |
|---------------------------------------------|----------------------------------------------------------------------------------------------------|--------------------------------------------------------------|----------------------------------------------------------------------------------------------------|
| Atergã till <u>Seabh planerare</u>          | L)                                                                                                    |                                                              | ?                                                                                                    |
| Väğ de pridegier som da vil<br>Privilegier: | att deltagaena ska ha när mötet<br>Spara<br>Skinvut<br>Visa deltagarlista<br>Visa minibider<br>Visa alla södor<br>Visa alla södor<br>Visa alla södor<br>Notakka operatoren privat<br>Deltagare i en privat chatt med:<br>Viad Presentatier P Alla o | börjar.<br>are eller skrivbard med fjänkartroll<br>Seltagare | Obdgattelisk Information<br>Datum ech tid<br>Ljørlicoferens<br>Djod in deltagare<br>Registrerling<br>Agrecia & vijkommande<br>Måtesatternativ<br>Deltagarpskilegier<br>Forbandisgramska |

## Du kan göra följande på sidan

• Väljaa vilka mötesprivilegier deltagarna ska ha när mötet börjar.

**Obs!** En presentatör kan bevilja privilegier eller ta bort privilegier från deltagarna under ett möte

| Använd det här<br>alternativet      | Om du vill                                                                                                    |
|-------------------------------------|----------------------------------------------------------------------------------------------------|
| Ställa in alternativ med en<br>mall | Välja en mall och använda inställningarna som har sparats i mallen för det här mötet.                                                                                                    |
|                                     | Du kan spara tid genom att använda en mall som inkluderar<br>listan över de deltagare du vill bjuda in, en presentation du vill<br>visa innan mötet startar och andra alternativ du har använt i<br>tidigare möten och sparat som en mall. |
|                                     | Mer detaljerad information om att skapa och redigera mallar finns under Använda mötesmallar (på sidan 122).                                                                                                    |
| privilegier                         | Välj de privilegier som du vill ge deltagare när mötet börjar.                                                                                                    |

| Använd det här<br>alternativet Om du vill |                                                                            |                                                                                                    |  |
|-------------------------------------------|----------------------------------------------------------------------------|----------------------------------------------------------------------------------------------------|--|
| •                                         | Spara                                                                      | Spara delade dokument, presentationer eller whiteboards som visas i deras innehållsvisare.                                                                                                    |  |
| •                                         | Skriv ut                                                                   | Skriva ut delade dokument, presentationer eller whiteboards som visas i deras innehållsvisare.                                                                                                    |  |
| •                                         | Kommentera                                                                 | Använda verktygsfältet ovanför innehållsvisaren för att lägga till<br>kommentarer i delade dokument eller presentationer, eller skriva<br>och rita på delade whiteboards som sedan visas i deltagarnas<br>innehållsvisare. De kommentarer en deltagare gör visas för<br>samtliga deltagare. |  |
| •                                         | Visa deltagarlistan                                                        | Visa deltagarlistan på deltagarpanelen.                                                                                                    |  |
| •                                         | Visa minibilder                                                            | Visa miniatyrer av sidor, bilder eller whiteboards i dokument,<br>presentationer eller whiteboards som visas i deltagarnas<br>innehållsvisare.                                                                                                    |  |
|                                           |                                                                            | De deltagare som har tilldelats detta privilegium kan däremot inte<br>visa en miniatyr i full storlek, såvida de inte har tilldelats<br>privilegiet Visa alla sidor.                                                                                                    |  |
| •                                         | Kontrollera program,<br>webbläsare eller<br>skrivbord med<br>fjärrkontroll | Begära tillåtelse av presentatören att få fjärrstyra delade program, webbläsare eller skrivbord.                                                                                                    |  |
| 1                                         | Visa alla dokument                                                         | Visa dokument, presentationer eller whiteboards som visas i<br>innehållsvisaren samt navigera till olika sidor eller bilder i<br>dokument eller presentationer.                                                                                                    |  |
| •                                         | Visa alla sidor                                                            | Visa sidor, bilder eller whiteboards som visas i deras<br>innehållsvisare. Deltagarna kan navigera på egen hand i sidor,<br>bilder och whiteboards                                                                                                    |  |
| •                                         | Kontakta operatören<br>privat                                              | Du kan när som helst under en telekonferens slå numret 00 om<br>du vill kontakta operatören för din telekonferenstjänst.<br>Gäller endast om alternativet för privat operatör är tillgängligt på<br>din webbplats.                                                                          |  |
| •                                         | Delta i en privat chat<br>med:                                             | Skicka privata meddelanden till andra deltagare. Privata<br>meddelanden visas endast i mottagarens meddelanderuta.<br>Värd: Chatta privat med mötesvärden.<br>Presentatör: Chatta privat med presentatören.<br>Alla deltagare:chatta privat med någon annan deltagare.                      |  |

# Frågor om deltagarprivilegier

## Vem förutom värden kan bevilja och ta bort deltagarprivilegier?

En presentatör kan bevilja privilegier eller ta bort privilegier från deltagarna under ett möte.

## Kan jag ändra deltagarprivilegier under ett möte?

Ja det kan du. På menyn Möte väljer du Deltagarprivilegier. Gör eventuella ändringar i de privilegier du angav när du schemalagde mötet.

#### Var hittar jag information om de olika fälten på sidan Deltagarprivilegier?

Klicka på Hjälplänken i det över högra hörnet på sidan Deltagarprivilegier, eller granska sidan *Om Deltagareprivilegier*. (på sidan 113)

# Om sidan Granska

## Så här kommer du till sidan

Klicka på Vara värd för ett möte > Schemalägga ett möte > Granska i navigeringsfältet.

## Du kan göra följande på den här sidan

- Granska all information som du har angett på de olika sidorna i den Avancerade schemaläggaren.
- Om du vill göra ändringar kan du gå tillbaka till sidan där du angav informationen och ändra den.
- Hellre än att använda inställningarna och alternativen du just har valt i schemaläggaren ersätter du dessa med de i en av mötesmallarna.

Mer detaljerad information om att skapa och redigera mallar finns under *Använda mötesmallar* (på sidan 122).

När du är klar med dina ändringar klickar du på Schemalägg eller Starta.

# Hantera dina schemalagda möten

Det är enkelt att bjuda in fler deltagare till ett schemalagt möte, ändra dag eller tid samt lägga till möte i ditt kalenderprogram.

| Om du vill                                    | Se                                                                      |  |
|-----------------------------------------------|-------------------------------------------------------------------------|--|
| lägga till ett schemalagt möte i din kalender | Lägga till ett schemalagt möte i ditt<br>kalenderprogram (på sidan 117) |  |
| göra ändringar i ett schemalagt möte          | Redigera ett schemalagt möte (på sidan 117)                             |  |
| starta ett schemalagt möte                    | Starta ett schemalagt möte (på sidan 119)                               |  |
| avbryta ett schemalagt möte                   | Avbryta ett schemalagt möte (på sidan 120)                              |  |

# Lägga till ett schemalagt möte i ditt kalenderprogram

När du har schemalagt ett möte kan du lägga till möte i ditt kalenderprogram, exempelvis Microsoft Outlook. Det här alternativet gäller endast om ditt kalenderprogram stöder *iCalendar*-standarden, vilket är ett vanligt format för att byta kalender- och schemaläggningsinformation på Internet.

Så här lägger du till ett schemalagt möte i din kalender:

- 1 Gör *något* av följande:
  - Klicka på Lägg till i Min Kalender på sidan Möte schemalagt.
  - Klicka på Uppdatera Min Kalender på sidan Möte Uppdaterat.
  - Klicka på möte på mötesinformationssidan för Lägg till i Min kalender.
  - Klicka på länken i det bekräftelsemeddelande du får via e-post när du schemalägger eller redigerar ett möte, om du vill lägga till möte i din kalender.

En mötespost öppnas i ditt kalenderprogram.

2 Markera alternativet för att acceptera denna möte sförfrågan. I Outlook klickar du till exempel på **Godkänn** för att lägga till möte sobjektet i din kalender.

#### Obs!

- Om du annullerar ett möte kan du ta bort möte från ditt kalenderprogram via bekräftelsesidan som anger att mötet har tagits bort eller i bekräfteslemeddelandet som du får via e-post.
- När du bjuder in deltagare till ett möte får de möjlighet att lägga till möte i sina kalenderprogram i det e-postmeddelande som skickas till de inbjudna.

# Redigera ett schemalagt mötet

När du har schemalagt ett ett möte kan du när som helst göra ändringar i det innan mötet startar. Du kan till exempel ändra mötets starttid, ämne, lösenord, agenda, deltagarlista, osv.

Om du uppdaterar informationen för ett ett möte, inklusive lägger till eller tar bort deltagare, kan du välja att skicka en ny inbjudan via e-post till deltagarna för att informera dem om ändringarna i mötet. De deltagare du tar bort från deltagarlistan får ett e-postmeddelande om att deras inbjudan har dragits tillbaka.

Du kan modifiera ett möte från bekräftelsemeddelandet som du fick efter att du schemalagt mötet eller från din möteslista i Min WebEx.

Så här redigerar du ett ett möte från bekräftelsemeddelandet:

1 Öppna bekräftelsemeddelandet och klicka sedan på länken.

Om du inte redan är inloggad på din Meeting Center webbplats öppnas inloggningssidan.

2 Om inloggningssidan visas anger du ditt användarnamn och lösenord för kontot och klickar sedan på **Logga in**.

Sidan möte information visas.

- 3 Klicka på Redigera.
- 4 Modifiera mötet. För mer information om alternativen som du kan modifiera, se Använda den avancerade schemaläggaren.
- 5 Klicka på **Spara** om du vill spara mötesändringarna.

Om du har bjudit in deltagare får du en fråga om du vill skicka en uppdaterad e-postinbjudan till deltagarna.

6 Om en meddelanderuta öppnas klickar du på önskat uppdateringsalternativ. Klicka sedan på **OK**.

möte uppdaterade sidor visas.

Du får ett bekräftelsemeddelande via e-post med information om de ändringar som du har gjort för mötet.

7 Valfritt. Om du har lagt till mötet i ditt kalenderprogram (exempelvis Microsoft Outlook), klickar du på Uppdatera Min kalender på sidan uppdaterat möte.

För att redigera ett schemalagt mötet från din möteslista på din Meeting Center webbplats:

- 1 Logga in på din Meeting Center webbplats.
- 2 Klicka på Mitt WebEx i navigationsfältet.

Sidan Mina möten visas och varje mötet som du har schemalagt visas.

- 3 I möteslistan, under Ämne, klicka på ämnet för mötet.
- 4 Klicka på **Redigera**.
- 5 Modifiera mötet. För mer information om alternativen som du kan modifiera, se Använda den avancerade schemaläggaren.
- 6 Klicka på **Spara**.

Om du har bjudit in deltagare får du en fråga om du vill skicka en uppdaterad e-postinbjudan till deltagarna.

7 Om en meddelanderuta öppnas klickar du på önskat uppdateringsalternativ. Klicka sedan på **OK**.

mötet uppdateras inte om du klickar på Avbryt i meddelanderutan.

möte uppdaterade sidor visas. Du får ett bekräftelsemeddelande via e-post med information om de ändringar som du har gjort för mötet. 8 Valfritt. Om du har lagt till mötet i ditt kalenderprogram (exempelvis Microsoft Outlook), klickar du på **Uppdatera Min Kalender** i bekräftelsemeddelandet.

## Starta ett schemalagt möte

Ett möte startar inte automatiskt vid schemalagd tidpunkt. Om du inte anger att deltagarna kan ansluta till möte före värden när du schemalägger möte, måste du starta möte innan deltagarna kan ansluta till det.

När du har schemalagt ett möte får du ett bekräftelsemeddelande via e-post med en länk som du kan klicka på för att starta möte. Annars kan du starta möte från din möte slista i Mitt WebEx.

Så här startar du ett möte från bekräftelsemeddelandet du fick via e-post:

1 Öppna bekräftelsemeddelandet och klicka sedan på länken.

Om du inte redan är inloggad på din Meeting Center-webbplats öppnas inloggningssidan.

2 Om inloggningssidan visas anger du ditt användarnamn och lösenord för kontot och klickar sedan på Logga in.

Sidan mötesinformation visas.

- 3 Klicka på ett av följande alternativ:
  - Starta Nu. Visas om inte möte pågår.
  - **Delta Nu**. Visas om du har angett att deltagarna ska kunna ansluta till möte innan det börjar och deltagare redan har anslutit till möte.

Fönstret möte visas.

Starta ett schemalagt möte från din möte lista på din Meeting Center-webbplats:

- 1 Logga in på din Meeting Center-webbplats.
- 2 Klicka på Mitt WebEx i navigationsfältet.

Sidan Mina möten öppnas. Här visas en lista över varje möte som du har schemalagt.

- 3 Klicka på ett av följande alternativ under **Status** i möte slistan:
  - Starta. Visas om inte möte pågår.
  - **Delta Nu**. Visas om du har angett att deltagarna ska kunna ansluta till möte innan det börjar och deltagare redan har anslutit till möte.

Fönstret möte visas.

# Starta ett möte från din iPhone

Ett möte startar inte automatiskt vid schemalagd tidpunkt. Om du inte anger att deltagarna kan ansluta till möte före värden när du schemalägger möte, måste du starta möte innan deltagarna kan ansluta till det.

**Obs!** För att starta ett WebEx möte från din iPhone, måste du ha ställt in ditt WebEx-konto från profilsidan i ditt iPhone-program.

Starta ett möte från en länk i en e-postinbjudan:

Knacka på möteslänken i din e-postinbjudan.

WebEx Meeting Center-programmet startas.

Starta ett möte från sidan Mina möten:

- 1 Knacka på det möte som du vill starta
- 2 På nästa sida knackar du på knappen **Delta/Starta**.

WebEx Meeting Center-programmet startas.

Besök vår *webbplats http://www.webex.com/apple/* för detaljerad information om alla aspekter av att använda din iPhone för att starta eller delta i möten.

## Avbryter ett schemalagt mötet

Du kan annullera vilket som helst schemalagt mötet som du schemalagt. När du har annullerat ett ett möte kan du välja om du vill skicka ett e-postmeddelande om att mötet har ställts in till alla deltagare som du har bjudit in till mötet. Om ett möte avbryts raderas det från din personliga möteslista.

Du kan avbryta ett möte från det bekräftande e-postmeddelandet som du fick efter att du schemalagt mötet eller från din möteslista i Min WebEx.

Så här annullerar du ett mötet från bekräftelsemeddelandet:

1 Öppna bekräftelsemeddelandet och klicka sedan på länken.

Om du inte redan är inloggad på din Meeting Center-webbplats öppnas inloggningssidan.

2 Om inloggningssidan visas anger du ditt användarnamn och lösenord för kontot och klickar sedan på **Logga in**.

Sidan Mötesinformation visas.

3 Klicka på Ta bort.

Om du har bjudit in deltagare till mötet får du en fråga om du vill skicka ett e-postmeddelande om att mötet har ställts in till alla deltagare som du har bjudit in till mötet.

4 Klicka på Ja eller Nej i meddelanderutan.

mötet annulleras inte om du klickar på Avbryt i meddelanderutan.

Sidan Mötet har tagits bort öppnas.

5 Valfritt. Om du har lagt till mötet i ditt kalenderprogram (exempelvis Microsoft Outlook), klickar du på **Ta bort från Min Kalender** på sidan Mötet annulerat, för att ta bort mötet från din kalender.

Avbryta ett schemalagt mötet från din möteslista på din Meeting Center-webbplats:

- 1 Logga in på din Meeting Center webbplats.
- 2 Klicka på Mitt WebEx i navigationsfältet.

Sidan Mina Möten visas och visar en lista med ditt schemalgada mötet.

- 3 I möteslistan, under Ämne, klicka på ämnet för mötet.
- 4 Klicka på Ta bort.

Om du har bjudit in deltagare till mötet får du en fråga om du vill skicka ett e-postmeddelande om att mötet har ställts in till alla deltagare som du har bjudit in till mötet.

5 Klicka på Ja eller Nej i meddelanderutan.

mötet annulleras inte om du klickar på Avbryt i meddelanderutan.

Du får ett e-postmeddelande som bekräftar att telekonferensen har ställts in.

6 Valfritt. Om du har lagt till mötet i ditt kalenderprogram (exempelvis Microsoft Outlook), klickar du på länken i bekräftelsemeddelandet om du vill ta bort mötet från din kalender.

# Spara tid när du schemalägger ett möte

| Om du vill                                                                           | Se                                                                                |  |
|--------------------------------------------------------------------------------------|-----------------------------------------------------------------------------------|--|
| använd en mall med förinställda alternativ vid schemaläggning av ditt möte           | Använda en befintlig möte small för att<br>schemalägga ett möte (på sidan 122)    |  |
| använda en mall med förinställda alternativ<br>och spara ändringarna till mallen     | Använda en befintlig möte small och skriva över mallinställningar (på sidan 123)  |  |
| använda en mall med förinställda alternativ<br>och spara ändringarna till en ny mall | Använda en befintlig mötesmall och spara<br>ändringar i en ny mall (på sidan 124) |  |

| Om du vill                      | Se                                             |
|---------------------------------|------------------------------------------------|
| ställa in ett återkommande möte | Ställa in ett återkommande möte (på sidan 125) |

# Använda mötesmallar

Om du möter samma grupp och ofta planerar ett möte med samma spårningskoder, ljudinställningar och andra mötesalternativ kan du spara dessa i en mall. När du ställer in det första mötet kan du spara inställningarna i en mall. Sedan, när det är dags att planera ett annat mötet kan du välja mallen från valfri sida i Snabbschemaläggaren och den Avancerade schemaläggaren.

Du kan använda tre sätt för att använda befintliga mötesmallar:

Använd mallen, utan att spara ändringar

Du kan använda mallen som den är eller göra ändringar - inställninga utan att spara dessa i mallen. För information, se *Använda en existerande mötesmall för schemaläggning ett möte* (på sidan 122).

Gör ändringar i mallinstälningarna och spara ändringarna i mallen

Du kan spara dessa ändringar i mallen, om du vill göra dem permanenta. För information, se *Använda en existerande mötesmall och skriva över mallinställningarna* (på sidan 123).

• Gör ändringar i mallinställningarna och spara ändringarna i en ny mall

Du kan göra ändringar i mallen när du planerar möte. Du kan spara dessa ändringar i mallen, om du vill göra dem permanenta.

För information, se *Använda en existerande mötesmall och spara ändringarna i en ny mall* (på sidan 124).

## Använda en existerande mall för schemaläggning

Du kan använda mallen utan att göra ändringar, eller så kan du göra ändringar på någon sida i schemaläggaren.

- 1 Logga in på din Meeting Center webbplats.
- 2 Klicka på **Bli värd ett mötet** i navigationsfältet för att visa en lista med länkar.
- 3 Klicka på Schemalägg ett möte.

mötesschemaläggaren visas.

4 Välja den mall du vill använd i den nedrullningsbara listan **Ställ in alternativ** med mall.

Sök efter listan på valfri list i snabbschemaläggaren eller den avancerade schemaläggaren.

| Vendor meeting 🛛 👻            |
|-------------------------------|
| Mina mallar                   |
| Customer meeting              |
| Department meeting            |
| Team meeting                  |
| Vendor meeting                |
|                               |
| Standardmallar                |
| [Standard för Meeting Center] |

Dessa mallar finns tillgängliga. Du kan välja en från den här listan och använda den för att snabbt planera mötet

Mallen inom hakparanteser är en standardmall som din administratör har skapat.

5 Valfritt. Gör ändringar i inställningarna på valfri sida.

Du kan exempelvis lägga till eller ta bort deltagare eller visa en ny presentation när deltagare ansluter sig till möte. Gå bara till sidan i schemaläggaren som du vill ändra.

- 6 Starta eller schemalägg möte:
  - Klicka på **Starta** för att starta möte om mötet ska starta nu.
  - Klicka på Schemalägg om mötet ska starta vid en senare tidpunkt.

Sidan Schemalagt mötetöppnas och bekräftar att möte har schemalagts. Du får även ett bekräftelsemeddelande via e-post med information om det schemalagda möte.

## Använda en befintlig möte small och skriva över mallinställningar

Du kan öppna en befintlig möte small och ändra inställningarna. Du kan spara ändringarna i mallen.

- 1 Logga in på din Meeting Center-webbplats.
- 2 Klicka på **Vara värd för ett möte** i navigationsfältet för att visa en lista med länkar.
- 3 Klicka på Schemalägg ett möte.

Sidan möte sschemaläggaren visas.

4 Välja den mall du vill använd i listrutan Ställ in alternativ med mall.

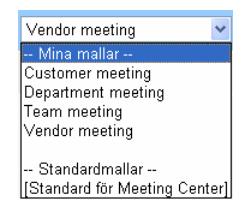

Dessa mallar finns tillgängliga. Du kan välja en av dessa från listan och använda den för att snabbt planera mötet.

Mallen inom hakparanteser är en standardmall som din administratör har skapat.

5 Gör ändringar i inställningarna på valfri sida.

Du kan exempelvis ta bort eller lägga till deltagare, ändra möte stider, lägga till multimediedokument för visning innan möte startar. För information om fält på varje sida *Steg för steg-guide till den Avancerade schemaläggaren.* (på sidan 85)

### 6 Klicka på Spara som mall.

Du ser en lista över mallar du kan tilldela dessa nya inställningar till.

7 För att uppdatera en befintlig möte small med dina ändringar väljer du mallen du vill ändra och klickar på **Spara**.

En meddelanderuta visas där du ombeds bekräfta att du vill byta ut den mall du har valt med den redigerade mallen.

8 Klicka på **OK** om du vill spara ändringarna.

| Spara som mall                                                                                                    |                                                                                         |       |        |  |  |
|----------------------------------------------------------------------------------------------------|-----------------------------------------------------------------------------------------|-------|--------|--|--|
| För att spara aktuella inställningar<br>för en befinlig mall (för<br>överskrivning) väljer du den från<br>listan. | Mina mallar<br>Customer meeting<br>Department meeting<br>Team meeting<br>Vendor meeting |       |        |  |  |
| Malinamn:                                                                                                    | Team meeting                                                                            |       |        |  |  |
| Spara som standardmall                                                                                            |                                                                                         | Spara | Avbryt |  |  |

Skriv in ett namn för den här nya versionen av mallen. Klicka sedan på Spara.

Obs! Du har inte ändrat originalmallen.

## Använda en befintlig mötesmall och spara ändringar i en ny mall

Du kan vara värd för en ett mötetserie med samma agenda, men olika deltagare. För att spara tid kan du återanvända inställningarna i mallen och göra de ändringar som krävs och sedan spara detta i en ny mall.

Sök befintlig mötesmall med liknande inställningar. Du kan spara ändrinngar i den nya mallen.

- 1 Logga in på din Meeting Center webbplats.
- 2 Klicka på **Bli värd ett mötet** i navigationsfältet för att visa en lista med länkar.
- 3 Klicka på Schemalägg ett möte.

mötesschemaläggaren visas.

4 Välja den mall du vill använd i den nedrullningsbara listan **Ställ in alternativ** med mall.

| Vendor meeting              | Y  |
|-----------------------------|----|
| Mina mallar                 |    |
| Customer meeting            |    |
| Department meeting          |    |
| Team meeting                |    |
| Vendor meeting              |    |
|                             |    |
| Standardmallar              |    |
| [Standard för Meeting Cente | r] |

5 Gör ändringar i inställningarna på valfri sida.
Du kan exempelvis ta bort eller lägga till deltagare, ändra mötestider, lägga till multimediadokument för visning innan möte startar. Mer information om fält på varje sida finns under *Steg för steg-guide till den avancerade schemaläggaren* (på sidan 85).

- 6 Klicka på Spara som mall.
- 7 Namnge den nya mallen i rutan Mallnamn.

| Spara som mall.                                                                                                    |                                                                                          |       |        |
|----------------------------------------------------------------------------------------------------|------------------------------------------------------------------------------------------|-------|--------|
| För att spara aktuella inställningar<br>för en berinflig mall (för<br>övarskrivning) väljer du den från<br>listan. | Mina mallar<br>Customer meeting<br>Department meeting<br>Tearn meeting<br>Vendor meeting |       |        |
| Mallnamn:                                                                                                    | Team meeting                                                                             |       |        |
| 🗌 Spara som standardmall                                                                                           |                                                                                          | Spara | Avbryt |

8 Klicka på **Spara**.

#### Verkställa ett återkommande möte

För ett möte som sker regelbundet, såsom ett månadsvis företagsmötet eller veckovis statusmöte, kan du installera ett återkommande möte. Du ställer in mötet en gång och inkluderar e-postadresser till deltagare, telekonferensuppgifter, tid och intervall (till ex. dagligen, varje vecka, eller varje månad). Du skickar ut en inbjudan för hela serien.

Ställa in en återkommande möte:

- 1 Logga in på din Meeting Center webbplats.
- 2 Klicka på **Bli värd för ett ett möte** i navigationsfältet för att visa en lista med länkar.
- 3 Klicka på**Schemaläg ett möte**.

Schemaläggningsguiden ett möte öppnas med sidan Obligatorisk information.

4 Klicka på **Datum & Tid**.

Ange datum och tid för möte. Granska informationen nedan om alternativ för återkommande möte.

- 5 Lägg till ytterligare information om det återkommande möte. För information, information om andra sidor i den Avancerade schemaläggaren, se *Stegvis guide för Avancerad schemaläggare* (på sidan 85).
- 6 När du är klar med din planering för ditt möte, klickar du på **Schemalägg** eller **Starta**.

#### Alternativ för att planera ett återkommande möte

| Alternativ  | Beskrivning                                                                                                    |
|-------------|----------------------------------------------------------------------------------------------------|
| Dagligen    | Anger att möte ska återkomma varje dag till och med angivet slutdatum som du själv väljer.                                                                                                    |
|             | • Var [x]:e dag: Upprepar mötet efter angivet antal dagar.                                                                                                    |
|             | • Alla veckodagar: Upprepar mötet varje vardag, från måndag till fredag.                                                                                                    |
|             | <ul> <li>Vecka: Anger att möte ska återkomma varje vecka till och med angivet<br/>slutdatum.</li> </ul>                                                                                                    |
|             | <ul> <li>Söndag–lördag: Anger på vilken dag möte ska återkomma varje vecka.<br/>Du kan välja en eller flera dagar.</li> </ul>                                                                               |
| Varje månad | Anger att möte ska återkomma varje månad till och med angivet slutdatum som du själv väljer.                                                                                                    |
|             | <ul> <li>Dag [x] var [x]:e månad: Anger vilken dag i månaden mötet ska<br/>återkomma och efter hur många månader mötet ska återkomma.</li> </ul>                                                            |
|             | <ul> <li>[x] [x] var [x]:e månad: Anger vilken vecka och vilken dag i veckan<br/>mötet ska återkomma och efter hur många månader mötet ska<br/>återkomma.</li> </ul>                                        |
| Årligen     | Upprepar mötet varje år fram till det slutdatum du själv väljer.                                                                                                    |
|             | <ul> <li>Varje [månad] [datum]: Anger vilken månad och vilket datum mötet ska<br/>återkomma varje år.</li> </ul>                                                                                            |
|             | <ul> <li>[x] [dag] i [månaden]: Anger vilken vecka, veckodag och månad mötet<br/>ska återkomma varje år</li> </ul>                                                                                          |
| avsluta     | <ul> <li>Inget slutdatum: Upprepar mötet på obestämd tid. Det vill säga att<br/>mötet återkommer till du avbryter det.</li> </ul>                                                                           |
|             | <ul> <li>Slutar: Anger den sista dagen som mötet ska återkomma. Du kan välja<br/>månad, dag och år i de nedrullningsbara listorna. Du kan även klicka på<br/>Kalenderikonen och välja ett datum.</li> </ul> |
|             | Efter [x] möten: Anger antalet möten i möte sserien efter vilket möte upphör att återkomma.                                                                                                    |

# Låta en annan användare schemalägga möten i ditt ställe

Du kan ge behörighet till en eller flera Meeting Center-användare att schemalägga möten för din räkning. Användaren som du beviljar behörighet att schemalägga möten måste ha ett konto på din Meeting Center-webbplats.

När en användare schemalägger ett möte åt dig visas mötet i din möteslista på sidan Mina Möten. Du kan sedan starta mötet och vara värd för mötet på samma sätt som om du hade schemalagt mötet själv.

Så här låter du en annan användare schemalägga möten i ditt ställe:

1 Logga in på din Meeting Center-webbplats.

- 2 Klicka på Mitt WebEx i navigationsfältet.
- 3 Klicka på Min Profil.

Sidan Min Profil öppnas.

- 4 Under **Mötesalternativ** kan du göra *något* av följande alternativ eller *båda*:
  - Ange e-postadresserna till de användare som du vill bevilja schemaläggningsbehörighet för i rutan Schemaläggningsbehörighet. Om du anger flera e-postadresser avgränsar du dem med komma eller semikolon.
  - Klicka på Välj från värdlistan för att välja användare från en lista över alla användare som har konton på din Meeting Center-webbplats.
- 5 Klicka på Uppdatera.

# Om sidan Schemalagda möten (för värdar)

Den här bekräftelsen visas efter att du har schemalagt ett möte.

#### Du kan göra följande på den här sidan

- Lägg till det här mötet till kalendern (MS Outlook eller Lotus Notes)
- Redigera uppgifterna om mötet du just har planerat

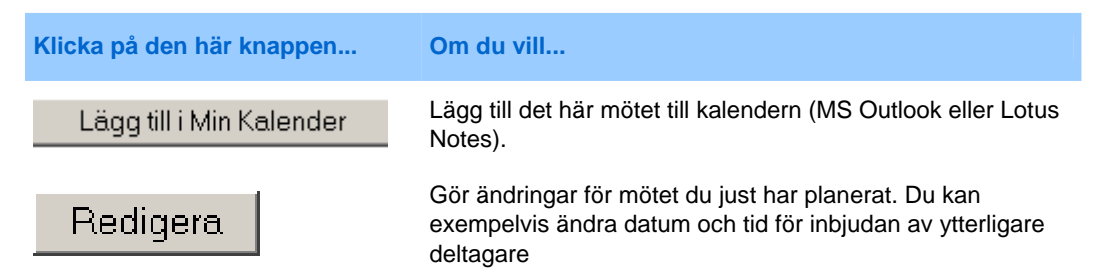

# **Om sidan Mötesinformation (för mötesvärdar)**

Den här sidan erbjuder information om ett möte du har planerat.

- Granska datum, tid och övrig information om mötet
- Redigera uppgifterna om mötet du just har planerat
- Starta mötet
- Lägg till mötet i din kalender om du inte redan har gjort det.

| Klicka på den här knappen | Om du vill                                                                                                    |
|---------------------------|----------------------------------------------------------------------------------------------------|
| Starta Nu                 | Starta mötet omedelbart.<br>Visas om inte mötet pågår.                                                                                                    |
| Redigera                  | Redigera information för mötet. Du kan exempelvis lägga till deltagare, ändra agenda, ändra datum, tid och längd.                                                                                                    |
| Radera                    | Avbryta mötet                                                                                                    |
| Deltagare                 | Visa lista över registrerade deltagare.<br>Visas endast om mötet kräver att deltagare registrerar sig.                                                                                                    |
| Agenda                    | Granska mötesagendan.<br>För att redigera eller lägga till en agenda klickar du på<br>Redigera och sedan går du till sidan för Redigering och<br>Välkomstanpassning.                                                                                                    |
| Lägg till i Min Kalender  | Lägga till ett möte i ditt kalenderprogram, till exempel<br>Microsoft Outlook.<br>För att använda den här funktionen måste ditt<br>kalenderprogram uppfylla iCalendar-standard, ett format som<br>används för utbyte av kalenderinformation och är mycket<br>vanligt förekommande. |
| Gå tillbaka               | Återgår till möteskalendern                                                                                                    |

# Om sidan för mötesinformation (för deltagare)

Den här sidan erbjuder information om ett möte du har planerat.

- Granska datum, tid och övrig information om mötet
- Lägg till mötet i din kalender om du inte redan har gjort det.

| Klicka på den här knappen | Om du vill                                                                                                    |
|---------------------------|----------------------------------------------------------------------------------------------------|
| Delta Nu                  | Ansluta sig till det här mötet.<br>Om det här mötet kräver att du registrerar dig visas<br>formuläret.<br>Visas endast om värden har startat mötet. |
| Agenda                    | Granska mötesagendan                                                                                                    |

| Klicka på den här knappen | Om du vill                                                                                                    |
|---------------------------|----------------------------------------------------------------------------------------------------|
|                           | Lägga till ett möte i ditt kalenderprogram, till exempel<br>Microsoft Outlook.                                                                                                    |
| Lägg till i Min Kalender  | För att använda den här funktionen måste ditt<br>kalenderprogram uppfylla iCalendar-standard, ett format<br>som används för utbyte av kalenderinformation och är<br>mycket vanligt förekommande. |
| Gåtillbaka                | Återgår till möteskalendern                                                                                                    |

# Om sidan Möte uppdaterat

Den här bekräftelsen visas efter att du har uppdaterat ett möte.

- Lägg till det här mötet till kalendern (MS Outlook eller Lotus Notes)
- Gör ändringar för mötet du just har uppdaterat

| Klicka på den här knappen | Om du vill                                                                                                    |
|---------------------------|----------------------------------------------------------------------------------------------------|
| Uppdatera Min Kalender    | Lägg till det här uppdaterade mötet till kalenderprogrammet (MS Outlook eller Lotus Notes).                                 |
| Redigera                  | Gör ändringar för mötet du just har uppdaterat. Du kan exempelvis ändra datum och tid för inbjudan av ytterligare deltagare |

# 6

# Schemalägga en personlig konferens eller en personlig konferens i MeetingPlace

| Om du vill                                                                                 | Se                                                                                               |
|--------------------------------------------------------------------------------------------|--------------------------------------------------------------------------------------------------|
| Få en översikt över personliga<br>konferenser och personliga<br>konferenser i MeetingPlace | Om personliga konferenser och personliga konferenser i<br>MeetingPlace (på sidan 132)            |
| Konfigurera en personlig<br>konferens eller en personlig<br>konferens i MeetingPlace       | Konfigurera en personlig konferens eller en personlig<br>konferens i MeetingPlace (på sidan 132) |
| Lägg till en schemalagd personlig konferens                                                | Lägga till ett schemalagt, personligt konferensmöte i kalenderprogrammet (på sidan 135)          |
| Gör ändringar i det personliga<br>konferensmötet du har<br>schemalagt                      | Redigera ett personligt konferensmöte (på sidan 135)                                             |
| Starta ditt personliga konferensmöte                                                       | Starta ett personligt konferensmöte (på sidan 133)                                               |
| Starta din personliga konferens i<br>MeetingPlace                                          | Starta en personlig konferens i MeetingPlace (på sidan 134)                                      |
| Avbryt ditt personliga möte                                                                | Avbryta ett personligt konferensmöte (på sidan 137)                                              |

# Om personliga konferenser och personliga konferenser i MeetingPlace

Ett personligt konferensmöte innehåller en ljuddel och en onlinedel. Du startar först ljuddelen och så snart den har börjat skapas onlinedelen automatiskt på din WebEx-servicewebbplats. Om du behöver dela en presentation, ett dokument eller ett program med mötesdeltagarna när du befinner dig i mötets ljuddel, kan du starta onlinedelen av den personliga konferensen och deltagarna kan ansluta sig till denna medan de fortsätter att delta i ljuddelen av den personliga konferensen. Personliga konferenser är endast tillgängliga på webbplatser med stöd för personliga konferenser.

En personlig konferens i MeetingPlace använder ditt konto för Cisco Unified MeetingPlace-ljudkonferenser för ljudkonferensen och har ingen onlinedel för mötet. Personliga konferenser i MeetingPlace är endast tillgängliga om din webbplats stöder ljudkonferenser i Cisco Unified MeetingPlace och personliga konferenser i MeetingPlace.

### Konfigurera en personlig konferens eller en personlig konferens i MeetingPlace

Så här konfigurerar du en personlig konferens eller en personlig konferens i MeetingPlace:

- 1 Logga in på din Meeting Center-webbplats.
- 2 Välj Schemalägg ett möte i det vänstra navigeringsfältet.
- 3 Välj Avancerad schemaläggare.

Den avancerade schemaläggaren visas.

- 4 Välj **Personlig konferens** eller **Personlig konferens i MeetingPlace** på sidan **Obligatorisk information** för **mötestypen**.
- 5 Ange den obligatoriska informationen.

**Anteckning:** Om du schemalägger en personlig konferens behöver du inte ange ett lösenord. Lösenordet är som standard deltagarnas accesskod i det konto för personligt konferensnummer som du har angett för det här mötet. Om du schemalägger en personlig konferens i MeetingPlace måste du ange ett lösenord

Om du vill få en översikt av den här sidan och den efterfrågade information kan du välja Hjälp-knappen längst upp till höger på sidan.

|                                |                      | ?                        |
|--------------------------------|----------------------|--------------------------|
|                                | * Obligatoriskt falt | Obligatorisk information |
| <ul> <li>Mötestyp:</li> </ul>  | Personal Conference  | Datum och tid            |
| <ul> <li>Mötesämne:</li> </ul> | 12723527             | Ljudkonferens            |
| motestosenoru.                 | 12/3552/ 0           | Biud in deltagare        |

- 6 Schemalägg ditt möte nu eller lägg till mer information.
  - Om du vill schemalägga ditt möte med den här informationen väljer du **Schemalägg möte**
  - Om du vill lägga till fler alternativ väljer du Nästa eller en annan sida i schemaläggaren. När du har lagt till den information du behöver väljer du Schemalägg möte.

#### Starta ett personligt konferensmöte

Personliga konferensmöten startar inte automatiskt vid den schemalagda tiden. Du måste först starta ljuddelen av den personliga konferensen, för att sedan kunna starta onlinedelen av den personliga konferensen.

#### Om du vill starta ljuddelen av ett personligt konferensmöte:

Slå numret i bekräftelsemeddelandet du fick via e-post eller på informationssidan för personligt konferensmöte.

#### Om du vill starta onlinedelen av ett personligt konferensmöte:

- 1 Klicka på länken i bekräftelsemeddelandet du fick via e-post om du vill gå till informationssidan för personligt konferensmöte, eller ta dig till sidan genom din Meeting Center-servicewebbplats.
- 2 På informationssidan för personligt konferensmöte väljer du **Start** i det övre hörnet till höger. Den här knappen är endast tillgänglig ifall ljuddelen av det personliga konferensmöte redan har börjat.

Om du vill komma åt informationssidan för personligt konferensmöte:

- 1 Logga in på din Meeting Center-servicewebbplats.
- 2 Välj Mitt WebEx i navigeringsfältet.

Sidan Mina Möten öppnas. Här visas en lista över alla möten som du har schemalagt. Personliga konferensmöten visas som "Personlig konferens" i kolumnen **Typ**.

3 På listan över möten väljer du länken Ämne eller Visa information för ditt personliga konferensmöte.

Informationssidan för personligt konferensmöte visas.

4 Om du behöver mer information kan du välja länken **Mer information** så visas all information om mötet.

Under **Ljudkonferens** finner du det giltiga telefonnumret eller de giltiga telefonnumren för ljuddelen av det personliga konferensmötet. Där finner du även mötesnumret, lösenordet och värdnyckeln.

### Starta en personlig konferens i MeetingPlace

Personliga konferensmöten startar inte automatiskt vid den schemalagda tiden. Du måste först starta ljuddelen av den personliga konferensen, för att sedan kunna starta onlinedelen av den personliga konferensen.

Så här startar du en personlig konferens i MeetingPlace:

Slå numret i bekräftelsemeddelandet du fick via e-post eller på informationssidan för personligt konferensmöte.

Så här får du åtkomst till informationssidan för personlig konferens i MeetingPlace:

- 1 Logga in på din Meeting Center-servicewebbplats.
- 2 Välj Mitt WebEx i navigeringsfältet.

Sidan Mina Möten öppnas. Här visas en lista över alla möten som du har schemalagt. Personliga konferensmöten visas som "Personlig konferens" i kolumnen **Typ**.

3 På listan över möten väljer du länken Ämne eller Visa information för ditt personliga konferensmöte.

Informationssidan för personligt konferensmöte visas.

4 Om du behöver mer information kan du välja länken **Mer information** så visas all information om mötet.

Leta efter giltiga telefonnummer eller nummer för att ringa in till ditt **personliga konferens** möte i MeetingPlace under Ljudkonferens och efter annan information som du behöver för att starta mötet. Du kanske måste klicka på länken **Visa detaljerad inringningsinformation.** 

# Lägga till en schemalagd personlig konferens eller en personlig konferens i MeetingPlace i ditt kalenderprogram

När du har schemalagt en personlig konferens eller en personlig konferens i MeetingPlace kan du lägga till den personliga konferensen eller den personliga konferensen i MeetingPlace till ditt kalenderprogram, t.ex. Microsoft Outlook. Det här alternativet gäller endast om kalenderprogrammet stöder *iCalendar*-standarden, vilket är ett vanligt format för att byta kalender- och schemaläggningsinformation på Internet.

#### Lägga till en schemalagd personlig konferens eller en personlig konferens i MeetingPlace i din kalender

- 1 Välj något av följande alternativ:
  - Välj Lägg till i min kalender på sidan Personlig konferens har schemalagts eller på informationssidan för personliga konferenser.
  - Klicka på länken i det bekräftelsemeddelande som du får via e-post när du schemalägger eller redigerar en personlig konferens eller en personlig konferens i MeetingPlace, för att lägga till det i din kalender.

Ett möte öppnas i ditt kalenderprogram.

2 Välj alternativet att acceptera mötesförfrågan. I Microsoft Outlook, till exempel, väljer du **Acceptera** om du vill lägga till objektet för personligt konferensmöte i kalendern.

#### Anteckning:

- Om du annullerar en personlig konferens eller en personlig konferens i MeetingPlace får du ett alternativ att ta bort mötet från din kalender dels på bekräftelsesidan Mötet har tagits bort och dels i bekräftelsemeddelandet som du får via e-post.
- När du bjuder in deltagare till en personlig konferens eller en personlig konferens i MeetingPlace innehåller e-postinbjudan som de får även ett alternativ att lägga till mötet i sina kalenderprogram.

# Redigera en personlig konferens eller en personlig konferens i MeetingPlace

När du schemalägger en personlig konferens eller en personlig konferens i MeetingPlace kan du göra ändringar i det när som helst innan du startar den – även starttid, ämne, agendan, deltagarlista osv. kan ändras. Om du uppdaterar informationen för den personliga konferensen eller den personliga konferensen i MeetingPlace, eller lägger till eller tar bort deltagare, kan du välja att skicka en ny epostinbjudan som innehåller den nya informationen om mötet till deltagarna. De deltagare som tas bort från deltagarlistan får ett e-postmeddelande om att de inte längre är inbjudna till mötet.

Om du är inloggad kan du antingen redigera mötesinformationen genom att klicka på länken i bekräftelsemeddelandet som du fick via e-post då du schemalade den personliga konferensen eller den personliga konferensen i MeetingPlace, eller från din lista över möten i Mitt WebEx.

Så här redigerar du personliga konferenser eller personliga konferenser i MeetingPlace i bekräftelsemeddelandet:

1 Öppna bekräftelsemeddelandet och klicka sedan på länken så visas informationen om den personliga konferensen.

Informationssidan för personliga konferenser visas.

- 2 Välj Redigera.
- 3 Ändra informationen för den personliga konferensen.

För detaljerad information om den begärda informationen för alla sidor klickar du på Hjälp-knappen längst upp till höger på sidan.

4 Om du vill spara ändringarna för mötet väljer du Spara.

Om du har bjudit in deltagare får du en fråga om du vill skicka en uppdaterad e-postinbjudan till deltagarna.

5 Om en meddelanderuta visas klickar du på önskat uppdateringsalternativ och sedan **OK**.

Informationssidan för personliga konferenser visas.

Du får ett bekräftelsemeddelande via e-post som innehåller information om ändringarna du har gjort för det schemalagda mötet.

6 Valfritt. Välj Lägg till i Min Kalender på sidan möte uppdaterat, om du lade till mötet i din kalender, t.ex. Microsoft Outlook.

Så här redigerar du en personlig konferens eller en personlig konferens i MeetingPlace från din lista över möten på din Meeting Center-webbplats:

- 1 Logga in på din Meeting Center-webbplats.
- 2 Välj Mitt WebEx i navigeringsfältet.

Sidan Mina möten öppnas, och på den visas alla möten du har schemalagt. För personliga konferensmöten står det "Personlig konferens" i kolumnen **Typ**.

- 3 I listan över möten klickar du under Ämne på mötets ämne, eller så klickar du på länken Visa information.
- 4 Välj Redigera.

5 Ändra informationen för den personliga konferensen.

För detaljerad information om alternativen på varje sida klickar du på Hjälp-knappen längst upp till höger på sidan.

6 Välj Spara.

Om du har bjudit in deltagare får du en fråga om du vill skicka en uppdaterad e-postinbjudan till deltagarna.

7 Om en meddelanderuta visas klickar du på önskat uppdateringsalternativ och sedan **OK**.

Om du väljer **Avbryt** i meddelanderutan uppdateras inte den personliga konferensen.

8 Valfritt. Om du har lagt till mötet i ditt kalenderprogram (exempelvis Microsoft Outlook), klickar du på **Uppdatera Min Kalender** i bekräftelsemeddelandet.

## Annullera en personlig konferens eller en personlig konferens i MeetingPlace

Du kan avboka schemalagda personliga konferenser eller personliga konferenser i MeetingPlace. När du annullerar ett möte kan du välja om du vill skicka ett e-postmeddelande om att mötet har ställts in till alla deltagare som du har bjudit in till mötet. Den personliga konferensen tas automatiskt bort från listan över möteni Mitt WebEx.

Om du är inloggad kan du annullera en personlig konferens eller en personlig konferens i MeetingPlace från bekräftelsemeddelandet du fick via e-post när du schemalade mötet, eller från listan över möten i Mitt WebEx.

Så här annullerar du personliga konferenser eller personliga konferenser i MeetingPlace från bekräftelsemeddelandet:

1 Öppna bekräftelsemeddelandet och klicka sedan på länken så visas informationen om den personliga konferensen.

Informationssidan för personliga konferenser visas.

2 Välj Ta bort.

Om du har bjudit in deltagare får du en fråga om du vill skicka ett annulleringsmeddelande via e-post till alla deltagare som du har bjudit in till möte.

3 I meddelanderutan klickar du på antingen Ja eller Nej.

Om du klickar på Avbryt i meddelanderutan annulleras inte mötet.

Sidan Personlig konferens har tagits bort visas.

4 Valfritt. Om du la till den personliga konferensen i ditt kalenderprogram, till exempel Microsoft Outlook, kan du välja **Ta bort från min kalender** på sidan Personlig konferens har tagits bort om du vill ta bort mötet från din kalender.

Så här annullerar du en personlig konferens eller en personlig konferens i MeetingPlace på din Meeting Center-webbplats:

- 1 Logga in på din Meeting Center-webbplats.
- 2 Välj Mitt WebEx i navigeringsfältet.

Sidan Mina möten öppnas, och på den visas alla möten du har schemalagt. Personliga konferenser visas med orden "Personlig konferens i kolumnen **Typ**.

- 3 Klicka på ämnet för din personliga konferens i listan över möten under Ämne.
- 4 Välj **Ta bort**.

Om du har bjudit in deltagare får du en fråga om du vill skicka ett annulleringsmeddelande via e-post till alla deltagare som du har bjudit in till den personliga konferensen eller till den personliga konferensen i MeetingPlace.

5 I meddelanderutan klickar du på antingen Ja eller Nej.

Om du klickar på Avbryt i meddelanderutan annulleras inte mötet.

Du får ett e-postmeddelande som bekräftar annulleringen.

6 Valfritt. Om du la till den personliga konferensen eller den personliga konferensen i MeetingPlace i ditt kalenderprogram, till exempel Microsoft Outlook, kan du välja Ta bort från min kalender på sidan Personlig konferens har tagits bort om du vill ta bort mötet från din kalender.

# Om informationssidan för personligt konferens (värd)

Den här sidan visar information om den personliga konferensen eller den personliga konferensen i MeetingPlace som du har schemalagt.

- Granska datumet, tiden, längden och annan nyttig information om det personliga konferensmötet.
- Klicka på länken Mer information om du vill granska mötesnumret, information om ljudkonferensen och mötets lösenord. Den här informationen kan hjälpa dig starta ljuddelen av det personliga konferensmötet.
- Redigera informationen om den personliga konferensen eller den personliga konferensen i MeetingPlace.
- Annullera en personlig konferens eller en personlig konferens i MeetingPlace.

- Lägg till den personliga konferensen eller den personliga MeetingPlace-konferensen i din kalender om du inte redan har gjort det.
- Starta onlinedelen av den personliga konferensen efter att ljuddelen har startat. (Gäller inte för personliga konferenser i MeetingPlace.)

| Välj den här knappen     | Om du vill                                                                                                    |
|--------------------------|----------------------------------------------------------------------------------------------------|
| Redigera                 | Redigera informationen om den personliga konferensen eller den<br>personliga konferensen i MeetingPlace. Du kan till exempel lägga till<br>deltagare, ändra kontot för det personliga konferensnumret för det<br>här mötet, eller ändra datum, tid och längd.                                                                                      |
| Ta bort                  | Annullera mötet.                                                                                                    |
| Lägg till i Min Kalender | Lägg till den här personliga konferensen eller den personliga<br>konferensen i MeetingPlace i ett kalenderprogram som t.ex. Microsoft<br>Outlook.<br>För att använda den här funktionen måste ditt kalenderprogram<br>uppfylla iCalendar-standard, ett format som används för utbyte av<br>kalenderinformation och är mycket vanligt förekommande. |
| Gå tillbaka              | Återvänd till möteskalendern.                                                                                                    |
| Start                    | Starta onlinedelen av den personliga konferensen. Den här knappen<br>är endast tillgänglig efter att du har startat ljuddelen av det personliga<br>konferensmötet. (Gäller inte för personliga konferenser i<br>MeetingPlace.)                                                                                                    |

# Om informationssidan för personligt konferensmöte (för deltagare)

På den här sidan visas informationen för den personliga konferensen eller den personliga konferensen i MeetingPlace.

- Du kan granska datumet, tiden, längden och annan nyttig information om den personliga konferens eller den personliga konferensen i MeetingPlace.
- Klicka på länken Mer information om du vill granska mötesnumret, information om ljudkonferensen och mötets lösenord. Den här informationen kan hjälpa dig starta ljuddelen av det personliga konferensmötet eller MeetingPlace-ljudkonferensen.
- Lägg till mötet i din kalender om du inte redan har gjort det
- Anslut till onlinedelen av den personliga konferensen efter att ljuddelen har startat. (Gäller inte för personliga konferenser i MeetingPlace.)

### Alternativ på den här sidan

| Klicka på den här<br>knappen | Om du vill                                                                                                    |
|------------------------------|----------------------------------------------------------------------------------------------------|
| Visa agenda                  | Visa agendan för den personliga konferensen eller den personliga<br>konferensen i MeetingPlace.                                                                                                    |
| Lägg till i Min Kalender     | Lägg till den personliga konferensen eller den personliga<br>konferensen i MeetingPlace i ett kalenderprogram som t.ex.<br><i>Microsoft Outlook</i> .                                                                          |
|                              | För att använda den här funktionen måste ditt kalenderprogram<br>uppfylla iCalendar-standard, ett format som används för utbyte av<br>kalenderinformation och är mycket vanligt förekommande.                                  |
| Gå tillbaka                  | Återvänd till möteskalendern.                                                                                                    |
| Delta                        | När ljuddelen av det personliga konferensmötet har startat kan du<br>välja <b>Ansluta</b> om du vill ansluta till onlinedelen av det personliga<br>konferensmötet. (Gäller inte för personliga konferenser i<br>MeetingPlace.) |

7

# Bevilja privilegier under ett möte

När ett möte startar tilldelas alla deltagare automatiskt standardprivilegier för mötet eller privilegier som angetts av värden.

- Om värden schemalade mötet och specificerade privilegierna får deltagarna de privilegierna.
- Om värden schemalade mötet men inte specificerade privilegierna får deltagarna standardprivilegier.
- Om värden startade ett direktmöte får deltagarna standardprivilegier.

Följande tabell beskriver vilka privilegier en värd kan bevilja, och vilka som beviljas som standard. För detaljerad information om ett visst antal privilegier, klicka på Mer vid privilegiets beskrivning.

|                                                                                                    | privilegier                                                                                                    |
|----------------------------------------------------------------------------------------------------|----------------------------------------------------------------------------------------------------|
| Kommunicera   Dettagare                                                                                                    | En värd kan bevilja följande privilegier till en eller flera deltagare:                                                                                         |
| Konmunikation<br>Deltagaren kan chatta: TBÅt:<br>Privat med IF Kontakta operatören<br>IF Vard IF privat<br>IF Presentatör                                                                                                    | <ul> <li>Chatt – vem en deltagare kan skicka<br/>snabbmeddelanden till och huruvida<br/>meddelandena kan vara privata. <i>Mer</i> (på<br/>sidan 143)</li> </ul> |
| Xonnunicera Deltagare      Yal) vika privlegier du vil ge alla deltagare.                                                                                                    | <ul> <li>Dokument – huruvida en deltagare kan rita<br/>på ett dokument eller spara eller skriva ut<br/>det. <i>Mer</i> (på sidan 143)</li> </ul>                |
| Dokument Vise Möte     Skriv ut    Poltagarista    Dela dokument     Kommentera     Spara    Withit    Poltagarista     Poltagarista | <ul> <li>Granska – vad en deltagare kan granska<br/>under ett möte: deltagarlista, dokument,<br/>miniatyrer eller sidor. <i>Mer</i> (på sidan 144)</li> </ul>   |
| □ Valfrisida<br>□ Spela in ett möte                                                                                                    | <ul> <li>Möte – huruvida en deltagare kan spela in<br/>mötet, dela dokument eller kontrollera<br/>delning. <i>Mer</i> (på sidan 145)</li> </ul>                 |
|                                                                                                    |                                                                                                    |

# Välja deltagare

Under ett möte kan du bevilja eller ta bort privilegier för alla deltagare samtidigt, eller endast för enstaka deltagare.

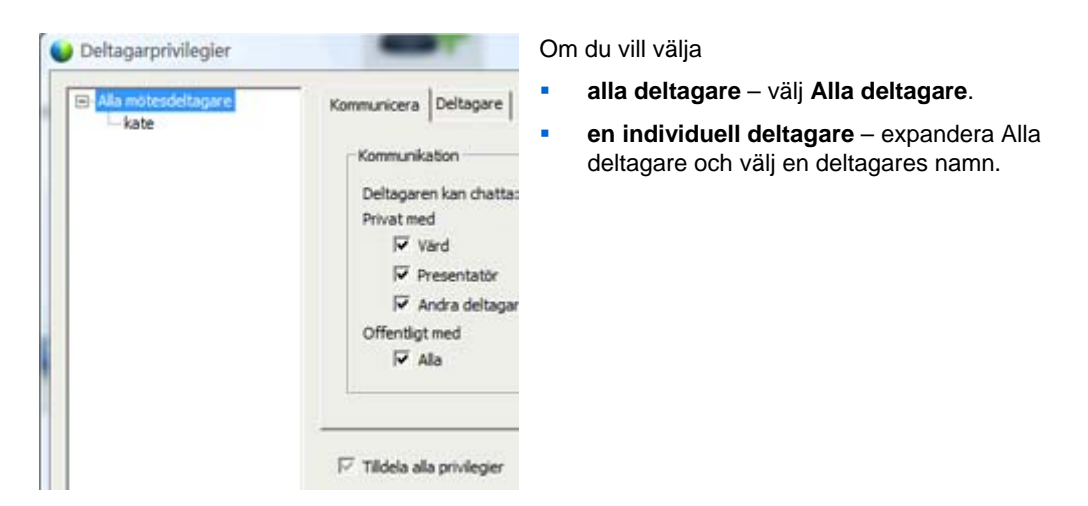

Instruktioner om att bevilja deltagare privilegier finns under *Bevilja privilegier* (på sidan 142).

# **Om standardprivilegier**

Om värden inte specificerar privilegier vid schemaläggningen av mötet eller startar ett direktmöte, tilldelas standardprivilegier automatiskt till deltagarna.

- alla chattprivilegier Mer (på sidan 143)
- visa deltagarlistan Mer (på sidan 144)
- kontrollera delade program, webbläsare eller skrivbord med fjärrstyrning *Mer* (på sidan 145)

# Tilldela eller ta bort privilegier

Tilldela deltagarprivilegier under ett möte:

- På menyn **Deltagare** i mötesfönstret väljer du **Tilldela privilegier**.
   Dialogrutan Deltagarprivilegier visas.
- 2 Tilldela eller ta bort ett privilegium enligt följande:
  - Bevilja ett specifikt privilegium genom att markera privilegiets kryssruta.

- Bevilja alla privilegier genom att markera kryssrutan Tilldela alla privilegier.
- Ta bort ett privilegium genom att rensa dess kryssruta.
- Återställ till de förvalda mötesprivilegierna genom att välja Återställ till mötesstandard.
- 3 Välj Tilldela.

### Bevilja eller ta bort chattprivilegier

Som värd kan du bevilja eller ta bort chattprivilegier för en eller flera deltagare.

För att bevilja eller ta bort ett chattprivilegium:

| Kommunikation          |                              |
|------------------------|------------------------------|
| Deltagaren kan chatta: | Tilât:                       |
| Privat med             | F Kontakta operatören privat |
| Presentator            |                              |
| Andra deltagare        |                              |
| Offentligt med         |                              |
| I Ala                  |                              |

Det går att skicka snabbmeddelanden till deltagare privat eller offentligt.

Välj eller rensa kryssrutan för varje privilegium du vill bevilja

Chattprivilegier:

- Värd skicka privata snabbmeddelanden till mötesvärden. Snabbmeddelandet visas endast i värdens chattfönster.
- Presentatör skicka privata snabbmeddelanden till presentatören. Snabbmeddelandet visas endast i presentatörens chattfönster.
- Andra deltagare skicka privata snabbmeddelanden till andra deltagare. Snabbmeddelandet visas endast i en specifik deltagares chattfönster.
- Alla Skicka offentliga snabbmeddelanden till alla deltagare. Snabbmeddelandet visas i allas chattfönster.
- Kontakta operatören privat Endast tillgänglig ifall sidan innehåller alternativet för privat operatör. Deltagare kan när som helst under en telekonferens ringa 00 för att kontakta operatören för telekonferenstjänsten.

#### Bevilja eller ta bort dokumentprivilegier

Som värd kan du tilldela privilegier för att spara, skriva ut och kommentera dokument, whiteboards och presentationer som delas i innehållsvisningen

Bevilja eller ta bort en dokumentprivilegium:

| Visua primiegier op     | vii ge ala oeltagare.                                             |                                                             |  |
|-------------------------|-------------------------------------------------------------------|-------------------------------------------------------------|--|
| Dokument                | Visa                                                              | Möte                                                        |  |
| Skriv ut                | Deltagarista                                                      | T Dela dokument                                             |  |
| ☐ Kommentera<br>☐ Spara | └── Valfritt<br>dokument<br>└── Miniatyrvisnik<br>└── Valfri sida | Fjärrstyr delade<br>program, Webbläsa<br>re, ellerskrivbord |  |
|                         |                                                                   | ☐ Spela in ett möte                                         |  |

/älj eller rensa kryssrutan för varje privilegium du vill bevilja

Deltagare använder verktygsfältet Kommentering som visas när ett dokument delas för att

- rita på delade element
- peka på artiklar på delade element.

# Bevilja eller ta bort granskningsprivilegier

| Kommunicera Deltaga                                                          | re                                                                                                    |                                                                                                    | Välj eller rensa kryssrutan för varje privilegium du vill bevilja |
|------------------------------------------------------------------------------|----------------------------------------------------------------------------------------------------|----------------------------------------------------------------------------------------------------|-------------------------------------------------------------------|
| Vālj vilka privilegier du<br>Dokument<br>I Skriv ut<br>Kommentera<br>I Spara | Vilge alla deltagare.<br>Visa<br>Ø Deltagarista<br>Valfritt<br>dokument<br>Miniatyrvisnis<br>Valfri sida | Möte<br>Dela dokument<br>Fjärrstyr delade<br>program, Webbläsa<br>re, ellerskrivbord<br>Spela in ett möte |                                                                   |

Bevilja eller ta bort ett visningsprivilegium:

Granskningsprivilegier du kan bevilja deltagare:

- Deltagarlista visa alla deltagares namn på deltagarpanelen. Om det här alternativet inte är valt kan deltagare bara se mötesvärdens och presentatörens namn på deltagarpanelen
- Miniatyrer visa miniatyrer av sidor, bilder eller whiteboards i mittvisaren. Det här privilegiet gör det möjligt för deltagare att när som helst se miniatyrer, oberoende av vilket innehåll som visas i presentatörens innehållsvisare. Om deltagare har det här privilegiet kan de visa bilder i fullstorlek i innehållsvisaren, oberoende av huruvida de även har privilegiet Alla sidor.

- Alla sidor visa alla sidor, bilder eller whiteboards som visas i innehållsvisaren. Det här privilegiet gör det möjligt för deltagare att navigera självständigt mellan sidor, bilder och whiteboards.
- Alla dokument visa alla dokument, presentationer eller whiteboards som visas i innehållsvisaren, och navigera till olika sidor eller bilder i dokument eller presentationer.

# Bevilja eller ta bort mötesprivilegier

| vika privilegier du                            | vil ge alla deltagare.                                                                      |                                                                                          |
|------------------------------------------------|---------------------------------------------------------------------------------------------|------------------------------------------------------------------------------------------|
| Dokument<br>「Skriv ut<br>「Kommentera<br>「Spara | Visa     ✓ Deltagarlista     ✓ Valfritt     dokument     ✓ Miniatyrvisnis     ✓ Valfri sida | Möte     Dela dokument     Fjärrstyr delade     program, Webbläsa     re, ellerskrivbord |
|                                                |                                                                                             | Spela in ett möte                                                                        |

Bevilja eller ta bort ett visningsprivilegium:

Välj eller rensa kryssrutan för varje privilegium du vill bevilja

Dokumentprivilegier som du kan bevilja:

- Dela dokument dela dokument, presentationer och whiteboards, samt kopiera och klistra in sidor, bilder och whiteboards i innehållsvisaren. Deltagare kan endast dela UCF-multimediepresentationer eller -filer om värden väljer att aktivera UCF-multimedia för deltagare vid schemaläggningen av mötet
- Kontrollera delade program, webbläsare eller skrivbord med fjärrstyrning

   begär fjärrstyrning av ett delat program, webbläsare eller skrivbord. Om det här privilegiet är avmarkerat finns inte kommandot för att begära fjärrstyrning tillgängligt för deltagare.
- **Spela in ett möte** spela in alla interaktioner under ett möte och spela sedan upp dem när som helst.

# Använda WebEx-ljud

Med WebEx-ljud kan du använda antingen din telefon eller din dator för att lyssna på andra eller tala i ditt möte:

- **Telefon** du kan använda din telefon för att bli uppringd till ljuddelen av mötet eller för att ringa upp.
- Dator du kan använda ett headset på din dator för att ansluta till mötets ljuddel om datorn har ett ljudkort som stöds och en anslutning till Internet.

Obs! Om du är värden kan du bjuda in upp till 500 personer att delta i ljudkonferensen.

Efter att de har anslutit till konferensen kan deltagare växla fram och tillbaka mellan ljudlägen med minimal eller ingen ljudstörning. I en konferens med blandat läge, där vissa deltagare använder telefon och andra använder dator, kan upp till 125 personer tala.

Din roll i en ljudkonferens fastställer din deltagandenivå. Oavsett vilken roll du har beskriver följande tabell de grundläggande aktiviteter som förknippas med den rollen. Klicka på "Mer" intill aktivitetsbeskrivningen för detaljerade instruktioner om en viss aktivitet.

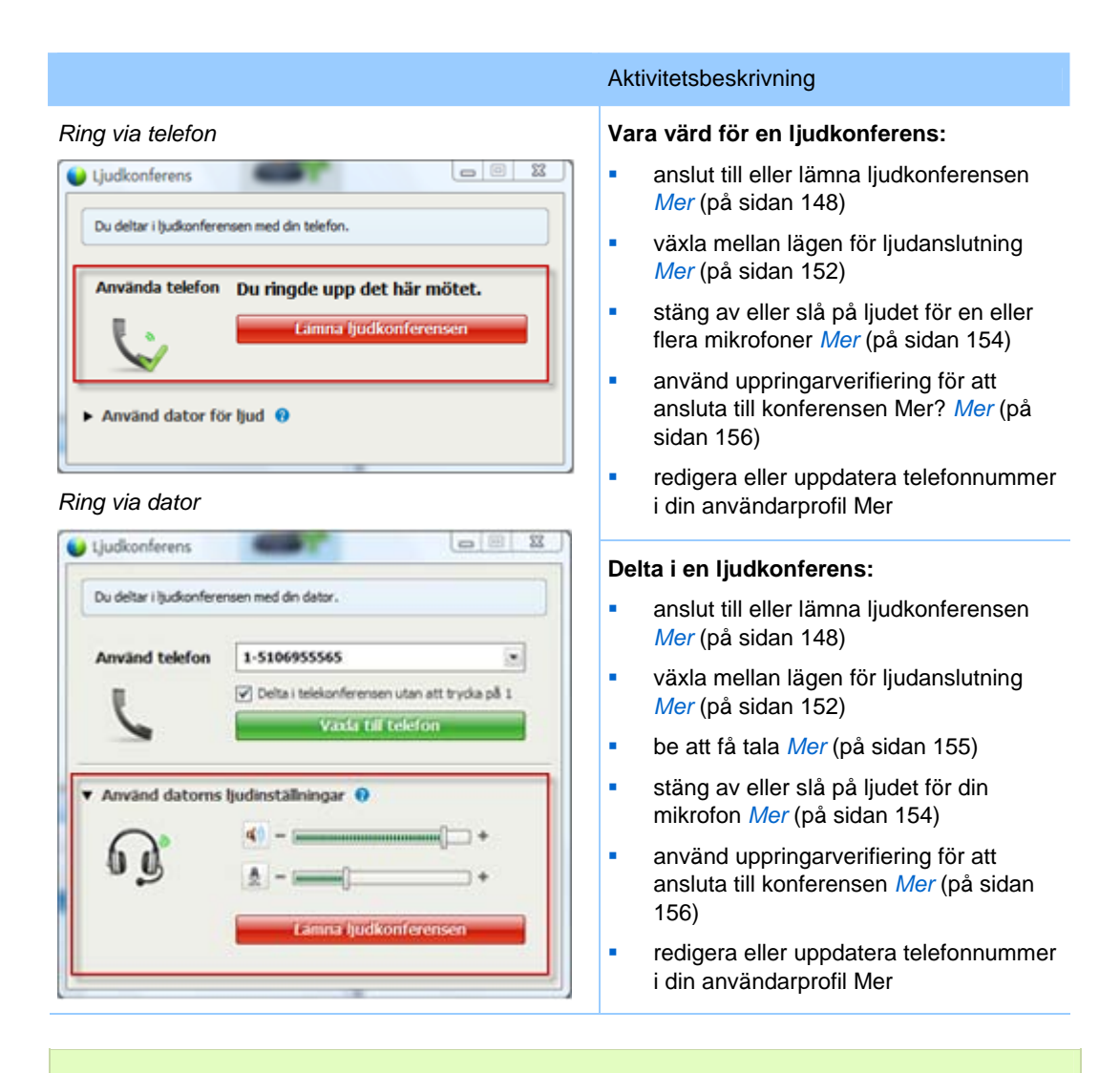

**Obs!** Om du konfigurerar en annan typ av ljudkonferens – t.ex. en tredjepartstjänst – måste du hantera konferensen med hjälp av de alternativ som den tjänsten erbjuder.

# Ansluta till en ljudkonferens

När du har startat eller anslutit till ett möte som använder WebEx-ljud visas dialogrutan Ljudkonferens automatiskt på din skärm.

Vilken enhet vill du använda för att tala och lyssna under mötet?

- **din telefon**: har generellt sett god ljudöverföring men kan medföra en kostnad.
- **din dator (med hörlurar och en Internetanslutning)**: Orsakar ibland oljud eller oregelbunden röstöverföring men medför inga kostnader.

Du kan välja den enhet du föredrar i dialogrutan Ljudkonferens som visas automatiskt efter att du startat eller anslutit till ett möte:

| Uudkonferers                                    |                                |                      |
|-------------------------------------------------|--------------------------------|----------------------|
| <ul> <li>Anvand dir<br/>I)ucknote-en</li> </ul> | telefan eller datar om<br>sen: | du vil arekte til    |
| Anvand telefo                                   | n <sup>1</sup> 86-2124057434   | a uses att trying of |
| 6                                               | King                           | nug                  |
|                                                 |                                |                      |
| • Anwand dator                                  | for ljud 🛛                     | )                    |

- Använd telefon: Du kan ringa upp eller låta mötet ringa upp dig. Mer (på sidan 149)
- Använd dator för ljud: Välj pilen och sedan Ring via dator. Mer (på sidan 151)

Du kan när som helst under mötets gång *växla ljudenhet* (på sidan 152).

# Ansluta till ljud med din telefon

Efter att du anslutit dig till ett ett möte visas dialogrutan Ljudkonferens automatiskt. När du använder din telefon för att ansluta till ljuddelen av mötet, kan du ringa upp själv eller bli uppringd.

- Uppringning bli uppringd på ett giltigt telefonnummer som du anger, eller på ett nummer som redan sparats i din användarprofil. Ett giltigt nummer måste innehålla riktnummer och sjusiffrigt lokalt telefonnummer.
- Ringa upp ring upp från din telefon till ett nummer som din värd förser dig med.

Dialogrutan Ljudkonferens visas automatiskt.

#### För att bli uppringd:

I rutan Använd telefon i dialogrutan Ljudkonferens ska du göra ett av följande:

| Ave. 3 10 0 001                    |                                                              |
|------------------------------------|--------------------------------------------------------------|
| <ul> <li>Använd telefon</li> </ul> | 86-2124057434                                                |
| 5                                  | ✓ De tal telelonferensen uten att trycka på L<br>(2004 0000) |
| 4                                  |                                                              |

- Klicka på Ring mig för att bli uppringd på det visade numret.
- Välj ett annat nummer från rullgardinslistan med tillgängliga nummer och klicka sedan på Ring mig.
- Välj Ring mig på ett nytt nummer i rullgardinslistan, skriv in ett giltigt nummer och klicka sedan på Ring mig.
- Välj Ring mig på ett internt nummer i rullgardinslistan och klicka sedan på Ring mig, om valmöjligheten finns.

Rullgardinsmenyn (eller annan anpassad etikett som din webbplatsadministratör har angivit) visas

endast om den interna återuppringningsfunkti onen finns tillgänglig på din webbplats.

En telefonikon visas bredvid ditt namn i deltagarlistan för att indikera att du använder telefon under ljudkonferensen. En annan ikon visas så att du kan stänga av/sätta på ljudet i din mikrofon. *Mer* (på sidan 154)

| <ul> <li>Deltagare</li> <li>Talar: ivy xie (Värd)</li> </ul> |       | eltagare<br>v xie (Värd) | o x                    |
|--------------------------------------------------------------|-------|--------------------------|------------------------|
| •                                                            | V     | ivy xie (värd, jag)      | <b>B</b>               |
|                                                              | Q     | kate                     |                        |
| Q.                                                           | Skapa | presen                   | <b>≣</b> •] <b>≜</b> * |

Du kan växla från att använd din telefon som din ljudenhet till att använd din dator närsomhelst under ljudkonferensen. *Mer* (på sidan 152)

#### Ringa in:

1 I rutan Använd telefon i dialogrutan Ljudkonferens, Välja **Jag kommer att ringa in** från rullgardinsmenyn.

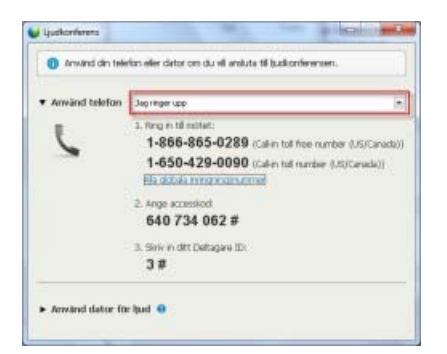

Dialogrutan Ljudkonferens visar standard inringningsnummer.

- 2 Följ instruktionerna för att ansluta till ljudkonferensen.
- **3** Valfritt. Klicka på länken Alla globala uppringningsnummer om du vill visa alla internationella nummer.

En informationsdialogruta visas som anger internationella nummer.

En telefonikon visas bredvid ditt namn i deltagarlistan för att indikera att du använder telefon under ljudkonferensen. En annan ikon visas så att du kan stänga av/sätta på ljudet i din mikrofon. *Mer* (på sidan 154)

| Tala | r: ivy | vxie (Värd)         |            |
|------|--------|---------------------|------------|
| ø    | V      | ivy xie (värd, jag) | <b>III</b> |
|      | Q      | kate                |            |
|      |        |                     |            |
|      | 2350   |                     | [+][0      |

Du kan växla från att använd din telefon som din ljudenhet till att använd din dator närsomhelst under ljudkonferensen. *Mer* (på sidan 152)

#### Lämna en ljudkonferens:

1 Klicka på Ljud under deltagarlistan.

Dialogrutan Ljudkonferens visas.

2 Klicka på Lämna ljudkonferens.

Du deltar inte längre i ljudkonferensen, men ditt deltagande i mötet fortsätter tills du lämnar det eller tills värden avslutar mötet.

#### Ansluta till ljud med din dator

Efter att du anslutit dig till ett ett möte visas dialogrutan Ljudkonferens automatiskt. När du använder datorn till att tala och lyssna på ett möte skickar din dator ljud och tar emot ljud över Internet. För att göra detta måste datorn ha ett ljudkort som stöds och vara ansluten till Internet.

**Obs!** Datorhörlurar med en mikrofon som håller hög kvalitet ger bättre ljudkvalitet och är bekvämare att använda än högtalare och en mikrofon.

Om du vill använda din dator för ljud:

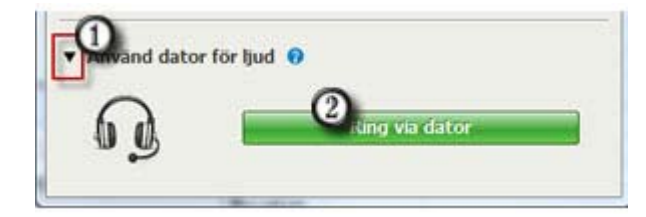

- 1) Välj pilen.
- 2) Välj Ring via dator.

**Obs!** Om det här är första gången du ansluter till ett möte med din dator startar en guide som hjälper dig att *finjustera dina ljudinställningar* (på sidan 152).

| Anvand datoms ljudinställningar      Anvand datoms ljudinställningar      + | <ol> <li>När du har anslutit till ditt möte kan du</li> <li>stänga av eller slå på ljudet från<br/>dina högtalare eller din mikrofon</li> <li>ändra volymen på dina högtalare<br/>eller din mikrofon</li> </ol> |
|-----------------------------------------------------------------------------|----------------------------------------------------------------------------------------------------|
| Lämna ljudkoriferensen                                                      | eller din mikrofon                                                                                                    |

En headset-ikon visas bredvid ditt namn i deltagarlistan för att indikera att du använder telefon under ljudkonferensen. En annan ikon visas så att du kan stänga av/sätta på ljudet i din mikrofon. *Mer* (på sidan 154)

| Talar : Ivy xie (Värd) |        |
|------------------------|--------|
| 🔍 🔘 🗤 xle (värd, jag)  | SS 🖬 🏄 |

Du kan växla mellan att använd din dator som din ljudenhet till använd din telefon när som helst under ljudkonferensen. *Mer* (på sidan 152)

#### Finjustera inställningarna för din mikrofon och dina högtalare

Om du ansluter till ljudet i mötet via din dator kan du finjustera inställningarna för mikrofon och högtalare för att få bästa ljudupplevelse.

Högtalar-/ljudtestet hjälper dig att testa dina enheter och att ställa in volym och mikrofonnivåer.

När du startar eller ansluter till ett möte för första gången kan du testa och justera din ljudenhet manuell *innan* du börjar använda din dator för ljud.

Så här gör du för att starta högtalar-/ljudtestet och justera din ljudinställningar:

- 1 På menyn i mötesfönstret väljer du Ljud > Ljudtest för högtalare/mikrofon.
- 2 Följ anvisningarna.

**Tips:** När du har anslutit till ljuddelen av mötet kan du testa dina inställningar igen när du vill genom att helt enkelt öppna dialogrutan Ljudkonferens och klicka på **Testa högtalare/mikrofon** längst ner i dialogrutan.

# Växla ljudenheter under ett möte

Du kan enkelt växla mellan ljudenheter under ett möte med väldigt lite störningar.

| Judkonferens                       |                                              | 1) | Öppna               |
|------------------------------------|----------------------------------------------|----|---------------------|
| Du deltar i ljudkonferer           | nsen med din dator.                          |    | 🗆 sna               |
|                                    |                                              |    | 🗖 dir               |
| Anvand telefon                     | Delta i telekonferensen utan att trucka på 1 |    | 🗖 ljuo              |
| 6                                  | Vaxia till telefon                           |    | □ Ko<br>bile        |
| <ul> <li>Använd datorns</li> </ul> | ljudinställningar 😧                          | 2) | Välj ne             |
| n°                                 | () + () + () + ()                            | 3) | Slå nur<br>skriv in |
| • 9                                | ( <u>2</u> ) = (mmm) +                       |    | telefons            |

#### Om du vill växla från din datoranslutning till en telefonanslutning:

- lialogrutan Ljudkonferens från
  - bbstartsidan
  - deltagarlista
  - menyn.
  - trollpanel för Möten visar vilken skärm som delas (om du delar)
- pilen bredvid Använd telefon.
- ret under Använd telefon och accesskoden och deltagar-ID enligt vararens instruktioner.

tt kontakt genom telefonen förlorar skt kontakten genom din dator.

#### Om du vill växla från din telefonanslutning till en datoranslutning:

| Du deltar i ljudkonferer | isen med din telefon.                                  |    |
|--------------------------|--------------------------------------------------------|----|
| Använda telefon          | Du ringde upp det här mötet.<br>Einina ljudkonferensen | -  |
| Använd dator för         | hud e                                                  | =1 |

- 1) Öppna dialogrutan Ljudkonferens från
  - snabbstartsidan
  - din deltagarlista
  - ljudmenyn.
  - Kontrollpanel för Möten visar vilken bildskärm som delas (om du delar)
- Välj nedpilen bredvid Använd dator för 2) ljud.
- 3) Välj Växla till att använda dator.

Din telefonanslutning bryts när din datoranslutning upprättas.

(Glöm inte att växla till dina datorhörlurar.)

# Ansluta till ljud under delning

Om du ansluter till ett möte som redan pågår och du endast kan se delat innehåll, kan du ansluta till mötets ljuddel från Kontrollpanel för Möten.

Så här ansluter du till ljuddelen för ett möte:

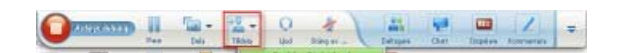

Välj Ljud längst upp på 1) skärmen på Kontrollpanel för Möten.

Dialogrutan Ljudkonferens

#### visas

2) Anslut till ljuddelen som vanligt. (på sidan 148)

# Stänga av och slå på ljudet till mikrofoner

Följande tabell visar hur du snabbt kan stänga av eller slå på ljudet för mikrofoner under mötet beroende på din användarroll.

| Roll               |                                        | Aktivitetsbeskrivning:                                                                                                    |
|--------------------|----------------------------------------|----------------------------------------------------------------------------------------------------|
| Värd               | Windows: Högerklicka på deltagarlistan | <ul> <li>Stäng av ljud vid inträde för att<br/>automatiskt stänga av ljudet på<br/>alla mikrofoner när deltagare<br/>ansluter till ett möte</li> <li>Stäng av ljud eller Slå på ljud<br/>för att stänga av eller Slå på<br/>ljudet för din egen eller en<br/>specifik deltagares mikrofon</li> <li>Stäng av ljud för alla för att<br/>stänga av eller slå på ljudet på<br/>alla deltagares mikrofoner<br/>samtidigt när som helst under ett<br/>möte <i>Mer</i> (på sidan 155)</li> </ul> |
| Mötesdeltagar<br>e | Mac:Ctrl + klicka på deltagarlistan    | Välj <b>Stäng av</b> - eller <b>Slå på</b> -ikonen om<br>du vill stänga av eller slå på din egen<br>mikrofon.                                                                                                    |

Mikrofonikonen till höger ändrar status.

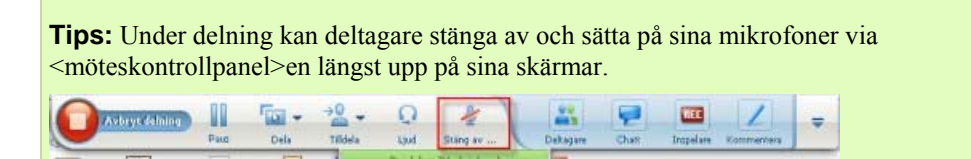

# Stänga av och slå på ljudet för alla deltagares mikrofoner samtidigt

Endast vara värd för samt presentatör

Det går att stänga av eller slå på alla deltagares mikrofoner samtidigt.

Det här alternativet påverkar inte värdens eller presentatörens mikrofoner.

| -             |                                                        | ( <b>.</b>                   |            | 菫    |    |
|---------------|--------------------------------------------------------|------------------------------|------------|------|----|
| - # 1         | leitagare                                              |                              |            | 0    | ,  |
| falar:        |                                                        |                              |            |      |    |
| ) ନ<br>Ai     | <b>Ivy Xie</b> (y<br>ndra r <u>o</u> ll till           | värd, tag)                   |            | -    | とた |
| Ő<br>Ti<br>Ti | verför tange<br>llåt kommen<br>lldela pri <u>v</u> ile | ntbords- o<br>tering<br>gier | ch muskont | roll | 3  |
| 51<br>51      | äng av ljud<br>å på ljud                               |                              |            | 0    |    |
| st<br>s       | ăng av ljud f<br>ă pă ljud för                         | or <u>a</u> lla<br>alla      |            |      | ,  |
| C             | hatt                                                   |                              |            |      |    |

Om du vill stänga av eller slå på ljudet för alla deltagare:

- Windows: Högerklicka på deltagarlistan
- Mac: Ctrl + klicka på deltagarlistan
- Välj Stäng av ljud för alla eller Slå på ljud för alla.

Mikrofonikonen till höger om varje deltagares namn ändrar status.

# Be att få tala under en röstkonferens

#### mötesdeltagare

Om du vill tala och värden har stängt av din mikrofon, kan du be värden att denna sätter på ljudet i din mikrofon så att du kan tala. Du kan när som helst ångra din begäran att få tala.

| Om du vill be att få tala                       | Windows       | resultat                                                                                   |
|-------------------------------------------------|---------------|--------------------------------------------------------------------------------------------|
| Välj <b>Räck upp hand</b> på<br>deltagarpanelen | 🕦 Räck upp h  | Indikatorn <b>Uppräckt hand</b> visas i deltagarpanelen hos värden och presentatören.      |
|                                                 |               |                                                                                            |
| Om du vill ångra en begäran att få tala         | Windows       | resultat                                                                                   |
| Välj <b>Ta ner hand</b> på<br>deltagarpanelen   | n Ta ner hand | Indikatorn <b>Uppräckt hand</b> tas bort från deltagarlistan hos värden och presentatören. |

| Om du vill be att få tala                                  | Мас      | resultat                                                                                    |
|------------------------------------------------------------|----------|---------------------------------------------------------------------------------------------|
| Välj Räck upp hand-ikonen<br>längst ner på deltagarpanelen | <b>@</b> | Indikatorn <b>Uppräckt hand</b> visas i<br>deltagarpanelen hos värden och<br>presentatören. |
|                                                            |          |                                                                                             |
| Om du vill ångra en begäran att få tala                    | Мас      | resultat                                                                                    |
| Välj Ta ner hand-ikonen längst<br>ner på deltagarpanelen   | 1        | Indikatorn <b>Uppräckt hand</b> tas bort från deltagarlistan hos värden och presentatören.  |

# Använda uppringarverifiering för att starta eller ansluta till en telekonferens med inringning

Endast värdkonton

CLI (caller line identification), eller ANI (automatic number identification), är en form av nummerpresentation, en telefoniintelligent tjänst som överför en uppringares telefonnummer innan samtalet besvaras. Alla som ringer upp med ett värdplatskonto kan verifieras och placeras i korrekt telekonferens utan att behöva vänta på att programmen ska startaehöva ange mötesnummer.

Om du har ett värdkonto, och din plats är aktiverad för ANI/CLI, kan du

- schemalägga ett möte med ANI/CLI inringning för telekonferensverifiering.
- verifieras när du ringer in till valfri ANI/CLI-aktiverad telekonferens som du har inbjudits till via e-post. Verifiering med inringning upprättas genom att mappa din e-postadress till ett telefonnummer i din användarprofil.
- ange ett PIN för inringningsverifiering för att förhindra att obehöriga använder ditt nummer för att ringa in till telekonferensen

Så här schemalägger du en telekonferens med ANI/CLI-verifiering:

- 1 Logga in på din Meeting Center webbplats.
- I navigeringsfältet under Värd för ett möte klickar du på Schemalägg ett möte.
   Sidan schemalägg ett möte visas.
- 3 Klicka på Ändra ljudalternativ.

Dialogrutan Ljudalternativ visas.

4 Markera kryssrutan Aktivera CLI-verifiering för ljudkonferens när deltagare ringer upp om den inte redan är markerad.

**Anm.** Uppringarverifiering kommer **endast** att finnas tillgänglig för deltagare om de inbjuds till en CLI/ANI-aktiverad ljudkonferens via e-post under mötets schemaläggningsprocess. När telekonferensen väl har börjat kan ingen användare som inbjudits till telekonferensen använd uppringarverifiering.

#### Ange inringningsverifiering för ditt värdkonto

Om du har ett värdkonto, och din webbplats är aktiverad för uppringningsverifiering, kan du ställa in verifiering för valfritt telefonnummer som visas i din användarprofil. Ditt samtal kommer att verifieras genom att mappa din e-postadress till ett specificerat telefonnummer i din användarprofil varje gång du ringer upp en ljudkonferens som du bjudits in till via e-post och som har CLI (caller line identification), eller ANI (automatic number identification) aktiverat.

**Anm.** Uppringarverifiering kommer **endast** att finnas tillgänglig om du har inbjudits till en CLI/ANI-aktiverad telekonferens (Automatic Number Identification) via e-post under mötets schemaläggningsprocess. Uppringarverifiering kommer inte att finnas tillgänglig om du ringer in till en CLI/ANI-aktiverad ljudkonferens:

- från en inbjudan som inte kom via e-post.
- från en e-postinbjudan som hade sitt ursprung under mötet.

Så här anger du inringningsverifiering för ditt värdkonto:

- 1 Logga in på din Meeting Center webbplats.
- 2 Klicka på Mitt WebEx i navigeringsfältet.
- 3 Klicka på Min Profil.

Sidan Min WebEx -profil visas.

- 4 Under **Personlig information** markerar du kryssrutorna för **verifiering med inringning** bredvid varje telefonnummer du vill verifiera med inringning.
- 5 Klicka på Uppdatera.

### Använda PIN för verifiering

Om du har ett värdkonto och din webbplats har CLI (caller line identification), eller ANI (automatic number identification) ljudkonferens aktiverad, kan du använda en verifieringskod för att hindra obehöriga från att använda ditt nummer för att ringa in till en konferens. Om din webbplatsadministratör ställer in verifierings-PIN som obligatoriskt för alla konton med inringningsverifiering på din webbplats, då måste du ange ett PIN-nummer för annars inaktiveras uppringarverifiering för ditt konto.

Så här anger du ett PIN för verifiering:

- 1 Logga in på din Meeting Center webbplats.
- 2 Klicka på Mitt WebEx i navigeringsfältet.
- 3 Klicka på Min Profil.

Sidan Min WebEx -profil visas.

- 4 Under **Personlig information** i textrutan **PIN:** ange ett fyrsiffrigt PIN-nummer som du själv väljer.
- 5 Klicka på **Uppdatera**.

# Redigera eller uppdatera lagrade telefonnummer

Du kan redigera eller uppdatera telefonnummer som anges i din profil om du ännu inte har anslutit till ljudkonferensen eller om du anslöt till ljudkonferensen från din dator. Dessutom kan du granska alla telefonnummer-cookies som lagrats på din dator.

Alla uppdateringar som du gör verkställs inte förrän nästa gång du ansluter till ett möte.

Om du vill redigera eller uppdatera din profil:

- 1 Gör **något** av följande:
  - På menyn Ljud väljer du Anslut till ljudkonferens.
  - Klicka på Ljud underst på deltagarpanelen.

| Använd din telefon elle | er dator om du vill ansluta til ljudkonfere | nsen. |
|-------------------------|---------------------------------------------|-------|
| Använd telefon          | Ring mig på ett nytt nummer                 |       |
|                         | 86-13901763345                              |       |
| 1. U                    | 86-13918941758                              |       |
|                         | 1-5106955565                                |       |
|                         | 1-510-695-5565                              |       |
|                         | Ring mig på ett nytt nummer                 |       |
|                         | Jag ringer upp                              |       |
|                         | Hantera telefonnummer                       |       |

antera telefonnummer...

Dialogrutan Ljudkonferens visas.

2 Välj **Hantera telefonnummer** från den nedrullningsbara rutan i den nedre fönsterrutan. Dialogrutan Hantera telefonnummer visas.

3 Klicka på Redigera om du vill uppdatera telefonnummer i din Min WebEx-profil, eller Rensa om du vill radera telefonnummer som lagrats i cookies på din dator.

**Obs!** Du kan inte delta i en ljudkonferens via telefon om du vill redigera eller uppdatera dina telefonnummer.
9

## Använda integrerade VoIP-konferenser

En integrerad röstkonferens gör det möjligt för deltagare att tala med varandra med Voice over Internet Protocol (VoIP) – ett Internetbaserat sätt att ta kontakt genom datorn. Integrerade röstkonferenser är användbara ifall:

- Deltagare är långt ifrån varandra och inte vill betala för långdistanssamtal
- möte är en presentation istället för en diskussion och kräver ingen interaktion mellan deltagarna

Din roll i en integrerad röstkonferens fastställer din deltagandenivå. Oavsett vilken roll du har beskriver följande tabell de grundläggande aktiviteter som förknippas med den rollen. Klicka på "Mer" intill aktivitetsbeskrivningen för detaljerade instruktioner om en viss aktivitet.

|                                             | Aktivitetsbeskrivning:                                                                                    |
|---------------------------------------------|----------------------------------------------------------------------------------------------------|
|                                             | Starta och hantera en röstkonferens:                                                                      |
| Vard Uud Ogitagare Mote Halp                | <ul> <li>finjustera inställningarna för din mikrofon och dina<br/>högtalare Mer (på sidan 164)</li> </ul> |
| Datorinstallningar för ljud.,.              | <ul> <li>stäng av eller slå på ljudet för deltagarnas</li> </ul>                                          |
| Integrerad röstkonferens Volym Ctrl-Shift-V | mikrotoner Mer (pa sidan 154)                                                                             |
|                                             | <ul> <li>Välj Röstkonferens på snabbstartsidan</li> </ul>                                                 |
| 6                                           | <ul> <li>eller, välj Integrerad röstkonferens &gt; Starta<br/>konferens på menyn Ljud.</li> </ul>         |
|                                             | Om du vill avsluta en röstkonferens:                                                                      |
|                                             | eller, välj <b>Integrerad röstkonferens</b> > Starta<br><b>konferens</b> på menyn Ljud.                   |

|                                                                                                    | Aktivitetsbeskrivning:                                                                                                    |
|----------------------------------------------------------------------------------------------------|----------------------------------------------------------------------------------------------------|
| Mötesdeltagare                                                                                                    | <ul> <li>Aktivitetsbeskrivning:</li> <li>Delta i en röstkonferens:</li> <li>Anslut till eller lämna en konferens Mer</li> <li>Stäng av eller slå på ljudet för din mikrofon Mer</li> <li>Om du vill ansluta till en röstkonferens:</li> <li>Välj Ja i dialogrutan som automatiskt visas när värden startar konferensen.</li> <li>eller, välj Integrerad röstkonferens &gt; Anslut till konferens på menver Lind</li> </ul> |
| Röstkonferens             • Ceka i den här integrerade röstkonferensen         • Ceka i den här integrerad röstkonferense         • Värden har startat en integrerad röstkonferense         • Värden har startat en integrerad röstkonferense         • Timp         • Timp         • | konferens på menyn Ljud.<br>Om du vill lämna en röstkonferens:<br>eller, välj Integrerad röstkonferens > Lämna<br>konferens på menyn Ljud.                                                                                                    |

**Obs!** Datorhörlurar med en mikrofon som håller hög kvalitet ger bättre ljudkvalitet och är bekvämare att använda än högtalare och en mikrofon.

## Tala i en röstkonferens

Om du är den aktuella talaren beror metoden du använder för att tala på vilken talarinställning som har valts för ditt möte:

• Högtalare till PC eller bärbar dator (standard): Om det här alternativet har valts visas följande längst ned till höger i mötetfönstret:

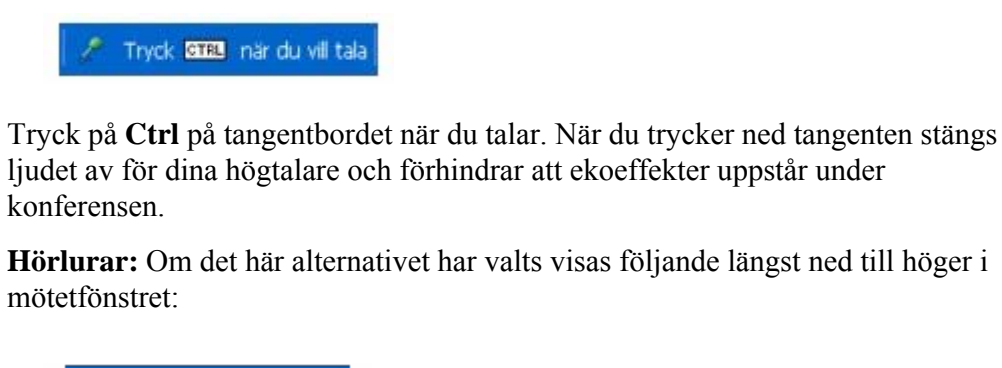

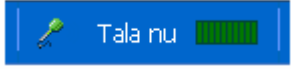

Tala helt enkelt i mikrofonen.

**Tips:** Innan du ansluter till en röstkonferens kan du använda inställningsguiden för ljud om du vill välja ljudenhet och justera inställningar. *Mer* (på sidan 164)

## Stänga av och slå på ljudet till mikrofoner

Följande tabell visar hur du snabbt kan stänga av eller slå på ljudet för mikrofoner under mötet beroende på din användarroll.

| Roll               |                                                                                                    | Aktivitetsbeskrivning:                                                                                                    |
|--------------------|----------------------------------------------------------------------------------------------------|----------------------------------------------------------------------------------------------------|
| Värd               | Windows: Högerklicka på deltagarlistan                                                                                                    | <ul> <li>Stäng av ljud vid inträde för att automatiskt stänga av ljudet på alla mikrofoner när deltagare ansluter till ett möte</li> <li>Stäng av ljud eller Slå på ljud för att stänga av eller slå på ljudet för din egen eller en specifik deltagares mikrofon</li> <li>Stäng av ljud för alla för att stänga av eller slå på ljudet på alla deltagares mikrofoner samtidigt när som helst under ett möte <i>Mer</i> (på sidan 155)</li> </ul> |
| Mötesdeltagar<br>e | r<br>Mac:Ctrl + klicka på deltagarlistan<br>Mac:Ctrl + klicka på deltagarlistan<br>Marian<br>Välj Stäng av- eller Slå på-ikonen on<br>du vill stänga av eller slå på din egen<br>mikrofon. |                                                                                                    |

Mikrofonikonen till höger ändrar status.

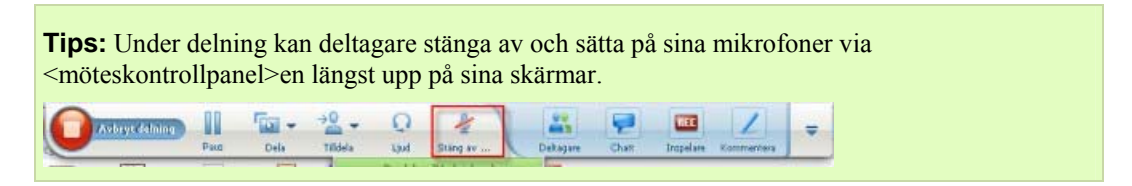

### Stänga av och slå på ljudet för alla deltagares mikrofoner samtidigt

Endast vara värd för samt presentatör

Det går att stänga av eller slå på alla deltagares mikrofoner samtidigt.

Det här alternativet påverkar inte värdens eller presentatörens mikrofoner.

| 12   |                                                             | 92                           |            |      |    |
|------|-------------------------------------------------------------|------------------------------|------------|------|----|
| •    | 👯 Deltagare                                                 |                              |            | 0    | ×  |
| Tala | n.                                                          |                              |            |      |    |
| •    | Andra roll till                                             | värd, tag)                   |            | -    | とた |
|      | Överför tange<br>Tillåt kommen<br>Tilldela pri <u>v</u> ile | ntbords- o<br>tering<br>gier | ch muskont | roll |    |
| -    | Stäng av ljud<br>Slå på ljud                                |                              |            | C    |    |
|      | Stäng av ljud för<br>Slå på ljud för                        | för <u>a</u> lla<br>alla     |            |      | ×  |
| 1    | Chatt                                                       |                              |            |      |    |

Om du vill stänga av eller slå på ljudet för alla deltagare:

- Windows: Högerklicka på deltagarlistan
- Mac: Ctrl + klicka på deltagarlistan
- Välj Stäng av ljud för alla eller Slå på ljud för alla.

Mikrofonikonen till höger om varje deltagares namn ändrar status.

## Finjustera inställningarna för din mikrofon och dina högtalare

Första gången du använder en integrerad ljudkonferens hjälper ljudguiden dig välja ljudenhet och justera volymen för högtalare och mikrofon.

När som helst innan du startar eller ansluter till ett möte kan du öppna guiden manuellt om du vill testa din enhet igen eller göra ytterligare justeringar.

Om du vill öppna guiden och justera dina ljudinställningar:

- 1 Från mötesfönstrets meny väljer du Ljud > Datorinställningar för ljud.
- 2 Följ instruktionerna i guiden.

# 10

## Sända och ta emot video

Om det finns en videokamera installerad i datorn kan du skicka ett videoklipp. Andra deltagare se dig eller det du riktar webbkameran mot. Deltagare behöver inte ha en webbkamera installerad på sina datorer för att visa video.

WebEx Meeting Center har stöd för HD-video med en upplösning på upp till 720 pixlar. Andra WebEx-tjänster, som t.ex. Training Center, Event Center och Support Center, har stöd för högkvalitetsvideo med en upplösning på upp till 360 pixlar. Cisco-tekniken justerar automatiskt videon till högsta kvalitet för varje deltagare enligt deras datormöjligheter och bandbredd.

Din administratör kan ange videoalternativen på webbplatsnivå. En mötesvärd kan ange videoalternativen både i schemat och på mötet. Om din webbplats eller ditt möte inte stöder högupplöst video eller video av hög kvalitet, kommer standardupplösning att användas för videovisning.

Välj videoikonen bredvid ditt namn om du vill starta eller stoppa videosändningen.

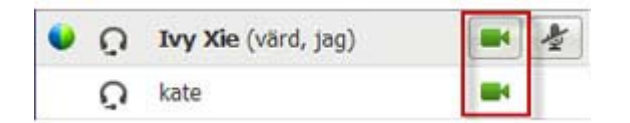

Ikonen blir grön under videosändning.

Om du har en högupplöst kamera och markerar videoikonen, visas engångsmeddelandet **Du är klar att skicka HD-video till andra deltagare**.

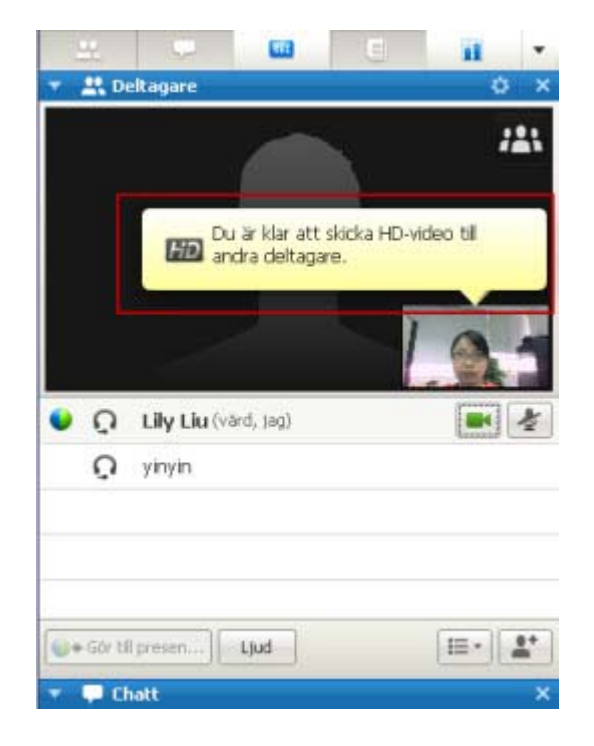

När du har startat videosändningen kan du utföra följande aktiviteter beroende på din roll.

| Roll           | Aktiviteter                                                                                                    |  |
|----------------|----------------------------------------------------------------------------------------------------|--|
| Värd           | <ul> <li>Vad du kan göra:</li> <li>Stoppa eller starta videosändning efter önskemål.</li> <li>Lås fast fokus på en deltagare (på sidan 167).</li> <li>Visa alla som sänder video (på sidan 169) på en stor skärm.</li> <li>Visa en lista på deltagare eller deras miniatyrer. (på sidan 168)</li> <li>Ställa in alternativ för webbkameran (på sidan 173).</li> </ul> |  |
| Mötesdeltagare | <ul> <li>Vad du kan göra:</li> <li>Stoppa eller starta videosändning efter önskemål.</li> <li><i>Visa alla som sänder video</i> (på sidan 169) på en stor skärm.</li> <li><i>Visa en lista på deltagare eller deras miniatyrer.</i> (på sidan 168)</li> <li>Ställa in <i>alternativ för webbkameran</i> (på sidan 173).</li> </ul>                                    |  |

**Obs!** Om du hanterar ett möte som omfattar TelePresence-system (endast Meeting Center) är följande WebEx-funktioner ej tillgängliga:

- Inspelning
- Omröstning
- Filöverföring
- Chatt med rumsdeltagare i TelePresence

## Minimisystemkrav

Om du vill sända eller ta emot video med en upplösning på 360 pixlar måste ditt system uppfylla följande minimikrav:

| Åtgärd  | Vad du behöver                                                                                                    |
|---------|----------------------------------------------------------------------------------------------------|
| <b></b> | <ul> <li>En webbkamera som kan återge högupplöst video. WebEx stöder de<br/>flesta webbkameror av den här typen</li> </ul> |
| Skicka  | <ul> <li>En dator med minst 1 GB RAM-minne och processor med dubbla kärnor</li> <li>En snabb nätverksanslutning</li> </ul> |
| Ta emot | <ul> <li>En dator med minst 1 GB RAM-minne och processor med dubbla kärnor</li> <li>En snabb nätverksanslutning</li> </ul> |

Om du vill sända eller ta emot video med en upplösning på 720 pixlar måste ditt system uppfylla följande minimikrav:

| Åtgärd  | Vad du behöver                                                                                                    |  |  |
|---------|----------------------------------------------------------------------------------------------------|--|--|
|         | <ul> <li>En webbkamera som kan återge högupplöst video. WebEx stöder de<br/>flesta webbkameror av den här typen</li> </ul> |  |  |
| Skicka  | <ul><li>En dator med minst 2 GB RAM-minne och processor med fyra kärnor</li><li>En snabb nätverksanslutning</li></ul>      |  |  |
| Ta emot | <ul> <li>En dator med minst 2 GB RAM-minne och processor med dubbla kärnor</li> <li>En snabb nätverksanslutning</li> </ul> |  |  |

## Lås fast fokus på en deltagare

Om du är värd kan du välja vilken video alla ska kunna se. Gör så här:

1 Välj namnet i videofönstret:

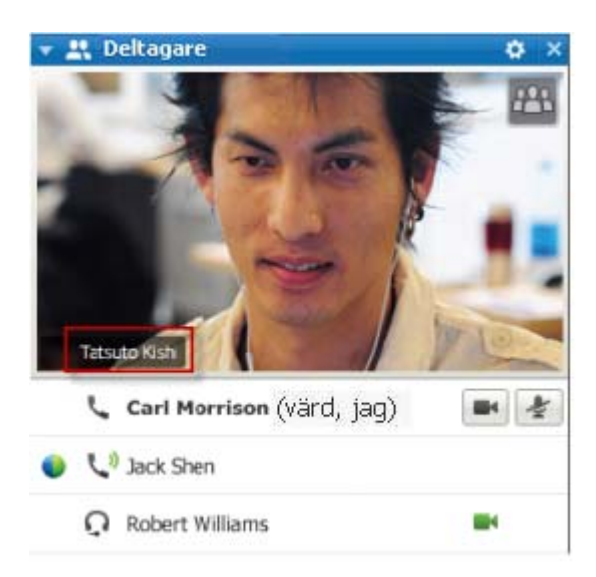

2 I dialogrutan väljer du något av följande:

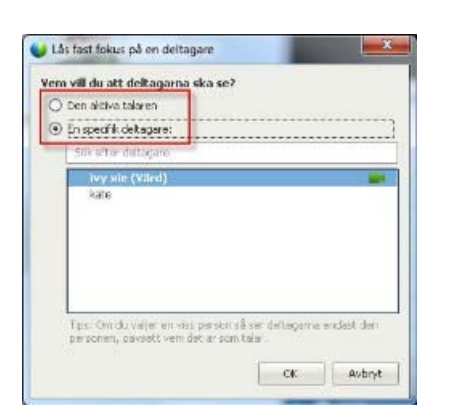

- Den aktiva talaren. Det här är standardinställningen. Fönstret fokuserar på den aktuella talaren och ändras när en annan talare hörs mer.
- En viss deltagare. Fönstret fokuserar endast på den deltagare som du väljer. Alla deltagare ser den personen, oavsett vem som talar.

## Växla mellan lista eller miniatyrsbildvy av deltagarna

Du kan växla mellan deltagarlistan och deltagarnas miniatyrvisning.

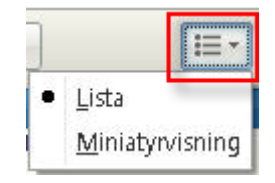

#### Visa miniatyrbilder för video:

- 1) Välj listikonen.
- 2) Välj Miniatyrbilder.

#### Så här visar du deltagarlistan:

1) Välj ikonen för miniatyrbilder.

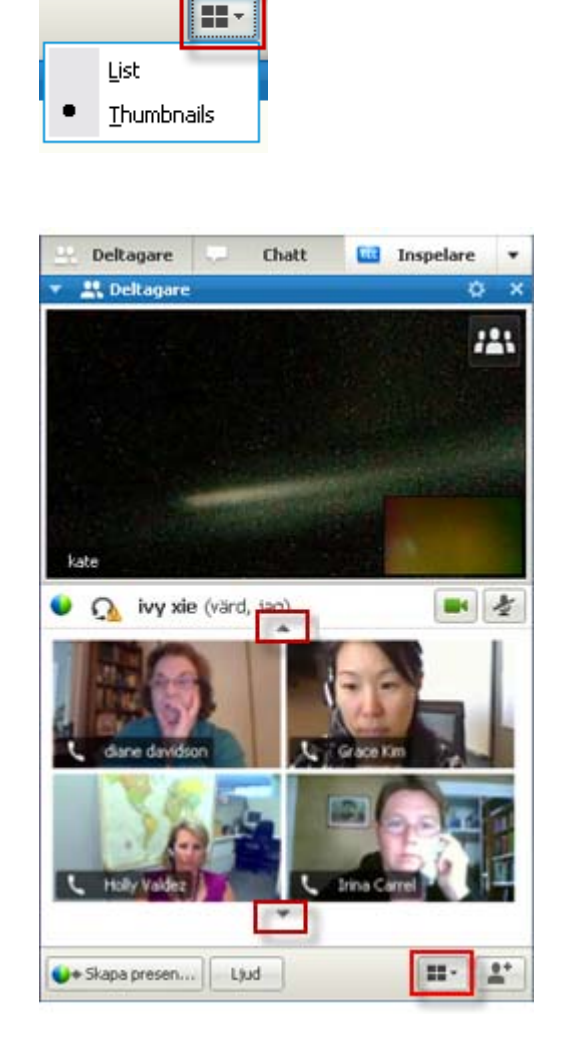

l vyn med miniatyrbilder väljer du nedåteller uppåtpilen för att se fler miniatyrbilder.

2) Välj Lista.

## Visa alla som sänder video

Med ett klick kan du se direktsänd video i hög kvalitet över hela skärmen. I videovyn ser du alla deltagare som sänder video, inklusive:

- den aktiva talaren eller en viss deltagare som värden valt att låsa videon på
- fem miniatyrbilder längst ner. Använd pilen på sidan för att se fler deltagare.

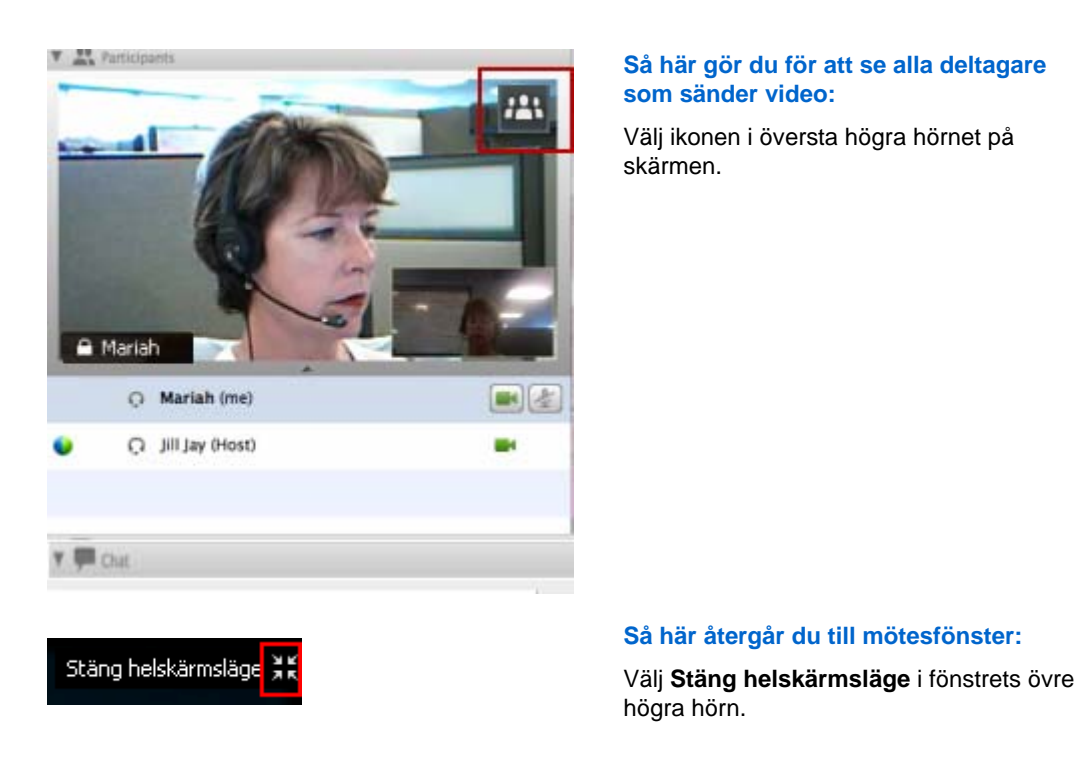

## Förstå den stora videovyn

När du ser alla som sänder video, visas video i hög kvalitet över hela skärmen.

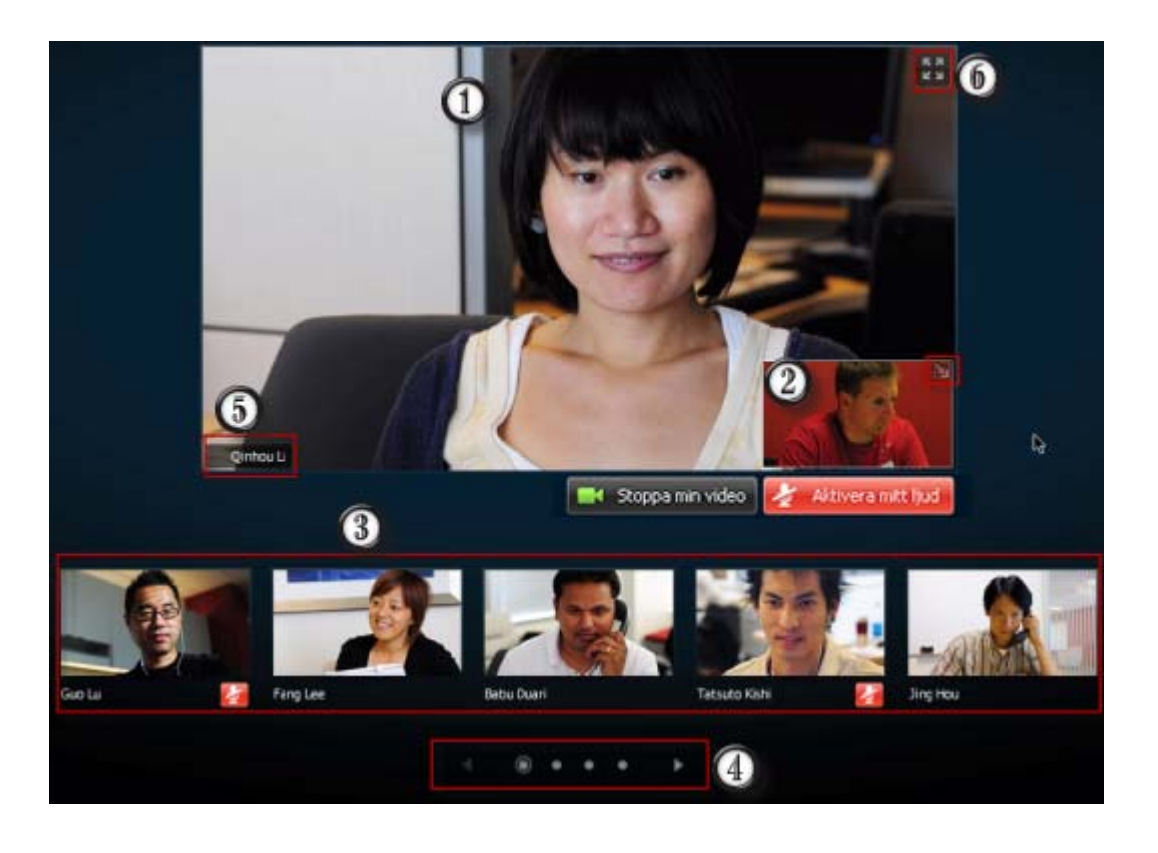

Något av följande visas här:

| (1) | <ul> <li>Den aktiva talarens video som växlar när en annan talare hörs mer</li> </ul>                                                                                                   |  |  |
|-----|----------------------------------------------------------------------------------------------------|--|--|
|     | <ul> <li>En viss deltagares video som värden valt att låsa videon på</li> </ul>                                                                                                    |  |  |
|     | Din egen video visas i detta hörn. Du kan                                                                                                    |  |  |
|     | <ul> <li>Minimera eller återställa fönstret genom att välja ikonen i översta högra hörnet på din<br/>egna videobild.</li> </ul>                                                         |  |  |
| 2   | <ul> <li>Stänga av eller slå på ljudet genom att välja Stäng av mitt ljud eller Aktivera mitt<br/>ljud.</li> </ul>                                                                      |  |  |
|     | <ul> <li>Börja eller sluta visa din egna videobild genom att välja Stoppa min video eller Starta<br/>min video.</li> </ul>                                                              |  |  |
| 3   | Miniatyrvideo från fem andra deltagare visas här.                                                                                                    |  |  |
| 4   | Använd dessa kontroller för att se fler deltagare.                                                                                                    |  |  |
| 6   | Om du är värd eller presentatör kan du välja att låsa allas fokus på den aktiva talarens video eller en viss deltagares video. Välj namn för att komma igång. <i>Mer</i> (på sidan 167) |  |  |
| 6   | Du kan expandera den aktiva talarens videofönster till helskärm. Mer (på sidan 172)                                                                                                    |  |  |

### Expandera den aktiva talarens videofönster

När du ser alla deltagare som sänder video kan du expandera den aktiva talarens videofönster till helskärm. Med helskärmsvisningen kan du fortsätta sända eller ta emot HD-video (gäller endast Meeting Center).

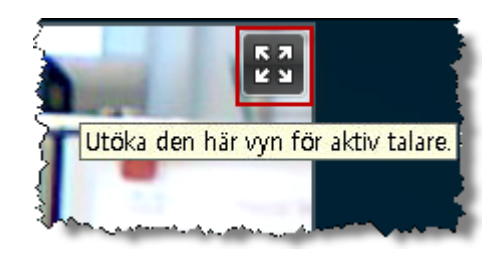

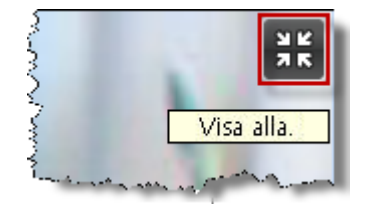

Om du vill se den aktiva talaren (eller en viss deltagare som värden valt att låsa på) i helskärmsläge, väljer du denna ikon i övre högra hörnet i den aktiva talarens fönster.

Återgå till den vy där du ser alla som sänder video genom att välja denna ikon i övre högra hörnet på skärmen.

### Flytande ikonfält i helskärmsläge för video

Mötesdeltagarna har tillgång till det flytande ikonfältet i videoläget med helskärmsbild, så att man enkelt kan använda alla gemensamma WebEx-funktioner. Det flytande ikonfältet visas automatiskt ovanför videoskärmen.

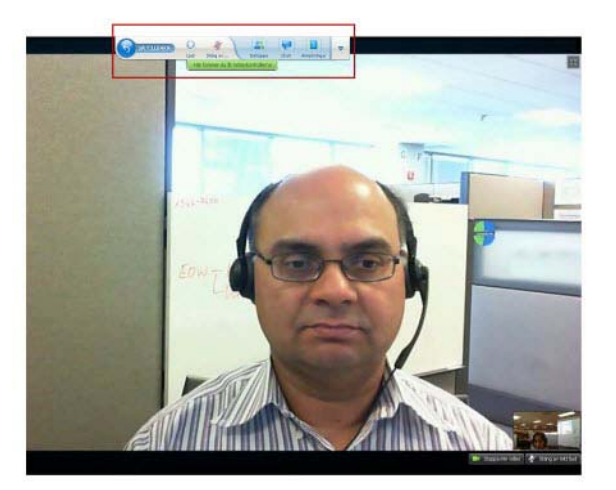

Obs! Skärmsläckaren är inaktiverad i video- och andra helskärmslägen.

## Ställa in alternativ för webbkameran

Om du har en fungerande webbkamera kan du ställa in de alternativ som är tillgängliga för kameran direkt från ditt möte.

Så här ställer du in alternativ för webbkameran:

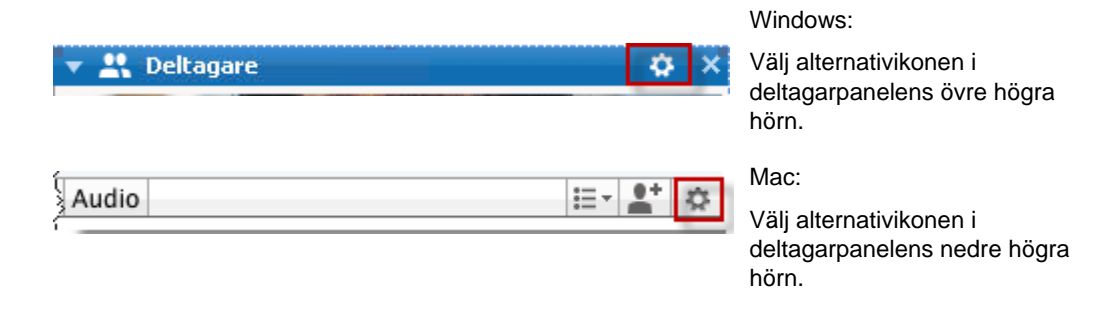

Vanligtvis kan du ange alternativ för allmänna inställningar som kontrast, skärpa och ljusstyrka. Men alternativen kan variera beroende på webbkamera.

## Hantera videovisning under delning

När du delar information eller någon annan delar information med dig, visas en flytande panel med deltagarens video och din egen video till höger på skärmen.

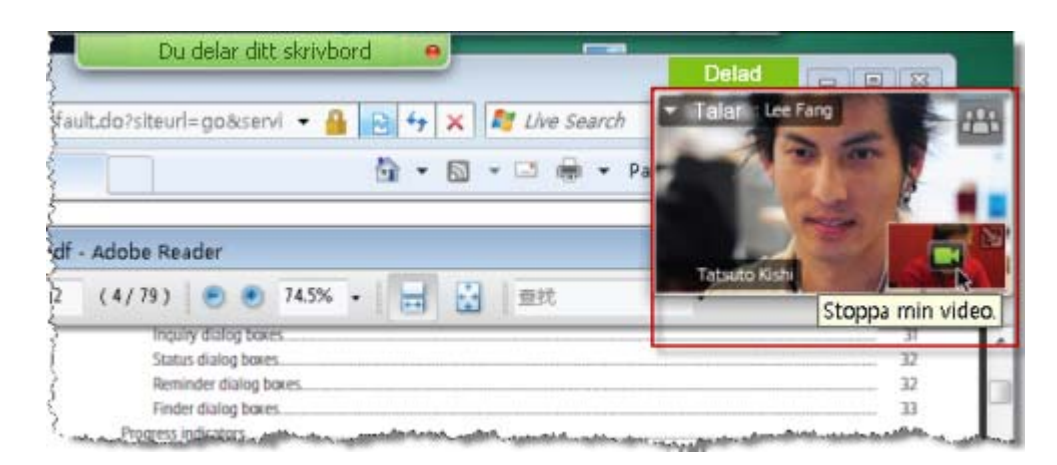

Detta kan du göra i den flytande panelen:

- Stoppa eller starta videon. *Mer...* (på sidan 174)
- Minimera eller återställa din video. *Mer...* (på sidan 174)
- Flytta panelen genom att dra den. *Mer...* (på sidan 174)
- Växla till alla som sänder video. *Mer...* (på sidan 174)
- Låsa fokus på en annan deltagare (endast för värd och presentatör). *Mer...* (på sidan 167)

**Obs!** Om du ser att någon annan sänder video och presentatören påbörjar delning, kommer du automatiskt att avsluta videovisningen så att du kan se det som delas.

#### Styra din egen videobild

Under delningen visas din egen video i den nedre högra delen i den flytande panelen. Du kan hantera din egen video på flera sätt.

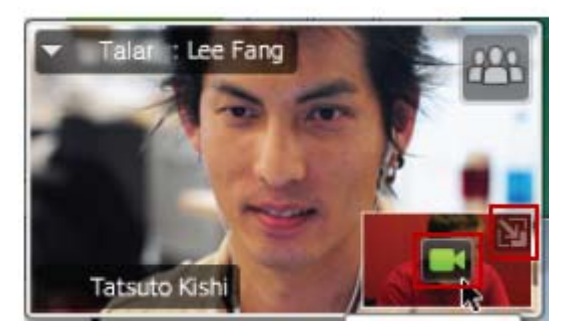

Så här minimerar du din egna video:

Välj ikonen i den översta högra delen på visningen av din egna video.

Så här återställer du din egna video:

Välj ikonen i nedre högra delen på den flytande panelen.

Så här stoppar du eller visar din egna video:

Välj videoikonen i mitten av visningen av din egna video.

#### Styra videovisningen

Under delningen ser du den aktiva talarens video eller en viss deltagares video, om värden valt att låsa på den deltagaren, i en flytande panel. Du kan hantera denna videovisning på flera sätt.

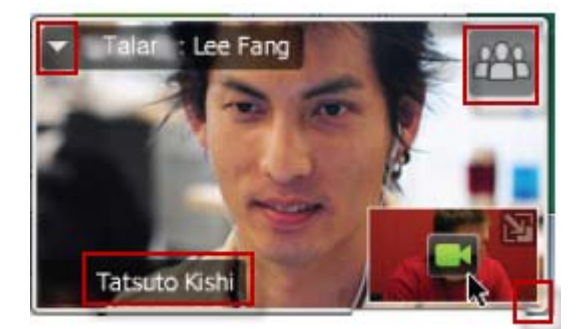

#### Så här minimerar du:

Välj nedåtpilen i det övre vänstra hörnet.

Så här ändrar du storlek:

Markera det nedre högra hörnet och dra kanten.

Så här flyttar du:

Markera och dra fönstret till en annan plats på skärmen.

Så här låser du en annan deltagares video:

Välj namn och sedan deltagare i dialogrutan. Se *Lås fast fokus på en deltagare* (på sidan 167) för mer information.

Så här växlar du till att se alla:

Välj ikonen i översta högra hörnet på skärmen.

## Hämta video och ljuddata under ett möte

Har du problem med video eller ljud under ett möte? Om du kontaktar den tekniska supporten är de video- och ljuddata som du kan hämta från mötet bra att ha.

Så här gör du för att hämta ljud- och videodata i mötesfönster:

| <u>M</u> öte | <u>H</u> jälp                       |   |
|--------------|-------------------------------------|---|
| Inf          | ormation                            |   |
| Sta          | tistik för lj <u>u</u> d & och bild |   |
| Pål          | pörja in <u>s</u> pelning           |   |
| Ins          | pelningsinställninga <u>r</u>       | • |
| ⊻ä           | komstmeddelande                     |   |
| Alt          | er <u>n</u> ativ                    |   |
| Bee          | gränsa åtkomst                      |   |

Windows

Välj Möte > Ljud & Videostatistik...

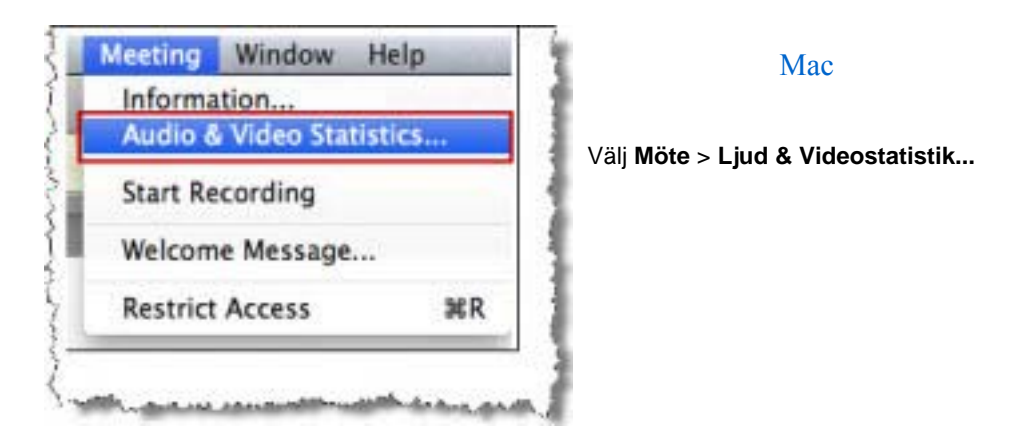

Så här gör du för att hämta ljud- och videodata samtidigt som du ser att alla andra sänder video:

Högerklicka på den aktiva talarens fönster och välj sedan Ljud & Videostatistik...

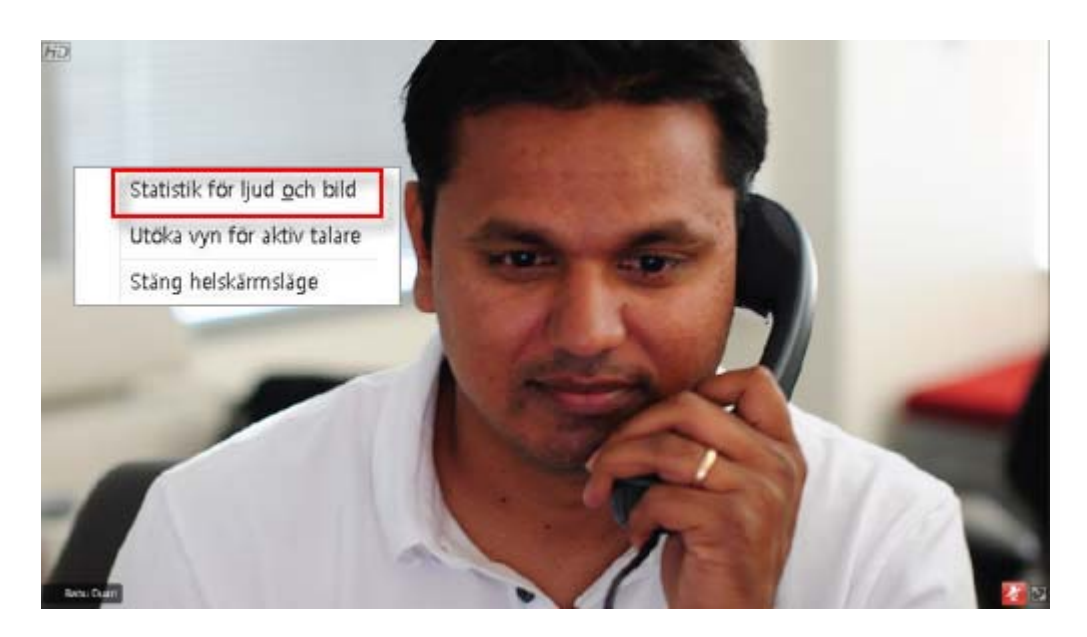

# 11

## Skapa ett Ett-klick-möte

| Om du vill                                                                                  | Se                                                              |
|---------------------------------------------------------------------------------------------|-----------------------------------------------------------------|
| få en översikt över hur du startar ett<br>Ett-klick-möte från din<br>WebEx-tjänstwebbplats  | <i>Om att skapa ett Ett-klick-möte</i> (på sidan<br>177)        |
| ändra inställningar för ditt Ett-klick-möte                                                 | <i>Skapa ett Ett-klick-möte på nätet</i> (på sidan<br>178)      |
| installera WebEx Ett-klick, som inkluderar<br>Ett-klick-panelen och genvägar till Ett-Klick | <i>Installera WebEx produktivitetsverktyg</i> (på<br>sidan 181) |
| starta ett Ett-klick-möte från din<br>WebEx-tjänstwebbplats                                 | starta ett Ett-klick-möte (på sidan 183)                        |
| ta bort genvägar till Ett-klick-möten, inklusive alla Ett-klick-genvägar, från datorn       | Borttagning av WebEx-produktivitetsverktyg<br>(på sidan 187)    |

## Om att skapa ett Ett-klick-möte

Med WebEx Ett-klick kan du starta ett möte direkt från skrivbordet (skrivbordsversionen) och från din WebEx-webbplats (webbversionen). Du kan installera den ena eller båda versionerna, beroende på dina behov:

- Webbversion: gör att du kan starta ett Ett-klick-möte från WebEx-webbplatsen. Du behöver inte hämta något program. Mer information om skrivbordsversionen finns i Bruksanvisning för WebEx Ett-Klick, som finns på supportsidan på din WebEx-servicewebbplats.
- Skrivbordsversionen: om din webbplatsadministratör har aktiverat den här funktionen och Produktivitetsverktygsfunktionen kan du använda den för att starta och delta i möten samt skicka mötesinbjudningar utan att logga in på din WebEx-servicewebbplats eller gå till några webbsidor. För mer information om webbversionen, se Bruksanvisningen för WebEx Ett-Klick.

## Skapa ett Ett-klick-möte på nätet

På inställningssidan för Ett-klick kan du ange alternativ för Ett-klick-möten. Du kan när som helst återgå till inställningssidan för Ett-klick om du vill modifiera ditt möte.

Dina inställningar gäller sedan både i webbversionen och i den fristående versionen.

Så här skapar du ett Ett-klick-möte:

- 1 Logga in på din WebEx-tjänstwebbplats.
- 2 Klicka på Mitt WebEx > Installation av produktivitetsverktyg (till vänster i navigationsfältet).

Sidan Installation av produktivitetsverktyg visas.

På den här sidan kan du även hämta WebEx produktivitetsverktyg, inklusive den fristående versionen av Ett-klick och genvägarna till den. Mer information finns i *Installera WebEx produktivitetsverktyg* (på sidan 181).

3 Klicka på Installera nu.

Sidan Installation av Ett-klick visas.

4 Ange mötesinformation och inställningar på sidan.

För information om alternativ på sidan ett-klick-inställningar, se *sidan Om ett-klick-inställningar* (på sidan 178).

5 Klicka på **Spara**.

**Tips:** Om du vill redigera alternativen för ditt Ett-klick-möte återgår du till sidan Ett-klick-inställningar genom att klicka på **Mitt WebEx** > **Installation av produktivitetsverktyg** > **Redigera dina inställningar**.

#### Om sidan Ett-klick-inställningar

#### Så här kommer du till sidan:

Gör *något* av följande på din WebEx-servicewebbplats:

- Om det är första gången du skapar ett Ett-klick-möte på din WebEx-servicewebbplats, klickar du på Mitt WebEx > Installation av Produktivitetsverktyg (i det vänstra navigeringsfältet) > Installera nu.
- Om du redan har konfigurerat ditt Ett-klick-möte på din WebEx-servicewebbplats, klickar du på Mitt WebEx > Installation av

**Produktivitetsverktyg** (i det vänstra navigeringsfältet) > **Redigera** inställningar.

#### Du kan göra följande på sidan:

Så här ställer du in information för Ett-klick-möten:

#### Mötesalternativ

| Använd alternativet    | Om du vill                                                                                                    |
|------------------------|----------------------------------------------------------------------------------------------------|
| Typ av tjänst          | Välj den typ av WebEx-session som du vill skapa ett<br>Ett-klick-möte för.                                                                                                    |
|                        | Med det här alternativet visas endast de mötestyper som är tillgängliga för din webbplats och ditt användarkonto.                                                                      |
| Mötesmall              | Välj den mötesmall du vill använda för att ställa in alternativ för ditt<br>Ett-klick-möte. Den nedrullningsbara listan för mallar inkluderar:                                         |
|                        | Standardmallar: Mallar som din webbplatsadministratör har konfigurerat för ditt konto.                                                                                                 |
|                        | <b>Mina mallar:</b> Alla personliga mallar du skapat genom att spara inställningar för ett möte du tidigare har schemalagt, med hjälp av schemaläggningsalternativen på din webbplats. |
| Ämne                   | Ange ämnet för mötet.                                                                                                    |
| Möteslösenord          | Ange lösenordet för mötet.                                                                                                    |
| Bekräfta lösenordet    | Skriv lösenordet igen för att undvika skrivfel.                                                                                                    |
| Registrerat i Kalender | Ange att mötet ska visas i kalendern på din webbplats.<br>Endast tillgängligt för möten och säljmöten.                                                                                 |
| CUVC-mötes-ID          | (CUVC-integrering enbart med Meeting Center) Skriv in en egen<br>URL för att skapa ett virtuellt mötesrum där du kan använda Cisco<br>Unified Video (CUVC) i ditt möte.                |
|                        | Om du lämnar den här rutan tom, kommer WebEx-mötes-ID att användas som standard.                                                                                                    |
|                        | När du startar ditt WebEx-möte, kommer CUVC-videopanelen att visas automatiskt.                                                                                                    |

#### Spårningskoder

| Använd alternativet | Om du vill                                                                                                    |
|---------------------|----------------------------------------------------------------------------------------------------|
| Spårningskod        | Identifiera din avdelning, ditt projekt eller annan information<br>som din organisation vill associera med dina möten. Det kan<br>vara valfritt eller obligatoriskt att använda spårningskoder<br>beroende på webbplatsadministratörens inställningar. |
|                     | Om webbplatsadministratören kräver att du väljer en kod<br>från en fördefinierad lista klickar du på länken <b>Välj kod</b> och<br>väljer sedan en kod från listan eller anger en i rutan ovan.                                                        |

#### Ljudkonferens

endast möten, utbildningsmöten och säljmöten

| Använd alternativet                     | Om du vill                                                                                                    |
|-----------------------------------------|----------------------------------------------------------------------------------------------------|
| Använd                                  | Välj den telekonferenstyp du vill använda:                                                                                                    |
| WebEx-ljud:                             | Anger att mötet innehåller en integrerad ljudkonferens. Om<br>du väljer det här alternativet måste du också välja något av<br>följande alternativ:                                                                                                    |
|                                         | <ul> <li>Visa avgiftsfritt nummer: Välj det här alternativet om<br/>din webbplats tillhandahåller en avgiftsfri ljudkonferens<br/>med inringning där det finns både ett avgiftsfritt och ett<br/>avgiftsbelagt nummer. Om deltagarna slår det<br/>avgiftsfria numret betalar din organisation<br/>samtalskostnaderna. Annars betalar deltagarna<br/>samtalskostnaderna.</li> </ul> |
|                                         | <ul> <li>Visa deltagare alla globala inringningsnummer: Välj<br/>det här alternativet om du vill visa en nummerlista över<br/>till exempel avgiftsfria eller lokala nummer som<br/>besökare i andra länder kan ringa för att ansluta sig till<br/>ljudkonferensen.</li> </ul>                                                                                                    |
|                                         | Anteckning: Efter att du startat mötet kan deltagarna välja att ansluta genom att använd sin dator som ljudapparat, använd VoIP eller att använd sin telefon som ljudapparat.                                                                                                    |
|                                         | <b>Tips:</b> En deltagare måste ha en direkttelefonlinje för att<br>kunna ta emot samtal från telekonferenstjänsten. En<br>deltagare som saknar direkttelefonlinje kan emellertid<br>ansluta till en ljudkonferens genom att slå inringningsnumret<br>som alltid visas i mötesfönstret.                                                                                            |
| konto för personligt<br>konferensnummer | Endast tillgängligt om funktionen Personliga konferenser är aktiverad på din webbplats, och endast för Meeting Center.                                                                                                    |
|                                         | Välj det konto för personligt konferensnummer som du vill                                                                                                    |

| Använd alternativet                           | Om du vill                                                                                                    |
|-----------------------------------------------|----------------------------------------------------------------------------------------------------|
|                                               | använda för mötet. Du kan hantera dina konton för<br>personliga konferensnummer på sidan Mitt WebEx<br>>Personliga konferenser.                                                                                                    |
| Ljudkonferens i Cisco<br>Unified MeetingPlace | Endast tillgänglig om du har satt på Cisco Unified<br>MeetingPlace-ljudet på din webbplats.                                                                                                    |
|                                               | Välj typen av telekonferens om du väljer det här alternativet:                                                                                                    |
|                                               | <ul> <li>Telekonferens med inringning: Välj om du vill att<br/>kunder ska ringa ett nummer för att ansluta</li> </ul>                                                                                                    |
|                                               | <ul> <li>Telekonferens med motringning: Välj om du vill att<br/>kunder ska ange ett telefonnummer och ta emot en<br/>motringning från konferenstjänsten.</li> </ul>                                                                                                    |
|                                               | Deltagaren måste ha en direkttelefonlinje för att kunna ta<br>emot samtal från telekonferenstjänsten. En deltagare som<br>saknar direkttelefonlinje kan emellertid ansluta till en<br>ljudkonferens genom att slå inringningsnumret som alltid<br>visas i mötesfönstret. |
| Andra telekonferenstjänster:                  | Ange att mötet ska innehålla en telekonferens som<br>tillhandahålls av en annan tjänst, t.ex. en telekonferenstjänst<br>från en annan leverantör eller ett internt<br>telekonferenssystem, exempelvis PBX (Private Branch<br>Exchange).                                  |
|                                               | I textrutan skriver du instruktioner för hur man ansluter till telekonferensen.                                                                                                    |
| Använd endast VoIP                            | Ange att mötet endast inkluderar Integrerad VoIP, vilket<br>innebär att mötesdeltagarna använder datorer med<br>ljudkapacitet och kommunicerar över Internet, i stället för via<br>telefonsystemet.                                                                      |
| Ingen                                         | Ange att mötet ska inkludera varken ljudkonferens eller integrerad VoIP.                                                                                                    |

## Installera WebEx produktivitetsverktyg

Om din webbplatsadministratör har gett dig rättigheter att ladda hem WebEx produktivitetsverktyg, kan du omedelbart starta eller ansluta till möten genom att använd Ett-klick, omedelbart starta möten från andra program såsom Microsoft Office, webbläsare, Microsoft Outlook, IBM Lotus Notes, och instant messengers, samt schemalägga möten genom att använd Microsoft Outlook eller IBM Lotus Notes utan att behöva gå till din WebEx-servicewebbplats.

Innan du installerar WebEx produktivitetsverktyg bör du se till att datorn uppfyller systemkraven:

- Microsoft Windows 2000, XP, 2003, Vista
- Microsoft Internet Explorer 6.0 SP1 eller 7.0 eller Firefox 3.0 eller nyare

- Intel x86 (Pentium 400MHZ +) eller motsvarande processor
- JavaScript och cookies aktiverade i webbläsaren

Installera WebEx produktivitetsverktyg:

- 1 Logga in på din WebEx-tjänstwebbplats.
- 2 Klicka på Mitt WebEx > Installation av produktivitetsverktyg (till vänster på navigationsfältet).

Sidan Installation av produktivitetsverktyg visas.

3 Klicka på Installera produktivitetsverktyg.

Dialogrutan Filhämtning visas.

4 Spara installationsprogrammet på din dator.

Installationsfilen har filnamnstillägget .msi.

- 5 Kör installationsfilen och följ anvisningarna.
- 6 När du väl slutfört installationen, logga in genom att använd din WebEx-kontoinformation och bekräfta sedan dina WebEx-inställningar för Produktivitetsverktyg, inklusive Ett-klick, i dialogrutan WebEx-inställningar.

**Obs!** Systemadministratörer kan även utföra en massinstallation för datorer på deras webbplats. För mer information, se IT-administratörguiden för massinstallation av WebEx produktivitetsverktyg på *http://support.webex.com/US/PT/wx\_pt\_ag.pdf* (*http://support.webex.com/US/PT/wx\_pt\_ag.pdf*).

Efter att du har loggat in, visas WebEx Ett-klickpanelen samt genvägar. För anvisningar om hur du använder Ett-Klick-panelen och genvägarna går du till *Bruksanvisning för WebEx Ett-Klick*.

Hjälpen på WebEx Ett-klick-panelen innehåller också detaljerad information om hur du använder Ett-klick-panelen och Ett-klick-genvägarna.

|   | öppna Ett-klick             |
|---|-----------------------------|
|   | Starta möte nu              |
|   | Starta möte med endast ljud |
|   | Starta ett schemalagt möte  |
|   | Schemalägg ett möte         |
|   | Delta i ett möte            |
|   | Anslut till mina datorer…   |
|   | WebEx-inställningar         |
| Г | Hjälp F1                    |
|   | Om WebEx Ett-klick          |
|   | Redigera                    |

**Tips:** Om du vill läsa mer om hur du använder WebEx Ett-klick-panelen och Ett-klick-verktygsfältet, se *Användarhandbok för WebEx Ett-klick*, som finns på supportsidan på din WebEx-servicewebbplats.

## Starta ett Ett-klick-möte

Innan du startar ett Ett-klick-möte från din WebEx-tjänstwebbplats måste du ställa in Ett-klick. För information om installering av Ett-klick alternativ, se *Installera ditt Ett-klick-möte på webben* (på sidan 178). För detaljer

Så här startar du ett Ett-klick-möte från din WebEx-tjänstwebbplats:

- 1 Logga in på din WebEx-tjänstwebbplats.
- 2 Klicka på Mitt WebEx > Starta ett Ett-klick-möte.

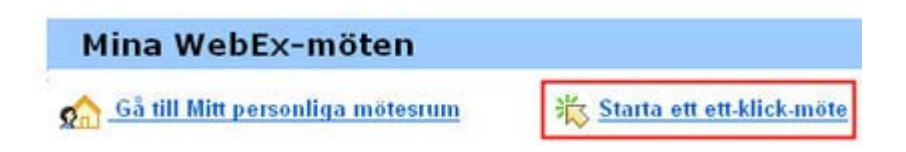

Ditt möte börjar.

Om du har Meeting Center på din webbplats kan du även starta ett Ett-klick-möte från denna tjänst.

Så här startar du ett Ett-klick-möte från Meeting Center-tjänsten:

- 1 Logga in på din WebEx-tjänstwebbplats och klicka på Meeting Center.
- 2 Klicka på Vara värd för ett möte > Ett-klick-möte i navigationsfältet till vänster.

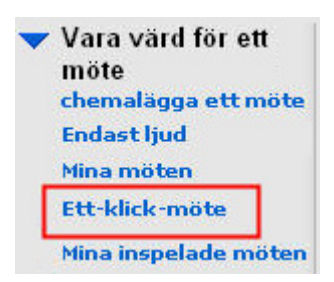

Ditt möte börjar.

Så här startar du ett Ett-klick-möte från WebEx Ett-klick-panelen:

- 1 Öppna WebEx Ett-klick-panelen genom att göra *något* av följande:
  - Dubbelklicka på WebEx Ett-Klick på skrivbordet.

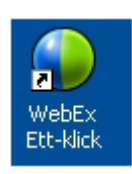

- Klicka på Start > Program > WebEx > Produktivitetsverktyg > WebEx Ett-Klick.
- Högerklicka på ikonen WebEx Ett-klick i aktivitetsfältet på ditt skrivbord.

🖲 🧕 🕌 🎘 🖉 🧶 🖓 12:06 PM -

Om du inte har angett automatisk inloggning anger du information om WebEx-kontot i dialogrutan. Klicka sedan på **Logga in**.

2 Klicka på Starta möte i WebEx Ett-klick-panelen.

| 😍 WebEx Ett-klick | ¢            |                   |   |
|-------------------|--------------|-------------------|---|
| Träffas nu        |              |                   |   |
| Ange e-pos        | tadress elle | r mötesnummer:    | - |
| 🛛 🔮 Star          | 'ta möte     | Anslut till mötet |   |
| Star              | ta schemala  | agt <u>m</u> öte  |   |
| Träffas senare    |              |                   |   |
| <b>6</b>          | Schemaläg    | gg möte           |   |
| <b>\$</b>         | Redigera W   | /ebEx-instä       |   |

**Obs!** För anvisningar om hur du använder WebEx Ett-klick-panelen går du till *Bruksanvisning för WebEx Ett-Klick*.

Om du vill starta ett Ett-klick-möte via en Ett-klick-genväg:

Klicka på en av följande genvägar:

#### Genväg

| Ōppna Ett-klick                                                            |    |
|----------------------------------------------------------------------------|----|
| Starta möte nu<br>Starta personlig konferens<br>Starta ett schemalagt möte |    |
| Schemalägg ett möte<br>Delta i ett möte                                    |    |
| Anslut till mina datorer                                                   |    |
| WebEx-inställningar                                                        |    |
| Hjälp<br>Om WebEx Ett-klick                                                | F1 |
| Redigera                                                                   |    |

| 🔘 Calenda     | r - Micr | osof       | t Outlo  | ok         |          |
|---------------|----------|------------|----------|------------|----------|
| Ele Edit      | ⊻iew     | <u>G</u> o | Tools    | Actions    | Help A   |
| <u>N</u> ew - | 🖪 🗡      |            | 8   T    | oday 1     | Day 5    |
| Ett-klick-    | möte   🛙 | 8 Sch      | nemalāgo | g möte 🛛 W | ebEx 🔹 🖕 |

| Web | Ex •                               |
|-----|------------------------------------|
|     | Starta personlig konferens         |
|     | Starta ett schemalagt möte         |
|     | Delta i ett möte                   |
|     | Mitt WebE×                         |
|     | Kontoinställningar                 |
|     | Mötesmallar                        |
|     | Ställ in schemaläggningsbehörighet |
|     | Hjälp                              |
|     | Om                                 |

#### **Beskrivning**

## Snabbmenyn för genvägsikonen i aktivitetsfältet:

- Högerklicka på WebEx Ett-klick-ikonen i aktivitetsfältet och klicka sedan på Starta möte nu om du vill starta ett direktmöte.
- Högerklicka på WebEx Ett-klick-ikonen i aktivitetsfältet och klicka sedan på Starta ett schemalagt möte om du vill starta ett tidigare schemalgt möte, eller klicka på Starta ett personligt konferensmöte om du vill starta ett tidigare schemalagt personligt konferensmöte.

Anteckning: Du kan även högerklicka på WebEx Ett-klick-ikonen i aktivitetsfältet och sedan klicka på Schemalägg ett möte om du vill schemalägga ett WebEx-möte med Microsoft Outlook eller Lotus Notes.

Mer information finns i Användarhandboken för integrering med Microsoft Outlook och i Användarhandboken för integrering med Lotus Notes som du hittar på supportsidan på din WebEx-servicewebbplats.

**Genväg från e-post och schemaläggning:** Klicka på **Ett-klick-möte** i Microsoft Outlook eller Lotus Notes för att starta ett Ett-klick-möte.

Anteckning: Det går även att klicka på Schemalägg möte i Microsoft Outlook eller Lotus Notes för att schemalägga ett WebEx-möte med Microsoft Outlook eller Lotus Notes.

Mer information finns i Användarhandboken för integrering med Microsoft Outlook och i Användarhandboken för integrering med Lotus Notes som du hittar på supportsidan på din WebEx-servicewebbplats.

| Genväg                                                                                                    | Beskrivning                                                                                                    |
|----------------------------------------------------------------------------------------------------|----------------------------------------------------------------------------------------------------|
| Windows Live Messenger           Arkiv Kontakter Åtgärder Verktyg Hjälp         WebEx           Windows Live Messenger         Starta WebEx-möte         Ctrl+S           WebEx-inställningar         Dölj Start-knappen         Om                                                                                                    | Genväg från snabbmeddelandeprogram:<br>Klicka på WebEx > Starta WebEx-möte för<br>att starta ett Ett-klick-möte i ditt<br>snabbmeddelandeprogram, t.ex Skype, AOL<br>Instant Messenger, Lotus SameTime,<br>Windows Messenger, Google Talk eller Yahoo<br>Messenger. Mer information finns i<br><i>Användarhandboken för integrering med</i><br><i>snabbmeddelandeprogram</i> som du hittar på<br>supportsidan på din WebEx-servicewebbplats<br>Endast tillgänglig för möten, försäljningsmöter<br>utbildningsmöten och supportmöten.                                                        |
| 🔵 Dela webbläsare WebEx 🔸                                                                                                    | Genväg från webbläsare: Klicka på den här ikonen för att starta ditt möte.                                                                                                    |
| WebEx       •         Starta möte nu       Starta personlig konferens         Starta ett schemalagt möte       Schemalägg ett möte         Delta i ett möte       WebEx-inställningar         Hjälp       Om WebEx produktivitetsverktyg                                                                                                    | <ul> <li>Anmärkning Genvägsknappen visas<br/>eventuellt inte automatiskt i verktygsfältet om<br/>du redan har anpassat verktygsfältet i Interner<br/>Explorer. Den läggs i stället till i listan över<br/>tillgängliga verktygsfältsknappar i Internet<br/>Explorer. I så fall måste du lägga till knappen<br/>verktygsfältet med hjälp av alternativet</li> <li>Anpassa i Internet Explorer. Markera fliken</li> <li>Visa och sedan Verktygsfält, och välj därefte<br/>Anpassa.</li> <li>Endast tillgänglig för möten, försäljningsmöter<br/>utbildningsmöten och supportmöten.</li> </ul> |
| WebEx ><br>Share As Document<br>Share As Application                                                                                                    | Genväg från Microsoft Office: I Microsoft<br>Word, Microsoft Excel och Microsoft<br>PowerPoint väljer du Dela som dokument<br>eller Dela som program. Det här kommando<br>startar mötet och delar automatiskt<br>programmet du använder, inklusive alla filer<br>som är öppna i programmet. Du kan<br>fortfarande arbeta i programmet under mötet.                                                                                                    |
|                                                                                                    | Endast tillgänglig för möten, försäljningsmöter<br>utbildningsmöten och supportmöten.                                                                                                    |
| Öppna med       Image: Constraint of the second second secon | Genväg på snabbmenyn: Högerklicka på<br>ikonen för ett program eller för en dokumentfil<br>på din dator och klicka sedan på Dela i<br>WebEx-möte > Som program. Det här<br>kommandot startar mötet och delar<br>automatiskt programmet, inklusive alla filer<br>som redan är öppna i programmet. Du kan<br>fortfarande arbeta i programmet under mötet.<br>Endast tillgänglig för möten, försäljningsmöter                                                                                                    |
|                                                                                                    |                                                                                                    |

#### Tips:

- När du startar ett Ett-klick-möte visas det på din personliga mötesrum-sida om du inte har angett att det ska vara oregistrerat. Om du ger andra tillgång till webbadressen till den här sidan kan de snabbt delta i mötet genom att klicka på länken till mötet.
- Du kan kontrollera vilka genvägar som är tillgängliga i WebEx-inställningarnas dialogruta.
- För anvisningar om hur du använder WebEx Ett-Klick-genvägar går du till *Bruksanvisning för WebEx Ett-Klick*.

## Borttagning av WebEx-produktivitetsverktyg

Du kan när som helst avinstallera WebEx produktivitetsverktyg. Avinstallering av produktivitetsvertyg tar bort alla produktivitetsvertyg, inklusive WebEx ett-klick-panel och ett-klick-genvägar från din dator.

Fär att avinstallera WebEx produktivitetsverktyg:

- 1 Klicka på Start > Program> WebEx > Produktivitetsverktyg > Avinstallera
- 2 Klicka på Ja för att bekräfta att du vill avinstallera WebEx produktivitetsverktyg.

Så här avinstallerar du WebEx produktivitetsverktyg från Kontrollpanelen:

- 1 Klicka på Start > Inställningar > Kontrollpanelen.
- 2 Dubbelklicka på Lägg till/ta bort program.
- 3 Klicka på WebEx produktivitetsverktyg.
- 4 Klicka på **Ta bort**.
- 5 Klicka på **Ja** för att bekräfta att du vill avinstallera WebEx produktivitetsverktyg.

**Obs!** Om du avinstallerar produktivitetsverktygen tas alla produktivitetsverktyg och genvägarna till dem bort från datorn. Om du vill behålla vissa av produktivitetsverktygen men ta bort de andra kan du ändra inställningarna i dialogrutan WebEx-inställningar.

# 12

# Hantera inspelade möten

Sidan Mina inspelade möten tillåter dig att visa och hantera dina inspelade möten. Möten som du har spelat in på servern listas automatiskt på sidan Mina inspelade möten. Du kan också ladda upp inspelningar av möten som spelades in på din dator.

| dan Mina inspelade                                                                                                    | e möt                       | en                                                  |                                      |                   |                               | Akt | tivitetsbeskrivning:                                                                 |
|----------------------------------------------------------------------------------------------------|-----------------------------|-----------------------------------------------------|--------------------------------------|-------------------|-------------------------------|-----|--------------------------------------------------------------------------------------|
| My Recorded Meeting                                                                                                    | IS                          |                                                     |                                      |                   |                               | -   | Öppna sidan Mina<br>inspelade möten. <i>Mer</i><br>(på sidan 189)                    |
| Tret mondage                                                                                                    | Search<br>Size*             | Create Time -                                       | Duration                             | Form              | Carl 2 recording to<br>at     | •   | Ladda upp en inspelad<br>mötesfil. <i>Mer</i> (på sidan                              |
| Design review meeting-20080702<br>(242)<br>Design review meeting with all depar-<br>tments<br>Staff meeting 20080702 0245<br>Tuesdey's staff meeting<br>Status meeting 20080674 2326<br>Group status weeting | 5 01MB<br>2 32MB<br>192 0KB | 7/1/08 7 49 pm<br>7/1/08 7 45 pm<br>6/24/08 4 36 pm | 10 minutes<br>4 minutes<br>3 minutes | ARF<br>ARF<br>ARF | ) D - 1<br>) D - 1<br>) D - 2 | •   | Så här redigerar du<br>information om en<br>inspelning. <i>Mer</i> (på<br>sidan 193) |
| Add recording                                                                                                    | AP A                        | assword required                                    | 4.8m.A.                              | p-11.00           | por L                         | •   | Skicka e-post för att dela<br>en inspelning. <i>Mer</i> (på<br>sidan 195)            |

## Öppna sidan Mina inspelade möten

Så här öppnar du sidan Mina inspelade möten:

- 1 Logga in på din WebEx-mötescenter webbplats.
- 2 I navigationsfältet, under Vara värd för ett möte, klicka på Mina filer > Mina inspelningar.

Sidan Mina inspelningar visas med dina inspelningsfiler.

För information om sidan Mina inspelade möten, se sidan *Om Mina inspelade möten*. (på sidan 191)

## **Om sidan Inspelningsinformation**

#### Så här kommer du till sidan

På din Mötescenter-webbplats, från vänster navigationsfält, klicka på **Mina inspelade möten** > [inspelningens ämne].

#### Du kan göra följande på sidan

- Visa information om inspelningen.
- Spela upp inspelningen.
- Skicka ett mejl för att dela inspelningen med andra.
- Ladda ned inspelningen.
- Aktivera eller avaktivera inspelningen
- Öppna sidan Redigera inspelade möten där du kan redigera informationen om en inspelning.

#### Alternativ på den här sidan

| Alternativ                         | Beskrivning                                                                                                    |
|------------------------------------|----------------------------------------------------------------------------------------------------|
| Ämne                               | Namnet på inspelningen. Du kan när som helst redigera ämnet.                                                                                        |
| Skapa Tid                          | Datumet och tiden inspelningen skapades.                                                                                                    |
| Längd                              | Inspelningens längd.                                                                                                    |
| Beskrivning                        | En beskrivning av inspelningen.                                                                                                    |
| Filstorlek                         | Filstorleken på inspelningen.                                                                                                    |
| Skapa Tid                          | Datumet och tiden inspelningen skapades.                                                                                                    |
| Status                             | Inspelningens status. Alternativen är Aktivera och Inaktivera.                                                                                      |
| Lösenord                           | Anger om användaren måste ange ett lösenord för att få visa inspelningen.                                                                           |
| Direktuppspelningslänk             | Om du klickar på länken kan du spela upp inspelningen (endast tillgängligt för inspelningsfiler med tillägget <b>.arf</b> som spelades in med NBR). |
| Länken för att hämta<br>inspelning | Om du klickar på länken kan du hämta inspelningen.                                                                                                  |
| Spela upp nu                       | Om du klickar på knappen kan du spela upp inspelningen<br>(endast tillgängligt för inspelningsfiler med tillägget <b>.arf</b> som                   |

| Alternativ           | Beskrivning                                                                                                    |
|----------------------|----------------------------------------------------------------------------------------------------|
|                      | spelades in med NBR).                                                                                                    |
|                      | Om du vill ladda hem inspelningen, kan du även klicka på<br>länken för hämtning under <b>Spela upp inspelat ett möte nu</b> .                                                                                                    |
| Skicka e-post        | Om du klickar på knappen öppnas fönstret Dela mina<br>inspelningar, som tillåter dig att skicka ett e-postmeddelande till<br>utvalda mottagare och bjuda in dem att spela upp din<br>inspelning.<br>Om du istället vill skicka mejlet med din lokala e-postklient,<br>klicka på länken för at använd e-postklienten under <b>Dela min</b> |
|                      | inspelning.                                                                                                    |
| Ändra                | Om du klickar på knappen öppnas sidan Redigera inspelning.                                                                                                    |
| Radera               | Genom att klicka på den här knappen raderas inspelningen.                                                                                                    |
| Avaktivera           | Om du klickar på knappen inaktiveras inspelningen överallt där<br>den finns publicerad på din WebEx-servicewebbplats. (Endast<br>tillgängligt för aktiverade inspelningar.)                                                                                                    |
| Aktivera             | Om du klickar på knappen aktiveras inspelningen överallt där<br>den finns publicerad på din WebEx-webbplats. (Endast<br>tillgängligt för inaktiverade inspelningar.)                                                                                                    |
| Tillbaka till listan | Om du klickar på knappen återgår du till inspelningslistan.                                                                                                    |

## Om sidan Mina inspelade möten

#### Så här kommer du till sidan:

Logga in på din WebEx-tjänstwebbplats. Klicka på **Mina filer > Mina inspelningar**.

#### Du kan göra följande på sidan

Hantera, uppladda, och underhålla inspelningsfiler för möten som du är värd för.

#### Alternativ på den här sidan

| Alternativ | Beskrivning                        |
|------------|------------------------------------|
| <b>S</b>   | Uppdaterar informationen på sidan. |

| Alternativ                                | Beskrivning                                                                                                    |
|-------------------------------------------|----------------------------------------------------------------------------------------------------|
| Sök                                       | Tillåter dig att skriva in text för att söka inom inspelningsnamn.<br>Klicka på <b>Sök</b> för att starta sökningen.                                                                                                    |
| Du använder för<br>närvarande X % of Y GB | Den del av det tillgängliga personliga lagringsutrymmet på din<br>WebEx-servicewebbplats som används av dina inspelningar.<br>Det här fältet visas endast om webbplatsadministratören har<br>aktiverat alternativet att visa användning av det personliga<br>utrymmet för inspelning. Om det här fältet visas och du<br>överskrider det personliga lagringsutrymmet går det inte att<br>spela in möten förrän en del inspelningar tas bort eller om<br>systemadministratören ökar lagringsutrymmet. |
| Site storage X % of Y<br>GB               | Procent tillgängligt lagringsutrymme på din<br>WebEx-servicewebbplats som används av alla inspelningar på<br>din webbplats. Om din webbplats överskrider sitt tilldelade<br>lagringsutrymme kan användare inte spela in möten förrän<br>inspelningar tas bort eller om systemadministratören ökar<br>lagringsutrymmet.                                                                                                    |
| Ämne                                      | Namnet på inspelningen. Om du spelar in ett möte på servern<br>överför WebEx-servern inspelningen automatiskt till den här<br>sidan. I så fall blir inspelningens ämne samma som ämnet för<br>möte. Du kan när som helst redigera ämnet.                                                                                                    |
| storlek                                   | Storleken på inspelningen.                                                                                                    |
| Skapa Tid/Datum                           | Datumet och tiden inspelningen skapades.                                                                                                    |
| Längd                                     | Inspelningens längd.                                                                                                    |
| Format                                    | Formatet på inspelningsfilen.<br>En inspelningsfil kan ha formatet ARF (WebEx Advanced<br>Recording Format) eller WRF (WebEx Recording Format). Du<br>kan också spara inspelningsfiler som är i Windows Media<br>Audio/Video-format (WMV). För Event Center och Training<br>Center kan du även spara filer i Shockwave Flash Object-format<br>(SWF).                                                                                                    |
| ►                                         | Gör att du kan spela upp inspelningen (endast tillgängligt för<br>inspelningsfiler med tillägget <b>.arf</b> , som spelades in med<br>nätverksbaserad inspelare).<br>Om det krävs ett lösenord för att spela upp filerna anger du det.                                                                                                    |
|                                           | Tillåter dig att skicka ett mejl för att dela denna inspelning med andra.                                                                                                    |
| ··· •                                     | <ul> <li>Visar en meny med flera alternativ för din inspelning:</li> <li>Ladda hem: Låter dig hämta inspelningen lokalt till din dator.</li> <li>Om det krävs ett lösenord för att hämta filerna anger du det.</li> <li>Modifiera: Gör att du kan redigera information om inspelningen. För detaljer, se <i>Om sidan Lägga till/Redigera</i></li> </ul>                                                                                                    |

| Alternativ           | Beskrivning                                                                                                    |
|----------------------|----------------------------------------------------------------------------------------------------|
|                      | <ul> <li>inspelningar. (på sidan 312)</li> <li>Avaktivera: Tillåter dig att avaktivera inspelningen på alla platser.</li> <li>Ta bort: Gör att du kan ta bort inspelningen från den här sidan.</li> </ul> |
| Lägg till inspelning | Gör att du kan överföra en ny inspelning.<br>För detaljer, se <i>Ladda hem en inspelningsfil</i> (på sidan 309) samt<br><i>Om sidan Lägg till/Redigera inspelningar.</i> (på sidan 312)                   |
| 3                    | Indikerar att en inspelning är lösenordskyddad.                                                                                                    |

## Överföra en inspelad fil

Om du spelade in ditt möte med den integrerade eller fristående WebEx-inspelaren kan du överföra inspelningsfilen som har tillägget **.wrf** från din dator till sidan Mina inspelade möten.

För instruktioner om redigering av en inspelning, se *Redigering av information om en inspelning*. (på sidan 310)

**Obs!** Om du spelade in ett möte med WebEx NBR-inspelare (Network-Based Recorder) överför WebEx-servern automatiskt inspelningsfilen som har tillägget **.arf** till lämplig fklik på sidan Mina inspelningar när du stänger av Inspelaren. Du behöver inte överföra den själv.

Så här överför du en inspelningsfil:

- 1 Gå till sidan Mina inspelningar. Det finns mer information i
- 2 Klicka på Lägg till en inspelning.
- 3 Ange information och alternativ på sidan Lägg till inspelat möte.

För information om vad du kan göra med varje alternativ på sidan Lägg till/Redigera inspelade möten, se sidan *Om Lägg till/Redigera Inspelade möten*. (på sidan 194)

4 Klicka på Spara.

## **Redigera information om ett inspelat möte**

Du kan när som helst redigera information om en inspelning.

Så här redigerar du information om en inspelad händelse:

- 1 Gå till sidan Mina inspelningar eller sidan Mina inspelade möten. För detaljer, se *Öppna sidan Mina inspelningar*. (på sidan 309)
- Klicka på följande ikon för den inspelning som du vill redigera.

Sidan Redigera inspelade möten visas.

3 Gör ändringarna.

För information om vad du kan göra med varje alternativ på sidan Redigera inspelade möten, se *Om sidan Lägg till/Redigera inspelade möten*. (på sidan 194)

4 Klicka på Spara.

#### Om sidan Lägg till/redigera inspelade möten

#### Så här kommer du till sidan

Om du lägger till en inspelning...

- 1 Logga in på din WebEx-mötescenter webbplats.
- 2 På vänster navigationsfält, under **Vara värd för ett möte**, klicka på **Mina** inspelningar.
- 3 Klicka på Lägg till en inspelning.

#### Om du redigerar information om en inspelning...

- 1 På din WebEx-servicewebbplats, under Vara värd för ett möte, klicka på Mina inspelningar.
- 2 Klicka på knappen Mer i raden för den inspelning du vill redigera.

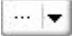

3 Klicka på Modifiera.

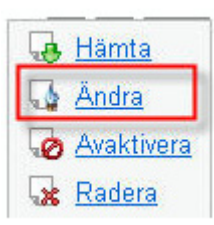

#### Du kan göra följande på sidan

- Redigera allmän information om en inspelning, bland annat ämne och beskrivning.
- Kräv ett lösenord för att spela upp eller hämta inspelningen.
- Specificera uppspelningskontrollalternativ, såsom panelvisningsalternativ och inspelat uppspelningsintervall, och om Nätverkinspelningskontroller ska inkluderas.

#### Alternativ på den här sidan

| Använd det här<br>alternativet       | Om du vill                                                                                                    |
|--------------------------------------|----------------------------------------------------------------------------------------------------|
| Ämne                                 | Ange ämnet för inspelningen.                                                                                                    |
| Beskrivning                          | Ange en beskrivning av inspelningen.                                                                                                    |
| Inspelningsfil                       | Klicka på <b>Bläddra</b> för att Väljaa inspelningsfilen på din dator.                                                                                                    |
| Längd                                | Ange längden på inspelningen.                                                                                                    |
| Filstorlek                           | Visar storleken på inspelningen. (Endast tillgängligt när du redigerar inspelningsinformation.)                                                                           |
| Ange lösenord                        | Ange ett lösenord som användarna måste ange för att kunna visa inspelningen (valfritt).                                                                                   |
| Bekräfta lösenordet                  | Bekräfta lösenordet som användarna måste ange för att kunna visa inspelningen.                                                                                            |
| Ange lösenord<br>Bekräfta lösenordet | Ange ett lösenord som användarna måste ange för att kunna visa inspelningen (valfritt).<br>Bekräfta lösenordet som användarna måste ange för att kunna visa inspelningen. |

## Skicka ett mejl för att dela ett inspelat möte

Du kan skicka ett mejl till en eller fler personer för att dela ditt inspelade möte med dem.

Skicka ett mejl för att dela ett inspelat möte med andra:

- 1 Gå till sidan Mina inspelningar. För information, se *Öppna sidan Mina inspelade möten* (på sidan 189).
- 2 Öppna fönstret Dela min inspelning:
  - Klicka på följande ikon för den inspelning som du vill dela med andra.

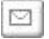

 Klicka på det länkade namnet på inspelningen som du vill dela. Klicka på Skicka e-post på sidan Inspelningsinformation.

Skicka e-post

Fönstret Dela min inspelning visas.

| Skicka till:                                        |                                                                                                    |
|-----------------------------------------------------|----------------------------------------------------------------------------------------------------|
|                                                     | l<br>Avskilj e-postadresser med kommatecken eller semikoli                                                                                       |
|                                                     | Välj mottagare                                                                                                    |
|                                                     | Skicka en kopia av e-posten till mig                                                                                                    |
| Ditt<br>meddelande<br>(Valfritt):<br>Max 256 tecken |                                                                                                    |
|                                                     | Följande inspelning kommer att skickas till mottagarna:<br>test-20081215 0519<br>14 december 2008, 21:57 San Francisco Tid<br>Längd: 22 sekunder |
|                                                     | Skicka                                                                                                    |

- 3 Välja mottagare för ditt mejl:
  - Klicka på Välja mottagare för att Väljaa kontakter från din kontaktlista
  - Fyll i e-postadresser i listan Skicka till, separerade med komma.
- 4 (Valfritt) Skriv ett meddelande i rutan Ditt meddelande.
- 5 Klicka på Skicka.

Ditt mejl kommer att skickas till specificerade mottagare, och kommer att inkludera information om inspelningen, och en länk för att spela upp den.
# 13

# Dela filer och whiteboard

Den roll du har i ett möte avgör din delningsnivå. Oavsett vilken roll du har beskriver följande tabell de grundläggande aktiviteter som förknippas med den rollen. De filtyper som du kan dela omfattar dokument, presentationer och video-filer.

Klicka på Mer intill aktivitetsbeskrivningen för detaljerade instruktioner om en viss aktivitet.

| Värd       Öppna och dela en fil eller<br>whiteboard         El Redigera Dela Visa Liud Deltagare Möte<br>Snabbsta Mitt skrivbord Ctrl+Alt+D       I äs om verktyg för delning Mer (på<br>sidan 198)         El (inklusive video) Ctrl+Alt+O       I starta delning Mer (på sidan 201)         Shell is mö<br>k       Skrivtavla Ctrl+Alt+N         Skrivtavla Ctrl+Alt+N       I spara en fil Mer (på sidan 213)         Visa och interagera med delade filer                                                                                                    |                                                                                                    | Aktivitetsbeskrivning:                                                                                                    |
|----------------------------------------------------------------------------------------------------|----------------------------------------------------------------------------------------------------|----------------------------------------------------------------------------------------------------|
| <ul> <li>El Redigera Dela Visa Liud Deltagare Môte</li> <li>Iäs om verktyg för delning Mer (på sidan 198)</li> <li>starta delning Mer (på sidan 201)</li> <li>tilldela deltagare delningsprivilegier Mer (på sidan 198)</li> <li>starta delningsprivilegier Mer (på sidan 201)</li> <li>tilldela deltagare delningsprivilegier Mer (på sidan 213)</li> <li>Visa och interagera med delade filer</li> </ul>                                                                                                    | Värd                                                                                                    | Öppna och dela en fil eller<br>whiteboard                                                                                                    |
| Fil (inklusive video) Ctrl+Ak+O       • tilldela deltagare         Brogram       • tilldela deltagare         Skrivtavla       Ctrl+Ak+N         • spara en fil Mer (på sidan 213)         Visa och interagera med delade filer                                                                                                    | El Redigera Dela Visa Ljud Dgitagare Möte<br>Snabbsta Mitt skrivbord Ctrl+Alt+D                                                                                                    | <ul> <li>läs om verktyg för delning Mer (på sidan 198)</li> <li>starta delning Mer (på sidan 201)</li> </ul>                                            |
| Visa och interagera med delade filer                                                                                                    | El (inklusive video) Ctrl+Alt+O<br>Program<br>Shell lis mö<br>Skrįvtavla Ctrl+Alt+N                                                                                                    | <ul> <li>tilldela deltagare<br/>delningsprivilegier <i>Mer</i> (på sidan<br/>198)</li> <li>spara en fil <i>Mer</i> (på sidan 213)</li> </ul>            |
| och whiteboards                                                                                                    |                                                                                                    | Visa och interagera med delade filer<br>och whiteboards                                                                                                 |
| Deltagare med behörigheter • visa bilder eller sidor Mer (på sidan 215)                                                                                                    | Deltagare med behörigheter                                                                                                    | <ul> <li>visa bilder eller sidor Mer (på<br/>sidan 215)</li> </ul>                                                                                      |
| Ell Redigera Dela Visa Ljud Deltagare Möte Hjälp       använda verktyg för att kommentera i en fil Mer         Snabbstart       Meeting Info       meeting         Image: Construction of the transformation of the transformation of transformation of transformation o | Eil <u>R</u> edigera <u>D</u> ela <u>V</u> isa <u>Ljud</u> D <u>e</u> ltagare <u>M</u> öte <u>Hjälp</u><br>Snabbstart Meeting Info <b>meeting</b> ×<br>□ • T / • □ • Ø • ■ • Ø • ◀ 01 • • | <ul> <li>använda verktyg för att<br/>kommentera i en fil Mer</li> <li>synkronisera visningsfönstret med<br/>värden <i>Mer</i> (på sidan 216)</li> </ul> |

# Tilldela delningsprivilegier

Så här beviljar du eller tar du bort deltagarprivilegier under ett möte:

- I fönstret för möte i **Deltagar**menyn väljer du **Tilldela privilegier**.
   Dialogrutan Deltagarprivilegier visas.
- 2 Bevilja eller ta bort ett privilegium så här:
  - Bevilja ett specifikt privilegium genom att Välja dess kryssruta.
  - Bevilja alla privilegier genom att markera kryssrutan **Tilldela alla privilegier**.
  - Ta bort ett privilegium genom att rensa dess kryssruta.
  - Återställ de förvalda mötesprivilegierna genom att klicka på Återställ till standard för möte.
- 3 Klicka på Tilldela.

# Verktyg i innehållsvisaren

| Innehållsvisare                                                                                                    | Verktyg                                                                                                    |
|----------------------------------------------------------------------------------------------------|----------------------------------------------------------------------------------------------------|
| Construide laweing construit in the set of the set of t | Du kan använda verktygen i verktygsfältet<br>för innehållsvisaren när du vill dela och<br>utföra åtgärder i whiteboards eller filer som<br>till exempel presentationer eller dokument. |
| 🖡 Nytt whiteboard                                                                                                    | Välj knappen längst upp till höger i<br>innehållsvisaren om du vill starta ett nytt<br>whiteboard.                                                                                     |
| 🖙 • T / • 🗆 • 🖉 • 📕 • 🖉 •                                                                                                    | Verktygsfältet för kommentering-Välj ett<br>ritverktyg för visning på skärmen. Du kan<br>använda pekare, färgmarkeringar eller rita<br>en figur <i>Mer</i> (på sidan 200)              |

| Innehållsvisare           |                                                                    | Verktyg                                                                                                    |
|---------------------------|--------------------------------------------------------------------|----------------------------------------------------------------------------------------------------|
|                           | Vísa miniatyr<br>Rotera sídan át vänster<br>Rotera sída till höger | Verktygsfältet för visning och<br>meny-Ändra till helskärmsläge, rotera<br>sidor, zooma in eller ut med hjälp av de här |
| Ęž                        | Synkronisera bildskärm för alla                                    | verktygen. Mer                                                                                                    |
| 📲 Helskärm   42% 🔹 🔍 Visa | •                                                                  |                                                                                                    |

## Byta vyer i en fil eller whiteboard

Du kan växla vyer i innehållsvisaren genom att klicka på visningsikonerna och välja bland alternativen i **Visnings**menyn längst ner i vänstra hörnet.

|                      | Visa miniatyr                                                               |                 |
|----------------------|-----------------------------------------------------------------------------|-----------------|
|                      | <ul> <li>Rotera sidan åt vänster</li> <li>Rotera sida till höger</li> </ul> | Visningsverktyg |
|                      | Synkronisera bildskärm för alla                                             |                 |
| 📲 Helskärm   42% 🔹 🔍 | Visa -                                                                      |                 |

| Verktyg                            | Symbol     | Beskrivning                                                                                                    |
|------------------------------------|------------|----------------------------------------------------------------------------------------------------|
| Visa miniatyr                      |            | Om du vill visa minibilder, eller miniatyrer av delade sidor, bilder<br>eller whiteboards vid sidan om innehållet klickar du på <b>Visa</b><br><b>miniatyrbilder</b> . Med hjälp av det här verktyget kan du enkelt och<br>snabbt hitta en viss sida eller bild.                                 |
| Helskärmsbild                      |            | Visar delat innehåll i en helskärmsbild. Gör det enklare för<br>deltagarna att se all aktivitet på din skärm. Det gör också att<br>deltagarna inte kan se eller använda andra program på sina<br>skärmar under en presentation.<br>Tryck ned <b>ESC</b> om du vill återgå till innehållsvisaren. |
| Rotera sida                        | 00         | Om dokumentet är i liggande orientering kan du rotera sidorna åt vänster eller höger så att de visas korrekt i innehållsvisaren.                                                                                                    |
| Zooma in/<br>Zooma ut              | € <b>,</b> | Med det här verktyget kan du visa delat innehåll i olika<br>förstoringsgrad. Klicka på den här knappen och sedan på den<br>sida, bild eller whiteboard som du vill ändra förstoringsgraden för.<br>Om du vill se fler förstoringsalternativ klickar du på nedåtpilen.                            |
| Synkronisera<br>bildskärm för alla |            | För presentatörer: synkroniserar alla deltagares skärmar med din egen. Gör att alla deltagare ser samma sida eller bild, i samma förstoringsgrad, som du.                                                                                                    |

## Använda kommenteringsverktyg på delat innehåll

I ett onlinemöte kan du använda kommenteringsverktyg på delat innehåll för att kommentera, markera, förklara eller peka på information:

| □⇒ • T .                 | / • 🗆  | •      •      •      •      •      •      •      •      •      •      •      •      •      •      •      •      •      •      •      •      •      •      •      •      •      •      •      •      •      •      •      •      •      •      •      •      •      •      •      •      •      •      •      •      •      •      •      •      •      •      •      •      •      •      •      •      •      •      •      •      •      •      •      •      •      •      •      •      •      •      •      •      •      •      •      •      •      •      •      •      •      •      •      •      •      •      •      •      •      •      •      •      •      •      •      •      •      •      •      •      •      •      •      •      •      •      •      •      •      •      •      •      •      •      •      •      •      •      •      •      •      •      •      •      •      •      •      •      •      •      •      •      •      •      •      •      •      •      •      •      •      •      •      •      •      •      •      •      •      •      •      •      •      •      •      •      •      •      •      •      •      •      •      •      •      •      •      •      •      •      •      •      •      •      •      •      •      •      •      •      •      •      •      •      •      •      •      •      •      •      •      •      •      •      •      •      •      •      •      •      •      •      •      •      •      •      •      •      •      •      •      •      •      •      •      •      •      •      •      •      •      •      •      •      •      •      •      •      •      •      •      •      •      •      •      •      •      •      •      •      •      •      •      •      •      •      •      •      •      •      •      •      •      •      •      •      •      •      •      •      •      •      •      •      •      •      •      •      •      •      •      •      •      •      •      •      •      •      •      •      •      •      •      •      •      •      •      •      •      •      •      •      • |
|--------------------------|--------|----------------------------------------------------------------------------------------------------|
| Kommenteri<br>ngsverktyg | Symbol | Beskrivning                                                                                                    |
| pekare                   |        | Gör det möjligt att peka på text och grafik i delat innehåll. Pekaren<br>består av en pil med ditt namn och din kommenteringsfärg. Om du vill<br>visa laserpekaren, som gör det möjligt att peka på text och grafik i det<br>delade innehållet med en röd "laserstråle", klickar du på nedåtpilen. Om<br>du klickar på den här knappen en gång till stängs pekarverktyget av.                                                                                                    |
| Text                     | Т      | Gör det möjligt att skriva text i delat innehåll. Deltagarna kan granska<br>texten när du har skrivit färdigt och klickat utanför textrutan i<br>innehållsvisaren.<br>Om du vill ändra typsnittet väljer du på menyn <b>Redigera Typsnitt</b> .<br>Om du klickar på den här knappen en gång till stängs textverktyget.                                                                                                    |
| Linje                    | /      | Med det här verktyget kan du rita streck och pilar i delat innehåll. Om<br>du vill se fler alternativ klickar du på nedåtpilen. Om du klickar på den<br>här knappen stängs rektangelverktyget.                                                                                                    |
| Rektangel                |        | Gör det möjligt att rita figurer, till exempel rektanglar och ellipser, i delat<br>innehåll. Om du vill se fler alternativ klickar du på nedåtpilen. Om du<br>klickar på den här knappen en gång till stängs rektangelverktyget.                                                                                                    |
| Markeringsv<br>erktyg    | Ø      | Gör det möjligt att markera text och andra objekt i delat innehåll. Om du<br>vill se fler alternativ klickar du på nedåtpilen. Om du klickar på den här<br>knappen en gång till stängs markeringsverktyget                                                                                                    |
| Färg för<br>kommentar    |        | Visar paletten Färg för kommentar där du kan välja en färg som du<br>använder när du kommenterar delat innehåll. Om du klickar på den här<br>knappen en gång till stängs paletten Färg för kommentar.                                                                                                    |
| Suddverktyg              | 0      | Raderar text och kommentarer eller tar bort pekare från delat innehåll.<br>Om du vill ta bort en enskild kommentar klickar du på den i visaren. Om<br>du vill se fler alternativ klickar du på nedåtpilen. Om du klickar på den<br>här knappen en gång till stängs suddverktyget av.                                                                                                    |

## dela filer

Fildelning är ett utmärkt sätt att presentera information som du inte behöver redigera under mötet, till exempel en video eller en PowerPoint-presentation. Deltagare kan

- visa delade filer i deras innehållsvisare utan att de själva har de program som innehållet skapades med.
- visa en mediefil, till exempel en video, utan att de själva har specialprogram eller specialhårdvara.
- visa alla animerings- och transitionseffekter i delade Microsoft PowerPoint-bilder.

När ett möte startat går det att öppna en presentation eller ett dokument som ska delas. Du behöver inte välja eller läsa in det före möte.

När du delar en fil går det att:

- Rita på skärmen
- Framhäv text eller grafik med hjälp av en pekare
- skriva ut den Mer
- visa den i olika förstoringsgrad, i miniformat (miniatyrer) och som en helskärmsbild Mer (på sidan 210)
- synkronisera alla deltagares displayer med displayen i din innehållsvisare Mer (på sidan 211)
- spara den som en fil Mer (på sidan 213)

Du kan när som helst under mötets gång bevilja deltagare privilegier som gör det möjligt för dem att kommentera, spara, skriva ut och visa olika vyer från delat innehåll.

#### Dela en fil

Du kan dela en fil på din dator, t.ex ett dokument, en presentation eller en video. Deltagare kan se den delade filen i sina innehållsvisare.

#### Så här delar du en fil:

1 På menyn **Dela** väljer du **Fil**.

Dialogrutan Dela fil visas.

- 2 Välj det dokument eller den presentation som du vill dela.
- 3 Klicka på Öppna.

Dokumentet eller presentationen som delas visas i innehållsvisaren.

#### Välja ett importläge för presentationsdelning

#### Endast för Windows-användare

Innan du delar en presentation kan du välja ett av följande importlägen:

- Universal Communications Format (UCF)-Standardinställning. Du kan visa animeringar och bildövergångar i Microsoft PowerPoint-presentationer. I UCF-läget importerar Möteshanterare presentationer snabbare än i läget för skrivarens drivrutin. Det kan dock hända att sidor och bilder inte alltid visas på samma sätt i Möteshanterare för alla plattformar.
- Skrivares drivrutin-Visar delade presentationer som de visas när du skriver ut dem, vilket ger en konsekvent visning av sidor och bilder i Möteshanterare på olika plattformar. I det här läget går det dock inte att använda animeringar och bildövergångar. Den första sidan eller bilden kan visas snabbt, men den totala importtiden för alla sidor eller bilder är vanligtvis längre än i UCF-läget.

**Anteckning:** Om du ändrar importläget påverkas inte de presentationer som du för närvarande visar. Om du vill använda ett nytt importläge för en delad presentation måste du först stänga den och sedan dela den igen.

#### Så här väljer du ett importläge för presentationsdelning:

1 Välj Alternativ i fönstret möte på menyn SessionType.

Dialogrutan möte salternativ visas, med fliken Alternativ vald som standard.

2 Klicka på fliken Inställning vid import.

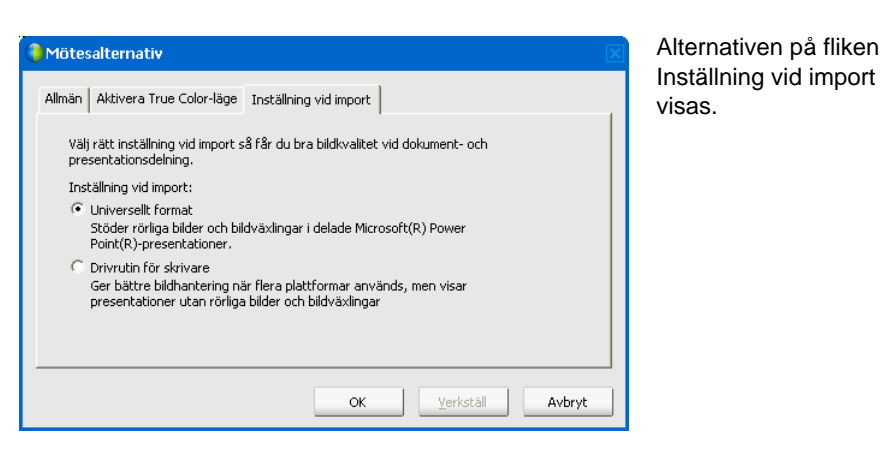

Välja *antingen*Universellt format **eller** Drivrutin för skrivare.

3

## Dela en whiteboard

När du delar en whiteboard kan du rita objekt och skriva text som alla Deltagare kan se i sina innehållsvisare. Du kan även använda en pekare för att framhäva text eller grafik på en whiteboard.

Annat du kan göra när du delar ett whiteboard:

- Visa den i olika förstoringsgrader, som minibild och som helskärmsbild.
- Kopiera och klistra in bilder
- Byta plats i förhållande till andra whiteboard
- Skriva ut den
- Synkronisera alla Deltagares skärmar med det som visas i din innehållsvisare Fler (på sidan 211)
- Spara den.

Om du tillåter att deltagare kommenterar bilder och sidor kan du och deltagarna rita och skriva samtidigt på en whiteboard. Du kan även tillåta deltagarna att spara, skriva ut och visa olika vyer från delade whiteboards. Mer information finns i *Bevilja delningsprivilegier* (på sidan 198).

#### Starta whiteboarddelning

Du kan dela en whiteboard som du kan rita och skriva på. Deltagarna kan visa en delad whiteboard i sina innehållsvisare.

Så här delar du en whiteboard:

Välja Whiteboard på Dela-menyn.

#### Anteckning:

- Du kan lägga till flera sidor till en delad whiteboard. För information, se Lägga till nya sidor eller bilder (på sidan 207).
- Du kan dela flera whiteboards. För varje whiteboard som du delar skapas en ny Whiteboard-flik i och visas i innehållsvisaren.

# Navigera i presentationer, dokument eller whiteboards

Under delningen av en fil, t.ex. ett dokument, en presentation eller en whiteboard kan du

- Navigera i bilder, sidor och whiteboards med hjälp av verktygsfältet Mer (på sidan 204)
- Bläddra i sidor och bilder automatisk i den intervall som du anger *Mer* (på sidan 205)
- Spela upp animeringar och bildspel i en presentation *Mer* (på sidan 206)
- Använd tangentbordet för att bläddra i en presentation och visa animeringar Mer

# Navigera i bilder, sidor och whiteboards med hjälp av verktygsfältet

Du kan navigera till olika sidor, bilder och whiteboards i innehållsvisaren. Varje dokument, presentation och whiteboard som delas visas överst i innehållsvisaren.

Så här visar du sidor eller bilder i innehållsvisaren:

Customer Care

07: Initiatives

 Välj fliken för det dokument, den presentation eller whiteboard som du vill visa i innehållsvisaren i mötesfönstret.

Om det finns fler flikar än som kan visas samtidigt kan du välja nedpilsknappen för att se en lista över resterande flikar, eller använd piltangenterna på ditt tangentbord för att gå fram och tillbaka mellan flikarna.

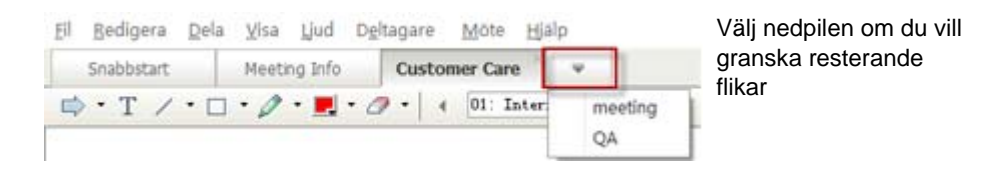

2 Klicka på en knapp i verktygsfältet om du vill visa en annan sida eller bild.

Ŧ

#### Använd

- den nedrullningsbara pilen för att välja valfri sida eller bild
- vänsterpil för att se förgående sida eller bild
- högerpil för att se nästa sida eller bild

#### Anteckning:

- Du kan även navigera till olika sidor eller bilder i ett dokument, en presentation eller whiteboard som delas, genom att visa minibilder. För information, se *Visa miniatyrbilder* (på sidan 210).
- Du kan byta sidor eller bilder automatiskt, efter ett tidsintervall som du själv anger. För information, se Automatiskt avancera sidor eller bilder (på sidan 205).
- Om presentationen innehåller animeringar och bildspel kan du spela upp dem med hjälp av verktygsfältet eller kortkommandon. För information, se Animera och lägga till effekter i delade bilder (på sidan 206).

#### Byta sidor eller bilder automatiskt

När du delar ett dokument eller en presentation i innehållsvisaren kan du automatiskt byta sidor eller bilder efter ett visst tidsintervall. Du kan när som helst stoppa det automatiska sid- eller bildbytet när du har startat det.

Så här byter du sidor eller bilder automatiskt:

- 1 Välj fliken för det dokument eller den presentation som du vill ska byta sidor eller bilder automatiskt i innehållsvisaren i fönstret för möte.
- 2 Välja Byt sidor automatiskt på Visa-menyn.

Dialogrutan Byt sidor automatiskt visas.

- 3 För att ändra tidsintervall för avancerande sidor, gör ett av följande:
  - klicka på uppåt- eller nedåtknapparna för att öka eller minska intervallet
  - skriv in ett önskat tidsintervall

| Byta sidor automatiskt 🛛 🗙                             |
|--------------------------------------------------------|
| Byt till nästa sida efter: 01:00 🗧                     |
| 🔽 Återgå till början och fortsätt byt sida automatiskt |
| Starta                                                 |

Valfritt: För att starta om sidan eller flytta fram reglaget när alla sidor eller bilder väl visas, Välja kryssrutan Återvänd till början och fortsätt flytta fram sidor.

- 4 Klicka på Start.
- 5 Valfritt. Stäng dialogrutan Byt sidor automatiskt genom att klicka på knappen Stäng högst upp till höger i dialogrutan.

Sidorna eller bilderna fortsätter att bytas automatiskt efter angivet tidsintervall.

Så här stoppar du det automatiska bytet av sidor eller bilder:

 Om du har stängt dialogrutan Byt sidor automatiskt, Väljaer du Byt sidor automatiskt på Visa-menyn.

Dialogrutan Byt sidor automatiskt visas.

2 Klicka på Stopp.

#### Animera och lägga till effekter i delade bilder

När du delar en Microsoft PowerPoint-presentation i innehållsvisaren kan du animera text och bildspel på samma sätt som när du använder alternativet Bildspel i PowerPoint.

**Anteckning:** Om du vill visa bildanimeringar och bildspel måste du dela presentationen som en UCF-fil (Universal Communications Format) (**.ucf**). När du använder importinställningen UCF konverteras en PowerPoint-fil (**.ppt**) automatiskt till en UCF-fil när du delar den. *Mer* (på sidan 202)

- Du får bästa resultat vid delning av en presentation om du använder Microsoft PowerPoint 2002 i Windows XP och en Intel Celeron- eller Pentium-processor på minst 500 MHz.
- Om någon av mötesdeltagarna använder Java Möteshanterare, visas inte animeringar och bildspel under mötet. Värden för mötet kan förhindra deltagare från att ansluta till ett möte om det använder Java Möteshanterare när de schemalägger mötet.

Så här visar du animeringar och bildspel i en delad presentation:

1 Kontrollera att innehållsvisaren är aktiv genom att klicka i visaren.

Du ser att innehållsvisaren är aktiv genom att en blå kantlinje visas runt bilden i visaren.

2 Använd pilarna i verktygsfältet för att bläddra i din presentation.

| Cus | tom | er Care × 👻     |   | [ | A<br>• |
|-----|-----|-----------------|---|---|--------|
| 🤊 • | •   | 07: Initiatives | • | • |        |

#### Använd

- rullgardinspilen för att välja sidor eller bilder
- vänsterpil för att se förgående sida eller bild
- högerpil för att se nästa sida eller bild

#### Arbeta med sidor eller bilder

Under delningen av en fil, t.ex. ett dokument, en presentation eller en whiteboard kan du

Lägga till nya, tomma sidor eller bilder för kommentering *Mer* (på sidan 207)

 Klistra in bilder som du kan kopiera med funktionen Urklipp till en ny sida eller bild i ett delat dokument, presentation eller whiteboard *Mer* (på sidan 207)

#### Lägga till nya sidor till delade filer eller whiteboardflikar

När du delar en fil eller en whiteboard i innehållsvisaren kan du lägga till en ny, tom sida för kommentarer.

#### Så här lägger du till en ny sida eller bild:

- 1 Välj fliken för det dokument, den presentation eller den whiteboard som du vill lägga till en sida eller bild i, i innehållsvisaren.
- 2 Välj Lägg till sida på menyn Redigera.

En ny sida visas i innehållsvisaren, sist i det dokument, den presentation eller den whiteboard som har valts.

**Obs!** Om du har lagt till flera sidor i en delad fil eller whiteboardflik kan du *visa miniatyrer* (på sidan 210) för att göra det enkelt att visa och navigera på dina tillagda sidor.

#### Klistra in bilder i bilder, sidor eller whiteboards

Om du kopierar en bitmappsbild till Urklipp på datorn kan du klistra in bilden i en ny sida, bild eller whiteboard i innehållsvisaren.

Du kan t.ex. kopiera en bild på en webbsida eller i ett program och sedan snabbt dela den bilden genom att klistra in den i innehållsvisaren.

Så här klistrar du in en bild i en sida, bild eller whiteboard i innehållsvisaren:

- 1 Välj fliken för det dokument, den presentation eller den whiteboard som du vill klistra in en bild i, i innehållsvisaren.
- 2 På Redigera-menyn väljer du Klistra in som ny sida.

Bilden visas på en ny sida i innehållsvisaren, sist i det dokument, den presentation eller den whiteboard som har valts.

**Anm.** Du kan klistra in valfri typ av bitmappsbild, exempelvis GIF, JPEG, BMP eller TIF, i innehållsvisaren. Det går dock inte att klistra in andra typer av bilder, exempelvis EPS- eller Photoshop (PSD)-bilder i innehållsvisaren.

# Hantera visning av presentationer, dokument eller whiteboards

Alla delade filer som t.ex. presentationer, dokument eller whiteboards visas i innehållsvisaren i mötesfönstret. En flik visas överst i innehållsvisaren för varje dokument, presentation och whiteboard som delas.

Du kan göra följande när du visar delat innehåll i innehållsvisaren, beroende på vilken roll och vilka privilegier du har:

- *Förstora* (på sidan 208) bilder, sidor eller whiteboards
- *Visa miniatyrer* (på sidan 210) av bilder, sidor eller whiteboards.
- Visa en helskärmsbild (på sidan 209) av en sida, bild eller whiteboard.
- Synkronisera alla deltagares visning (på sidan 211) av en sida eller en bild med den bild som visas i din innehållsvisare

#### zooma in eller ut

Med verktygen i verktygsfältet i innehållsvisaren kan du:

- Zooma in eller ut i en sida, bild eller whiteboard
- Justera storleken på en sida, bild eller whiteboard så att den passar i innehållsvisaren
- Justera storleken på en sida, bild eller whiteboard så att den passar på bredden i innehållsvisaren
- Stänga av zoomningsverktyget när som helst

Så här zoomar du in eller ut på en sida, bild eller whiteboard:

På verktygsfältet för innehållsvisaren:

- Välj knappen Zooma in eller Zooma ut och dra sedan musen till området. Släpp musknappen.
- Om du vill zooma in eller ut till en viss procent använder du nedåtpilen till vänster om knappen **Zooma in/Zooma ut** och väljer procenttal.

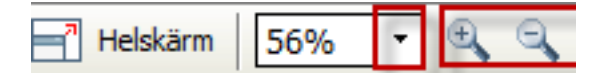

Så här justerar du storleken på en sida, bild eller whiteboard i innehållsvisaren:

Klicka på nedåtpilen i verktygsfältet, till vänster om knapparna **Zooma in/Zooma ut**.

|          |     |                     | V |
|----------|-----|---------------------|---|
|          | ~   | Anpassa till visare |   |
|          |     | Anpassa till bredd  |   |
|          |     | 25%                 |   |
|          |     | 50%                 |   |
|          |     | 75%                 |   |
|          |     | 100%                |   |
|          |     | 200%                |   |
|          |     | 400%                |   |
| Helskärm | 56% | 🔹 🔍 🔍 Visa 🔹        |   |

Välj ett visningsalternativ

Så här stänger du av ett zoomningsverktyg:

Klicka på knappen Zooma in/Zooma ut i verktygsfältet.

#### kontrollera helskärmsbild

Du kan maximera en sidas, bilds eller whiteboards storlek i innehållsvisaren så att den fyller hela skärmen. En helskärmsvy ersätter den normala fönstervisningen av mötet. Du kan när som helst återgå till den normala bilden.

**Anteckning:** Om presentatören för ett möte visar en sida, bild eller whitebord i helskärmsläge, ser även deltagarna dessa i helskärm. Men deltagarna kan själva justera helskärmsläget i mötesfönstren.

Så här visar du en helskärmsbild:

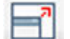

Välj ikonen för helskärmsläge i verktygsfältet för innehållsvisaren.

Så här återgår du till den normala bilden:

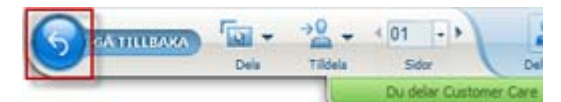

Välj stoppikonen i Kontrollpanel för Möten om du vill återgå till huvudfönstret.

#### Visa miniatyrbilder

Du kan visa minibilder av delade sidor, bilder och whiteboards som visas i innehållsvisaren. Med miniatyrbilder går det snabbt att hitta en delad sida eller bild som du vill visa i innehållsvisaren.

Så här visar du minibilder av bilder, sidor eller whiteboards:

- 1 Gå till innehållsvisaren och välj fliken för det dokument, den presentation eller den whiteboard som du vill visa miniatyrer för.
- 2 I verktygsfältet för innehållsvisaren väljer du **Visa miniatyrbilder** i **Visa-**menyn.

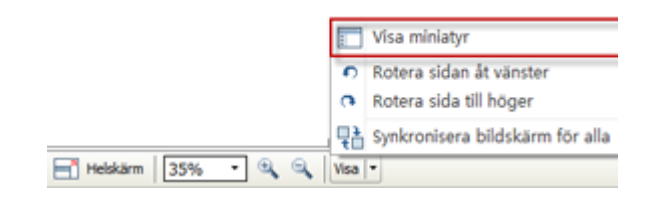

Minibilder av alla sidor eller bilder i ett dokument, en presentation eller whiteboard visas i minibildsvisaren i den vänstra kolumnen.

| Snabhstart Meeton b | fo Customer Care meeting " * B | Deltan, Date Chatt de PPT-a                                |
|---------------------|--------------------------------|------------------------------------------------------------|
| э. т. / · П · Л · I | · · · · · · · · · ·            | * A Deltagare 0                                            |
|                     |                                | Talar:                                                     |
|                     |                                | <ul> <li>Ivy Xe (vird, jsg)</li> </ul>                     |
|                     |                                | Q kate                                                     |
|                     | Internet und Fernseher         |                                                            |
| 2                   |                                | Chatt                                                      |
| 2                   |                                | Shape present. U.U.d III +      finde kate (privat):     N |

3 Valfritt. Om du vill visa en sida eller bild i innehållsvisaren dubbelklickar du på motsvarande minibild i minibildsvisaren.

Anteckning: Deltagare måste ha privilegier för både Visa miniatyrbilder och Visa alla sidor om de vill öppna en miniatyrbild av en sida eller en bild i fullstorlek i innehållsvisaren.

Så här stänger du minibildsvisaren:

I verktygsfältet för innehållsvisaren väljer du Dölj miniatyrbild i Visa-menyn.

#### Synkronisera visningen för alla deltagare

Du kan synkronisera visningen i din innehållsvisare av en delad sida, bild eller whiteboard med alla deltagarnas innehållsvisare. När du har synkroniserat visningen visas sidor, bilder eller whiteboards i deltagarnas innehållsvisare med samma förstoring som i din innehållsvisare.

Så här synkroniserar du deltagarnas visning av bilder, sidor och whiteboards:

Gå till Visa-menyn längst ner i fönstret och välj Synkronisera bildskärm för alla.

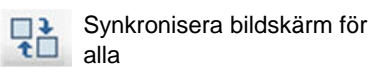

#### radera kommentarer

Du kan radera alla kommentarer som du eller någon annan deltagare har gjort på en delad sida, bild eller whiteboard i innehållsvisaren. Du kan radera:

- Alla kommentarer samtidigt
- Radera alla kommentarer du har gjort om du är mötets presentatör eller värd

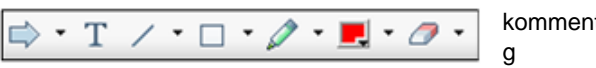

kommenteringsverkty

Om du vill radera alla kommentarer på en delad sida, bild eller whiteboard:

 Klicka på nedåtpilen till höger om ikonen Suddverktyg i verktygsfältet för kommentering.

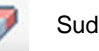

Suddverktyg

2 Välj Radera alla kommentarer.

**Anteckning:** Endast kommentarer på den sida eller bild som för närvarande visas i innehållsvisaren raderas. Inga kommentarer raderas på andra sidor eller bilder.

Om du är mötets värd eller presentatör kan du radera alla kommentarer som du gjort.

Så här raderar du alla kommentarer du lagt till på en delad sida, bild eller whiteboard:

 Klicka på nedåtpilen till höger om ikonen Suddverktyg i verktygsfältet för kommentering.

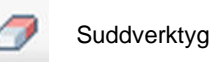

#### 2 Välj Radera mina kommentarer.

Så här raderar du särskilda kommentarer på en delad sida, bild eller whiteboard:

1 Klicka på ikonen Suddverktyg i verktygsfältet.

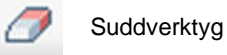

Muspekaren ändras till ett radergummi.

2 Klicka på den kommentar som du vill ta bort.

Så här stänger du av suddverktyget:

Klicka på ikonen Suddverktyg i verktygsfältet.

Suddverktyg

#### radera pekare

Du kan ta bort dina egna pekare från alla delade bilder, sidor eller whiteboards i innehållsvisaren. Om du är presentatör kan du även ta bort alla deltagares pekare.

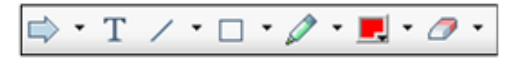

Kommenteringsverkt yg Så här raderar du din egen pekare på alla delade bilder, sidor eller whiteboards:

1 Klicka på nedåtpilen till höger om ikonen **Suddverktyg** i verktygsfältet.

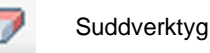

2 Välj Radera min pekare.

# Spara, öppna och skriva ut presentationer, dokument eller whiteboards

möte -deltagarna (värdar, presentatörer och deltagare med rättigheter) kan få åtkomst till och skriva ut dokument, presentationer och whiteboards som delas under ett möte. Du kan till exempel:

- spara en delad presentation *Mer* (på sidan 213).
- öppna ett sparat dokument *Mer* (på sidan 214).
- skriva ut en whiteboard *Mer* (på sidan 215).

#### Spara en presentation, ett dokument eller en whiteboard

Du kan spara ett delat dokument, en delad presentation eller en delad whiteboard som visas i innehållsvisaren. En sparad fil innehåller alla sidor eller bilder i dokumentet, presentationen eller whiteboarden som för närvarande visas i innehållsvisaren, inklusive alla kommentarer och pekare som du eller andra deltagare har lagt till.

Filer som du sparar sparas i UCF-format (Universal Communications Format), med filtillägget **.ucf**. Du kan öppna en **.ucf**-fil antingen i ett annat mötet eller närsomhelst utanför ett möte.

När du har sparat ett nytt dokument, en ny presentation eller en ny whiteboard i en fil kan du spara den på nytt om du vill skriva över filen eller spara en kopia i en annan fil.

Så här sparar du ett nytt dokument, en ny presentation eller en ny whiteboard som visas i innehållsvisaren:

1 Välj **Spara > Dokument** på **Arkiv-**menyn.

Dialogrutan Spara dokument som visas.

- 2 Välj en plats att spara filen på.
- 3 Ange ett namn på filen i rutan **Filnamn**.

Så här sparar du ändringar i ett sparat dokument, en sparad presentation eller en sparad whiteboard som visas i innehållsvisaren:

Välj **Spara > Dokument** på **Arkiv-**menyn.

Möteshanterare sparar ändringarna av den befintliga filen.

Så här sparar du en kopia av ett dokument, en presentation eller en whiteboard:

1 Välj **Spara som > Dokument** på **Arkiv-**menyn.

Dialogrutan Spara dokument som visas.

- 2 Välj det *ena* eller *båda* av följande alternativ:
  - Ge filen ett nytt namn.
  - Välj en ny plats att spara filen på.

# Öppna en presentation, ett dokument eller en whiteboard som har sparats

Om du har sparat ett dokument, en presentation eller en whiteboard som visades i innehållsvisaren under ett mötet,kan du göra *något* av följande:

- Öppna filen i innehållsvisaren under en annan möte för delning. Endast en presentatör eller deltagare som har privilegiet **Dela dokument** kan öppna en sparad fil under ett möte.
- Öppna filen när som helst på skrivbordet på din dator. Om du öppnar en sparad fil på skrivbordet visas den i WebEx Dokumenthanterare, som är en fristående version, eller offlineversion, av innehållsvisaren.

Dokument, presentationer och whiteboards sparas i UCF-format (Universal Communications Format), med filtillägget **.ucf**.

Så här öppnar du ett sparat dokument, en sparad presentation eller en sparad whiteboard i innehållsvisaren:

1 På menyn Arkiv väljer du Öppna och dela.

Dialogrutan Dela dokument visas.

- 2 Välj det dokument, den presentation eller den whiteboard som du vill öppna.
- 3 Klicka på Öppna.

Så här öppnar du ett sparat dokument, en sparad presentation eller en sparad whiteboard på datorns skrivbord:

Dubbelklicka på den sparade filen.

Dokumentet, presentationen eller whiteboarden öppnas i WebEx Dokumentvisare.

#### Skriva ut presentationer, dokument eller whiteboards

Du kan skriva ut delade presentationer, dokument eller whiteboards som visas i innehållsvisaren. En utskrift av delat innehåll inkluderar alla tillagda kommentarer och påpekanden.

Så här skriver du ut delad information:

- 1 Välj fliken för det dokument, den presentation eller den whiteboard som du vill skriva ut i innehållsvisaren.
- 2 På menyn Arkiv väljer du Skriv ut > Dokument.
- 3 Välj önskade utskriftsalternativ och skriv ut dokumentet.

**Anteckning:** När du skriver ut delad information i innehållsvisaren ändrar Möteshanterare storleken på informationen så att den får plats på den utskrivna sidan. När det gäller whiteboards skriver Möteshanterare dock endast ut innehållet inom de streckade linjerna på whiteboarden.

## Om du deltar i ett möte...

Om du deltar i ett möte (och inte är värd eller presentatör i mötet) kan du själv bläddra runt bland delade dokument och presentationer om värden har gett dig privilegier för detta. Du kan göra följande i delade dokument, presentationer och whiteboards:

- visa alla sidor *Mer* (på sidan 215)
- synkronisera din visning med värdens *Mer* (på sidan 216)
- spara delade dokument *Mer* (på sidan 213)
- öppna delade dokument *Mer* (på sidan 214)
- skriva ut delade dokument *Mer* (på sidan 215)

#### Visa sidor, bilder eller whiteboards

#### För deltagare

Om du har fått nödvändiga privilegier kan du navigera till olika sidor, bilder och whiteboards i innehållsvisaren. Varje dokument, presentation och whiteboard som delas visas överst i innehållsvisaren.

1 Välj fliken för det dokument, den presentation eller whiteboard som du vill visa i innehållsvisaren i mötesfönstret.

Om det finns fler flikar än som kan visas samtidigt kan du välja nedpilsknappen för att se en lista över resterande flikar, eller använd piltangenterna på ditt tangentbord för att gå fram och tillbaka mellan flikarna.

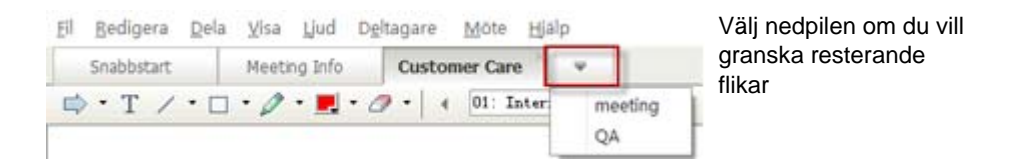

2 Klicka på en knapp i verktygsfältet om du vill visa en annan sida eller bild.

| Cus        | tom | er Care 🎽 🔻     |   |
|------------|-----|-----------------|---|
| <b>7</b> • | •   | 07: Initiatives | - |

Använd

- den nedrullningsbara pilen för att välja valfri sida eller bild
- vänsterpil för att se förgående sida eller bild
- högerpil för att se nästa sida eller bild

#### Synkronisera visningen av sidor, bilder eller whiteboards

Under ett möte kan du synkronisera visningen av det delade innehållet i innehållsvisaren med det som visas i presentatörens visare. Det här alternativet är exempelvis användbart när du visar en tidigare bild i en presentation och snabbt vill återgå till den bild som presentatören pratar om. När du synkroniserar visningen ändras även storleken till den som används i presentatörens innehållsvisare.

Så här synkroniserar du visningen av delat innehåll i presentationsvisaren:

Gå till **Visa-**menyn längst ner i fönstret och välj **Synkronisera skärm med presentatören**.

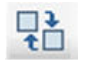

Synkronisera skärm med presentatören

# 14

# Dela webbinnehåll

| Om du vill                                                                     | Se                                                                                  |
|--------------------------------------------------------------------------------|-------------------------------------------------------------------------------------|
| få en översikt över hur du delar webbinnehåll                                  | Om att dela webbinnehåll (på sidan 217)                                             |
| dela webbinnehåll med mötesdeltagare                                           | Dela webbinnehåll (på sidan 218)                                                    |
| förstå skillnaderna mellan att dela en<br>webbläsare och att dela webbinnehåll | Skillnaderna mellan att dela webbinnehåll och att dela en webbläsare (på sidan 218) |

## Om att dela webbinnehåll

Du kan dela webbinnehåll som finns på:

- Allmänt Internet eller webben
- Ditt företags intranät
- Din dator eller en annan dator i ditt privata nätverk

Webbinnehåll innefattar:

- Webbsidor, inklusive sidor som innehåller inbäddade mediafiler, som flash-, ljud- eller videofiler
- Fristående mediafiler, som flash-, ljud- eller videofiler

Webbinnehållet som du delar öppnas i innehållsvisaren på varje deltagares skärm. Om du delar en webbsida, kan deltagarna oberoende av varandra se och interagera med innehållet på sidan. Om sidan innehåller länkar till andra sidor kan de också navigera till dessa sidor oberoende av varandra.

Om du använd webbinnehållsdelning kan deltagana ta del av ljud- och bildeffekter på en webbsida. Men till skillnad från webbläsardelning tillåter inte detta alternativ att man dirigerar deltagare till andra webbsidor. För mer information, se *Skillnader mellan att dela webbinnehåll och att dela en webbläsare*. (på sidan 218)

**Viktigt:** Om du delar innehåll som kräver en mediaspelare, kan deltagarna se och interagera med innehållet bara om den lämpliga spelaren är installerad på deras datorer.

## Dela webbinnehåll

Du kan dela en webbsida som innehåller multimediaeffekter. Sidan öppnas i innehållsvisaren på varje deltagares skärm.

Dela webbinnehåll:

1 Välja Webbinnehåll på menyn Dela.

Dialogrutan Dela webbinnehåll visas.

2 I Adress-rutan, skriver du in den webbadress, eller webbadressen, som innehållet finns på.

Eller, om du tidigare har delat innehållet, väljer du den i nedrullningslistan.

- 3 I rutan **Type** Väljaer du typen av webbinnehåll som du vill dela.
- 4 Klicka på **OK**.

**Tips:** Du kan kopiera en webbadress från vilken källa som helst, till exempel ett annat webbläsarfönster, och sedan klistra in den i **Adress-** rutan.

# Skillnaderna mellan att dela webbinnehåll och att dela en webbläsare

Meeting Center erbjuder två alternativ för att dela webbaserad information. Du kan dela webbinnehåll eller dela en webbläsare med möte sdeltagare. Välj de funktioner som bäst passar dina behov.

| Delningsalternativ | Fördelar                                                                                          | Nackdelar                                                                                          |
|--------------------|---------------------------------------------------------------------------------------------------|----------------------------------------------------------------------------------------------------|
| Webbläsardelning   | <ul> <li>Du kan styra deltagare till<br/>olika webbsidor och<br/>webbplatser på nätet.</li> </ul> | <ul> <li>Medieeffekter kan inte<br/>visas och ljud kan inte<br/>överföras på webbsidor.</li> </ul> |
|                    | <ul> <li>Du kan ge deltagare<br/>kontroll över din<br/>webbläsare.</li> </ul>                     | <ul> <li>Deltagarna tillåts inte<br/>arbeta oberoende med<br/>webbsidor.</li> </ul>                |
|                    | <ul> <li>Låter dig och andra<br/>deltagare kommentera<br/>webbsidor.</li> </ul>                   |                                                                                                    |

| Delningsalternativ   | Fördelar                                                                                                    | Nackdelar                                             |
|----------------------|----------------------------------------------------------------------------------------------------|-------------------------------------------------------|
| Webbinnehållsdelning | <ul> <li>Visar webbsidor, och<br/>låter deltagare uppleva<br/>mediaeffekter på<br/>webbsidor, inklusive<br/>rörliga bilder och ljud.</li> </ul> | Du kan inte styra deltagarna<br>till andra webbsidor. |
|                      | <ul> <li>Låter deltagare<br/>självständigt interagera<br/>med webbsidor i sina<br/>innehållsvisare.</li> </ul>                                  |                                                       |

# 15

# Dela program

Dela ett verktyg, exempelvis ett programvaruprogram, fungerar annorlunda än att dela ett dokument eller en presentation. Om du delar ett program under ett möte öppnas ett delningsfönster automatiskt på alla deltagarnas skärmar. I det här särskilda delningsfönstret kan du visa följande:

- **Ett program** (till exempel, du vill redigera ett dokument som en grupp eller visa ditt team hur ett verktyg fungerar)
- **Datorskrivbord** (för att enkelt dela flera program samtidigt, och för att dela filadressförteckning på din dator)
- Webbläsare (användbart om du vill dela vissa webbsidor med deltagarna eller visa ett privat intranät)
- vilket som helst program eller skrivbordet på en fjärrdator med Access Anywhere installerat (till exempel om du är på resa och datorn på ditt kontor har den information du behöver)

Dina webbplatsinställningar och din roll i ett möte fastställer din deltagandenivå när det gäller att dela program. Oavsett vilken roll du har beskriver följande tabell de grundläggande aktiviteter som förknippas med den rollen. Klicka på Mer bredvid aktivitetsbeskrivningen om du vill ha detaljerade instruktioner för en viss aktivitet.

| Roll        |                                                                                                    |                                                                                                    | Aktivitetsbeskrivning:                                                                                                    |
|-------------|----------------------------------------------------------------------------------------------------|----------------------------------------------------------------------------------------------------|----------------------------------------------------------------------------------------------------|
| värd och    |                                                                                                    |                                                                                                    | Dela program:                                                                                                    |
| presentatör |                                                                                                    |                                                                                                    | <ul> <li>Dela program <i>Mer</i> (på sidan 222)</li> </ul>                                                                                                    |
|             | Dela         Visa         Ljud         Deltaga           Mitt şirivbord         Ctri-           Eil (inklusive video) Ctri-         Program           Skrivtavla         Ctri-           Webbinnehåll         Webbinnehåll           Webbinnehåll         Mitt mötesfönster | re Mote Histp<br>+Alt+D<br>+Alt+O<br>+Alt+N                                                         | <ul> <li>Dela ditt skrivbord <i>Mer</i> (på sidan 225)</li> <li>Dela en webbläsare <i>Mer</i> (på sidan 227)</li> <li>Dela en fjärrdator <i>Mer</i> (på sidan 228)</li> <li>Kontrollera utseendet på ett delat program <i>Mer</i> (på sidan 237)</li> <li>Kommentera delade program <i>Mer</i> (på sidan 244)</li> <li>Låta en deltagare kontrollera ditt delade program <i>Mer</i> (på sidan 247)</li> </ul> |
| deltagare   | Agteckningar<br>Hantera paneler<br>Be om att få kontrollera<br>Ljudkonferens<br>Yisa<br>Mötesinfo<br>Gå tillbaka till mötesfönster                                                                                                    | Helskärm<br>Anpassa till visare<br>Anpassa till bredd<br>25%<br>\$0%<br>75%<br>100%<br>200%<br>400% | <ul> <li>Visa och arbeta med delade program:</li> <li>Kontrollera utseendet på ett delat program <i>Mer</i> (på sidan 241)</li> <li>Begära kontroll över delade program <i>Mer</i> (på sidan 250)</li> <li>Kommentera delade program <i>Mer</i> (på sidan 244)</li> <li>Sluta delta i programdelningen <i>Mer</i> (på sidan 252)</li> </ul>                                                                   |

# dela program

Det går att använda programdelning för att visa alla möte sdeltagare ett eller flera program på din dator. Programdelning är praktiskt vid demonstration av programvara eller för att redigera dokument under ett möte.

Deltagarna kan se det delade programmet, inklusive alla musrörelser utan köra programmet som du delar på deras datorer.

Här är några av de uppgifter som du kan utföra:

- Börja dela ett program *Mer* (på sidan 223) och öppna fler program att dela *Mer* (på sidan 224).
- Kontrollera utseendet på och visningen av ett delat program (pausa, växla till helskärmsvisning och så vidare) *Mer* (på sidan 237).
- Kommentera och rita i ett delat program Mer (på sidan 244) och tillåta deltagarna att rita Mer (på sidan 247).
- Lära dig dela program effektivt *Mer* (på sidan 255).
- Sluta dela ett program *Mer* (på sidan 224).

#### Starta programdelning

#### Endast värd och presentatör

Du kan dela valfritt program på din dator med mötesdeltagare.

Så här delar du ett program:

1 På menyn **Dela** väljer du **Program**.

En lista över alla program som körs på din dator visas.

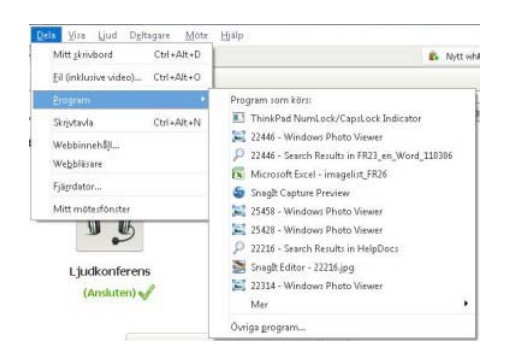

- 2 Gör *något* av följande:
  - Om det program som du vill dela körs börjar du dela det genom att välja det i listan.
  - Om det program som du vill dela inte körs väljer du Annat program. Dialogrutan Annat program öppnas, med en lista över alla program på din dator. Markera programmet och välj sedan Dela.

Ditt program visas i ett delningsfönster på deltagarnas skärmar.

Tips som kan hjälpa dig dela program på ett effektivare sätt finns i *Tips för delning av programvara* (på sidan 255).

#### Dela flera program samtidigt

#### Endast värd och presentatör

Om du redan delar ett program kan du dela ytterligare program samtidigt. Alla program som du delar visas i samma delningsfönster på deltagarnas skärmar.

Så här delar du ytterligare ett program:

Välj det program som du vill dela:

• Om programmet körs på datorn: Välj knappen Dela.

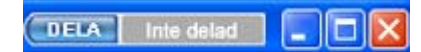

Varje program som du har öppet på ditt skrivbord har följande knappar i det övre högra hörnet

**Tips:** När du öppnar ett program som du har minimerat öppnas det med delningsknapparna i det övre högra hörnet.

 Om program inte körs: Välj knappen Dela program på Kontrollpanel för Möten. Du kan även hitta det med hjälp av filutforskaren eller något annat verktyg som du använder för att söka efter program på din dator. När du öppnar det visas det med knappen Dela.

Ditt program visas i ett delningsfönster på deltagarnas skärmar.

Meeting Center spårar det antal program som du delar för tillfället:

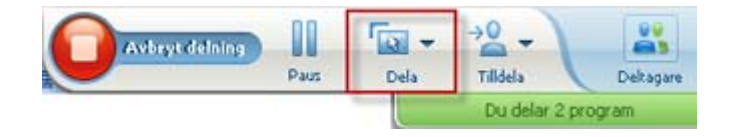

Knappen **Dela** till höger om **Paus** låter dig välja de olika typer av innehåll som du vill dela.

**Tips:** Du kan också dela flera program genom att dela datorns skrivbord. Mer information finns i *Dela skrivbordet* (på sidan 225).

#### Stoppa programdelning för alla deltagare

#### Endast värd och presentatör

Du kan när som helst avbryta delningen av ett program. När du slutar dela ett program kan deltagarna inte längre se programmet.

Om du delar flera program samtidigt kan du välja att avbryta delningen av antingen ett specifikt program eller alla program på en gång.

Så här avbryter du delningen av ett specifikt program när du delar flera program:

Välj **Stopp**-knappen på namnlisten i det program du inte vill dela längre, eller välj STOPP-knappen i Kontrollpanel för Möten.

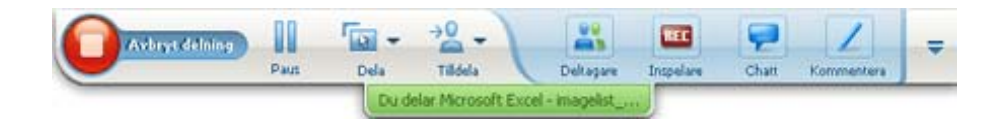

Så här avbryter du delningen av alla program:

Välj **STOPP**-knappen i Kontrollpanel för Möten.

| Pause | Share | →0<br>Assign  | Participants      | Chat | Recorder | Annotaka | = |
|-------|-------|---------------|-------------------|------|----------|----------|---|
|       | 1     | lou are shark | ng 3 applications |      |          |          |   |

Du kan också pausa delning: Välj knappen Paus (du hittar den bredvid knappen Stopp).

## Dela skrivbordet

Det går att dela allt innehåll i datorn, inklusive program, fönster och filkataloger. Deltagare kan se ditt delade skrivbord, inklusive alla musrörelser.

Aktiviteter som är relaterade till delning av ditt skrivbord:

- Börja dela ditt skrivbord *Mer* (på sidan 225).
- Hantera hur deltagarna visar ditt delade program (pausa, växla till helskärmsvisning osv.) *Mer* (på sidan 237).
- Kommentera och rita på ditt skrivbord *Mer* (på sidan 244) och tillåta deltagarna att kommentera *Mer* (på sidan 247).
- Läsa några tips för effektiv delning av ditt skrivbord *Mer* (på sidan 255).
- Sluta dela ditt skrivbord *Mer* (på sidan 226).
- Tillåta en deltagare att kontrollera det delade skrivbordet *Mer...* (på sidan 247)

#### Starta skrivbordsdelning

Endast värd och presentatör

Du kan dela din dators skrivbord med mötesdeltagare.

Så här delar du ditt skrivbord:

1 På menyn **Dela** väljer du **Skrivbord**.

Om du har fler än en bildskärm visar en undermeny tillgängliga bildskärmar.

| <u>D</u> ela | ⊻isa                | Ljud     | D <u>e</u> ltagare |   | <u>M</u> öte | Hjälp   |     |
|--------------|---------------------|----------|--------------------|---|--------------|---------|-----|
| M            | litt <u>s</u> krivl | bord     |                    | × | S            | ikärm 1 | - 1 |
| D            | ok <u>u</u> men     | t från n | nin dator          |   | s            | ikärm 2 |     |
| A            | pplicatio           | n        |                    | ۲ |              |         |     |
| W            | /hįteboa            | ırd      | Ctrl+Alt+N         |   |              |         |     |
| W            | /ebbinne            | ehâļi    |                    |   |              |         |     |
| W            | /e <u>b</u> bläsa   | are      |                    |   |              |         |     |
| F            | järrdato            | r        |                    |   |              |         |     |
| М            | litt möte           | sfönste  | er                 |   |              |         |     |

2 Välj den skärm som ska delas.

Ditt skrivbord visas i ett delningsfönster på deltagarnas skärmar.

Tips som kan hjälpa dig dela ditt skrivbord på ett effektivare sätt finns i *Tips för delning av programvara* (på sidan 255).

**Anteckning:** Om ditt skrivbord innehåller bakgrundsbilder eller -mönster eller skrivbordsunderlägg så kan Möteshanterare-programvaran ta bort dem från deltagarnas fönster och på så sätt förbättra skrivbordsdelningens prestanda.

#### Avbryta skrivbordsdelning

Du kan när som helst avbryta delningen av skrivbordet.

Så här avbryter du delning av skrivbordet:

Välj STOPP-knappen i Kontrollpanel för Möten.

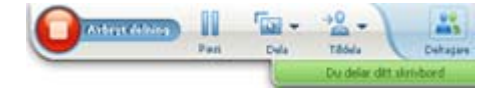

Du kan också pausa delning: Välj knappen **Paus** (du hittar den bredvid knappen **Stopp**).

Om du är deltagare, snarare än presentatör, väljer du knappen Återgå om du vill lämna delningssessionen.

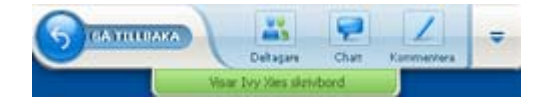

Du lämnar inte mötet, bara delningsdelen av det.

## Dela en webbläsare

En presentatör använder webbläsardelning för att visa alla möte sdeltagare alla webbsidor som han eller hon visar i webbläsaren. Webbläsardelning är användbart för att visa deltagarna webbsidor på Internet eller en presentatörs privata intranät eller dator.

Deltagarna ser presentatörens webbläsare, inklusive musens rörelser, i ett delningsfönster på sina skärmar.

Åtgärder angående delning av en webbläsare:

- Börja dela en webbläsare *Mer* (på sidan 227).
- Hantera hur deltagare ser den delade webbläsaren Mer.
- Kommentera och rita i en delad webbläsare Mer och tillåta deltagarna att rita i en delad webbläsare Mer.
- Lära dig hur du delar webbläsare effektivt *Mer* (på sidan 255).
- Sluta dela en webbläsare *Mer* (på sidan 228).

#### Starta webbläsardelning

Endast värd och presentatör

Du kan dela en webbläsare med mötesdeltagare.

Så här delar du en webbläsare:

1 På menyn **Dela** väljer du **Webbläsare**.

Standardwebbläsaren öppnas.

2 Gå till en webbsida i webbläsaren.

**Anm.** Deltagarna ser alla nya webbläsarfönster som du öppnar. Du kan visa deltagarna flera webbsidor samtidigt.

#### Avbryta webbläsardelning

Du kan när som helst avbryta delningen av en webbläsare.

Så här avbryter du webbläsardelningen:

Välj knappen Stopp på namnlisten för det program som du vill sluta dela.

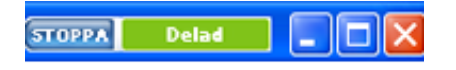

**Tips:** Du kan tillfälligt pausa webbläsardelningen i stället för att avbryta webbläsardelning. Mer information finns i *Pausa och fortsätta programdelning* (på sidan 238)

## Dela en fjärrdator

En presentatör använder fjärrdatordelning för att visa en fjärrdator för alla möte-deltagare. Beroende på hur fjärrdatorn har konfigurerats, kan presentatören visa hela skrivbordet eller bara vissa program. Fjärrdatordelning är användbart om du vill visa deltagarna ett program eller en fil som bara finns på en fjärrdator.

Deltagarna ser fjärrdatorn, inklusive presentatörens musrörelser, i ett delningsfönster på sina skärmar.

Som presentatör kan du dela en fjärrdator under ett mötetom:

- Du har installerat Access Anywhere Agent på fjärrdatorn.
- Du loggade in på din Meeting Center webbplats innan du anslöt till möte, om du inte är den ursprungliga mötesvärden

Information om hur du ställer in en dator för fjärråtkomst finns i *användarhandboken för Access Anywhere*.

Uppgifter som förknippas med att dela en fjärrdator:

- Börja dela en fjärrdator *Mer* (på sidan 229).
- Hantera hur och vad deltagarna ser på den delade fjärrdatorn (pausa, växla till helskärmsvisning osv.) *Mer* (på sidan 237).
- Ändra inställningar på en fjärrdator medan den delas Mer (på sidan 232).
- Sluta dela en fjärrdator *Mer* (på sidan 231).

#### Starta fjärrdatordelning

#### Endast värd och presentatör

Om du redan har ställt in en dator för Access Anywhere kan du dela datorn under ett mötet

Så här delar du en fjärrdator:

- 1 På menyn **Dela** väljer du **Fjärrdator**.
- 2 Dialogrutan Access Anywhere visas.

| WebEx Access Anywhere                            |                                                              |
|--------------------------------------------------|--------------------------------------------------------------|
| Välj en fjärrdator till vänster och vä<br>höger. | älj sedan det program du vill dela till                      |
| Fjärrdator(er):                                  | Program:                                                     |
| My Work Computer                                 | Microsoft PowerPoint<br>Microsoft Word<br>Acrobat Reader 5.0 |
| ,                                                | Anslut Avbryt                                                |

- 3 Under Fjärrdatorer väljer du den dator som du vill dela.
- 4 Under **Program** väljer du det program som du vill dela.

Om du ställer in fjärrdatorn så att du har åtkomst till hela dess skrivbord visas alternativet **Skrivbord** under Program.

5 Välj Anslut.

Beroende på den verifieringsmetod du Väljaer när du ställer in datorn för Access Anywhere, genomför du en av dessa aktiviteter:

- Om du Väljaer accesskodverifiering: Du fyller i den accesskod som du angav när du konfigurerade fjärrdatorn.
- Om du väljer telefonverifiering: **Du får ett telefonsamtal på det numret du angav när du installerade fjärrdatorn.**
- 6 Genomför din verifiering.
  - Om du väljer accesskodverifiering: Ange din accesskod i rutan och välj sedan OK.
  - Om du väljer telefonverifiering: Följ röstanvisningarna.

#### Anm.

- Om du inte är den ursprungliga möte värden, måste du logga in på din ServiceType-webbplats innan du ansluter till ett möte i vilket du vill dela en fjärrdator. Om du redan är i ett mötet,men loggade inte i på din sida, måste du lämna möte, logga in på din sida, och sen ansluta igen till möte.
- Om en lösenordsskyddad skärmsläckare används på fjärrdatorn stängs den automatiskt via mötestjänsten när du anger din accesskod eller passerkod.
- Om Windows 2000 körs på fjärrdatorn och du måste logga in på datorn så ska du skicka kommandot Ctrl+Alt+Del till datorn.
- Om du ställer in fjärrdatorn så att du kan komma åt flera program kan du dela flera program samtidigt.

### Dela ytterligare program på en delad fjärrdator

Endast värd och presentatör

När du delar en fjärrdator som du har ställt in så att du endast har tillgång till vissa program, och inte till hela skrivbordet, kan du dela ytterligare program på fjärrdatorn. möte sdeltagarna kan granska alla delade program samtidigt.

Så här delar du ytterligare program på en delad fjärrdator:

1 På Kontrollpanel för Möten väljer du nedåtpilknappen (det är den sista knappen på Kontrollpanel för Möten). Därefter väljer du Dela fjärrprogram.

| i¢ | Inspelare                                                  |
|----|------------------------------------------------------------|
|    | Låt alla paneler flyta                                     |
|    | Hantera paneler                                            |
|    | Ljud                                                       |
|    | Visa                                                       |
|    | Mötesalternativ                                            |
|    | Töm skärmen                                                |
|    | Inaktivera tangentbord och mus                             |
|    | Minska skärmupplösningen för att passa till den här datorn |
|    | Skicka Ctrl +Alt +Del                                      |
|    | Docka Möteskontroller                                      |

2 Ange det program som du vill dela i rutan Välja program.

| 🔶 Progra | mdelning                                                 | × |
|----------|----------------------------------------------------------|---|
| Dela e   | tt öppnat program:                                       |   |
|          | Jasc Paint Shop Pro - [aa_sel_app_db [1:1] (Background)] |   |
|          | Microsoft Excel - WebEx_SS_list_Updated_Swedish          |   |
|          | ÖK                                                       |   |

Efter att du Väljaer ett annat program för delning, förblir alla program som du tidigare angav öppna.

Exempel: Du har först öppnat programmet Rita. Därefter väljer du Anteckningar i rutan Välj program. Båda programmen förblir öppna på det delade skrivbordet.

3 Välj OK.

#### Avbryta fjärrdatordelning

#### Endast värd och presentatör

Du kan när som helst avbryta en fjärrdatordelning under ett mötet När du avslutar delningen av en fjärrdator bryts anslutningen mellan den lokala datorn och fjärrdatorn. Fjärrdatorn fortsätter att vara inloggad på Access Anywhere Server, vilket gör det lätt att ansluta igen.

#### Innan du avbryter fjärrdatordelningen:

Se till att fjärrdatorn är skyddad och garanterar sekretess genom att göra *något* av följande:

- Stäng alla program som du startade under delningssessionen.
- Logga ut från eller lås datorn om Windows 2000 används på fjärrdatorn och du har behörighet som administratör för datorn. Du får åtkomst till dessa alternativ på datorn genom att skicka tangentkombinationen Ctrl+Alt+Del till fjärrdatorn *Mer...* (på sidan 236)
- Skriv ett lösenord för skärmsläckaren och ställ in skärmsläckaren efter en kort tids inaktivitet, på exempelvis en minut.
- Stäng av datorn, om du inte tänker fjärranvända den igen.

Så här avbryter du fjärrdatordelning:

På Kontrollpanel för Möten väljer du Sluta dela.

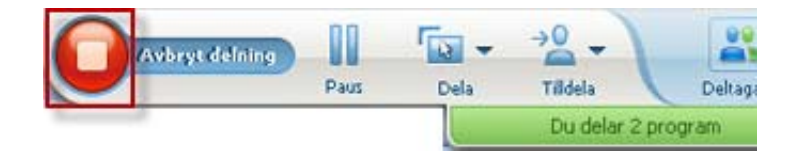

Dela stopp och återvänd sedan till möte Manager.

## Hantera en delad fjärrdator

#### Endast värd och presentatör

När du delar en fjärrdator under ett mötet,kan du hantera fjärrdatorn genom att ställa in alternativ och skicka kommandon.

Alternativ som du kan ställa in:

- Avaktivera eller aktivera tangentbordet och musen på fjärrdatorn *Mer* (på sidan 233).
- Minska skärmupplösningen på fjärrdatorn så att den stämmer överens med den på din dator eller återställa upplösningen på fjärrdatorn *Mer* (på sidan 233).
- Anpassa storleken på den vy av fjärrdatorn som visas i delningsfönstret, inklusive zooma in och ut i vyn och ändra skala på vyn så att den passar i delningsfönstret *Mer* (på sidan 234).
- Dölja eller visa innehållet på fjärrdatorns skärm på fjärrplatsen *Mer* (på sidan 235).

**Anm.** De ändringar av alternativ som du gör påverkar fjärrdatorn endast under den aktuella delningssessionen. Ändringarna påverkar inte de standardalternativ som du ställer in för fjärrdatorn i Access Anywhere Agent.

Kommandon som du kan skicka:

- Du får åtkomst till alternativen logga in på, logga ut från, låsa och låsa upp en Windows-dator med tangentkombinationen Ctrl+Alt+Del Mer (på sidan 236).
- Ett kommando för att flytta fjärrprogram framåt på din skärm om de är placerade bakom andra program eller har minimerats *Mer* (på sidan 236).
# Minska skärmupplösningen för en delad fjärrdator

När du delar en fjärrdator kan du minska skärmupplösningen på fjärrdatorn. Med det här alternativet slipper du rulla medan du visar skrivbordet eller programmen på fjärrdatorn. Den minskade skärmupplösningen visas även i alla deltagares delningsfönster. Du kan när som helst återställa en fjärrdators skärmupplösning till den ursprungliga inställningen under en fjärråtkomstsession.

Så här minskar du skärmupplösningen för en delad fjärrdator:

På Kontrollpanel för Möten väljer du nedåtpilknappen (det är den sista knappen på Kontrollpanel för Möten). Välj sedan **Minska skärmupplösningen för att matcha den här datorn**.

| HEC. | Inspelare                                                  |
|------|------------------------------------------------------------|
|      | Låt alla paneler flyta                                     |
|      | Hantera paneler                                            |
|      | Ljud                                                       |
|      | Visa                                                       |
|      | Mötesalternativ                                            |
|      | Töm skärmen                                                |
|      | Inaktivera tangentbord och mus                             |
|      | Minska skärmupplösningen för att passa till den här datorn |
|      | Skicka Ctrl +Alt +Del                                      |
|      | Docka Möteskontroller                                      |

### Anm.

- Om du minskar skärmupplösningen på en fjärrdator under en delningssession återställs upplösningen till den ursprungliga inställningen när du avslutar sessionen.
- Du kan ange om fjärrdatorns skärmupplösning ska minskas automatiskt när du upprättar en fjärranslutning till datorn. Mer information finns i användarhandboken för Access Anywhere.

# Avaktivera och aktivera tangentbordet när du delar en fjärrdator

### Endast värd och presentatör

När du delar en fjärrdator kan du inaktivera tangentbordet och musen på fjärrdatorn och därmed förhindra personer från att använda datorn medan du fjärranvänder den. Du kan när som helst återaktivera en fjärrdators tangentbord och mus. Så här inaktiverar eller aktiverar du en delad fjärrdators tangentbord och mus:

Välj nedpilen på Kontrollpanel för Möten. Välj sedan **Avaktivera tangentbord och mus**.

| 1 | Inspelare                                                  |
|---|------------------------------------------------------------|
| 1 | Låt alla paneler flyta                                     |
| ł | Hantera paneler                                            |
| 1 | Ljud                                                       |
| ١ | Visa                                                       |
| 1 | Mötesalternativ                                            |
| 1 | Töm skärmen                                                |
| 1 | Inaktivera tangentbord och mus                             |
| 1 | Minska skärmupplösningen för att passa till den här datorn |
|   | Skicka Ctrl +Alt +Del                                      |
| i | Docka Möteskontroller                                      |

Nedåtpilen finns på slutet av Kontrollpanel för Möten.

En bockmarkering bredvid kommandot anger att tangentbordet och musen har inaktiverats. Om ingen bockmarkering visas är tangentbordet och musen aktiverade.

### Anm.

- Om du inaktiverar en fjärrdators tangentbord och mus under en delad session återaktiveras de automatiskt så fort du avslutar sessionen.
- Du kan ange om fjärrdatorns tangentbord och mus ska inaktiveras automatiskt när du upprättar en fjärranslutning till datorn. Mer information finns i *användarhandboken för Access Anywhere*.

# Justera storleken på visningen på en delad fjärrdator

Endast värd och presentatör

När du delar en fjärrdator kan du justera storleken på den delade visningen genom att göra något av följande:

- Välja en förinställd procentsats som du ska visa fjärrdatorn med.
- Stegvis zooma in och ut visningen från fjärrdatorn.
- Skala fjärrdatorns visning så att den ryms i det delningsfönster som den visas i.

### Så här justerar du storleken på visningen på en delad fjärrdator:

På Kontrollpanel för Möten väljer du nedpilknappen (det är den sista knappen på panelen) och väljer sedan **Visa.** Välja ett visningsalternativ från menyn.

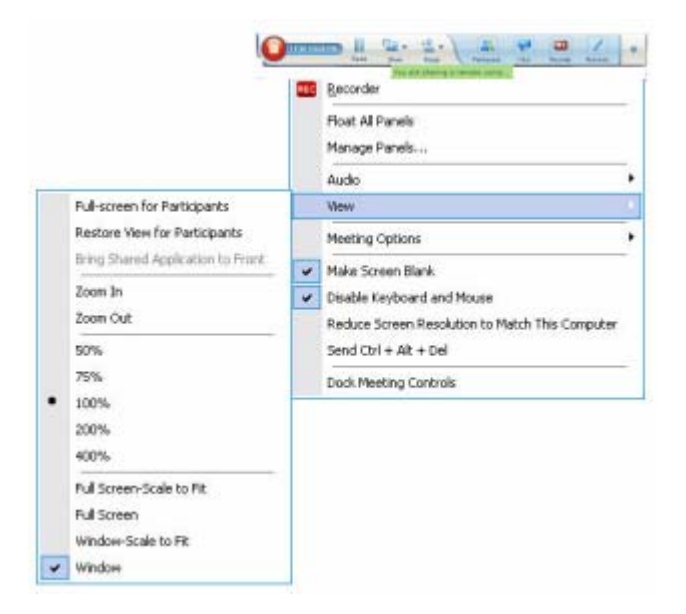

# Dölja innehållet på en delad fjärrdators skärm

### Endast värd och presentatör

När du delar en fjärrdator kan du dölja innehållet på skärmen så att ingen som befinner sig vid fjärrdatorn kan se vad som händer på skärmen. Om innehållet på fjärrdatorns skärm är dolt kan du när som helst välja att visa det.

### Så här döljer du innehållet på en delad fjärrdators skärm:

På Kontrollpanel för Möten, klicka på nedåtpilen, (den sista knappen på panelen) och välj sedan **Gör skärmen blank**.

En bockmarkering bredvid kommandot anger att innehållet på fjärrdatorns skärm inte syns. Om ingen bockmarkering visas går det att se innehållet på fjärrdatorns skärm.

### Anm.

- Om du döljer innehållet på en fjärrdators skärm under en delad session visas innehållet automatiskt så fort du avslutar sessionen.
- Du kan förinställa fjärrdatorskärmen att vara blank efter att du anslutit till den. Mer information finns i *användarhandboken för Access Anywhere*.

# Skicka kommandot Ctrl+Alt+Del till en delad fjärrdator

### Endast värd och presentatör

När du delar en fjärrdator som körs med Windows kan du skicka kommandot **Ctrl+Alt+Del** till datorn om du vill använda alternativ för att utföra följande åtgärder:

- Logga in på datorn.
- Logga ut från datorn.
- Låsa datorn.
- Låsa upp datorn.

Så här skickar du kommandot Ctrl+Alt+Del till en delad fjärrdator:

På Kontrollpanel för Möten, klicka på nedåtpilen, (den sista knappen på panelen) och välj sedan **Gör skärmen blank**. **Skicka Ctrl+Alt+Del**.

# Dela ett program på en delad fjärrdator

### Endast värd och presentatör

Om du har ställt in en fjärrdator för att bara dela vissa program i stället för hela skrivbordet, kan du bara arbeta med ett program i taget. Du kan lätt byta och dela ett annat program.

### Välja ett annat program att dela:

Klicka på nedåtpilen på möte kontrollpanelen. Därefter väljer du **Dela fjärrprogram**.

Välj det program du vill dela från listan med tillgängliga program.

| в¢ | Inspelare                                                  |
|----|------------------------------------------------------------|
|    | Låt alla paneler flyta                                     |
|    | Hantera paneler                                            |
|    | Ljud                                                       |
|    | Visa                                                       |
|    | Mötesalternativ                                            |
|    | Töm skärmen                                                |
|    | Inaktivera tangentbord och mus                             |
|    | Minska skärmupplösningen för att passa till den här datorn |
|    | Skicka Ctrl +Alt +Del                                      |
|    | Docka Möteskontroller                                      |

# Kontrollera visning av delat program

| Roll                      |                                                                                                    | Aktivitetsbeskrivning:                                                                                                    |
|---------------------------|----------------------------------------------------------------------------------------------------|----------------------------------------------------------------------------------------------------|
| Värd eller<br>presentatör | Dela       Visa       Ljud       Deltagare       Möte         Mitt skrivbord       Ctrl+Alt+D       ▶         Fil (inklusive video) Ctrl+Alt+O         Program       ▶         Skrivtavla       Ctrl+Alt+N         Webbinnehåll         Webbisare         Fjärrdator         Mitt mötesfönster | <ul> <li>Pausa eller fortsätta med<br/>delning Mer</li> <li>Kontrollera<br/>helskärmsvisning av ett<br/>delat program <i>Mer</i> (på<br/>sidan 237)</li> <li>Synkronisera visningar <i>Mer</i><br/>(på sidan 239)</li> </ul> |
| mötesdeltag<br>are        | Apteckningar<br>Hantera paneler<br>Be om att få kontrollera<br>Ljudkonferens<br><u>Visa</u><br>Mötesinfo<br>Gå tillgaka till mötesfönster<br>Helskärm<br>Anpassa till visare<br>Anpassa till bredd<br>25%<br>50%<br>75%<br>100%<br>200%<br>400%                                                | <ul> <li>Kontrollera din vy av ett<br/>delat program <i>Mer</i> (på<br/>sidan 241)</li> <li>Stänga ditt delningsfönster<br/><i>Mer</i> (på sidan 242)</li> </ul>                                                             |

Presentatören kan kontrollera deltagarnas vyer av ett **delat skrivbord**, en **fjärrdator** (om tillgänglig), ett delat **program** eller en delad **webbläsare**.

Deltagarna kan manipulera sina enskilda visningar av det delade programmet

# Pausa och fortsätta programdelning

### Endast värd och presentatör

Om du delar program går det att tillfälligt pausa delningen för att frysa deltagarnas visning.

Om du vill få deltagarna att återgå till möte sfönstret när du delar program kan du pausa delade program för att frigöra resurser på datorn och minska belastningen på din Internet-anslutning. Det här alternativet är även användbart om du inte vill att deltagarna ska se särskilda aktiviteter som du utför i det delade programmet.

Du kan när som helst fortsätta delningen när du vill återställa deltagarnas visning av det delade programmet.

### Så här pausar du programdelningen:

Välj knappen Paus, som du hittar till höger om knappen Stopp.

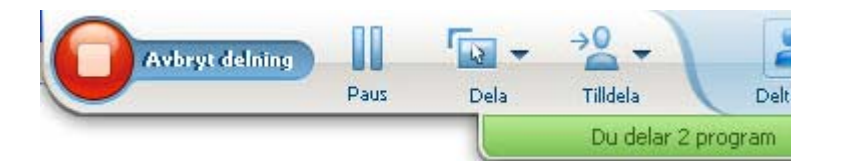

Ordet "Pausad" visas på panelen. Ett kort meddelande visas som anger att deltagarvyn kommer att frysas tills du fortsätter med delningen. Dessutom ändras texten på knappen **Paus** till **Fortsätt**.

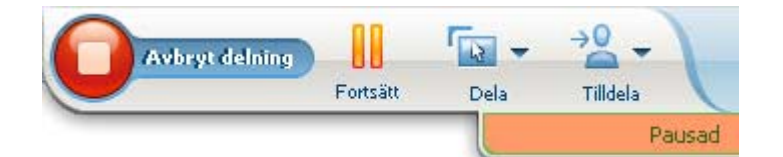

Så här fortsätter du programdelningen:

Välj knappen Fortsätt.

# Kontrollera helskärmsbild för delade program

### Endast värd och presentatör

Du kan växla läge för deltagarnas vyer av ett delat **program**, en **fjärrdator** (om tillgänglig) **eller en delad webbläsare mellan ett standardfönster och en helskärmsbild.** 

En helskärmsbild av ett delat program fyller hela deltagarens skärm och innehåller ingen namnlist eller rullningslist.

Deltagarna kan åsidosätta din inställning och på så sätt kontrollera helskärmsvisning eller zooma in eller ut i det delade programmet på sina datorer.

Så här visar du ett delat program i en helskärmsbild:

På Kontrollpanel för Möten väljer du nedpilknappen (det är den sista knappen på panelen) och väljer sedan **Visa.** Därefter väljer du **Helskärmsvy för deltagare**.

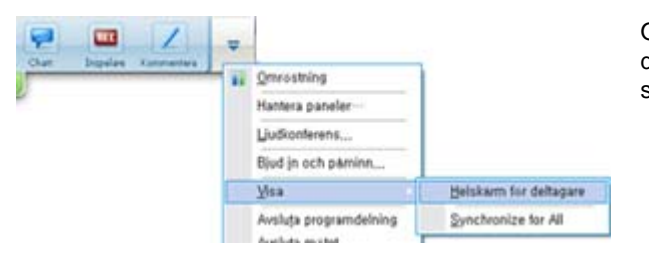

Om du vill visa panelkontrollerna väljer du den grå nedpilknappen (det är den sista knappen).

# Synkronisera visningsbilder med delat program

Endast värd och presentatör

Under delning av ett **program**, ett **skrivbord** (om funktionen för skrivbordsdelning är tillgänglig) eller **webbläsare** kan du synkronisera alla deltagares vyer av programmet med din egen vy.

Genom att synkronisera vyer av ett delat program säkerställer du att delningsfönstret visas som det aktiva fönstret på deltagarnas skärmar. Om en deltagare till exempel har minimerat delningsfönstret eller flyttat ett annat fönster över det så blir delningsfönstret det aktiva fönstret när du synkroniserar vyerna.

**Anm.** Synkronisering av vyer har ingen inverkan på storleken på det fönster som delade program visas i på deltagarnas skärmar. Deltagarna har oberoende kontroll över storleken på sina vyer.

### Så här synkroniserar du din vy med deltagare:

På Kontrollpanel för Möten väljer du nedpilknappen (det är den sista knappen på panelen) och väljer sedan **Visa.** Därefter väljer du **Synkronisera för alla**.

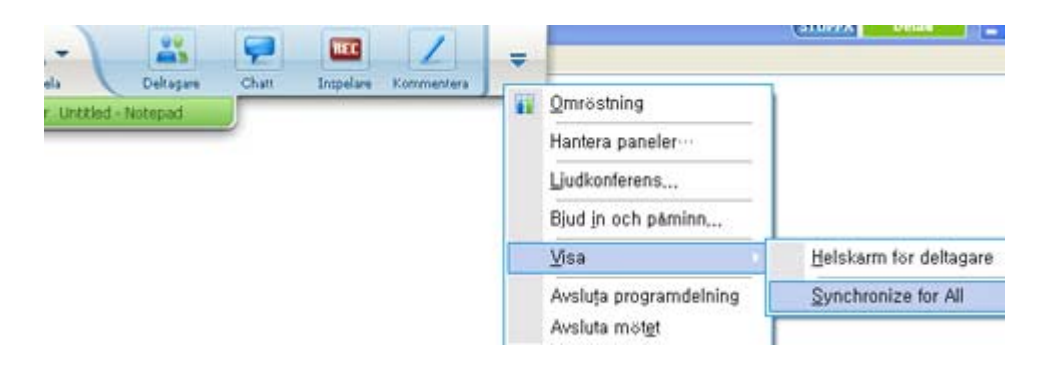

# välja en skärm att dela

Så här väljer du en skärm att dela:

- 1 Börja dela ditt skrivbord:
  - Välj **Dela skrivbord** på Snabbstartsidan.

Om två eller flera bildskärmar detekteras i systemet öppnas ett fönster som ber dig välja en av bildskärmarna.

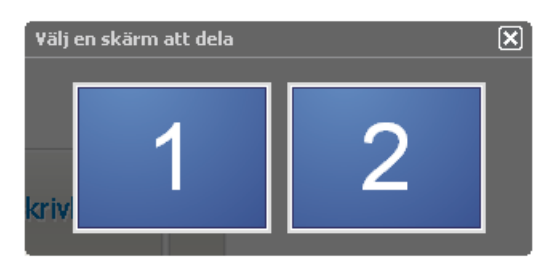

På menyn **Dela** väljer du **Skrivbord**.

En undermeny visar de tillgängliga bildskärmarna.

| Dela | ⊻isa                | Ljud       | Deltagare |   | Möte | Hjälp   |   |
|------|---------------------|------------|-----------|---|------|---------|---|
| Μ    | litt <u>s</u> krivt | bord       |           | × | -    | ikārm 1 | 1 |
| D    | okumeni             | t från m   | nin dator |   | 9    | ikārm 2 | l |
| A    | pplicatio           | n          |           | ۲ |      |         |   |
| v    | /hįteboa            | Ctrl+Alt+N |           |   |      |         |   |
| v    | /ebbinne            |            |           |   |      |         |   |
| V    | /e <u>b</u> bläsa   |            |           |   |      |         |   |
| F    | jäŗrdato            | r          |           |   |      |         |   |
| М    | litt möte           | sfönste    | ar        |   |      |         |   |

2 Välj den skärm som du vill dela.

Kontrollpanel för Möten visar vilken bildskärm som delas. Om du delar samma bildskärm som den där Kontrollpanel för Möten finns så visas meddelandet "Du delar den här bildskärmen".

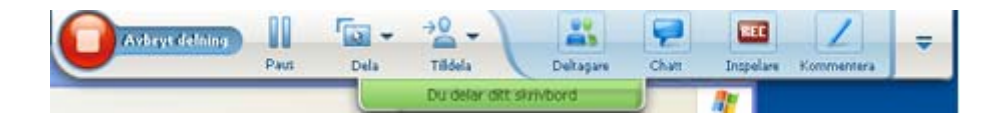

Om du delar en bildskärm som inte är den bildskärm där Kontrollpanel för Möten finns så visas meddelandet "Du delar bildskärm *<number>*".

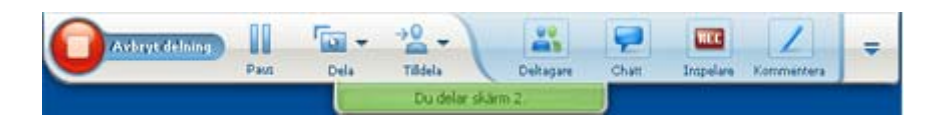

En grön ram visas dessutom runt den bildskärm som delas.

Så här väljer du en annan bildskärm att dela:

1 Tryck på knappen Välj innehåll att dela på möteskontrollpanelen.

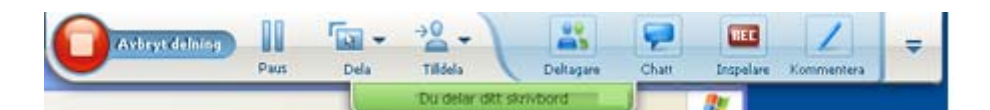

2 Välj Dela skrivbord på undermenyn.

En undermeny visar de tillgängliga bildskärmarna.

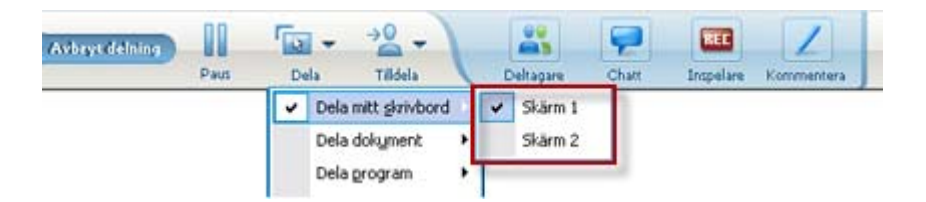

3 Välj numret på den skärm du vill dela.

Kontrollpanel för Möten visar vilken bildskärm som delas. En grön ram visas dessutom runt den bildskärm som delas.

# Kontrollera din vy som deltagare

### Endast Deltagare

När du visar eller fjärrkontrollerar delade program kan du ange följande alternativ, som avgör hur ett delat program ser ut på din skärm:

- Visa det delade programmet i en helskärmsbild eller i ett standardfönster. En helskärmsbild av ett delat program eller skrivbord fyller hela skärmen. Namnlisten och rullningslisterna visas inte.
- Ändra skala eller storlek på ett delat skrivbord eller program så att det passar helskärmsbilden eller standardfönstret som det visas i.

### Så här kontrollerar du din vy av delade program:

På Kontrollpanel för Möten väljer du nedpilknappen (det är den sista knappen på panelen) och väljer sedan **Visa**. Därefter väljer du ett alternativ på menyn.

| Antera paneler<br>Be om att få kontrollera<br>Ljudkonferens |   |                                                                                                    |
|-------------------------------------------------------------|---|----------------------------------------------------------------------------------------------------|
| Visa<br>Mötesinfo<br>Gå tillgaka till mötesfönster          | • | Helskärm<br>Anpassa till visare<br>Anpassa till bredd<br>25%<br>50%<br>75%<br>100%<br>200%<br>400% |

**Tips:** Om du behöver växla snabbt från ett standardfönster till en helskärmsbild av ett delat program dubbelklickar du på det delade programmet.

# Stänga ditt delningsfönster som deltagare

### Endast Deltagare

Vid visning eller fjärrkontroll av program kan du när som helst stänga visningsfönstret där programmet visas. Genom att stänga ett delningsfönster förs du tillbaka till möte-fönstret. Om du stänger ett delningsfönster, kan du när som helst öppna det igen.

### Stänga ett delningsfönster:

På Kontrollpanel för Möten väljer du nedpilknappen (det är den sista knappen på panelen) och väljer sedan Stopp på menyn. Följande bild visar alternativet Sluta dela programmet på grund av att ett program har delats. Om du har delat ditt skrivbord eller din webbläsare visar menyn Sluta dela skrivbordet.

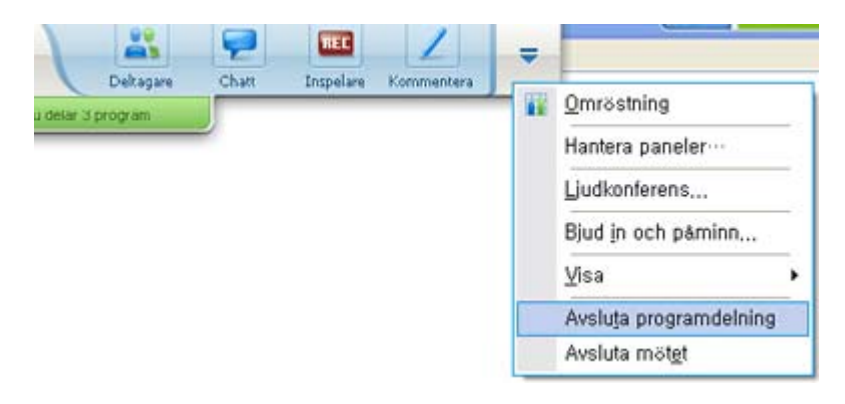

2 Välj lämpligt alternativ.

Delningsfönstret stängs. möte-fönstret öppnas då automatiskt.

### För att när som helst återgå till det delade fönstret:

I mötesfönstret på menyn **Delning** väljer du ett delningsalternativ (**Skrivbord**, Fjärrdator, **Program** eller **Webbläsare**).

# Växla din deltagarvy

### Endast Deltagare

När en presentatör delar program, kan du när som helst återgå till ditt mötetfönster närsomhelst. Delningsfönstret förblir öppet på din dator, så du kan när som helst återgå till att se det delade programmet.

### Återgå till fönstret mötetmedan presentatören delar programvara:

På Kontrollpanel för Möten väljer du ikonen Återgå till möte sfönstret.

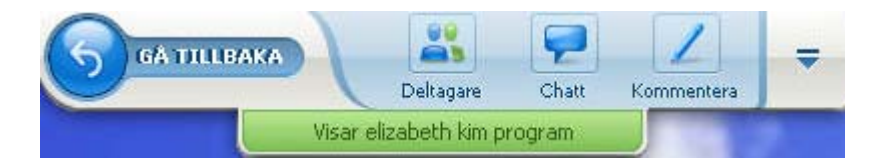

Fönstret mötetvisas sedan.

### Återgå till ett delningsfönster:

I dialogrutan Dela program, som visas i mötesfönstret väljer du Återgå till delning.

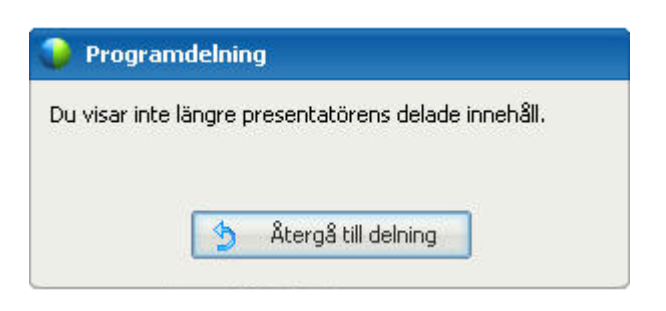

# Kommentera i delade program

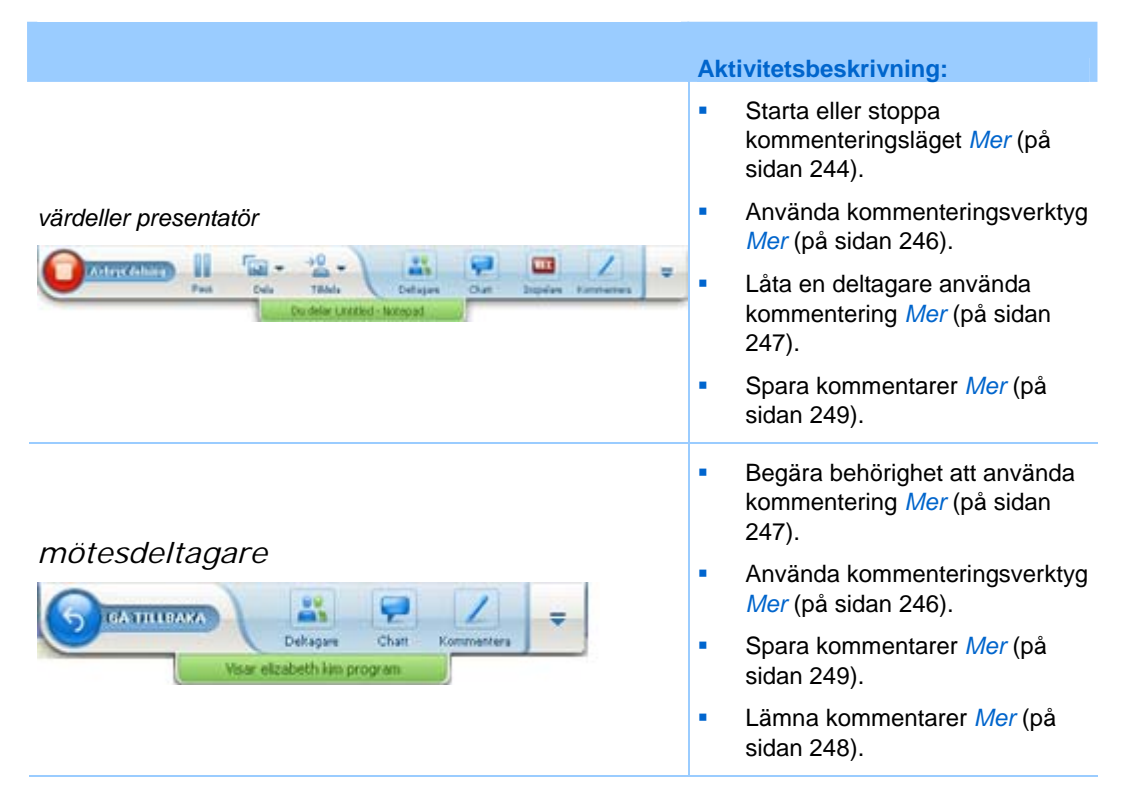

Du kan kommentera på ett delat **skrivbord**, **program** eller **webbläsare** under ett möte, genom att använda en markör eller annat kommenteringsverktyg.

Alla möte-deltagare kan se kommentarer i sina delningsfönster.

# Starta och stoppa kommentering

Endast värd och presentatör

När du delar ett **desktop**, ett **program** eller en **webbläsare** kan du skriva kommentarer om programmet.

Deltagarna kan se alla dina kommentarer.

Så här börjar du göra kommentarer i delade program:

1 I möteskontrollpanelen väljer du knappen Kommentera.

| →0<br>Tilidela | f    | Deltagare | Chatt | Inspelare | Kommentera | Ŧ |
|----------------|------|-----------|-------|-----------|------------|---|
| Du kan k       | omme | tera      |       |           |            | - |

Knappen **Kommentar** har en bild av en blyertspenna.

Verktygspanelen visas.

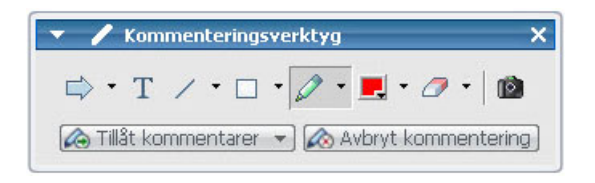

2 Välj ett kommenteringsverktyg.

Mer information om kommenteringsverktyg finns i *Använda kommenteringsverktyg* (på sidan 246).

### Anm.

- Du kan låta en eller flera deltagare kommentera det delade programmet. Mer information finns i Kopia av Låta en deltagare kommentera ett delat program (på sidan 247).
- När du eller en deltagare har gjort kommentarer kan du spara en bild av programmet, inklusive dessa kommentarer. Mer information finns i *Ta en skärmbild av kommentarer i ett delat program* (på sidan 249).

Om du vill sluta göra kommentarer i ett delat program och återgå till den normala muspekaren måste du avbryta kommenteringsläget.

Så här avbryter du kommenteringsläget:

Välj knappen Sluta kommentera på panelen Verktyg.

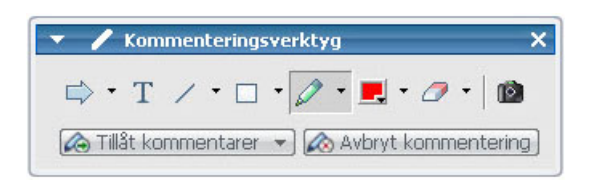

# Använda kommenteringsverktyg

Om du, medan du delar program, är presentatören eller om presentatören tillåter dig att kommentera, kan du använda Kommenteringsverktygspanelen som visas för att göra kommentarer. Kommenteringsverktygspanelen erbjuder en uppsättning verktyg för kommentering av ett delat skrivbord eller program.

| 🖌 🖊 Kommentering     | sverktyg                |
|----------------------|-------------------------|
| ⇒ • T / • □          | • 🖉 • 💻 • 🖉 •   🖄       |
| 🙈 Tillåt kommentarer | 👻 🐼 Avbryt kommentering |

| Kommenteri<br>ngsverktyg | Symbol | Beskrivning                                                                                                    |
|--------------------------|--------|----------------------------------------------------------------------------------------------------|
| pekare                   |        | Gör det möjligt att peka på text och grafik i delat innehåll. Pekaren<br>består av en pil med ditt namn och din kommenteringsfärg. Om du vill<br>visa laserpekaren, som gör det möjligt att peka på text och grafik i det<br>delade innehållet med en röd "laserstråle", klickar du på nedåtpilen. Om<br>du klickar på den här knappen en gång till stängs pekarverktyget av. |
| Text                     | Т      | Gör det möjligt att skriva text i delat innehåll. Deltagarna kan granska<br>texten när du har skrivit färdigt och klickat utanför textrutan i<br>innehållsvisaren.                                                                                                    |
|                          | -      | Om du vill ändra typsnittet väljer du på menyn <b>Redigera Typsnitt</b> .<br>Om du klickar på den här knappen en gång till stängs textverktyget.                                                                                                    |
| Linje                    | /      | Med det här verktyget kan du rita streck och pilar i delat innehåll. Om<br>du vill se fler alternativ klickar du på nedåtpilen. Om du klickar på den<br>här knappen stängs rektangelverktyget.                                                                                                    |
| Rektangel                |        | Gör det möjligt att rita figurer, till exempel rektanglar och ellipser, i delat<br>innehåll. Om du vill se fler alternativ klickar du på nedåtpilen. Om du<br>klickar på den här knappen en gång till stängs rektangelverktyget.                                                                                                    |
| Markeringsv<br>erktyg    |        | Gör det möjligt att markera text och andra objekt i delat innehåll. Om du<br>vill se fler alternativ klickar du på nedåtpilen. Om du klickar på den här<br>knappen en gång till stängs markeringsverktyget                                                                                                    |
| Färg för<br>kommentar    |        | Visar paletten Färg för kommentar där du kan välja en färg som du<br>använder när du kommenterar delat innehåll. Om du klickar på den här<br>knappen en gång till stängs paletten Färg för kommentar.                                                                                                    |
| Suddverktyg              | Ø      | Raderar text och kommentarer eller tar bort pekare från delat innehåll.<br>Om du vill ta bort en enskild kommentar klickar du på den i visaren. Om<br>du vill se fler alternativ klickar du på nedåtpilen. Om du klickar på den<br>här knappen en gång till stängs suddverktyget av.                                                                                          |

# Låta en deltagare kommentera ett delat program

### Endast värd och presentatör

Du kan låta en eller flera mötesdeltagare kommentera ett delat **skrivbord** (om tillgängligt), **ett delat program** eller en **delad webbläsare.** 

Du kan låta flera deltagare kommentera det delade programmet samtidigt.

Så här låter du en deltagare kommentera ett delat program:

1 På Kontrollpanel för Möten väljer du ikonen Kommentera.

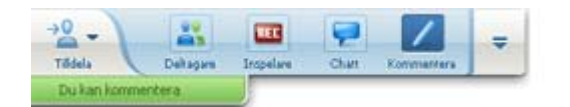

Verktygspanelen visas.

| ▼ 🖊 Kommenteringsverktyg >                    |
|-----------------------------------------------|
| ⇒ • T / • □ • 🖉 • 💻 • ⊘ •   🕲                 |
| 🕼 Tillåt kommentarer 👻 🐼 Avbryt kommentering) |

- 2 Välj nedpilen på knappen Tillåt att kommentera.
- 3 På menyn som visas, Välja vilka deltagare som kan anteckna i det delade programet:

Du kan Väljaa "Alla" eller Väljaa någon från listan.

### Anm.

 Du kan när som helst hindra en deltagare från att kommentera ett delat program. Mer information finns i *Hindra en deltagare från att kommentera ett delat program* (på sidan 249).

# Begära kommenteringskontroll av delade program

### Endast deltagare

Om presentatören delar ett **skrivbord**, en **webbläsare eller ett program** kan du be presentatören att låta dig kommentera det delade programmet.

Efter att du har tillstånd kan du:

• Göra kommentarer genom att markera vissa områden i programmet, rita streck och figurer, skriva text och använda pekare.

- Ta bort kommentarer när som helst.
- Andra den färg som du använder för att göra kommentarer.
- Spara en bild av dina kommentarer till det delade programmet.

Så här begär du kommenteringskontroll av delat program:

1 På Kontrollpanel för Möten väljer du knappen Kommentera.

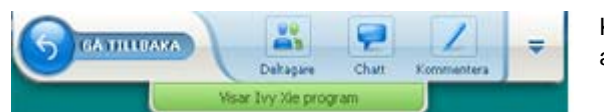

Knappen **Kommentera** har en bild av en blyertspenna.

Ett meddelande om en begäran visas på presentatörens skärm.

Efter att presentatören tillåter dig att kommentera, visas Kommenteringsverktygspanelen:

|   | KUII      | iment | enny   | 576 | rikty | y    |       |      |      |       |
|---|-----------|-------|--------|-----|-------|------|-------|------|------|-------|
|   | • T       | /     | •      | •   | 0     | •    | - 1   | 0.   | •    | (Ô)   |
| 6 | fillåt ko | mmer  | ntarer | -   |       | Avbr | vt ko | omme | ente | erina |

- 2 Välja den färg som du vill använda.
- 3 Valfritt. Välj ett annat kommenteringsverktyg. Mer information finns i *Använda kommenteringsverktyg* (på sidan 246).

**Anm.** Om du fjärrkontrollerar det delade programmet måste presentatören ta tillbaka kontrollen för att kunna aktivera kommenteringsläget. Du och presentatören kan sedan kommentera det delade programmet samtidigt.

# Upphöra med kommenteringskontroll

### Endast deltagare

Om presentatören har gett dig tillstånd att kommentera, kan du sluta kommentera när som helst.

### Sluta kommentera:

Välj knappen Sluta kommentera på panelen Kommenteringsverktyg.

# Hindra en deltagare från att kommentera ett delat program

### Endast värd och presentatör

Om en deltagare kommenterar ett delat program kan du stänga av kommenteringsfunktionen.

### Stänga av ritverktyget:

1 På Kontrollpanel för Möten väljer du knappen Tilldela kontroll.

| 2   | -           | -         | III        | 9         |     | 1   |              |
|-----|-------------|-----------|------------|-----------|-----|-----|--------------|
| TRA | 44          | Dehagare  | Inspelare  | Chart     | 8.0 | mme | Mara         |
| ø   | Gor till gr | esentator |            |           |     | 1   |              |
| 1   | Overför t   | angentbor | ds- och mu | skantrall |     |     |              |
| 4   | Tillät gom  | mentarer  |            |           | ٠   |     | Alla         |
|     |             |           |            |           |     | -   | kate<br>Deep |

2 På den meny som visas väljer du Tillåt att kommentera.

En bockmarkering visas brevid namnen på de personer som kan anteckna i den delade programvaran.

3 Välja namnet på den deltagare för att avbryta det valet.

# Ta en skärmbild av kommentarer i ett delat program

Om du gör kommentarer i ett delat program kan du spara en skärmbild av det delade programmet, inklusive alla kommentarer och pekare, i en WebEx UCF-fil (Universal Communications Format (..ucf)) fil. Du kan öppna en .ucf-fil på datorns skrivbord eller i innehållsvisaren under ett mötet

**Anm.** Deltagarna kan inte använda detta alternativ om inte värden eller presentatören beviljar dem privilegiet **Skärmbild**. Som värd gäller att om du delar varumärkesskyddad programvara kanske du vill vara säker på att detta privilegium är avstängt.

Så här tar du en skärmbild av kommentarer i ett delat program:

1 Välj knappen Skärmbild i verktygspanelen.

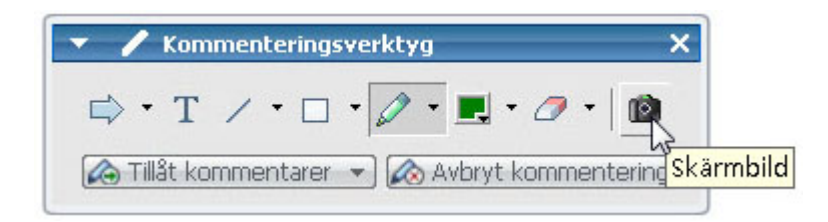

Dialogrutan Spara som visas.

2 Välj en plats där filen ska sparas och välj sedan Spara.

Anm. Den fil som du sparar är en bild av hela ditt skrivbord.

# Bevilja deltagare fjärrkontroll över delade program

När följande typer av program delas kan presentatören välja att låta en deltagare fjärrkontrollera programmet:

- Program
- Skrivbord (om tillgängligt)
- webbläsare

Deltagare som har fjärrkontroll av ett delat program kan interagera med programmet fullt ut. När en deltagare har fjärrkontroll över ett delat program är presentatörens muspekare inaktiv.

Vanliga regler för att kontrollera delade program:

- Alla deltagare kan skicka en begäran om fjärrstyrning av programmet. *Fler* (på sidan 250)
- Presentatören kan sedan ge deltagaren kontroll över programmet. *Fler* (på sidan 251)
- Presentatören kan även ge kontroll över programmet automatiskt till den deltagare som begär det. *Fler* (på sidan 251)
- Presentatören kan när som helst stoppa fjärrkontrollen för en deltagare. *Fler* (på sidan 252)

**VARNING:** Deltagare som har full fjärrkontroll av presentatörens skrivbord kan köra alla program och komma åt alla filer som inte här lösenordsskyddade på datorn.

### Begära fjärrkontroll av delade program

### Endast Deltagare

Om presentatören delar ett program, skrivbord, eller webbläsare, kan du be presentatören att ge dig fjärrkontroll.

När du har fått fjärrkontroll över det delade programmet kan du interagera med det fullt ut.

Begära fjärrkontroll över delade program:

På Kontrollpanel för Möten väljer du Be om kontroll.

| 5 IGATHILIANA |                    | 2    | 1 | Ŧ |                               |   |
|---------------|--------------------|------|---|---|-------------------------------|---|
|               | Visar Dvy Xie prog | r.Mm |   |   | Hantera paneler               |   |
|               |                    |      | - |   | Be om att få kontrollera      |   |
|               |                    |      |   |   | Ljudkonferens                 |   |
|               |                    |      |   |   | Ysa 🔸                         |   |
|               |                    |      |   |   | Mötesinfo                     | 1 |
|               |                    |      |   |   | Gå tillbaka till mötesfönster |   |

Ett meddelande om en begäran visas på presentatörens skärm.

**Obs!** När du fjärrkontrollerar ett delat program kan du be presentatören att låta dig kommentera det. För information, se *Begära kommenteringskontroll av delade program*. (på sidan 247)

# Låta deltagare fjärrstyra delade program

Endast värd och presentatör

Om du delar ett program kan du låta en deltagare fjärrstyra det.

Så här ger du deltagare fjärrkontroll över delade program:

1 På Kontrollpanel för Möten väljer du nedåtpilen på knappen Tilldela.

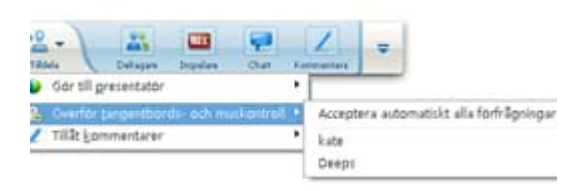

Den här knappen är den tredje knappen från vänster på kontrollpanelen.

2 På menyn som visas väljer du Ge kontroll över tangentbord och mus > [namn på *deltagare*].

# Automatiskt ge deltagare fjärrkontroll över delade program

Endast värd och presentatör

När du delar program kan du automatisk ge fjärrkontroll till den deltagare som begär det. Då kan en deltagare genom att begära fjärrkontroll automatiskt ta över kontrollen över det program som du delar När automatisk fjärrkontroll är aktiverat kan alla deltagare genom att begära fjärrkontroll, ta över fjärrkontrollen från andra deltagare.

Så här gör du för att låta deltagare ta över kontrollen automatiskt:

1 På Kontrollpanel för Möten väljer du nedåtpilen på knappen Tilldela.

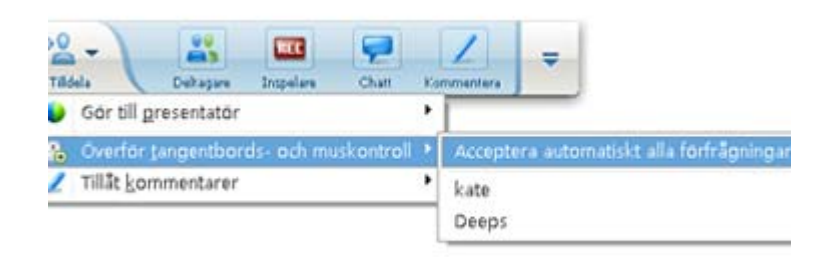

2 På menyn som visas väljer du Ge kontroll över tangentbord och mus Acceptera alla begäranden automatiskt.

Så här gör du för att stoppa deltagare från att ta över kontrollen automatiskt:

- 1 På Kontrollpanel för Möten väljer du nedåtpilen på knappen Tilldela.
- 2 På menyn som visas väljer du **Ge kontroll över tangentbord och mus.** Välj sedan **Acceptera alla begäranden automatiskt** och avmarkera kryssrutan.

# Förhindra fjärrkontroll av delade program

### Endast värd och presentatör

När en deltagare har fjärrkontroll över ett delat program, skrivbord eller webbläsare, kan du ta tillbaka kontrollen när som helst. Du kan göra något av följande:

- Tillfälligt ta tillbaka fjärrkontrollen över det delade programmet och låta deltagaren ta över kontrollen igen när som helst.
- Förhindra att en deltagare tar över kontrollen över igen.

### Så här tar du tillfälligt tillbaka kontrollen över ett delat program:

Klicka med musen på datorns skrivbord.

Du kan nu kontrollera det delade programmet.

Deltagaren som kontrollerade programmet kan ta tillbaka kontrollen när som helst genom att klicka med musen.

Så här gör du för att förhindra att en deltagare tar över kontrollen över igen.

1 Klicka på datorns skrivbord.

Du kan nu kontrollera det delade programmet.

På Kontrollpanel för Möten väljer du nedåtpilen på knappen Tilldela.

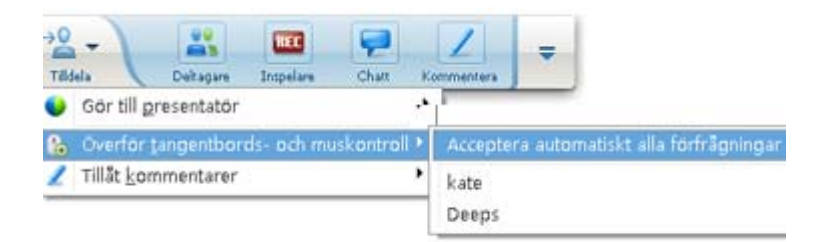

2 På menyn som visas väljer du Ge kontroll över tangentbord och mus.

En meny visas med en lista över alla deltagare i möte. En kryssmarkering visas till vänster om deltagaren som för tillfället har fjärrkontrollen.

3 Välj deltagarens namn för att avmarkera och avbryta fjärrkontrollen.

# Dela program med detaljerade färger (Windows)

### Endast för Windows-användare

Som standard skickar Möteshanterare bilder av delad programvara med 16-bitars färg, vilket motsvarar din dators inställning "High Color" (16-bitar). Detta läge ger korrekt färgåtergivning för de flesta delade program. Om ditt delade program innehåller detaljerade färgbilder, t.ex. gradienter, kanske färgen inte visas korrekt på deltagarnas skärmar. Gradienterna kanske visas som "färgband".

Om det är viktigt att upplösningen och återgivningen av färger blir korrekt i delade program kan du koppla på True Color-läge i Möteshanterare. I detta läge kan dock prestandan i programdelningen påverkas.

När du använder True Color-läge kan du välja ett av följande alternativ:

- Bättre bildhantering (ingen bildkomprimering)
- Bättre prestanda (viss bildkomprimering)

Med "prestanda" avses den hastighet med vilken bilder visas på deltagarnas skärmar och med "bildhantering" avses färgkvaliteten i delade bilder.

**Anm.** Innan du aktiverar True Color-läge ska du kontrollera att din bildskärm är inställd på True Color (antingen 24- eller 32-bitars färg). Mer information om inställningsalternativ för bildskärmen finns i motsvarande hjälpavsnitt i Windows.

### Så här aktiverar du True Color-läge:

- 1 Om du för närvarande delar ett program avbryter du delningssessionen.
- 2 På menyn **mötet**, Välja alternativ **möte**.

Dialogrutan möte-alternativ visas.

- **3** Välj fliken **True Color-läge**.
- 4 Välj Aktivera True Color-läge.
- 5 Välj något av följande alternativ:
  - Bättre bildhantering
  - Bättre prestanda
- 6 Välj OK eller Tillämpa.

# Dela program med detaljerade färger (Mac)

### Endast för Mac-användare

Innan du delar ett program eller skrivbordet kan du välja ett av följande visningslägen:

- **Bättre prestanda**: Standardläget. Visar innehållet snabbare än i läget med högre bildkvalitet.
- **Högre bildkvalitet**: Visar innehållet med högre bildkvalitet. I detta läge kan det ta längre tid att visa delat innehåll än i läget med högre prestanda.

**Obs!** Byte av visningsläge påverkar inte presentations- eller dokumentdelning.

Välj ett visningsläge för det delade skrivbordet eller programmen:

1 I möte sfönstret på menyn Meeting Center, välj Inställningar.

Dialogrutan Inställningar öppnas.

2 Välj Visning.

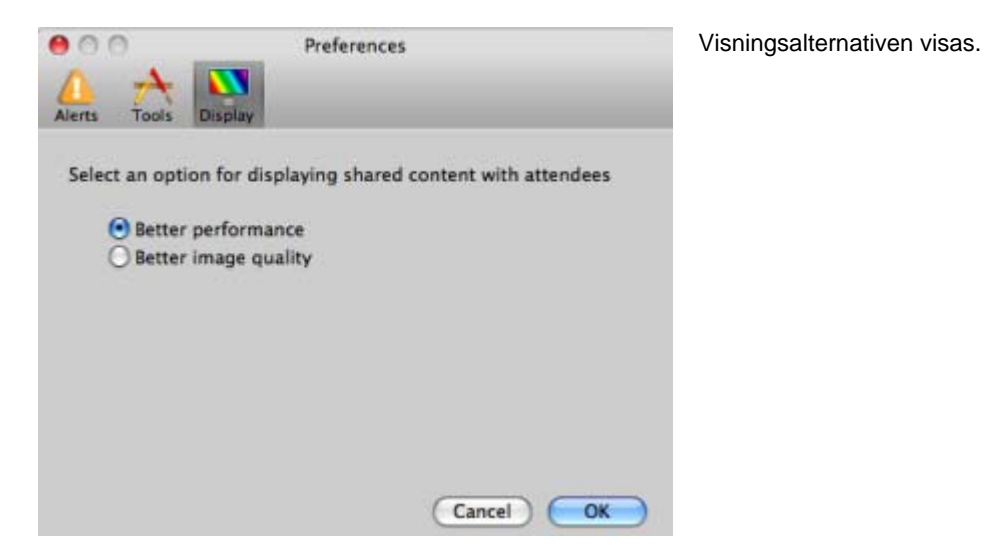

3 Välj Bättre prestanda eller Högre bildkvalitet.

# Tips vid programdelning

Nedan följer tips om hur du kan dela program på ett mer effektivt sätt:

- Endast programdelning: Om du vill spara tid under ett mötetbör du se till att alla program som du vill dela är öppna på datorn. Du kan sedan när du vill under möte, starta delningen av ett program utan att behöva vänta på att programmen ska starta eftersom de redan är igång.
- Om deltagare inte kan se alla delade program utan att behöva använda rullisten i de delade fönstren kan de anpassa fönstren för de delade programmen. De kan stegvis minska storleken på det delade programmet, eller skala det så att det ryms i delningsfönstret.
- Om du vill förbättra prestanda vid programdelning stänger du alla program på datorn som du inte behöver dela eller använda. Om du gör det sparar du resurser för processor och minne vilket gör att Möteshanterare kan sända bilder av delad programvara snabbare under ett mötet Du bör också se till att maximal bandbredd är tillgänglig. Stäng alla program som använder mycket bandbredd, t.ex. Instant Messenger, chatprogram eller program som tar emot direktuppspelningar av ljud eller bild.
- Om du delar ett program för vilket det är viktigt att färgåtergivningen på deltagarnas skärmar blir korrekt, kan du förbättra färgkvaliteten genom att aktivera True Color-läget. För information, se *Dela program med detaljerad färg* (på sidan 253).
- *Endast program- och webbläsardelning:* Undvik att täcka ett delat program eller en webbläsare med andra fönster på datorns skrivbord. Ett kryssmönster visas i

deltagarens delade fönster där andra fönster täcker det delade programmet eller webbläsaren.

- Endast program- och webbläsardelning: Om du vill växla mellan visningen av delade program och fönstret mötet,kan du pausa programdelningen innan du återgår till mötetoch därefter fortsätta programdelningen när du återgår till det delade programmet. När du pausar programdelningen minskar du belastningen på datorns processor och minne medan du visar fönstret mötet För information, se *Pausa och återuppta programvarudelning*. (på sidan 238)
- Endast program- och webbläsardelning: Om du använder mer än en bildskärm när du delar ett program eller en webbläsare, kan deltagarna se det på den utav bildskärmarna du visar det på. Om du flyttar ett program eller en webbläsare till en annan bildskärm så är de fortfarande synliga för deltagarna. Om du delar mer än ett program så ser deltagarna det bättre om du visar dessa på samma bildskärm.
- Eftersom programdelning kräver ytterligare bandbredd under ett mötetrekommenderar vi att du använder en särskilt avsedd Internet-anslutning med stor bandbredd vid programdelning. För deltagare som använder uppringda Internetanslutningar kan en fördröjning uppstå under visning och fjärrkontroll av delade program. Om du vill dela ett dokument, till exempel ett Microsoft Wordeller Excel-dokument, kan du göra det smidigare för deltagarna under möte genom att använd dokumentdelning i stället för programdelning.

# 16

# Deltagare i omröstningar

Under ett möte, kan du hålla omröstningar bland deltagarna genom att ge dem ett omröstningsformulär. Det kan vara användbart att genomföra en omröstning när du vill samla in feedback från deltagarna, låta deltagarna rösta om ett förslag, testa deltagarnas kunskaper om ett visst ämne, och så vidare.

Under möte är presentatör ansvarig för:

- Utforma ett omröstningsformulär Mer... (på sidan 257)
- Hålla en omröstning under möte *Mer*... (på sidan 261)

När omröstningen stängts kan presentatör:

- Visa omröstningsresultat *Mer....* (på sidan 262)
- Dela omröstningsresultat med deltagare *Mer*... (på sidan 263)
- Spara omröstningsresultat för granskning utanför ett möte *Mer*... (på sidan 265)

# Utforma ett omröstningsformulär

När du förbereder en omröstningspanel kan du:

- Skapa ett frågeformulär *Mer...* (på sidan 257)
- Redigera ett frågeformulär *Mer...* (på sidan 259)
- Ställ in en timer för omröstning *Mer...* (på sidan 260)

# Utforma ett omröstningsformulär

### Endast för presentatör

Om du vill hålla en omröstning måste du först skapa ett omröstningsformulär. Du skapar ett frågeformulär i ett möte. För att spara tid under ett möte, kan du starta mötet tidigare än schemalagt, skapa frågeformulär på Omröstningspanelen, spara det, och öppna det under själva mötet.

### Skapa ett frågeformulär (i Windows):

- 1 Öppna Omröstningspanelen i ett möte.
- 2 I Fråge avsnittet Väljaer du en av dessa frågetyper:
  - Om du vill skapa en fråga med flera svar Väljaer du **Flerval** och sedan **Flera svar** i rullgardinslistan.
  - Om du vill skapa en fråga med ett svar Väljaer du **Flerval** och sedan **Ett** svar i rullgardinslistan.
  - Om du vill skapa en textfråga Väljaer du Kortsvar.
- 3 Klicka på Ny.
- 4 Skriv en fråga i rutan som visas.
- 5 Klicka på Lägg till under Svar.
- 6 Skriv ett svar i rutan som visas.
- 7 Om du vill skriva ett svar till klickar du på **Lägg till** när du har skrivit klart det första svaret.

Frågan och svaren visas under Omröstningsfrågor.

8 Upprepa steg 2 till 7 om du vill lägga till fler frågor.

Följande figur visar ett exempel på ett omröstningsformulär.

| Omröstningsfrågor:                                                                                 |
|----------------------------------------------------------------------------------------------------|
| 1.What is your favorite color?<br>a.blue                                                           |
| C.green<br>C.d.black                                                                               |
| 2.What do you enjoy doing at leisure?<br>a.reading<br>b.watching movies<br>c.traveling<br>d.sports |
| 3.Please give us feedback about this event                                                         |

### Skapa ett frågeformulär (i Mac):

- 1 Öppna omröstningspanelen i mötet.
- 2 Lägg till en fråga genom att klicka på den här knappen och skriv sedan frågan.

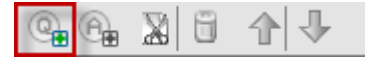

3 Lägg till ett svar genom att klicka på den här knappen och skriv sedan svaret.

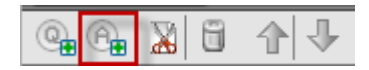

- 4 Lägg till fler svar genom att upprepa steg 3.
- 5 Lägg till fler frågor genom att upprepa steg 2.
- 6 Ändra frågans typ genom att klicka på texten Klicka här för att ändra frågetyp som visas under frågan och gör sedan något av följande:
  - Skapa en fråga med flera svar genom att välja Flera svar.
  - Skapa en fråga med ett svar genom att välja Ett svar.
  - Skapa en fråga som kräver ett skrivet svar genom att välja Kort svar.

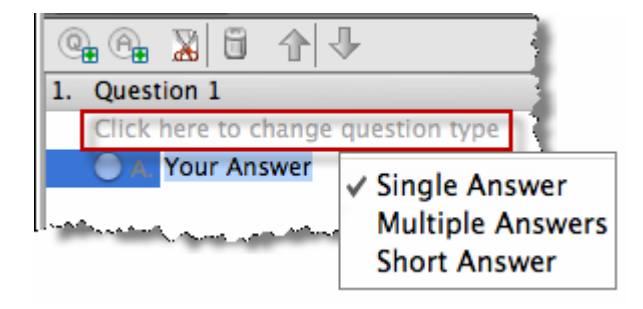

# Redigera ett omröstningsformulär

Du kan ändra typen av fråga och redigera, ordna om eller ta bort frågor och svar.

Så här ändrar du typen av fråga:

1 Markera frågan genom att klicka på den och välj sedan en annan typ av fråga under Fråga.

För mer information om olika slags frågor, se *Skapa omröstningsfrågeformulär*. (på sidan 257)

2 Klicka på Ändra typ.

### Så här redigerar du en fråga eller ett svar som du har skrivit:

1 Markera frågan eller svaret genom att klicka på den eller det och klicka sedan på ikonen **Redigera**.

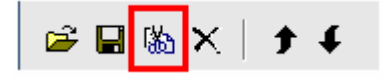

2 Gör ändringarna.

### Så här tar du bort en fråga eller ett svar:

Markera frågan eller svaret genom att klicka på den eller det och klicka sedan på ikonen **Ta bort**.

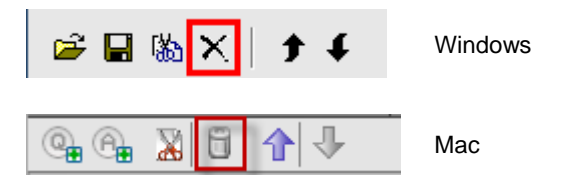

Så här ordnar du om frågor eller svar:

Markera frågan eller svaret genom att klicka på den eller det och klicka sedan på ikonen **Flytta upp** eller **Flytta ner**.

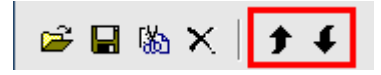

Så här tar du bort ett helt formulär:

Klicka på Ta bort alla.

Om du inte har sparat formuläret visas en meddelanderuta med en fråga om du vill spara formuläret eller inte.

## Visa en timer under en omröstning

Du kan ange att en timer ska visas för deltagarna och dig själv medan en omröstning pågår.

Så här visar du en timer:

- 1 Öppna dialogrutan Omröstningsalternativ.
  - Klicka på Alternativ längst ned på panelen Omröstning om du använder Windows.

 Klicka på den här knappen nere till höger på panelen Omröstning om du använder Mac.

| estion                                  | type |      |        |       |       | U    |
|-----------------------------------------|------|------|--------|-------|-------|------|
|                                         | _    |      |        |       |       | 24.9 |
| ~~~~~~~~~~~~~~~~~~~~~~~~~~~~~~~~~~~~~~~ |      | Clea | ır All | ) (Op | en Po |      |
| 3                                       |      |      |        |       |       | 0    |

- 2 Välja **Visning** i dialogrutan som visas och ange sedan tidslängden vid **Alarm:** rutan.
- 3 Klicka på OK.

# Öppna en omröstning

När ditt omröstningsformulär är färdigt, kan du öppna omröstningen.

Om du har utformat omröstningsformuläret i förväg och sparat det måste du först öppna det i omröstningspanelen. För ytterligare detaljer, se *Öppna en omröstningsformulärfil* (på sidan 265).

Så här öppnar du en omröstning:

- 1 Visa ditt omröstningsformulär på omröstningspanelen, om du inte redan gjort detta.
- 2 Klicka på Öppna omröstningen.

Omröstningsformuläret visas på deltagarnas omröstningspaneler. Deltagare kan nu rösta på omröstningen.

I takt med att deltagarna svarar på frågorna kan du övervaka omröstningens status i omröstningspanelen.

| Omröstningsst    | tatus |            |      |
|------------------|-------|------------|------|
| Har inte startat |       | 3/3(100%)  |      |
| Pågår            |       | 0/3(0%)    |      |
| Har slutförts    |       | 0/3(0%)    |      |
| Återstående tid: | 4:55  | Tidsgräns: | 5:00 |

Windows:

Om du vill visa varje deltagares omröstningsstatus klickar du på någon av dessa tre knappar.

| Click to see o | letailed status | (Class Ball) |
|----------------|-----------------|--------------|
| Finished       | 0/1 (0.0%)      |              |
| In progress    | 0/1 (0.0%)      |              |
| Not started    | 1/1 (100.0%)    |              |

Mac:

Visa varje deltagares omröstningsstatus genom att välja texten Klicka för att se detaljerad status

3 Klicka på Stäng omröstningen när tiden är slut.

Om du har angett en timer och tiden tar slut stängs omröstningen automatiskt.

Deltagarna kan inte längre besvara frågorna.

När du stänger en omröstning kan du visa resultatet och välja att dela det med deltagarna. För ytterligare detaljer, se *Granska och dela omröstningsresultat* (på sidan 262).

# Visa och dela omröstningsresultat

Efter att du stängt en omröstning kan du:

- Visa de fullständiga resultaten av omröstningen. *Mer...* (på sidan 262)
- Dela gruppresultat med deltagare. *Mer...* (på sidan 263)

Omröstningsresultaten som du kan dela under ett möte är anonyma. Meeting Center registrerar emellertid svar från varje deltagare, förutom gruppresultat, och tillåter dig att spara dessa gruppresultat och individuella resultat. För mer information, se *Spara resultat från en omröstning* (på sidan 265).

# Se omröstningsresultat

Meeting Center baserar procenttalet för varje svar på det totala antalet deltagare i mötet, *inte* på det totala antalet deltagare som skickade svar i omröstningen.

| Omröstningsresultat:                                                   |                          |               |                                                                                                    |
|------------------------------------------------------------------------|--------------------------|---------------|----------------------------------------------------------------------------------------------------|
| Frågor                                                                 | Resultat                 | Stapeldiagram | 1                                                                                                    |
| 1.where is the fisical year doo<br>Inget svar<br>2.sasfd<br>Inget svar | 3/3 (100%)<br>3/3 (100%) |               | Resultat kolumnen<br>anger procentandele<br>deltagare som valde                                                             |
| Omröstningsstatus                                                      | svarat                   |               | respektive svar.<br>Stapeldiagram<br>kolumnen ger en<br>grafisk representatio<br>av varje procenttal i<br>resultatkolumnen. |
| Aterstående tid: 4:40                                                  | Tidsgräns: 5             | :00           |                                                                                                    |
| Omröstningsresultat Enskilda resultat                                  |                          | Verkställ     |                                                                                                    |

# Dela omröstningsresultat med deltagare

När du har stängt en omröstning kan du dela omröstningsresultatet med deltagarna.

Omröstningsresultaten som du kan dela under ett möte är anonyma. Meeting Center registrerar emellertid svar från varje deltagare, förutom gruppresultat, och tillåter dig att spara dessa gruppresultat och individuella resultat. För mer information, se *Spara resultat från en omröstning* (på sidan 265).

Så här delar du resultatet av en omröstning:

I avsnittet **Dela med deltagare** i omröstningspanelen Väljaer du **Omröstningsresultat**, och klickar sedan på **Välja**.

Resultaten av omröstningen visas i deltagarnas omröstningspaneler på samma sätt som de visas i din omröstningspanel.

# Spara och öppna omröstningsformulär och resultat

|                                                                                                    | Aktivitetsbeskrivning                                                                                                    |
|----------------------------------------------------------------------------------------------------|----------------------------------------------------------------------------------------------------|
| Fil       Redigera       Dela       Visa       Lju         Öppna och dela       Ctrl+O       Öppna röstningsfrågor       Ø         Öppna chatt       Öppna chatt       Ø         Stäng       Ctrl+W       Ø         Spara       Ø       Ø         Spara som       Ø       Ø         Spara alla       Ø       Ø | <ul> <li>Om du har förberett ett omröstningsformulär, kan du:</li> <li>Spara omröstningen <i>Mer</i> (på sidan 264)</li> <li>Öppna den sparade omröstningen för användning i valfri möte <i>Mer</i> (på sidan 265)</li> <li>Efter att du stänger en omröstning, kan du:</li> <li>Spara gruppresultat till en Do not translate!-fil <i>Mer</i> (på sidan 265)</li> <li>Spara resultat från en individuell deltagare till en fil i formatet Do not translate! <i>Mer</i> (på sidan 265)</li> </ul> |

# Spara ett omröstningsformulär i ett möte

Efter att du skapat ett omröstningsformulär i ett möte, kan du spara det som en .atp-fil. Du kan öppna filen för användning i valfri möte.

Så här sparar du ett omröstningsformulär:

1 På Arkiv-menyn, välj Spara > Omröstningsfrågor.

Dialogrutan Spara omröstningsfrågor som visas.

- 2 Välj en plats att spara filen på.
- 3 Namnge filen.
- 4 Klicka på Spara.

Möteshanterare sparar omröstningsformuläret i en fil på den plats som du anger. Omröstningsformulärens filnamn har filtillägget .atp.

# Spara resultaten av en omröstning

Efter att du stänger en omröstning, kan du spara svaren på ett av följande sätt:

- **Textfil gruppresultat** Sparar procenten deltagare som väljer varje svar i en .txt-fil
- **Textfil individuellt deltagarresultat**--- Sparar svaren från varje deltagare, förutom gruppresultaten, i en .txt-fil

| ave as type: | Textfil, resultat for individuella deltagare(+.csv; * | Cancel |
|--------------|-------------------------------------------------------|--------|
|              | Textfil, gruppresultat(+,csv)                         |        |
|              | Textfil, resultat for individuella deltagare(+,csv)   |        |

När du sparar omröstningsresultat, kan du välja ett format som du vill spara resultaten i.

### Spara resultatet av en omröstning:

- 1 Stäng omröstningen om du inte har gjort det.
- 2 Välj **Spara** Omröstningsresultat **på** >**Arkiv**-menyn.

Dialogrutan Spara omröstningsresultat som visas.

- 3 Välj en plats att spara filen på.
- 4 Skriv in ett namn på filen i rullgardinslistan "Filnamn".
- 5 Välj det format i vilket du vill spara resultaten i rullgardinslistan "Spara som typ".
- 6 Klicka på Spara.

Nu kan du se omröstningsresultaten genom att öppna filen.

# Öppna en omröstningsformulärfil

Om du har sparat ett omröstningsformulär i en fil kan du visa formuläret på din omröstningspanel genom att öppna filen.

Anteckning: Du kan endast öppna en omröstningsformulärfil under ett möte.

Så här öppnar du en omröstningsformulärfil:

- 1 Använd en av dessa metoder för att bläddra till filen:
  - Välj Öppna omröstningsfrågor på Arkiv-menyn.
  - Klicka på ikonen **Öppna** i din omröstningspanel.

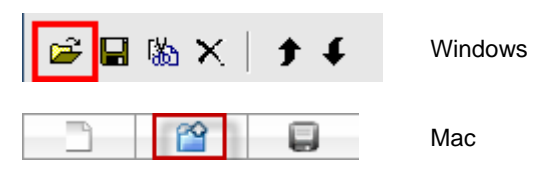

Dialogrutan Öppna omröstningsfrågor visas.

2 Välj den omröstningsformulärfil som du vill öppna.

En omröstningsfil har filtypsändelsen .atp.

3 Klicka på Öppna.

Omröstningsformuläret visas i din omröstningspanel. Du kan nu öppna omröstningen för deltagarna.

# 17

# Överföra och ladda hem filer under ett möte

Under ett möte kan du publicera filer som finns på din dator. mötesdeltagarna kan sedan ladda hem de publicerade filerna på sina datorer eller lokala servrar. Publicering av filer kan vara användbart om du till exempel vill tillhandahålla deltagarna ett dokument, en kopia av din presentation, ett program och så vidare.

De filer som du publicerar finns bara på din dator och inte på någon server. På så sätt är dina publicerade filer alltid skyddade mot obehörig åtkomst under ett möte.

| Filoverforing                                                                                  |                    | G181           | värdar kan publicera filer       |
|------------------------------------------------------------------------------------------------|--------------------|----------------|----------------------------------|
| 🕀 Hamta                                                                                        |                    |                | <i>Mer</i> (på sidan 267)        |
| Filhamo / Plats                                                                                | Storiek            | Status         |                                  |
| puzzle images.xls C:WDocuments and Settings     Effective_Coaching_D C:WDocuments and Settings | 26624 8<br>38128 8 | Delad<br>Delad |                                  |
| Du kan hämta en fil genom att antingen markera den oc                                          | h sedan klick      | 4 @            | deltagare kan hämta              |
| Hämta                                                                                          |                    |                | publicerade filer <i>Mer</i> (på |
| Filnamn Plats                                                                                  | Storlek            | Status         | Sidari 200)                      |
| <ul> <li>puzzle images xls</li> </ul>                                                          | 26624 8            | Inte sparad    |                                  |
| Elfective_Coaching_D                                                                           | 381288             | Inte sparad    |                                  |
| Du kan hämta en fil genom att antingen markera den oo                                          | h sedan klick      | 4 @            |                                  |

# Publicera filer under ett möte

Under ett möte, kan du publicera filer som finns på din dator, och möte sdeltagarna kan sedan hämta filerna till sina datorer eller lokala servrar.

### Publicera filer under ett möte:

1 Välj Överför på Arkiv-menyn i mötesfönster.

Fönstret Filöverföring öppnas.

| -Hamta                                                   | 습 Dela fi                                                           |                    |                |
|----------------------------------------------------------|---------------------------------------------------------------------|--------------------|----------------|
| Filmarne                                                 | Plats                                                               | Storlek            | Status         |
| <ul> <li>puzzle image:</li> <li>Effective_Cor</li> </ul> | .xts C:WDocuments and Settings<br>ching_D C:WDocuments and Settings | 26624 8<br>38128 8 | Delad<br>Delad |
|                                                          |                                                                     |                    |                |

2 Klicka på Dela fil.

Dialogrutan Öppna visas.

- 3 Välj den fil som du vill publicera.
- 4 Klicka på Öppna.

Filen visas i fönstret Filöverföring.

Filen är nu också tillgänglig i deltagarnas fönster Filöverföring.

5 Valfritt. Publicera ytterligare filer som du vill att deltagarna ska kunna hämta.

**Obs!** Antalet deltagare som har fönstret Filöverföring öppet, inklusive du själv, visas i det nedre högra hörnet av fönstret Filöverföring.

Sluta publicera filer under ett möte:

Klicka på knappen Stäng i namnlisten i fönstret Filöverföring.

Möteshanterare stänger filöverföringsfönstret i varje deltagares mötesfönster.

# Ladda hem filer under ett möte

Om en presentatör publicerar filer under ett möte visas dialogrutan Filöverföring automatiskt i ditt mötesfönster. Du kan sedan ladda ner den publicerade filen till din dator eller din lokala server.

### Ladda hem filer under ett möte:

1 Välj den fil du vill ladda ner i fönstret Filöverföring.
|                                                               | LI GOOD INC. |                    |                            |
|---------------------------------------------------------------|--------------|--------------------|----------------------------|
| Filnamn                                                       | Plats        | Storlek            | Status                     |
| <ul> <li>puzzle images xi</li> <li>Effective_Coacl</li> </ul> | ls<br>hing_D | 26624 B<br>38128 B | Inte sparad<br>Inte sparad |

2 Klicka på **Hämta**.

Dialogrutan Spara som visas.

- 3 Välj en plats att spara filen på.
- 4 Klicka på **Spara**.

Filen överförs till den plats du anger..

- 5 Ladda eventuellt ner ytterligare filer.
- 6 Klicka på knappen **Stäng** i namnlisten i fönstret Filöverföring när du är klar.

**Obs!** För att öppna fönstret för filöverföring igen öppnar du **Arkiv-**menyn och klickar på **Överför**. Det här alternativet är endast tillgängligt om presentatören publicerar filer.

# 18

# Hantera och göra anteckningar

Vid schemaläggning av ett möte, kan värden ange vilka anteckningsalternativ som ska vara standard när möte börjar. Under ett möte, kan presentatören när som helst ändra standardalternativen för att föra anteckningar.

Du kan välja hur du hanterar möte santeckningar:

- Alla deltagare med åtkomst kan göra privata anteckningar. *Mer...* (på sidan 275)
- Bara en deltagare för anteckningar eller möte sprotokoll. Mer... (på sidan 273)
- Endast en deltagare skriver ut dold text. *Mer...* (på sidan 276)

| Roll                                                                                                    |                                                                                                    | Aktivitetsbeskrivning:                                                                                                    |
|----------------------------------------------------------------------------------------------------|----------------------------------------------------------------------------------------------------|----------------------------------------------------------------------------------------------------|
| Värd       ● Hantera paneler         Välj paneler som du vill aktis       Tiligängliga paneler:         Omröstning          *Rutorna är tiligängliga för          Obs!       I det flytande kon Resterande panel         ✓ Tiliåt dekagare att änd          Återställ | era:<br>Aktuella paneler:<br>Chatt<br>Video<br>Anteckningar *<br>Inspelare *<br>Flytta ner<br>Atteckningar *<br>Inspelare *<br>dektagare med lämpliga privilegier.<br>Kältet vides bars dina fyra första paneler.<br>ar at illgängliga via menyo.<br>a panelsekvenserna.<br>OK Avbryt | <ul> <li>Om anteckningspanelen är stängd, klicka på Hantera paneler och Välja sedan Anteckningar från listan and klicka på Lägg till.</li> <li>ställ in alternativ för anteckningar i ett möte Mer (på sidan 272)</li> <li>välj en person som ska föra anteckningar Mer (på sidan 273)</li> <li>Välj en deltagare som författare till dold text Mer (på sidan 273)</li> </ul> |

Anteckning: Anteckningsfunktionen är inte tillgänglig för Mac.

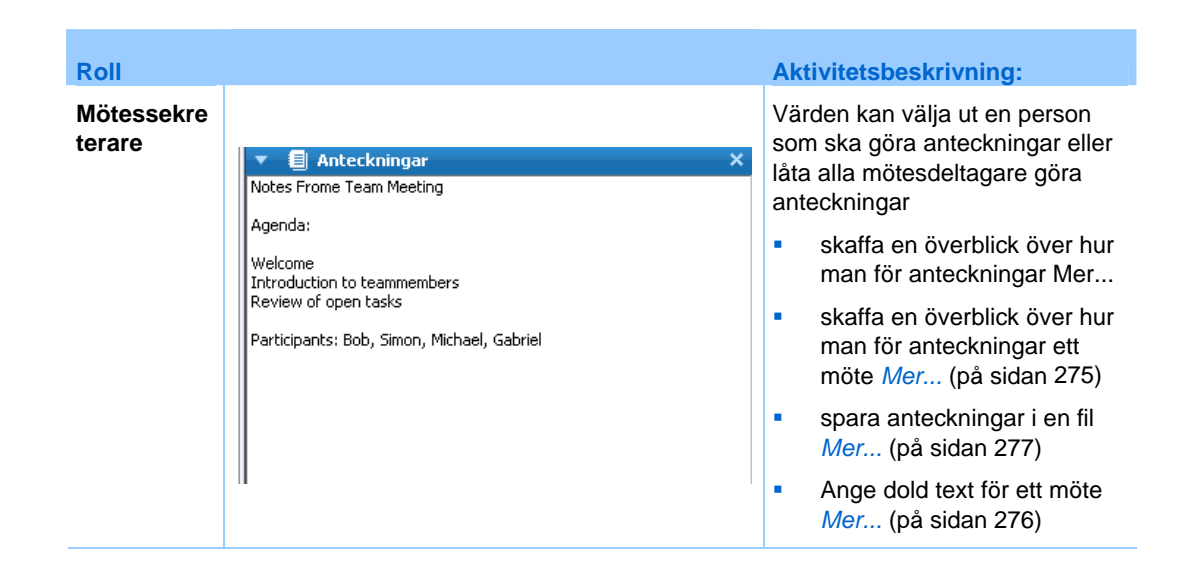

## Specificera anteckningsalternativ för ett möte

Under ett möte, kan du slå på eller av anteckningsalternativ och ange *ett* av dessa alternativ:

- Alla mötesdeltagare med tillgång till anteckningar kan göra privata anteckningar.
- Endast en deltagare kan göra anteckningar.
- Endast en deltagare skriver ut dold text. *Mer...* (på sidan 276)

Ange alternativ för mötessekreterare i Windows:

1 Välj Alternativ i fönstret möte på menyn möte.

Dialogrutan för möte salternativ visas med fliken Allmänt vald som standard.

- 2 Välja önskat anteckningsalternativ och klicka på OK.
  - För att slå av och på anteckningar, markera eller avmarkera kryssrutan Anteckningar.
  - För att slå på eller stänga av alternativet dold textning markerar eller avmarkerar du kryssrutan **Aktivera dold textning**.

#### Ange alternativ för mötessekreterare i Mac:

- 1 Välj Inställningar i menyn Mötescenter.
- 2 Välj Verktyg.
- 3 Välja önskat anteckningsalternativ och klicka på **OK**.

- För att slå av och på anteckningar, markera eller avmarkera kryssrutan Anteckningar.
- För att slå på eller stänga av alternativet dold textning markerar eller avmarkerar du kryssrutan **Aktivera dold textning**.

#### Obs!

- När du har ändrat anteckningsalternativ avlägsnas alla publicerade anteckningar eller dold textning från varje deltagares Anteckningar eller dold textning-panel. Var noga med att be deltagare att spara anteckningar eller eller dold textning innan du ändrar anteckningsalternativ.
- När du schemalägger ett ett möte, kan möte svärden specificera standard anteckningalternativ, som kan träda i kraft när möte börjar.

## Välja mötessekreterare

Om alternativet **enskilda mötessekreteraren** eller dold textning är inställt på ett möte, kan du tilldela valfri deltagare eller författare till dold text att vara mötessekreterare. Vid schemaläggning av ett möte, kan du ange anteckningsalternativ eller också kan en presentatör ange anteckningsalternativet under ett möte.

#### Ange en mötessekreterare för Windows:

- 1 På **deltagar**panelen, väljer du den deltagare som du vill ange som mötessekreterare.
- 2 Högerklicka sedan och välj **Byt roll till > Mötessekreterare**.

En pennmarkering visas till höger om deltagarens namn i deltagarlistan.

#### Ange en mötessekreterare för Mac:

- 1 På **deltagar** panelen, väljer du den deltagare som du vill ange som mötessekreterare.
- 2 Välj ctrl och klicka, välj sedan Byt roll till > Mötessekreterare.

En pennmarkering visas till höger om deltagarens namn i deltagarlistan.

#### Obs!

- Om du väljer en annan mötessekreterare eller författare till dold text, finns alla anteckningar eller dold textning som den tidigare mötessekreteraren eller författare till dold text gjorde kvar i deltagarnas Anteckningspanel eller dold textning. Den nya mötessekreteraren eller eller författare till dold text kan dock inte redigera de befintliga anteckningarna eller dold textning.
- För information om att välja ett anteckningsalternativ under ett möte, se Specifera anteckningsalternativ för ett möte (på sidan 272).

#### Att ange en författare till dold text:

- 1 I mötesfönstret i deltagarlistan Väljaer du den deltagare som du vill ange som författare till dold text.
- 2 Gör något av följande i deltagarpanelen:
  - Windows: Högerklicka och välj Ändra roll till > Författare till dold text.
  - Mac: Välj ctrl och klicka. Välj sedan Ändra roll till > Författare till dold text.

| 🖳 Del     | ag 🖵 Chatt 📃 Anteck         | EE Inspel 🔻 | En markering för dold text visas<br>bredvid deltagarnas namn i |
|-----------|-----------------------------|-------------|----------------------------------------------------------------|
| - <u></u> | Deltagare                   | ¢ ×         | deltagarlistan.                                                |
| Talar:    |                             |             |                                                                |
| 🌖 ភ្      | <b>shell li</b> (värd, jag) | •           |                                                                |
| ្         | Jill                        | ((          |                                                                |
|           |                             |             |                                                                |

## Aktivera dold textning

Du kan lätt välja alternativ för dold textning och utse en deltagare att skriva ut den dolda textningen.

För att ange alternativet Dold text:

- 1 Gör något av följande beroende på operativsystem:
  - Windows: Välj Alternativ i fönstret möte på menyn möte.

Dialogrutan för möte salternativ visas med fliken **Allmänt** vald som standard.

- Mac: Välj Inställningar i menyn Mötescenter. Välj Verktyg.
- 2 För att slå på eller av alternativet dold textning, markerar eller avmarkerar du kryssrutan **Aktivera dold textning**.

Se Hantera paneler (på sidan 23) för att visa hur man stänger panelen Dold text.

Välj en annan deltagare att skriva ut genom att välja deltagarens namn på panelen Deltagare och sedan högerklicka (Windows) eller välja ctrl och sedan klicka (Mac) och sedan välja **Byt roll till >Författare till dold text**.

## Göra anteckningar

Under ett möte kan en eller flera möte sdeltagare med tillgång till anteckningsfunktionen anteckna på panelen **Anteckningar** eller **Dold text** i möte sfönstret. Bara en deltagare gör dold textning.

Om alla deltagare tillåts göra anteckningar, kan de inte publicera sina anteckningar till andra under möte. Deltagarna kan emellertid spara sina anteckningar när som helst under möte.

möte-värden kan välja en mötessekreterare under möte. Mötessekreteraren kan publicera anteckningar när som helst under ett möte eller skicka utskrift av anteckningarna från ett ett möte till alla deltagare.

Vid behov kan värden även välja en författare till dold text. En författare till dold text kan publicera texter i realtid under mötet och kan även skicka en utskrift innehållande texterna till alla deltagare.

## Göra personliga anteckningar

Om möte svärden eller presentatören har valt alternativet att låta alla deltagare göra personliga anteckningar, kan du skriva dina egna anteckningar på panelen **Anteckningar** i möte sfönstret.

#### Göra personliga anteckningar:

- 1 I möte sfönstret öppnar du panelen Anteckningar.
- 2 Skriv dina anteckningar i rutan.

**Obs!** Du kan spara dina anteckningar i en textfil på din dator. För information, se *Spara anteckningar i en fil.* (på sidan 277)

## Föra allmänna anteckningar (möte-protokoll)

Om möte svärden har utsett dig som enda mötessekreterare för ett möte, kan du skriva anteckningar på panelen **Anteckningar** i ditt möte sfönster. Dina anteckningar blir inte synliga för andra möte sdeltagare förrän du publicerar dem. Du kan publicera dina anteckningar när som helst under möte eller så kan du skicka dina anteckningar i en ett möte sutskrift till alla deltagare.

#### Göra allmänna anteckningar:

- 1 I möte sfönstret, öppna panelen Anteckningar.
- 2 Skriv dina anteckningar i rutan.

3 Valfritt. Om du vill publicera dina anteckningar, så att de syns på alla deltagares anteckningspaneler, klicka på Publicera.

**Obs!** Om panelen **Anteckningar** inte är vald i en deltagares möte sfönster när du har publicerat anteckningar, ser deltagaren en varning.

För information om att välja ett anteckningsalternativ under ett möte, se *Specifera* anteckningsalternativ för ett möte (på sidan 272).

För information om att skicka allmänna anteckningar i ett möte sutskrift, se *Skicka ett möte sutskrift till deltagare* (på sidan 278).

## Göra dold textning

Om mötesvärden har utsett dig till författare till dold text för ett möte, så kan du skriva dolda texter på panelen Dold text i ditt mötesfönster . När du skriver in texterna kan du använda antingen ett vanligt tangentbord eller ett stenografitangentbord och ett maskinöversättningsprogram.

Dina texter blir synliga för andra deltagare i realtid, en rad i taget. Du kan även skicka dina texter från ett mötesutskrift till alla deltagare.

#### Att skriva ut dold textning:

- 1 Öppna panelen Dold text.
- 2 Skriv dina texter i rutan.
- 3 När du har skrivit en textrad, kan du publicera dina texter på varje deltagares panel för Dold text:
  - Tryck på Retur-tangenten på tangentbordet.
  - Klicka på Publicera på panelen Dold text.

#### Obs!

- Om panelen **Dold text** inte är vald i en deltagares Mötesfönster får deltagaren ett meddelande om att texter finns tillgängliga så fort du publicerar dem.
- Du kan spara dina texter i en textfil på datorn. För information, se Spara anteckningar i en fil. (på sidan 277)
- För information om att skicka dold text i en mötesutskrift, se Skicka ett möte sutskrift till deltagare.

## Spara anteckningar i en fil

Om du skriver personliga eller allmänna anteckningar (mötesprotokoll) eller dold textning under ett möte kan du spara dina anteckningar eller dold textning i en textfil på din dator. Du kan också spara alla anteckningar eller dold textning som en annan antecknare eller författare till dold text publicerar på dina **Anteckningar** eller dold textning-panel.

När du sparar nya anteckningar i en fil, kan du spara ändringar i anteckningarna eller spara en kopia av anteckningarna i en annan fil.

Så här sparar du nya anteckningar:

- 1 I möte sfönstret, gör antingen:
  - Klicka på Spara på Anteckningar eller dold textning-panelen.
  - På Arkiv-menyn trycker du på Spara, och väljer sedan Anteckningar.

Dialogrutan Spara anteckningar som visas.

- 2 Välj en plats att spara filen på.
- 3 Namnge filen.
- 4 Klicka på Spara.

Möteshanterare sparar filen på den plats du väljer. Filnamnet får tillägget .txt.

Så här sparar du ändringar av anteckningar:

I möte sfönstret, gör antingen:

- Klicka på Spara på Anteckningar eller dold textning-panelen.
- På Arkiv-menyn trycker du på Spara, och väljer sedan Anteckningar.

Möteshanterare sparar filen på den plats du väljer. Filnamnet får tillägget .txt.

Spara en kopia av anteckningar i en annan fil:

1 Peka på **Spara som** på **Arkiv**-menyn och välj sedan **Anteckningar** i möte sfönstret.

Dialogrutan Spara anteckningar som visas.

- 2 Har *antingen* eller *både*:
  - Ge filen ett nytt namn.
  - Välj en ny plats att spara filen på.
- 3 Klicka på Spara.

Möteshanterare sparar filen på den plats du väljer. Filnamnet har sparats och slutar på **.txt**.

#### Tips:

Alternativt kan du spara all följande möte sinformation i olika filer samtidigt:

- Delade presentationer eller dokument
- Chat-meddelanden
- Anmärkningar
- Omröstningsformulär
- omröstningsresultat

Om du vill spara all information på en gång väljer du **Spara alla** på **Arkiv**-menyn. Då sparas filerna med standardfilnamnen. Om du redan har sparat filen med ett annat namn skrivs den inte över.

## Skicka ett möte mötesutskrift till deltagarna

Du kan skicka en utskrift av ett möte till samtliga deltagare när som helst under möte. Utskriften är ett e-postmeddelande som innehåller allmän information, som:

- möte ämne
- möte nummer
- möte start- och sluttider
- URL för möte-informationsidan för möte på din möte-servicewebbsida
- Lista över deltagare som anslöt till möte (innehåller inte deltagare som endast deltog i ljuddelen)
- Agenda för möte
- Offentliga anteckningar som du gjorde under möte

Som alternativ kan du bifoga vilka av dessa filer du vill till utskriften, om du sparade dem under möte:

- Delade dokument
- Chatt
- Allmänna anteckningar som du gjorde eller som mötessekreteraren publicerade under möte
- Omröstningsformulär
- Omröstningsresultat

#### Så här skickar du en ett möte sutskrift till deltagarna:

1 Välj Skicka utskrift på Arkiv-menyn i mötesfönstret.

Om du har sparat filer under möte visas dialogrutan Skicka utskrift där du kan bifoga filerna till e-postmeddelandet med mötesutskriften.

Om du inte har sparat några filer under möte öppnas ett e-postmeddelande för mötesutskriften.

2 Om dialogrutan Skicka utskrift visas, markerar du kryssrutan för varje fil som du vill bifoga till utskriften och klickar sedan på **OK**.

E-postmeddelandet för utskrift öppnas.

- 3 Förhandsgranska meddelandet och gör de ändringar du vill.
- 4 Sänd e-postmeddelandet.

#### Obs!

- Mötesutskriften skickas till alla de deltagare som angav sin e-postadress när de deltog i mötet, oavsett om de fortfarande deltar i mötet när du skickar mötesutskriften. Utskriften innehåller inte deltagare som endast deltog i ljuddelen.
- Av sekretesskäl kan en deltagare som får ett utskrifts-e-postmeddelande inte se e-postadresser till de övriga deltagarna.
- Utskriften innehåller anteckningar endast om du är möte svärd, mötessekreterare eller författare till dold textning och har sparat anteckningarna i en fil. Om alla mötesdeltagare kan göra privata anteckningar, innefattar utskrifts-e-postmeddelandet inte dina privata anteckningar och alternativet att bifoga anteckningarna i en fil är inte tillgängligt.
- Om du har sparat antecknigar eller eller dold textning till en fil, innehåller e-postmeddelandet med utskriften och den bifogade anteckningsfilen den senaste versionen av de anteckningar som du har sparat.
- Om du är möte svärd och avslutar möte, och du inte har skickat en mötesutskrift, visas ett meddelande där du blir tillfrågad om du vill skicka en mötesutskrift.

# 

# Använda Mitt WebEx

| Om du vill                                                                                                    | Se                                                                   |
|----------------------------------------------------------------------------------------------------|----------------------------------------------------------------------|
| skaffa en översikt av WebEx                                                                                                    | <i>Om Mitt WebEx</i> (på sidan 282)                                  |
| skapa ett användarkonto på din<br>WebEx-servicewebbplats                                                                                                    | Få ett användarkonto (på sidan 283)                                  |
| logga in till eller ut från Mitt WebEx                                                                                                    | Logga in i och ut ur<br>WebEx-servicewebbplatsen (på sidan 284)      |
| använda möteslistan                                                                                                    | Använda möteslistan (på sidan 284)                                   |
| installera WebEx Produktivitetsverkyg, som<br>tillåter dig att starta Ett-klick-möten,<br>omedelbart starta möten från program på ditt<br>skrivbord, eller schemalägga möten från<br>Microsoft Outlook eller IBM Lotus Notes | <i>Installera WebEx produktivitetsverktyg</i> (på<br>sidan 181)      |
| skapa ett ett-klick-möte                                                                                                    | Skapa ett Ett-klick-möte (på sidan 177)                              |
| visa eller ange alternativ för sidan Personligt<br>mötesrum                                                                                                    | <i>Underhålla sidan Personligt mötesrum</i> (på<br>sidan 295)        |
| skapa eller använda fjärrdatorer med hjälp av<br>Access Anywhere                                                                                                    | <i>Använda Access Anywhere (Mina datorer)</i><br>(på sidan 298)      |
| lägga till, redigera eller ta bort filer i det personliga lagringsutrymmet för filer                                                                                                    | <i>Underhålla filerna i dina personliga mappar</i><br>(på sidan 300) |
| lägga till, redigera eller ta bort information om dina kontakter i online-adressboken                                                                                                    | Underhålla kontaktinformation (på sidan 320)                         |
| ändra information eller inställningar i din<br>användarprofil, inklusive personlig information<br>och personliga inställningar                                                                                               | Underhålla din användarprofil (på sidan 334)                         |
| hantera planeringsmallar du har sparat                                                                                                    | Hantera planeringsmallar (på sidan 341)                              |
| konfigurera dina PCN-konton som du kan<br>använda för ljuddelen i personliga<br>konferenser                                                                                                    | <i>Underhålla personliga konferensnummer</i> (på<br>sidan 343)       |

| Om du vill                      | Se                             |
|---------------------------------|--------------------------------|
| skapa rapporter om online-möten | Skapa rapporter (på sidan 351) |

## **Om Mitt WebEx**

Min WebEx är ett område på din WebEx-servicewebbplats där du kan komma åt ditt användarkonto och funktioner som styr personliga produktivitetsfunktioner. Följande funktioner är tillgängliga beroende på webbplatsens konfiguration och vilket användarkonto som används:

- **Personlig möteslista:** En lista med alla onlinemöten som du är värd för och deltar i. Du kan visa möten efter dag, vecka eller månad eller visa alla möten.
- Installation av produktivitetsverktyg: Valfri funktion. Låter dig ställa in alternativ för snabbmöten eller schemalagda möten som du kan starta från programmen på ditt skrivbord. Om du installerar WebEx produktivitetsverktyg, kan du starta eller ansluta till möten, försäljningsmöten, utbildningsmöten, samt supportmöten omedelbart från Ett-klick eller från andra program på ditt skrivbord, såsom Microsoft Office, webbläsare, Microsoft Outlook, IBM Lotus Notes, och snabbmeddelande-program,. Du kan även schemalägga möten, försäljningsmöten, händelser samt utbildningsmöten genom att använda Microsoft Outlook eller IBM Lotus Notes utan att behöva gå till din WebEx-servicewebbplats.
- Personligt mötesrum: Valfri funktion. En sida på din WebEx-servicewebbplats där besökarna kan visa en lista över möten som du är värd för och delta i pågående möten. Besökarna kan även komma åt och hämta filer som du delar.
- Access Anywhere: Valfri funktion. Gör att du kan komma åt och kontrollera en fjärrdator från vilken plats som helst. Mer information om Access Anywhere finns i handboken Komma igång med Access Anywhere, som kan hämtas på din WebEx-servicewebbplats.
- Lagring av filer: Gör att du kan lagra filer i personliga mappar på din WebEx-servicewebbplats där du kan öppna dem på valfri dator som har tillgång till Internet. Du kan också göra särskilda filer tillgängliga på sidan Personligt mötesrum så att besökare kan ta del av dem.
- Adressbok: Gör det möjligt att spara information om personliga kontakter på din WebEx-servicewebbplats. Genom att använd adressboken kan du snabbt komma åt de kontakter som du ska bjuda in till ett möte .
- Användarprofil: Gör det möjligt att hantera kontoinformation, till exempel användarnamn, lösenord och kontaktinformation. Du kan även ange en annan användare som kan schemalägga möten åt dig och ange alternativ för sidan Personligt mötesrum, samt hantera planeringsmallar.

- Personliga konferensnummer: Valfri funktion. Låter dig skapa konton för personligt konferensnummer (PCN) som du kan använda för att konfigurera ljuddelen av dina personliga konferensmöten.
- Webbplatsinställningar: Gör det möjligt att ange hemsidan för din WebEx-servicewebbplats, som är den sida som ska visas först när du kommer till din webbplats. Om du har en webbplats på flera språk kan du även välja det språk och den plats där du vill visa text på webbplatsen.
- Användningsrapporter: Valfri funktion. Gör att du kan få information om de möten som du har varit värd för. Om du använder alternativet Access Anywhere kan du även få information om de fjärrdatorer som du använder.

## Få ett användarkonto

När du har fått ett användarkonto kan du använd funktionerna i Min WebEx och vara värd för n på webben.

Du kan skaffa ett användarkonto på två olika sätt:

- Webbplatsadministratören för din WebEx-servicewebbplats kan skapa ett användarkonto åt dig. I så fall behöver du inte registrera dig för ett konto på din webbplats, utan kan sätta igång och vara värd för n på en gång.
- Om webbplatsadministratören har aktiverat självregistreringsfunktionen kan du när som helst registrera dig för ett konto på din WebEx-servicewebbplats.

Så här skaffar du ett användarkonto via självregistreringsfunktionen:

- 1 Gå till din WebEx-servicewebbplats.
- 2 Klicka på Installation> Nytt konto i navigeringsfältet.

Sidan Registrera dig visas.

- 3 Ange den information som krävs.
- 4 Klicka på **Registrera dig nu**.

Du får ett e-postmeddelande som bekräftar att du har registrerat dig för ett användarkonto.

När webbplatsadministratören har godkänt ditt nya användarkonto får du ytterligare ett e-postmeddelande som innehåller ditt användarnamn och lösenord.

**Obs!** När du har fått ett användarkonto kan du redigera din användarprofil och ändra ditt lösenord eller ange ytterligare personlig information.. Du kan ange webbplatsinställningar, till exempel standardhemsida och tidszon. För detaljer, se *Bibehålla din användarprofil*. (på sidan 334)

## Logga in och ut på WebEx-servicewebbplatsen

Om du vill hantera dina onlinemöten och ditt användarkonto måste du logga in på din WebEx-servicewebbplats. Om du inte redan har ett användarkonto, se *Att skaffa ett användarkonto* (på sidan 283).

Så här loggar du in på din WebEx-servicewebbplats:

- 1 Gå till din WebEx-servicewebbplats.
- 2 Klicka på Logga in i det över högra hörnet på sidan.

Sidan Logga in visas.

3 Skriv in ditt användarnamn och lösenord.

Lösenord är skiftlägeskänsliga så du måste skriva ditt lösenord exakt som du har angett det i din användarprofil.

4 Klicka på Logga in.

**Tips:** Om du har glömt ditt användarnamn eller lösenord, klickar du på **Glömt lösenordet**. Ange din e-postadress, skriv in verifieringstecknen och klicka sedan på **Skicka**. Ett e-postmeddelande med ditt användarnamn och lösenord skickas till dig.

Logga ut från din WebEx-servicewebbplats:

Klicka på Logga ut i det över högra hörnet på sidan.

## Använda möteslistan

| Om du vill                      | Se                                                         |
|---------------------------------|------------------------------------------------------------|
| få en översikt över möteslistan | <i>Om möteslistan</i> (på sidan 284)                       |
| öppna möteslistan               | <i>Öppna din möteslista</i> (på sidan 285)                 |
| underhålla möteslistan          | Underhålla listan över schemalagda möten<br>(på sidan 286) |

#### Om möteslistan

På din WebEx-servicewebbplats, sidan Mina möten i Min WebEx inkluderar:

• En lista över alla de online-möten som du har planerat, inklusive både registrerade och oregistrerademöten.

- En lista på din webbplats över möten som du är inbjuden till.
- Ett alternativ att starta ett Ett-klickmöte (ej tillgängligt för Händelsecenter).
- Personliga konferenser som du har schemalagt (om funktionen för personliga konferenser är aktiv för webbplatsen och kontot).

**Obs!** Du kan ange att sidan Mina WebEx-möten ska vara den hemsida som visas när du loggar in på din WebEx-servicewebbplats. Mer information finns i *Underhålla din användarprofil* (på sidan 334).

## Öppna din möteslista

Du kan öppna din personliga lista med schemalagda möten på din WebEx-servicewebbplats om du vill:

- Starta ett möte
- Modifiera ett möte
- Avbryt ett möte

Du kan öppna din personliga lista med möten som du är inbjuden till:

- Erhåll information om ett möte
- Ansluta till ett ett möte som pågår

Så här öppnar du möteslistan:

1 Logga in på din WebEx-servicewebbplats och klicka sedan på **Min WebEx**.

Sidan Mina möten öppnas och visar en lista över alla schemalagda möten.

| Mina We              | ebEx-möten             |               |              |                  |               | Välko           | ommen, liz                   | : kim          |
|----------------------|------------------------|---------------|--------------|------------------|---------------|-----------------|------------------------------|----------------|
| 🔥 <u>Gå till Mit</u> | t personliga mötesrum  | <u> 🌾 Sta</u> | arta ett et  | t-klick-möte     |               |                 | 5                            | ] [            |
| Dag                  | Vecka Månad            | Alla          | möten        |                  |               | <u>Svensk</u> a | <u>a</u> : <u>San Franci</u> | <u>sco Tid</u> |
| <b>∢</b> 31 dec      | ember 2008 🕨 🧾         |               |              |                  |               |                 |                              |                |
| Möten som d          | u är värd för 🛛 🔽 Visa | a tidigare m  | öten         |                  |               |                 |                              |                |
| □ <u>Tid</u> ▼       | <u>Ämne</u>            | Тур           | <u>Hjälp</u> | 0                | <b>O</b>      | 8               |                              |                |
| 21:45                | design review          | Möte          | Ingen        | ej tillämpligt e | i tillämpligt | ej tillämpligt  | 🌾 <u>Starta</u>              |                |
| 22:30                | road map               | Möte          | Ingen        | ej tillämpligt e | i tillämpligt | ej tillämpligt  | 🌾 <u>Starta</u>              |                |
| 23:30                | status review meeting  | Möte          | Ingen        | ej tillämpligt e | j tillämpligt | ej tillämpligt  | 🌾 <u>Starta</u>              |                |
| Radera               | ]                      |               |              |                  |               |                 |                              |                |
|                      | 🕐 Väntande fö          | orfrågningar  | Sörfr 🕏      | igningarna har g | odkänts 🤇     | Förfrågning:    | arna har avsla               | agits          |

2 Klicka på *en* av flikarna om du vill gå till olika vyer på sidan Mina möten:

Du kan välja alternativen **Dagligen, Varje vecka, Varje månad eller Alla möten**.

- 3 Valfritt. Gör *något* av följande:
  - Om du vill visa en lista över de möten som du är inbjuden till väljer du Möten som du är inbjuden till i listan.
  - Om du vill innefatta n i visningen som redan har ägt rum, kryssar du i rutan Visa tidigare möten.
- 4 (Frivilligt) Välj alternativ för att kontrollera visningen:
  - Om du vill visa en lista över de möten som du är inbjuden till väljer du Möten som du är inbjuden till i listan.
  - Om du vill innefatta möten som redan har ägt rum kryssar du i rutan Visa tidigare möten.

**Tips:** Du kan ange att sidan Mina WebEx-möten ska vara den hemsida som visas när du loggar in på din WebEx servicewebbplats. För detaljer, se *Bibehålla din användarprofil.* (på sidan 334)

#### Underhålla listan över schemalagda möten

När du schemalägger ett möte visas mötet i din möteslista på sidan Mina möten. För mer information, se *Öppna din möteslista*. (på sidan 285)

Ett online-möte ligger kvar på sidan Mina möten tills du tar bort det. När du schemalägger ett möte kan du välja att automatiskt ta bort mötet från möteslistan när båda dessa vilkor inträffar:

- Du startar och avslutar möte.
- Den schemalagda tiden f
   ör m
   öte har passerat.

Om du krävde registrering för ett schemalagt möte, ligger möte kvar i listan tills du tar bort det. Du kan då fortfarande visa information om deltagare som har registrerat sig för mötet när som helst efter du har varit värd för möte.

Om du vill ta bort ett möte från möteslistan på sidan Mina möten måste du avbryta möte genom att ta bort det från den här sidan.

För information om alternativ på Min WebEx-mötessida, se sidan *Om Mina WebEx-möten*. (på sidan 287)

## Om sidan Mina WebEx-möten

#### Så här kommer du till sidan

På din WebEx-servicewebbplats, klicka på fliken Min WebEx.

#### Vad du kan göra här

Få tillgång till dessa funktioner:

- En länk till ditt personliga mötesrum
- En lista över möten som du är värd för eller är inbjuden till den angivna dagen, veckan eller månaden
- En lista över alla möten som du är värd för eller inbjuden till
- En länk för att starta Ett-klick-möten

#### Alternativ på den här sidan

| Använd alternativet       | Om du vill                                                                                                    |
|---------------------------|----------------------------------------------------------------------------------------------------|
| Gå till Mitt personliga   | Gå till sidan Personligt mötesrum.                                                                                                    |
| mötesrum                  | Sidan Personligt mötesrum innehåller alla möten som du har schemalagt och alla pågående möten som du är värd för.                                                                                                |
|                           | De användare som du har gett din personliga webbadress till<br>kan använda den här sidan för att delta i valfritt möte som du är<br>värd för. De kan även hämta filer som finns i mappar som du<br>har delat ut. |
| Starta ett Ett-klick-möte | Starta ett Ett-klick-möte enligt inställningarna som du har angivit<br>i <b>Ställ in Ett-klick</b> . För detaljer, se <i>Ställa in ett Ett-klick-möte.</i><br>(på sidan 177)                                     |
| Dagligen                  | Visa en lista över alla möten för den angivna dagen. För<br>detaljer, se <i>Om Mina WebEx-möten - fliken Dagliga.</i> (på sidan<br>288)                                                                          |
| Varje vecka               | Visa en lista över alla möten för den angivna veckan. För detaljer, se <i>Om Mina WebEx-möten - fliken Veckovis.</i> (på sidan 290)                                                                              |
| Varje månad               | Visa en lista över alla möten för den angivna månaden. För<br>detaljer, se <i>Om Mina WebEx-möten - fliken Månatliga</i> (på sidan<br>292)                                                                       |
| Alla möten (Alla möten)   | Visa en lista över alla möten eller sök efter datum, värd, ämne eller ord i agendan. För detaljer, se <i>Om Mina WebEx-möten - fliken Alla möten</i> (på sidan 293)                                              |

| Använd alternativet | Om du vill                             |
|---------------------|----------------------------------------|
| Uppdatera           | Uppdatera informationen i möteslistan. |
| <b>S</b>            |                                        |

## Om sidan Mina WebEx-möten – fliken Dagligen

#### Så här kommer du till fliken

På din WebEx-servicewebbplats, klicka på fliken **Mitt WebEx > Mina möten > Dagligen** 

| Alternativ                       | Beskrivning                                                                                                    |
|----------------------------------|----------------------------------------------------------------------------------------------------|
| 5                                | Klicka på ikonen <b>Uppdatera</b> när som helst för att visa den senaste mötenslistan.                                  |
| Länken Språk                     | Klicka här för att gå till sidan Inställningar där du kan välja<br>språk för WebEx-webbplatsen.                         |
| Länken Tidszon                   | Klicka här för att gå till sidan Inställningar där du kan välja<br>tidszon för WebEx-webbplatsen.                       |
| Datum                            | Datum för den dagliga listan av möten. Dagens datum är standarden.                                                      |
| •                                | Klicka på ikonen <b>Föregående dag</b> för att visa en lista över<br>möten för föregående dag.                          |
|                                  | Klicka på ikonen <b>Nästa dag</b> för att visa en lista över möten för<br>nästa dag.                                    |
| Möten som du är värd för         | Visar en lista över alla online-möten och personliga konferenser som du är värd för.                                    |
| Möten som du är inbjuden<br>till | Visar en lista över alla möten och personliga konferenser som du är inbjuden till.                                      |
| Visa tidigare möten              | Välj för att inkludera avslutade möten i möteslistan.                                                                   |
| •                                | Indikatorn <b>Stigande sortering</b> visas bredvid en kolumnrubrik och möten sorteras efter kolumn, i stigande ordning. |

| Alternativ | Beskrivning                                                                                                    |
|------------|----------------------------------------------------------------------------------------------------|
|            | Indikatorn <b>Fallande sortering</b> visas bredvid en kolumnrubrik och möten sorteras efter kolumn, i fallande ordning.                                                                                                    |
| Tid        | Starttiden för varje schemalagt möte. Klicka i rutan brevid ett<br>mötes starttid för att välja det möte. Klicka i rutan bredvid<br>kolumnrubriken <b>Tid</b> för att markera eller avmarkera alla möten i<br>listan.                                                                                                    |
| Ämne       | Ämnet för ett möte som du är värd för. Klicka på ämnesnamnet<br>för att visa information om detta mötet. Om du är alternativ<br>värd för ett möte, visas ämnet i kursiv stil.                                                                                                    |
| Тур        | Anger den typ av online möte som du är värd för. De möte<br>styper som är tillgängliga beror på vilken konfiguration som din<br>WebEx-servicewebbplats har.                                                                                                    |
| Hjälp      | <ul> <li>Anger typen av hjälp om Hjälp har begärts för detta möte:</li> <li>Ingen</li> <li>Öva</li> <li>Konsultera</li> <li>Direkt händelsesupport</li> <li>Ljudsändning</li> <li>Video</li> </ul>                                                                                                    |
|            |                                                                                                    |
| 0          | Indikerar att live möte pågår.                                                                                                    |
| Status     | <ul> <li>Indikerar att live möte pågår.</li> <li>Statusen av mötet.</li> <li>Start: Du kan starta det här mötet som du är värd för när som helst genom att klicka på länken.</li> <li>Delta   Lämna: (för värdar) För ett pågående mötet som du är värd för, kan du ansluta till eller avsluta mötet. Visas om du lämnar ett mötet, eller om du tillät deltagare att ansluta till mötet innan starttiden och deltagare redan har anslutit till mötet.</li> <li>Delta: Tillåter dig att ansluta till pågående mötet.</li> <li>Slut: Avsluta mötet.</li> <li>Delta: (för deltagare) mötet som du har bjudits in till har startat, och du kan nu ansluta till mötet.</li> <li>Registrering: (för deltagare) Det mötet som du vill visa en sida där du kan registrera dig för att delta i mötet. (Gäller ej försäljningsmöten eller supportmöten.)</li> </ul> |

## Om sidan Mina WebEx-möten – fliken Varje vecka

#### Så här kommer du till fliken

På din WebEx-servicewebbplats, klicka på fliken **Mitt WebEx > Mina möten > Veckovis.** 

| Alternativ                       | Beskrivning                                                                                                    |
|----------------------------------|----------------------------------------------------------------------------------------------------|
| 5                                | Klicka på ikonen <b>Uppdatera</b> när som helst för att visa den senaste mötenslistan.                                                                 |
| Länken Språk                     | Klicka här för att gå till sidan Inställningar där du kan välja<br>språk för WebEx-webbplatsen.                                                        |
| Länken <b>Tidszon</b>            | Klicka här för att gå till sidan Inställningar där du kan välja<br>tidszon för WebEx-webbplatsen.                                                      |
| Veckolänk                        | Start och slutdatumet för veckolistan över möten.                                                                                                    |
| •                                | Klicka på ikonen <b>Föregående vecka</b> för att visa en lista över möten för föregående vecka.                                                        |
|                                  | Klicka på ikonen <b>Nästa vecka</b> för att visa en lista över möten<br>för nästa vecka.                                                               |
|                                  | Klicka på ikonen <b>Kalender</b> för att öppna kalenderfönstret för<br>aktuell månad. Klicka på ett datum för att öppna dess schema i<br>vyn Dagligen. |
| Möten som du är värd för         | Visar en lista över alla online-möten och personliga<br>konferenser som du är värd för.                                                                |
| Möten som du är inbjuden<br>till | Visar en lista över alla möten och personliga konferenser som<br>du är inbjuden till.                                                                  |
| Visa tidigare möten              | Välj för att inkludera avslutade möten i möteslistan.                                                                                                  |
| Dagslänk<br><u>Fredaq</u>        | Öppnar vyn Dagligen, som visar de schemalagda möten för<br>den valda dagen.                                                                            |
|                                  | Indikatorn <b>Stigande sortering</b> visas bredvid en kolumnrubrik och möten sorteras efter kolumn, i stigande ordning.                                |
|                                  | Indikatorn <b>Fallande sortering</b> visas bredvid en kolumnrubrik och möten sorteras efter kolumn, i fallande ordning.                                |

| Alternativ | Beskrivning                                                                                                    |  |  |  |
|------------|----------------------------------------------------------------------------------------------------|--|--|--|
| ×          | Knappen <b>Expandera</b> visas bredvid en Daglänk. Klicka på den<br>här knappen om du vill expandera och visa listan över möten<br>för den dagen.                                                                                                    |  |  |  |
| •          | Knappen <b>Komprimera</b> visas bredvid en Daglänk. Klicka på<br>den här knappen om du vill komprimera och dölja över möten<br>för den dagen.                                                                                                    |  |  |  |
| Tid        | Starttiden för varje schemalagt möte. Klicka i rutan brevid ett<br>nötes starttid för att välja det möte. Klicka i rutan bredvid<br>kolumnrubriken <b>Tid</b> för att markera eller avmarkera alla möten i<br>istan.                                                                                                    |  |  |  |
| Ämne       | Ämnet för ett möte som du är värd för. Klicka på ämnesnamnet<br>för att visa information om detta mötet. Om du är alternativ<br>värd för ett möte, visas ämnet i kursiv stil.                                                                                                    |  |  |  |
| Тур        | Anger den typ av online möte som du är värd för. De möte<br>styper som är tillgängliga beror på vilken konfiguration som din<br>WebEx-servicewebbplats har.                                                                                                    |  |  |  |
| Hjälp      | <ul> <li>Anger typen av hjälp om Hjälp har begärts för detta möte:</li> <li>Ingen</li> <li>Öva</li> <li>Konsultera</li> <li>Direkt händelsesupport</li> <li>Ljudsändning</li> <li>Video</li> </ul>                                                                                                    |  |  |  |
| 8          | Indikerar att live möte pågår.                                                                                                    |  |  |  |
| Status     | <ul> <li>Statusen av mötet.</li> <li>Start: Du kan starta det här mötet som du är värd för när som helst genom att klicka på länken.</li> <li>Delta   Lämna: (för värdar) För ett pågående mötet som du är värd för, kan du ansluta till eller avsluta mötet. Visas om du lämnar ett mötet, eller om du tillät deltagare att ansluta till mötet innan starttiden och deltagare redan har anslutit till mötet.</li> <li>Delta: Tillåter dig att ansluta till pågående mötet.</li> <li>Slut: Avsluta mötet.</li> <li>Delta: (för deltagare) mötet som du har bjudits in till har startat, och du kan nu ansluta till mötet.</li> <li>Registrering: (för deltagare) Det mötet som du har bjudits in till kräver registrering. Klicka på länken om du vill visa en sida där du kan registrera dig för att delta i mötet.</li> </ul> |  |  |  |
| Ta bort    | Avbryter alla möten som för närvarande är valda i listan. När<br>du klickar på länken visas ett meddelande där du kan bekräfta                                                                                                    |  |  |  |

| Alternativ | Beskrivning                                                                                                    |
|------------|----------------------------------------------------------------------------------------------------|
|            | att du vill avbryta möte. Ett annat meddelande visas där du kan<br>informera eventuella besökare om att du har avbrutit mötet.<br>(Gäller ej supportmöten.) |

## Om sidan Mina WebEx-möten – fliken Varje månad

#### Så här kommer du till fliken

På din WebEx-servicewebbplats, klicka på fliken **Mitt WebEx > Mina möten > Månatligen.** 

| Alternativ                                   | Beskrivning                                                                                                    |
|----------------------------------------------|----------------------------------------------------------------------------------------------------|
| 5                                            | Klicka på ikonen <b>Uppdatera</b> när som helst för att visa den senaste mötenslistan.                                                                 |
| Länken Språk                                 | Klicka här för att gå till sidan Inställningar där du kan välja<br>språk för WebEx-webbplatsen.                                                        |
| Länken <b>Tidszon</b>                        | Klicka här för att gå till sidan Inställningar där du kan välja<br>tidszon för WebEx-webbplatsen.                                                      |
| Månad                                        | Månaden för den måntaliga kalendern av möten. Nuvarande månaden är standard.                                                                           |
| •                                            | Klicka på ikonen <b>Föregående månad</b> för att visa en lista över möten för föregående månad.                                                        |
|                                              | Klicka på ikonen <b>Nästa månad</b> för att visa en lista över möten för nästa månad.                                                                  |
|                                              | Klicka på ikonen <b>Kalender</b> för att öppna kalenderfönstret för<br>aktuell månad. Klicka på ett datum för att öppna dess schema<br>i vyn Dagligen. |
| Länken för veckonummer<br>Vecka<br><u>10</u> | Öppnar vyn Varje vecka, som visar de schemalagda möten för<br>den valda veckan.                                                                        |
| Dagslänk<br>8                                | Öppnar vyn Dagligen, som visar de schemalagda möten för<br>den valda dagen.                                                                            |
| Möten som du är värd för                     | Visar en lista över alla online-möten och personliga                                                                                                   |

| Alternativ                       | Beskrivning                                                                                                    |
|----------------------------------|----------------------------------------------------------------------------------------------------|
|                                  | konferenser som du är värd för.                                                                                                    |
| Möten som du är inbjuden<br>till | Visar en lista över alla möten och personliga konferenser som du är inbjuden till.                                                                                            |
| Visa tidigare möten              | Välj för att inkludera avslutade möten i möteslistan.                                                                                                    |
| Ämne                             | Ämnet för ett möte som du är värd för. Klicka på ämnesnamnet<br>för att visa information om detta mötet. Om du är alternativ<br>värd för ett möte, visas ämnet i kursiv stil. |
| 0                                | Indikerar att live möte pågår.                                                                                                    |

## Om sidan Mina WebEx-möten – fliken Alla möten

#### Så här kommer du till fliken

På din WebEx-servicewebbplats, klicka på fliken **Mitt WebEx > Mina möten > Alla möten** 

| Alternativ                                                      | Beskrivning                                                                                                    |
|-----------------------------------------------------------------|----------------------------------------------------------------------------------------------------|
| 5                                                               | Klicka på ikonen <b>Uppdatera</b> när som helst för att visa den senaste mötenslistan.                                                                                                    |
| Länken Språk                                                    | Klicka här för att gå till sidan Inställningar där du kan välja<br>språk för WebEx-webbplatsen.                                                                                                    |
| Länken <b>Tidszon</b>                                           | Klicka här för att gå till sidan Inställningar där du kan välja<br>tidszon för WebEx-webbplatsen.                                                                                                    |
| Datum                                                           | Datum för den dagliga listan av möten. Dagens datum är standarden.                                                                                                    |
| •                                                               | Klicka på ikonen <b>Föregående dag</b> för att visa en lista över<br>möten för föregående dag.                                                                                                    |
|                                                                 | Klicka på ikonen <b>Nästa dag</b> för att visa en lista över möten för<br>nästa dag.                                                                                                    |
| Sök efter möten efter dag,<br>värd, ämne eller ord i<br>agendan | Med det här alternativet kan du skriva eller välja ett<br>datumintervall för att söka efter möten, eller så kan du skriva in<br>text för att söka i värdnamn, ämnen eller agendor. Klicka på<br><b>Sök</b> för att starta sökningen. |

| Alternativ                       | Beskrivning                                                                                                    |  |  |  |  |
|----------------------------------|----------------------------------------------------------------------------------------------------|--|--|--|--|
| •                                | Klicka på ikonen <b>Kalender</b> om du vill öppna fönstret Kalender.<br>Klicka på ett datum om du vill ha med det datumet i dina<br>sökkriterier.                                                            |  |  |  |  |
| Möten som du är värd för         | Visar en lista över alla online-möten och personliga konferenser som du är värd för.                                                                                                    |  |  |  |  |
| Möten som du är inbjuden<br>till | Visar en lista över alla möten och personliga konferenser som du är inbjuden till.                                                                                                    |  |  |  |  |
| Visa tidigare möten              | Välj för att inkludera avslutade möten i möteslistan.                                                                                                    |  |  |  |  |
| •                                | Indikatorn <b>Stigande sortering</b> visas bredvid en kolumnrubrik och möten sorteras efter kolumn, i stigande ordning.                                                                                      |  |  |  |  |
|                                  | Indikatorn <b>Fallande sortering</b> visas bredvid en kolumnrubrik och möten sorteras efter kolumn, i fallande ordning.                                                                                      |  |  |  |  |
| Tid                              | arttiden för varje schemalagt möte. Klicka i rutan brevid ett<br>ötes starttid för att välja det möte. Klicka i rutan bredvid<br>lumnrubriken <b>Tid</b> för att markera eller avmarkera alla möten<br>stan. |  |  |  |  |
| Ämne                             | Ämnet för ett möte som du är värd för. Klicka på ämnesnamnet<br>för att visa information om detta mötet. Om du är alternativ<br>värd för ett möte, visas ämnet i kursiv stil.                                |  |  |  |  |
| Тур                              | Anger den typ av online möte som du är värd för. De möte<br>styper som är tillgängliga beror på vilken konfiguration som din<br>WebEx-servicewebbplats har.                                                  |  |  |  |  |
| Hjälp                            | <ul> <li>Anger typen av hjälp om Hjälp har begärts för detta möte:</li> <li>Ingen</li> <li>Öva</li> <li>Konsultera</li> <li>Direkt händelsesupport</li> <li>Ljudsändning</li> <li>Video</li> </ul>           |  |  |  |  |
| 6                                | Indikerar att live möte pågår.                                                                                                    |  |  |  |  |

| Alternativ | Beskrivning                                                                                                    |
|------------|----------------------------------------------------------------------------------------------------|
| Status     | Statusen av mötet.                                                                                                    |
|            | <ul> <li>Start: Du kan starta det här mötet som du är värd för när<br/>som helst genom att klicka på länken.</li> </ul>                                                                                                    |
|            | <ul> <li>Delta   Lämna: (för värdar) För ett pågående mötet som<br/>du är värd för, kan du ansluta till eller avsluta mötet. Visas<br/>om du lämnar ett mötet, eller om du tillät deltagare att<br/>ansluta till mötet innan starttiden och deltagare redan har<br/>anslutit till mötet.</li> </ul> |
|            | Delta: Tillåter dig att ansluta till pågående mötet.                                                                                                    |
|            | Slut: Avsluta mötet.                                                                                                    |
|            | <ul> <li>Delta: (för deltagare) mötet som du har bjudits in till har<br/>startat, och du kan nu ansluta till mötet.</li> </ul>                                                                                                    |
|            | <ul> <li>Registrering: (för deltagare) Det mötet som du har bjudits<br/>in till kräver registrering. Klicka på länken om du vill visa<br/>en sida där du kan registrera dig för att delta i mötet.<br/>(Gäller ej försäljningsmöten eller supportmöten.)</li> </ul>                                 |
| Ta bort    | Avbryter alla möten som för närvarande är valda i listan. När<br>du klickar på länken visas ett meddelande där du kan bekräfta<br>att du vill avbryta möte. Ett annat meddelande visas där du<br>kan informera eventuella besökare om att du har avbrutit<br>mötet. (Gäller ej supportmöten.)       |

## Underhålla sidan Personligt mötesrum

| Om du vill                                                 | Se                                                                     |
|------------------------------------------------------------|------------------------------------------------------------------------|
| få en översikt över sidan Personligt mötesrum              | <i>Om sidan Personligt mötesrum</i> (på sidan<br>295)                  |
| öppna sidan Personligt mötesrum                            | <i>Visa sidan Personligt mötesrum</i> (på sidan<br>296)                |
| lägga till bilder och text på sidan Personligt<br>mötesrum | Inställningsalternativ för sidan Personligt<br>mötesrum (på sidan 297) |
| dela filer på sidan Personligt mötesrum                    | <i>Dela filer på sidan Personligt mötesrum</i> (på<br>sidan 297)       |

## Om sidan Personligt mötesrum

Ditt användarkonto innefattar sidan Personligt möte-rum på din WebEx-servicewebbplats. Användare som besöker din sida kan:

- Visa en lista över de online möten som du är värd för, schemalagda eller pågående.
- Anslut till ett pågående ett möte.
- Visa dina personliga mappar och överföra eller hämta filer till eller från dina mappar beroende på vilka inställningar du har angett för mapparna.

Du kan anpassa sidan Personligt mötesrum genom att lägga till bilder och text.

Om du vill ge användarna åtkomst till sidan Personligt mötesrum måste du ge dem webbadressen till sidan. För mer information, se sidan *Granska din Personliga mötesrum*. (på sidan 296)

**Tips:** Lägga till webbadressen för sidan Personligt mötesrum på dina visitkort, din e-postsignatur m.m.

#### Visa sidan Personligt mötesrum

Du kan när som helst visa sidan Personligt mötesrum genom att klicka på länken för sidan. Länken till sidan Personligt mötesrum finns på:

- Sidan Mina WebEx -möten
- Sidan Min WebEx -profil

Så här visar du sidan Personligt mötesrum:

1 Logga in på din WebbEx-servicewebbplats och klicka sedan på **Min WebEx**.

Sidan Mina WebEx-möten visas.

2 Klicka på länken Gå till mitt personliga mötesrum.

Du kan också klicka på **Min profi** l i Min WebEx och sedan klicka på länken till webbadressen för **Personligt mötesrum**, som finns under avsnittet **Personligt mötesrum**.

Sidan Personligt mötesrum visas. Nedan visas ett exempel på sidan Personligt mötesrum.

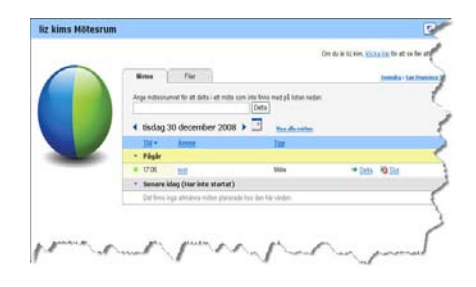

**Tips:** Lägga till webbadressen för sidan Personligt mötesrum på dina visitkort, din e-postsignatur m.m.

#### Inställningsalternativ för sidan Personligt mötesrum

Du kan lägga till följande på sidan Personligt mötesrum:

- En bild (du kan till exempel lägga till en bild av dig själv eller företagets produkt).
- En anpassad banderoll i huvudet på sidan med ditt personliga mötesrum, om ditt användarkonto har alternativet "varumärke". Du kan till exempel lägga till ditt företags logotyp.
- Ett välkomstmeddelande. Du kan till exempel ange en välkomsthälsning, instruktioner för hur man deltar i ett online-möte, information om dig själv, din produkt eller företaget.

Du kan när som helst ersätta eller ta bort bilder som du har lagt till.

Så här lägger du till en bild på sidan Personligt mötesrum:

- Logga in på din WebEx försäljningscenter-webbplats, om du inte redan har gjort det. För detaljer, se *Logga in och ut ur WebEx-servicewebbplatsen*. (på sidan 284)
- 2 Klicka på Mitt WebEx i navigeringsfältet överst på sidan.
- 3 Klicka på Min Profil.

Sidan Min WebEx -profil visas.

- 4 Ange alternativen för sidan under **Personligt mötesrum**.
- 5 Längst ned på sidan Min WebEx-profil klickar du på Uppdatera.
- 6 Mer information om sidan Personligt mötesrum finns i *Om sidan Ditt personliga mötesrum* (på sidan 295).

#### Dela filer på sidan Personligt mötesrum

Du kan dela mappar på Mina WebEx-filer: Sidan Mappar så att de visas på fliken **Filer** på sidan Personligt mötesrum. Du kan ange om användarna ska kunna hämta filer från eller överföra filer till de mappar som du delar.

Mer information om sidan Personligt mötesrum finns i *Om sidan Personligt mötesrum.* (på sidan 295)

Så här delar du filer på sidan Personligt mötesrum:

- 1 Öppna sidan Mina WebEx -filer. För detaljer, se *Öppna dina personliga mappar, dokument och filer* (på sidan 301).
- 2 Under Namn söker du efter den mapp som du vill dela filer i.
- 3 Om filen eller mappen ligger i en stängd mapp klickar du på mappen för att öppna den.
- 4 Klicka på ikonen **Egenskaper** för den mapp som du vill dela filer i.

#### 

Fönstret Redigera mappegenskaper visas.

| Manual      | Deterror                               |                                               |        |
|-------------|----------------------------------------|-----------------------------------------------|--------|
| Namn:       | Rotmapp                                |                                               |        |
| eskrivning: | Root Folder                            |                                               |        |
| Storlek:    | 0 kB                                   |                                               |        |
| Dela:       | Observera att ändringarna              | gäller alla filer som ingår i den här mappen. |        |
|             | Oela inte den här map                  | open                                          |        |
|             | O Dela den här mappen                  | Med alla                                      | *      |
|             | Dela som: Rotmapp                      |                                               |        |
|             | 🔿 Lās                                  |                                               |        |
|             | (endast nerladdnir                     | ng; filnamnen visas)                          |        |
|             | <ul> <li>Skrivrättigheter</li> </ul>   |                                               |        |
|             | (endast överföring                     | ; filnamnen visas inte)                       |        |
|             | <ul> <li>Skriv- och lässkyd</li> </ul> | dad                                           |        |
|             | (nerladdning och d                     | överföring; filnamnen visas)                  |        |
|             | 🗌 Tillåt att filerna sk                | rivs över                                     |        |
|             | 🗹 🔒 Lösenordssky                       | ddad                                          |        |
|             | Lösenord:                              |                                               |        |
|             | Bekräfta:                              |                                               |        |
|             |                                        |                                               |        |
|             |                                        |                                               |        |
|             |                                        | Uppdatera                                     | Avoryt |

- 5 Ange delningsalternativ för mappen.
- 6 Klicka på Uppdatera.

För information om delningsalternativ, se sidan *Om redigera mappegenskaper* (på sidan 308).

## **Använda Access Anywhere (Mina datorer)**

information om och instruktioner för hur du använder Access Anywhere för att installera och använda en fjärrdator finns i handledningen *Komma igång med WebEx Access Anywhere*. Handboken finns på sidan Support på din WebEx-servicewebbplats.

## Om sidan Mina datorer

#### Så här kommer du till sidan

På din WebEx-servicewebbplats, klicka på **WebEx Filer > Mina datorer**.

#### Du kan göra följande på sidan

Konfigurera och använd fjärrdatorer med hjälp av Access Anywhere.

#### Alternativ på den här sidan

| Länk eller alternativ                | Beskrivning                                                                                                    |
|--------------------------------------|----------------------------------------------------------------------------------------------------|
| Dator                                | Namnet som du har tilldelat din fjärrdator.                                                                                                    |
| Status                               | <ul> <li>Statusen på din fjärrdator:</li> <li>Tillgänglig datorn är tillgänglig för fjärrtillgång.</li> <li>Offline datorn är offline och är ej tillgänglig för fjärrtillgång.</li> </ul>                                                                            |
| Program                              | Programmet på din fjärrdator som du har tillåtit tillgång till,<br>beroende på vad du har specificerat under installeringen. Det<br>kan vara <b>Skrivbordet</b> , om du ställer in ditt skrivbord för<br>tillgång, eller så kan det vara ett specifikit programnamn. |
| Status                               | Om datorn är tillänglig för tillgång, kan du klicka på länken<br>Anslut för att ansluta till din fjärrdator.                                                                                                    |
| Radera                               | Tar bort den valda datorn från listan med fjärrdatorer.                                                                                                    |
| Ställa in datorer                    | Installerar akutell dator för Access Anywhere och lägger till den i listan över fjärrdatorer.                                                                                                    |
| Ladda ner en manuell<br>Installerare | Laddar hem den manuella installeraren för Access<br>Anywhere-programvaran.                                                                                                    |

## Underhålla filerna i dina personliga mappar

| Om du vill                                                                                                    | Se                                                                                    |
|----------------------------------------------------------------------------------------------------|---------------------------------------------------------------------------------------|
| få en översikt över ditt personliga<br>lagringsutrymme för filer                                                    | <i>Om att underhålla filer i dina mappar</i> (på<br>sidan 300)                        |
| öppna ditt personliga lagringsutrymme för filer                                                                     | Öppna dina personliga mappar, dokument<br>och filer (på sidan 301)                    |
| skapa nya mappar för att ordna dina filer                                                                           | Lägga till nya mappar i dina personliga<br>mappar (på sidan 302)                      |
| överföra filer till dina personliga mappar                                                                          | <i>Överföra filer till dina personliga mappar</i> (på<br>sidan 302)                   |
| flytta eller kopiera filer eller en mapp till en annan mapp                                                         | Flytta eller kopiera filer eller mappar i dina<br>personliga mappar (på sidan 303)    |
| ändra information om filer eller mappar,<br>inklusive namn och beskrivningar                                        | Redigera information om filer eller mappar i<br>dina personliga mappar (på sidan 304) |
| söka efter filer eller mappar i det personliga<br>lagringsutrymmet för filer                                        | Söka efter filer eller mappar i dina personliga<br>mappar (på sidan 305)              |
| hämta filer till det personliga<br>lagringsutrymmet på din dator                                                    | <i>Hämta filer till dina personliga mappar</i> (på<br>sidan 305)                      |
| dela eller publicera filer i dina personliga<br>mappar på sidan Personligt mötesrum så att<br>andra kan använda dem | <i>Dela filer på sidan Personligt mötesrum</i> (på<br>sidan 297)                      |
| ta bort filer eller mappar från dina personliga<br>mappar                                                           | Ta bort filer eller mappar i dina personliga<br>mappar (på sidan 305)                 |

## Om att underhålla filer i dina mappar

Ditt användarkonto inkluderar ett personligt lagringsutrymme för filer på din WebEx-servicewebbplats.

I ditt personliga lagringsutrymme kan du:

- Skapa mappar för att ordna dina filer.
- Redigera information om valfri fil eller mapp i dina personliga mappar.
- Flytta eller kopiera en fil eller mapp till en annan mapp.
- Dela en mapp så att den visas på sidan Personligt mötesrum.

#### Tips:

- Du kan använda det här lagringsutrymmet för att komma åt viktig information när du inte är på kontoret. Om du till exempel är på en affärsresa och vill dela en fil under ett online-möte kan du hämta filen till dina personliga mappar på en dator och därefter dela filen med deltagarna.
- Om du delar en mapp kan besökare på sidan Personligt mötesrum överföra filer till eller från mappen. Du kan till exempel använda dina personliga mappar för att utbyta dokument som du delar på dina möten, arkivera inspelade möten, m.m. Mer information om sidan Personligt mötesrum finns i *Om ditt Personliga mötesrum* (på sidan 295).

## Öppna dina personliga mappar, dokument och filer

Om du vill lagra filer på din WebEx service-webbplats, eller komma åt filer som du har lagrat, måste du öppna dina personliga mappar.

#### Så här öppnar du dina personliga mappar:

- 1 Logga in på din WebbEx-servicewebbplats och klicka sedan på Min WebEx.
- 2 Klicka på Mina filer.

Sidan Mina WebEx-filer visas med dina personliga mappar och filer. Beroende på inställningarna på din WebEx service-webbplats kan det visas olika kategorier av mappar och filer, och du kan klicka på rubriklänkarna för att se varje kategori:

- Mina dokument
- Mina inspelningar
- Mina Eventinspelningar (endast tillgängligt i Event Center)
- Mina utbildningsinspelningar (endast tillgängligt i Training Center)

| Mina WebEx-fi                                | ler                 |                            |          |       | Välkon    | men, jia   | 11 |
|----------------------------------------------|---------------------|----------------------------|----------|-------|-----------|------------|----|
| Mina dokument   <u>N</u><br>utbildningsmöten | tina inspelningar 1 | Mina mätesinspelningar     | I Min    | a ins | pelade    | 0          | 2  |
| Kapacitet: 1000MB                            | Använder: 0kB       |                            |          |       |           |            |    |
| Sök ofter                                    | Sök                 |                            |          |       |           |            |    |
| Filer eller n                                | nappar              |                            |          |       |           |            |    |
| Namn                                         | Beskrivning         | Storlek                    | Åt       | gärde | HF .      | Del        | od |
| El Carriado                                  |                     | 179kB                      | Ð        |       |           |            |    |
| E C pictures                                 |                     | 179kB                      | ۲        |       | 1         | R          | 8  |
| Blue Nils (pg                                |                     | 26kB                       | ۲        |       |           |            |    |
| Sunset ing                                   |                     | 70kB                       | ۲        | R     |           |            |    |
| Water likes inc                              |                     | 62kB                       | ۲        | 1     |           |            |    |
| B C Q3 projects                              |                     | 0kB                        | ۲        |       | 3         |            |    |
| E D presentation                             | 15                  | OkB                        | ۲        | B     | 0         |            |    |
| # 🗖 🗋 spreadsheet                            | ta                  | OkB                        | ۲        |       | 0         |            |    |
|                                              | B Löcenord k        | rävs R: Skrivskyddad W: La | rekeddad | R/W   | Skriv- oc | h lässkadd |    |

För information om sidan Mina WebEx-filer, se *Om sidan Mina WebEx-filer* > *Mina dokument* (på sidan 306) och *Om sidan Mina WebEx-filer* > *Mina inspelningar* (på sidan 316).

#### Lägga till nya mappar i dina personliga mappar

Om du vill ordna dina filer på din WebEx-servicewebbplats kan du skapa mappar i det personliga lagringsutrymmet för filer.

Så här skapar du en ny mapp:

- 1 Öppna sidan Mina dokument. För detaljer, se*Öppna dina personliga mappar, dokument och filer* (på sidan 301).
- 2 Under **Kommando** klickar du på knappen **Skapa mapp** för den mapp som du vill skapa en ny mapp i.

#### 

Fönstret Skapa mapp visas.

- 3 I rutan Mappnamn anger du ett namn på mappen.
- 4 Valfritt. I rutan **Beskrivning** anger du en beskrivning som hjälper dig att identifiera mappens innehåll.
- 5 Klicka på **OK**.

### Överföra filer till dina personliga mappar

Om du vill lagra filer i dina personliga mappar på din WebEx servicewebbplats måste du överföra dem från din dator eller en lokal server.

Du kan överföra upp till tre filer samtidigt. Det finns ingen storleksgräns för filerna så länge utrymmet är tillräckligt stort. Det utrymme som är tillgängligt för att lagra filer styrs av webbplatsadministratören. Om du behöver mer utrymme kan du kontakta webbplatsadministratören.

Så här överför du filer till dina personliga mappar:

- 1 Öppna sidan Mina dokument. För detaljer, se*Öppna dina personliga mappar, dokument och filer* (på sidan 301).
- 2 Välj den mapp som du vill lagra filen i
- 3 Under **Kommando** för mappen klickar du på knappen **Överför** för den mapp som du vill lagra filen i.
  - $^{(1)}$

Fönstret Överför fil öppnas.

4 Klicka på **Bläddra**.

Dialogrutan Välj fil visas.

- 5 Välj den fil som du vill överföra till din mapp.
- 6 Klicka på Öppna.

En fil visas i rutan **Filnamn**.

- 7 Valfritt. I rutan **Beskrivning** anger du en beskrivning som hjälper dig att identifiera filen.
- 8 Valfritt. Välj högst två filer till för överföring.
- 9 Klicka på Överför.

Filerna överförs till den mapp som du har valt.

10 När du är klar med att överföra filer klickar du på **Slutför**.

#### Flytta eller kopiera filer eller mappar i dina personliga mappar

Du kan flytta en eller flera filer eller mappar till en annan mapp på din WebEx-servicewebbplats.

Så här flyttar eller kopierar du en fil eller mapp:

- 1 Öppna sidan Mina dokument. För detaljer, se *Öppna dina personliga mappar, dokument och filer* (på sidan 301).
- 2 Sök efter den fil eller mapp som du vill flytta.
- 3 Markera kryssrutan för den fil eller mapp som du vill flytta.

Du kan välja flera filer eller mappar.

4 Klicka på Flytta eller på Kopiera.

Fönstret för att flytta eller kopiera filer eller mappar visas med en lista över dina mappar.

- 5 Markera alternativknappen för den mapp som du vill flytta eller kopiera filen eller mappen till.
- 6 Klicka på **OK**.

## Redigera information om filer eller mappar i dina personliga mappar

Du kan redigera följande information om en fil eller mapp i dina personliga mappar på din WebEx-servicewebbplats:

- Namn
- Beskrivning

Du kan även ange delningsalternativ för mappar som visas på sidan Personligt mötesrum. För mer information, se *Dela filer på sidan Personligt möte-srum* (på sidan 297).

Så här redigerar du information om en fil eller mapp:

- 1 Öppna sidan Mina dokument. För detaljer, se *Öppna dina personliga mappar, dokument och filer* (på sidan 301).
- 2 Sök efter den fil eller mapp som du vill redigera information om.
- 3 Klicka på ikonen **Egenskaper** för den fil eller mapp som du vill redigera information om.

Fönstret Redigera filegenskaper eller Redigera mappegenskaper visas.

| Rediger     | a mappegenskaper                                                        | 2  |
|-------------|-------------------------------------------------------------------------|----|
| Namn:       | Rotmapp                                                                 |    |
| eskrivning: | Root Folder                                                             |    |
| Storlek:    | 0 kB                                                                    |    |
| Dela:       | Observera att ändringarna gäller alla filer som ingår i den här mappen. |    |
|             | <ul> <li>Dela inte den h</li></ul>                                      |    |
|             | O Dela den här mappen Med alla                                          |    |
|             | Dela som: Rotmapp                                                       |    |
|             | ⊖ Lās                                                                   |    |
|             | (endast nerladdning; filnamnen visas)                                   |    |
|             | O Skrivrättigheter                                                      |    |
|             | (endast överföring; filnamnen visas inte)                               |    |
|             | ○ Skriv- och lässkyddad                                                 |    |
|             | (nerladdning och överföring; filnamnen visas)                           |    |
|             | Tillåt att filema skrivs över                                           |    |
|             | 🖂 🔒 Lösenordsskyddad                                                    |    |
|             | Lösenord                                                                |    |
|             | Bekräfe:                                                                |    |
|             | Deriana.                                                                |    |
|             |                                                                         |    |
|             | Uppdatera Avbry                                                         | rt |
|             |                                                                         |    |
|             |                                                                         |    |

I rutan **Beskrivning** anger du ett nytt namn på filen eller mappen.
- I rutan Namn anger du ett nytt namn på filen eller mappen.
- 4 Klicka på Uppdatera.

### Söka efter filer eller mappar i dina personliga mappar

I dina personliga mappar på din WebEx service-webbplats kan du snabbt hitta en fil eller mapp genom att söka efter den. Du kan söka efter en fil eller mapp med hjälp av dess namn eller beskrivning.

Så här söker du efter en fil eller mapp:

- 1 Öppna sidan Mina dokument. För information, se *Öppna dina personliga mappar, dokument och filer* (på sidan 301).
- 2 I rutan Sök efter anger du hela eller delar av filens namn eller beskrivning.
- 3 Klicka på Sök.

En lista med alla de filer och mappar som innehåller söktexten visas.

### Hämta filer till dina personliga mappar

I dina personliga mappar på din WebEx-servicewebbplats kan du hämta valfri fil till din dator eller en lokal server.

- 1 Öppna sidan Mina dokument. För detaljer, se *Öppna dina personliga mappar, dokument och filer* (på sidan 301).
- 2 Sök efter den fil som du vill hämta.
- 3 Under Kommando klickar du på knappen Hämta för den fil som du vill hämta.

### ۲

Dialogrutan Filhämtning visas.

4 Följ de instruktioner som visas i webbläsaren eller operativsystemet för att hämta filen.

### Ta bort filer eller mappar i dina personliga mappar

Du kan ta bort filer eller mappar som finns i dina personliga mappar på din WebEx-servicewebbplats.

Så här tar du bort en fil eller mapp:

1 Öppna sidan Mina dokument. För detaljer, se *Öppna dina personliga mappar, dokument och filer* (på sidan 301).

- 2 Under Namn söker du efter den fil eller mapp som du vill ta bort.
- 3 Markera kryssrutan för den fil eller mapp som du vill ta bort.Du kan välja flera filer eller mappar.
- 4 Klicka på Ta bort.

### **Om sidan Mina > WebEx-filer Mina dokument**

### Så här kommer du till sidan

På din WebEx-servicewebbplats, klicka på Mitt WebEx Filer > Mina dokument.

### Du kan göra följande på sidan

- Lagra filer som du använder i dina online-möten eller som du vill komma åt när du inte befinner dig på kontoret.
- Ange vilka mappar som besökare på sidan Personligt mötesrum ska kunna använda för att hämta eller överföra filer.

### Alternativ på den här sidan

| Länk eller alternativ | Beskrivning                                                                                                    |
|-----------------------|----------------------------------------------------------------------------------------------------|
| Kapacitet             | Det lagringsutrymme (MB) som är tillgängligt för dina filer.                                                                                                    |
| Utnyttjat             | Det lagringsutrymme (i MB) som för tillfället används. När det här<br>värdet överskrider kapaciteten kan du inte längre lagra filer förrän du<br>tar bort filer från mapparna.                                                                                                    |
| Sök efter             | Gör att du kan hitta en eller fil eller mapp genom att söka efter den. Du<br>kan söka efter en fil eller mapp med hjälp av dess namn eller<br>beskrivning. Om du vill söka efter en fil eller mapp skriver du hela eller<br>delar av dess namn eller beskrivning i rutan och klickar sedan på <b>Sök</b> .                                                                                                    |
| <b>S</b>              | Klicka på den här knappen om du vill uppdatera informationen på sidan.                                                                                                    |
| Namn                  | Namnet på filen eller mappen. Klicka på ett mapp- eller filnamn för att<br>öppna sidan Mappinformation eller Filinformation. Från<br>informationssidan kan du visa egenskaperna för en mapp eller fil.Image: State of the state of the state of th |
| Sökväg                | Mapphierarkin för mappen eller filen. <b>Rotmappen</b> är den översta mappen som innehåller alla andra mappar och filer.                                                                                                    |

| Länk eller alternativ | Beskrivr                                          | ning                                                                                                    |
|-----------------------|---------------------------------------------------|----------------------------------------------------------------------------------------------------|
| Storlek               | Storleker                                         | n, i kilobyte (kB), på filen eller mappen.                                                                                                    |
| Åtgärder              | Klicka på                                         | <ul> <li>ikonerna om du vill utföra en åtgärd för mappen eller filen.</li> <li>Överför fil: Endast tillgänglig för filer. Klicka på den här<br/>ikonen om du vill öppna sidan Filöverföring där du kan välja<br/>att överföra högst tre filer åt gången till en särskild mapp.</li> <li>Hämta fil: Endast tillgänglig för filer. Klicka på den här<br/>ikonen om du vill hämta tillhörande fil.</li> <li>Redigera filegenskaper eller Redigera mappegenskaper:<br/>Klicka på den här ikonen för att öppna sidan Redigera<br/>filegenskaper eller Redigera mappegenskaper där du kan<br/>redigera information om filen eller mappen.</li> <li>Skapa mapp: Endast tillgänglig för mappar. Klicka på den<br/>här ikonen för att öppna sidan Skapa mapp där du kan<br/>skapa en ny mapp i det personliga lagringsutrymmet.</li> </ul> |
| Delad                 | Anger de<br>de som b<br>mappar d<br>R<br>W<br>R/W | <ul> <li>e delningsinställningar som finns för en mapp, det vill säga hur besöker sidan Personligt mötesrum kan komma åt dina och filer.</li> <li>Skrivskyddad:De som besöker sidan Personligt mötesrum kan visa listan med filer i mappen och hämta filer.</li> <li>Lässkyddad:De som besöker sidan Personligt mötesrum kan överföra filer till mappen, men de kan inte visa filerna i den.</li> <li>Läsa och skriva:Användarna kan visa filer i mappen, hämta filer från mappen och överföra filer till mappen.</li> <li>Lösenordsskyddad: De som besöker sidan Personligt mötesrum kan sin mappen och överföra filer till mappen.</li> </ul>                                                                                                    |
| Markera alla          | Markerar<br>klicka på<br>för att utf              | <sup>,</sup> kryssrutorna för alla mappar och filer i listan. Du kan därefter<br>knappen <b>Kopiera</b> eller <b>Flytta</b> eller klicka på länken <b>Ta bort</b><br>öra en åtgärd för de valda mapparna eller filerna.                                                                                                    |
| Ta bort alla          | Avmarke<br>listan.                                | rar kryssrutorna för alla mappar och filer som är markerade i                                                                                                    |
| Ta bort               | Tar bort                                          | de markerade mapparna och filerna från listan.                                                                                                    |
| Kopiera               | Öppnar e<br>filerna till                          | en sida där du kan kopiera de markerade mapparna eller<br>en annan mapp.                                                                                                    |
| Flytta                | Öppnar e<br>till en anr                           | en sida där du kan flytta de markerade mapparna eller filerna<br>nan mapp.                                                                                                    |

# Om sidan Redigera mapp egenskaper

### Så här kommer du till sidan

På din WebEx-servicewebbplats, klicka på **Mitt WebEx > Mina filer > ikonen Egenskaper för mapp**.

### Du kan göra följande på sidan

Ange ett namn, en beskrivning och delningsalternativ för en mapp som du har skapat i dina personliga mappar.

### Alternativ på den här sidan

| Använd<br>alternativet | Om du vill                                                                                                    |
|------------------------|----------------------------------------------------------------------------------------------------|
| Namn                   | Ange namnet på mappen.                                                                                                    |
| Beskrivning            | Ange beskrivningen för mappen.                                                                                                    |
| Dela                   | Ange vilka som kan komma åt den här mappen.                                                                                                    |
|                        | <ul> <li>Dela inte mappen: Den h</li></ul>                                                                                                    |
|                        | <ul> <li>Dela den h</li></ul>                                                                                                    |
|                        | Listrutan innehåller alternativ för vilka användare som kan komma åt mappen:                                                                                                    |
|                        | Med alla: Alla som besöker sidan Personligt mötesrum kan komma åt mappen.                                                                                                    |
|                        | Med användare med värd- eller deltagarkonton: Endast<br>de som besöker sidan Personligt mötesrum, som antingen<br>har ett värdkonto eller ett deltagarkonto på din<br>WebEx-servicewebbplats, kan komma åt mappen. |
|                        | Endast med användare med värdkonton: Endast de som<br>besöker sidan Personligt mötesrum, som har ett värdkonto<br>på din WebEx-servicewebbplats, kan komma åt den här<br>mappen.                                   |
| Dela som               | Ange namnet på den mapp som ska visas på sidan Personligt<br>mötesrum.                                                                                                    |
| Läsbehörighet          | De som besöker sidan Personligt mötesrum kan visa listan med filer i mappen och hämta filer.                                                                                                    |
| Skrivbehörighet        | De som besöker sidan Personligt mötesrum kan överföra filer till mappen, men de kan inte visa filerna i den.                                                                                                    |

| Använd<br>alternativet            | Om du vill                                                                                                    |
|-----------------------------------|----------------------------------------------------------------------------------------------------|
| Läs&- och<br>skrivbehörighet      | Användarna kan visa filer i mappen, hämta filer från mappen och<br>överföra filer till mappen.                                                                                                    |
| Tillåt att filerna<br>skrivs över | Användarna kan överföra en fil med samma namn som en befintlig fil<br>i mappen och ersätta den befintliga filen. Om det här alternativet inte<br>har valts kan inte användarna skriva över filer i mappen.                                 |
| Lösenordsskyddad                  | Endast de som besöker sidan Personligt mötesrum och som kan<br>lösenordet kan visa listan med filer i mappen, hämta filer från<br>mappen eller överföra filer till mappen, beroende på de<br>läs-/skrivinställningar som finns för mappen. |
|                                   | Lösenord: Det lösenord som de som besöker sidan Personligt mötesrum måste ange för att kunna komma åt mappen.                                                                                                    |
|                                   | Bekräfta: Om du har angett ett lösenord måste du skriva det igen för att bekräfta att du har angett det korrekt.                                                                                                    |
| Uppdatera                         | Spara eventuella ändringar som du har gjort av mappens<br>egenskaper och stäng sedan fönstret Redigera mappegenskaper.                                                                                                    |
| Avbryt                            | Stäng fönstret Redigera mappegenskaper utan att spara eventuella ändringar.                                                                                                    |

## Öppna sidan Mina inspelningar

Om du vill överföra eller underhålla inspelningar måste det ske från sidan Mina inställningar på din WebEx service-webbplats.

Så här öppnar du sidan Mina inspelningar:

- 1 Logga in på din WebbEx-servicewebbplats och klicka sedan på **Min WebEx**.
- 2 Klicka på Mina filer > Mina inspelningar.

Sidan Mina inspelningar visar med dina inspelningsfiler.

För ytterligare detaljer angående sidan Mina inspelningar, se *Om Mina WebEx-filer* > *Sidan Min inspelningar* (på sidan 316).

## Överföra en inspelad fil

Om du spelade in ditt ett möte med den integrerade eller fristående WebEx-inspelaren kan du överföra inspelningsfilen som har tillägget **.wrf** från din dator till sidan Mina inspelningar.

För instruktioner om redigering av en inspelning, se *Redigering av information om en inspelning* (på sidan 310).

**Anteckning:** Om du spelade in ett möte med WebEx NBR-inspelare (Network-Based Recorder) överför WebEx-servern automatiskt inspelningsfilen med tillägget **.arf** till rätt flik på sidan Mina inspelningar när du stänger av inspelaren. Du behöver inte överföra den själv.

Så här överför du en inspelningsfil:

- 1 Gå till sidan Mina inspelningar. För detaljer, se *Öppna sidan Mina inspelningar* (på sidan 309).
- 2 Klicka på Lägg till en inspelning.
- 3 Ange information och alternativ på sidan Lägg till en inspelning.

För information om vad du kan göra med varje alternativ på sidan Lägg till/Redigera inspelning, se *sidan Om Mina WebEx-filer > Mina inspelningar*. (på sidan 316)

4 Klicka på Spara.

### **Redigera information om en inspelning**

Du kan när som helst redigera information om en inspelning.

Så här redigerar du information om en inspelning:

- 1 Gå till sidan Mina inspelningar. För detaljer, se *Öppna sidan Mina inspelningar*. (på sidan 309)
- 2 Klicka på följande ikon för den inspelning som du vill redigera.

Sidan Redigera inspelningsinformation visas.

3 Gör ändringarna.

För information om vad du kan göra med varje alternativ på sidan Redigera inspelning, se sidan *Om Mina WebEx-filer > Mina inspelningar* (på sidan 316).

4 Klicka på Spara.

### Skicka ett mejl för att dela en inspelning

Du kan skicka ett mejl till en eller flera personer för att dela din inspelning med dem.

Skicka ett mejl för att dela en inspelning med andra:

- 1 Gå till sidan Mina inspelningar. För information, se sidan *Öppna Mina inspelningar* (på sidan 309).
- 2 Klicka på lämplig länk för din inspelningstyp:
  - Möten
  - Händelser
  - Försäljningsmöten
  - Utbildningsmöten
  - Blandat
- 3 Öppna fönstret Dela min inspelning:
  - Klicka på följande ikon för den inspelning som du vill dela med andra.

|    | - 1 |
|----|-----|
| ~1 |     |
| _  |     |
|    |     |

 Klicka på det länkade namnet på inspelningen som du vill dela. Klicka på Skicka e-post på sidan Inspelningsinformation.

Skicka e-post

Fönstret Dela min inspelning visas.

| Skicka till:                   |                                                                                                    |
|--------------------------------|----------------------------------------------------------------------------------------------------|
| Din<br>meddelande<br>avalidate | Avskilj e-postadresser med kommøtecken eller semikolon<br>Välj mottagare<br>Välj mottagare                                                       |
| Max 256 tecken                 | Följande inspelning kommer att skickas till mottagarna:<br>test-20081215 0519<br>14 december 2008, 21:57 San Francisco Tid<br>Längd: 22 sekunder |
|                                | Skicka Avbryt                                                                                                    |

- 4 Välja mottagare för ditt mejl:
  - Klicka på Välja mottagare för att Väljaa kontakter från din kontaktlista
  - Fyll i e-postadresser i listan Skicka till, separerade med komma.

- 5 (Valfritt) Skriv ett meddelande i rutan **Ditt meddelande**.
- 6 Klicka på Skicka.

Ditt mejl kommer att skickas till specificerade mottagare, och kommer att inkludera information om inspelningen, och en länk för att spela upp den.

## Om sidan Lägg till/redigera inspelning

### Så här kommer du till sidan:

Om du lägger till en inspelning...

- 1 På din WebEx-servicewebbplats, klickar du på Mitt WebEx > Mina filer > Mina inspelningar.
- 2 Klicka på Lägg till en inspelning.

Om du redigerar information om en inspelning...

- På din WebEx-servicewebbplats, klickar du på Mitt WebEx > Mina filer > Mina inspelningar.
- 2 Klicka på knappen Mer i raden för den inspelning du vill redigera.

3 Klicka på Modifiera.

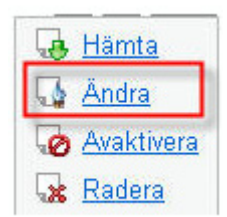

#### Du kan göra följande på sidan

- Redigera allmän information om en inspelning, bland annat ämne och beskrivning.
- Kräv ett lösenord för att spela upp eller hämta inspelningen.

## Alternativ på den här sidan

| Använd det här<br>alternativet | Om du vill                                                                                      |
|--------------------------------|-------------------------------------------------------------------------------------------------|
| Ämne                           | Ange ämnet för inspelningen.                                                                    |
| Beskrivning                    | Ange en beskrivning av inspelningen.                                                            |
| Inspelningsfil                 | Klicka på <b>Bläddra</b> för att Väljaa inspelningsfilen på din dator.                          |
| Längd                          | Ange längden på inspelningen.                                                                   |
| Filstorlek                     | Visar storleken på inspelningen. (Endast tillgängligt när du redigerar inspelningsinformation.) |
| Ange lösenord                  | Ange ett lösenord som användarna måste ange för att kunna visa inspelningen (valfritt).         |
| Bekräfta lösenordet            | Bekräfta lösenordet som användarna måste ange för att kunna visa inspelningen.                  |

# Uppspelningskontroller

| Använd det här<br>alternativet | Om du vill                                                                                                    |
|--------------------------------|----------------------------------------------------------------------------------------------------|
| Panelvisningsalternativ        | Bestämmer vilka paneler som visas i inspelningen när den spelas upp. Du kan välja <i>någon</i> av följande paneler som ska ingå i uppspelningen av inspelningen: |
|                                | Chatt                                                                                                    |
|                                | F och S                                                                                                    |
|                                | Video                                                                                                    |
|                                | Omröstning                                                                                                    |
|                                | Anteckningar                                                                                                    |
|                                | Filöverföring                                                                                                    |
|                                | Deltagare                                                                                                    |
|                                | <ul> <li>innehållsförteckning</li> </ul>                                                                                                    |
|                                | Panelvisningsalternativen ändrar inte panelvisningen i<br>inspelningen som finns lagrad på WebEx-nätverket.                                                      |

| Använd det här<br>alternativet            | Om du vill                                                                                                    |
|-------------------------------------------|----------------------------------------------------------------------------------------------------|
| Längd på uppspelningen<br>av inspelningen | Avgöra hur mycket av inspelningen som spelas upp. Välj <i>något</i> av följande:                                                                                                    |
|                                           | <ul> <li>Fullständig uppspelning: Spelar upp hela inspelningen.</li> <li>Det här alternativet är markerat som standard.</li> </ul>                                                                                                    |
|                                           | <ul> <li>Delvis uppspelning: Spelar bara upp delar av<br/>inspelningen baserat på dina inställningar för följande<br/>alternativ:</li> </ul>                                                                                                    |
|                                           | Start: X min X sek av inspelningen: Anger när<br>uppspelningen ska börja. Du kan till exempel använda<br>det här alternativet om du vill utelämna "dödtiden" i<br>början av inspelningen eller om du bara vill visa en del<br>av inspelningen.                                                                                                    |
|                                           | Slut: X min X sek av inspelningen: specificerar tiden<br>till uppspelning; du kan t.ex. använda detta alternativ<br>om du vill utelämna "dödtiden" i slutet av inspelningen.<br>Du kan inte ange en sluttid som är längre än<br>inspelningens längd.                                                                                                |
|                                           | Det intervall för delvis uppspelning som du anger ändrar inte<br>den egentliga inspelningen som finns lagrad på servern.                                                                                                    |
| Innefatta<br>NBR-spelarkontroller         | Innefattar fullständiga Network Recording Player-kontroller som<br>stopp, paus, återuppta, spola framåt och spola bakåt. Det här<br>alternativet är markerat som standard. Om du vill förhindra<br>användarna från att hoppa över delar av inspelningen kan du<br>stänga av det här alternativet och utesluta NRP-kontroller från<br>uppspelningen. |

## **Om sidan Inspelningsinformation**

### Så här kommer du till sidan:

På din WebEx-servicewebbplats klickar du på **Mitt WebEx > Mina filer > Mina inspelningar >** [inspelningstyp] > [ämne för en inspelning].

### Du kan göra följande på sidan:

- Visa information om inspelningen.
- Spela upp inspelningen.
- Skicka ett mejl för att dela inspelningen med andra.
- Ladda ned inspelningen.

- Aktivera eller avaktivera inspelningen
- Öppna sidan Redigera inspelningsinformation där du kan redigera information om inspelningen.

### Alternativ på den här sidan

| Alternativ                         | Beskrivning                                                                                                    |
|------------------------------------|----------------------------------------------------------------------------------------------------|
| Ämne                               | Namnet på inspelningen. Du kan när som helst redigera ämnet.                                                                                                    |
| Skapa Tid                          | Datumet och tiden inspelningen skapades.                                                                                                    |
| Längd                              | Inspelningens längd.                                                                                                    |
| Beskrivning                        | En beskrivning av inspelningen.                                                                                                    |
| Filstorlek                         | Filstorleken på inspelningen.                                                                                                    |
| Skapa Tid                          | Datumet och tiden inspelningen skapades.                                                                                                    |
| Status                             | Inspelningens status. Alternativen är Aktivera och Inaktivera.                                                                                                    |
| Lösenord                           | Anger om användaren måste ange ett lösenord för att få visa inspelningen.                                                                                                    |
| Direktuppspelningslänk             | Om du klickar på länken kan du spela upp inspelningen (endast tillgängligt för inspelningsfiler med tillägget <b>.arf</b> som spelades in med NBR).                                                                                                    |
| Länken för att hämta<br>inspelning | Om du klickar på länken kan du hämta inspelningen.                                                                                                    |
| Spela upp nu                       | Om du klickar på knappen kan du spela upp inspelningen<br>(endast tillgängligt för inspelningsfiler med tillägget <b>.arf</b> som<br>spelades in med NBR).<br>Om du vill ladda hem inspelningen, kan du även klicka på<br>länken för hämtning under <b>Spela upp inspelat ett möte nu</b> .                                                                      |
| Skicka e-post                      | Om du klickar på knappen öppnas fönstret Dela mina<br>inspelningar, som tillåter dig att skicka ett e-postmeddelande till<br>utvalda mottagare och bjuda in dem att spela upp din<br>inspelning.<br>Om du istället vill skicka mejlet med din lokala e-postklient,<br>klicka på länken för at använd e-postklienten under <b>Dela min</b><br><b>inspelning</b> . |
| Ändra                              | Om du klickar på knappen öppnas sidan Redigera inspelning.                                                                                                    |
| Radera                             | Genom att klicka på den här knappen raderas inspelningen.                                                                                                    |

| Alternativ           | Beskrivning                                                                                                    |
|----------------------|----------------------------------------------------------------------------------------------------|
| Avaktivera           | Om du klickar på knappen inaktiveras inspelningen överallt där<br>den finns publicerad på din WebEx-servicewebbplats. (Endast<br>tillgängligt för aktiverade inspelningar.) |
| Aktivera             | Om du klickar på knappen aktiveras inspelningen överallt där<br>den finns publicerad på din WebEx-webbplats. (Endast<br>tillgängligt för inaktiverade inspelningar.)        |
| Tillbaka till listan | Om du klickar på knappen återgår du till inspelningslistan.                                                                                                    |

## **Om sidan Mina WebEx-filer > Mina inspelningar**

#### Så här kommer du till sidan:

Logga in på din WebbEx-servicewebbplats och klicka sedan på **Min WebEx**. Klicka på **Mina filer > Mina inspelningar**.

### Du kan göra följande på sidan:

Överför, ladda upp och underhåll dina inspelningsfiler.

### Alternativ på den här sidan

Visa olika kategorier av inspelningar:

- Möten
- Möten
- Säljmöten
- Utbildningsmöten
- Blandat

## Om sidan Mina WebEx-filer > Mina inspelningar > Mötessida

#### Så här kommer du till sidan

Logga in på din WebEx-servicewebbplats och klicka sedan på **Min WebEx**. Klicka på **Mina filer > Mina inspelningar > Möten** i navigeringsfältet till vänster.

### Du kan göra följande på sidan

Hantera, uppladda, och underhålla inspelningsfiler för möten som du är värd för.

## Alternativ på den här sidan

| Alternativ                               | Beskrivning                                                                                                    |
|------------------------------------------|----------------------------------------------------------------------------------------------------|
| <b>S</b>                                 | Uppdaterar informationen på sidan.                                                                                                    |
| Sök                                      | Tillåter dig att skriva in text för att söka inom inspelningsnamn.<br>Klicka på <b>Sök</b> för att starta sökningen.                                                                                                    |
| Du använder för<br>närvarande X % of YGB | Den del av det tillgängliga personliga lagringsutrymmet på din<br>WebEx-servicewebbplats som används av dina inspelningar.<br>Det här fältet visas endast om webbplatsadministratören har<br>aktiverat alternativet att visa användning av det personliga<br>utrymmet för inspelning. Om det här fältet visas och du<br>överskrider det personliga lagringsutrymmet går det inte att<br>spela in möten förrän en del inspelningar tas bort eller om<br>systemadministratören ökar lagringsutrymmet. |
| Site storage X % of Y<br>GB              | Procent tillgängligt lagringsutrymme på din<br>WebEx-servicewebbplats som används av alla inspelningar på<br>din webbplats. Om din webbplats överskrider sitt tilldelade<br>lagringsutrymme kan användare inte spela in möten förrän<br>inspelningar tas bort eller om systemadministratören ökar<br>lagringsutrymmet.                                                                                                    |
| 0                                        | Anger en inspelning som är inaktiv.                                                                                                    |
| Ämne                                     | Namnet på inspelningen. Om du spelar in ett möte på servern<br>överför WebEx-servern inspelningen automatiskt till den här<br>sidan. I så fall blir inspelningens ämne samma som ämnet för<br>möte. Du kan när som helst redigera ämnet.                                                                                                    |
| storlek                                  | Storleken på inspelningen.                                                                                                    |
| Skapa Tid/Datum                          | Datumet och tiden inspelningen skapades.                                                                                                    |
| Längd                                    | Inspelningens längd.                                                                                                    |
| Format                                   | Formatet på inspelningsfilen.<br>En inspelningsfil kan ha formatet ARF (WebEx Advanced<br>Recording Format) eller WRF (WebEx Recording Format). Du<br>kan också spara inspelningsfiler som är i Windows Media<br>Audio/Video-format (WMV). För Event Center och Training<br>Center kan du även spara filer i Shockwave Flash Object-format<br>(SWF).                                                                                                    |
| ►                                        | Gör att du kan spela upp inspelningen (endast tillgängligt för<br>inspelningsfiler med tillägget <b>.arf</b> , som spelades in med<br>nätverksbaserad inspelare).<br>Om det krävs ett lösenord för att spela upp filerna anger du det.                                                                                                    |
| Ø                                        | Tillåter dig att skicka ett mejl för att dela denna inspelning med andra.                                                                                                    |

| Alternativ           | Beskrivning                                                                                                    |
|----------------------|----------------------------------------------------------------------------------------------------|
|                      | <ul> <li>Visar en meny med flera alternativ för din inspelning:</li> <li>Ladda hem: Låter dig hämta inspelningen lokalt till din dator.</li> <li>Om det krävs ett lösenord för att hämta filerna anger du det.</li> <li>Modifiera: Gör att du kan redigera information om inspelningen. För detaljer, se Om sidan Lägga till/Redigera inspelningar. (på sidan 312)</li> <li>Avaktivera: Tillåter dig att avaktivera inspelningen på alla platser.</li> <li>Ta bort: Gör att du kan ta bort inspelningen från den här sidan.</li> </ul> |
| Lägg till inspelning | Gör att du kan överföra en ny inspelning.<br>För detaljer, se <i>Ladda hem en inspelningsfil</i> (på sidan 309) samt<br><i>Om sidan Lägg till/Redigera inspelningar.</i> (på sidan 312)                                                                                                    |
|                      | Indikerar att en inspelning är lösenordskyddad.                                                                                                    |

# Om sidan Mina WebEx-filer > Mina inspelningar > Övrigt

### Så här kommer du till sidan

Logga in på din WebEx-servicewebbplats och klicka sedan på **Min WebEx**. Klicka på **Mina filer > Mina inspelningar > Övrigt** i navigeringsfältet till vänster.

### Du kan göra följande på sidan

Hantera, uppladda, och underhålla inspelningsfiler för möten som du är värd för.

### Alternativ på den här sidan

| Alternativ                                | Beskrivning                                                                                                    |  |
|-------------------------------------------|----------------------------------------------------------------------------------------------------|--|
| <b>S</b>                                  | Uppdaterar informationen på sidan.                                                                                                    |  |
| Sök                                       | Tillåter dig att skriva in text för att söka inom inspelningsnamn.<br>Klicka på <b>Sök</b> för att starta sökningen.                                                                                                    |  |
| Du använder för närvarande $X $ % of Y GB | Den del av det tillgängliga personliga lagringsutrymmet på din<br>WebEx-servicewebbplats som används av dina inspelningar.<br>Det här fältet visas endast om webbplatsadministratören har<br>aktiverat alternativet att visa användning av det personliga<br>utrymmet för inspelning. Om det här fältet visas och du<br>överskrider det personliga lagringsutrymmet går det inte att |  |

| Alternativ                  | Beskrivning                                                                                                    |  |
|-----------------------------|----------------------------------------------------------------------------------------------------|--|
|                             | spela in möten förrän en del inspelningar tas bort eller om systemadministratören ökar lagringsutrymmet.                                                                                                    |  |
| Site storage X % of Y<br>GB | Procent tillgängligt lagringsutrymme på din<br>WebEx-servicewebbplats som används av alla inspelningar på<br>din webbplats. Om din webbplats överskrider sitt tilldelade<br>lagringsutrymme kan användare inte spela in möten förrän<br>inspelningar tas bort eller om systemadministratören ökar<br>lagringsutrymmet.                                                                                                    |  |
| 0                           | Anger en inspelning som är inaktiv.                                                                                                    |  |
| Ämne                        | Namnet på inspelningen. Om du spelar in ett möte på servern<br>överför WebEx-servern inspelningen automatiskt till den här<br>sidan. I så fall blir inspelningens ämne samma som ämnet för<br>möte. Du kan när som helst redigera ämnet.                                                                                                    |  |
| storlek                     | Storleken på inspelningen.                                                                                                    |  |
| Skapa Tid/Datum             | Datumet och tiden inspelningen skapades.                                                                                                    |  |
| Längd                       | Inspelningens längd.                                                                                                    |  |
| Format                      | Formatet på inspelningsfilen.<br>En inspelningsfil kan ha formatet ARF (WebEx Advanced<br>Recording Format) eller WRF (WebEx Recording Format). Du<br>kan också spara inspelningsfiler som är i Windows Media<br>Audio/Video-format (WMV). För Event Center och Training<br>Center kan du även spara filer i Shockwave Flash Object-format<br>(SWF).                                                                                                    |  |
| ►                           | Gör att du kan spela upp inspelningen (endast tillgängligt för<br>inspelningsfiler med tillägget <b>.arf</b> , som spelades in med<br>nätverksbaserad inspelare).<br>Om det krävs ett lösenord för att spela upp filerna anger du det.                                                                                                    |  |
|                             | Tillåter dig att skicka ett mejl för att dela denna inspelning med andra.                                                                                                    |  |
|                             | <ul> <li>Visar en meny med flera alternativ för din inspelning:</li> <li>Ladda hem: Låter dig hämta inspelningen lokalt till din dator.</li> <li>Om det krävs ett lösenord för att hämta filerna anger du det.</li> <li>Modifiera: Gör att du kan redigera information om inspelningen. För detaljer, se <i>Om sidan Lägga till/Redigera inspelningar.</i> (på sidan 312)</li> <li>Avaktivera: Tillåter dig att avaktivera inspelningen på alla platser.</li> <li>Ta bort: Gör att du kan ta bort inspelningen från den här sidan.</li> </ul> |  |

| Alternativ | Beskrivning                                     |
|------------|-------------------------------------------------|
| 8          | Indikerar att en inspelning är lösenordskyddad. |

# Underhålla kontaktinformation

| Om du vill                                                                 | Se                                                                                     |
|----------------------------------------------------------------------------|----------------------------------------------------------------------------------------|
| få en översikt över din personliga<br>online-adressbok                     | <i>Om att underhålla kontaktinformation</i> (på<br>sidan 320)                          |
| öppna din personliga online-adressbok                                      | Öppna adressboken (på sidan 321)                                                       |
| lägga till en ny kontakt i din personliga<br>adressbok                     | <i>Lägga till en ny kontakt i adressboken</i> (på<br>sidan 322)                        |
| lägga till flera kontakter i din adressbok åt<br>gången                    | Importera kontaktinformation i en fil till<br>adressboken (på sidan 325)               |
| lägga till kontakter i Microsoft Outlook i din personliga online-adressbok | Importera kontaktinformation från Microsoft<br>Outlook till adressboken (på sidan 327) |
| visa och ändra kontaktinformation i<br>adressboken                         | Visa och redigera kontaktinformation i<br>adressboken (på sidan 328)                   |
| söka efter en kontakt i online-adressboken                                 | Söka efter en kontakt i online-adressboken<br>(på sidan 329)                           |
| kombinera flera kontakter till en kontaktgrupp                             | <i>Skapa en kontaktgrupp i adressboken</i> (på sidan 329)                              |
| redigera information för kontaktgruppen                                    | <i>Redigera en kontaktgrupp i adressboken</i> (på sidan 331)                           |
| ta bort en kontakt eller kontaktgrupp                                      | <i>Ta bort kontaktinformation i adressboken</i> (på sidan 333)                         |

## Om att underhålla kontaktinformation

I din personliga online-adressbok kan du lägga till information om kontakter och skapa kontaktgrupper. När du schemalägger ett möte eller startar ett snabbmöte, kan du snabbt bjuda in kontakter eller distributionslistor från din personliga adressbok. Du kan även bjuda in kontakter i företagets adressbok till din WebEx-servicewebb-plats, om du har en.

Du kan lägga till kontakter i din adressbok på något av följande sätt:

• Ange information om en kontakt i taget.

- Importera kontaktinformation från dina kontakter i Microsoft Outlook.
- Importera kontaktinformation från en CSV-fil (comma-separated/comma-delimited values).

Du kan även redigera eller ta bort information om valfri kontakt eller kontaktgrupp i din personliga adressbok.

## Öppna adressboken

Du kan öppna din personliga adressbok på din WebEx service-webbplats om du vill visa eller underhålla information om dina kontakter.

Så här öppnar du adressboken:

- 1 Logga in på din WebEx-tjänstwebbplats. För detaljer, se *Logga in och ut ur WebEx-servicewebbplatsen.* (på sidan 284)
- 2 Klicka på Mitt WebEx i navigeringsfältet överst på sidan.
- 3 Klicka på Mina kontakter.

Sidan Mina WebEx-kontakter visas.

| Visa:                                                                                                    | Personliga                                                                       | kontakter                                                                                                    | *                                                                                                    | Exportera                                                    |  |
|----------------------------------------------------------------------------------------------------|----------------------------------------------------------------------------------|----------------------------------------------------------------------------------------------------|----------------------------------------------------------------------------------------------------|--------------------------------------------------------------|--|
| portera från:                                                                                                    | Microsoft O                                                                      | Jutlook                                                                                                    | *                                                                                                    | Importera                                                    |  |
| Sök efter:                                                                                                    |                                                                                  |                                                                                                    |                                                                                                    | Sök                                                          |  |
| ex: ABC                                                                                                    | Obs! Söknii<br>DEESH                                                             | ngen skerendast på fälten för<br>그 그 또 도 M N 으 면 으 R S<br>E-postadress                                                             | kontaktperson och e-posta<br>I 및 文 및 조 文 Z 뿐 Alla<br>Telefonnummer                                              | dress<br>Språk                                               |  |
| ex: <u>A B C</u><br>Namn                                                                                               | Obs! Söknii<br>DEEEGH                                                            | ngen skerendast på fälten för<br>IJKLMNQPQRS<br><mark>E-postadress</mark>                                                          | kontaktperson och e-posta<br>I 및 및 및 포 조 文 로 볼 Alla<br>Telefonnummer                                            | dress<br><u>Språk</u>                                        |  |
| ex: <u>A B C</u><br>Namn<br>] <b>S</b> Planning<br>1 <b>S</b> Sales De                                                 | Obs/ Söknii<br>먼트트 또 낸<br>Committes                                              | ngen skerendast på fälten för<br>IJKLMNQEQES<br><mark>E-postadress</mark>                                                          | kontaktperson och e-postad<br>I <u>U V W X Y Z</u> # Alla<br><u>Telefonnummer</u>                               | dress<br><u>Språk</u>                                        |  |
| ex: <u>ABC</u><br>Namn<br>] S Planning<br>] Sales De<br>] Christine                                                    | ObsI Söknii<br>⊵ ⊑ ⊑ ⊛ <u>H</u><br><u>Committes</u><br><u>partment</u><br>Hutsle | ngen skerendast på fälten för<br>! J K L M N O P O R S<br><u>E-postadress</u><br>chustle@asr.com                                   | kontaktperson och e-postak<br>I <u>U 또 账 초 ۲ </u>                                                               | dress<br><u>Språk</u><br>Svenska                             |  |
| ex: <u>ABC</u><br><u>Namn</u><br>] <b>R</b> Planning<br>] <b>R</b> <u>Sales De</u><br>] <u>Christine</u><br>] John Smi | Obsl Söknir<br>D E E G H<br><u>Committes</u><br>partment<br><u>Hutsle</u><br>th  | ngen skerendast på fälten för<br>IJKLMNOPORS<br>E-postadress<br>chustle@asr.com<br>jsmith@gkwjelr.com                              | kontaktperson och e-postak<br>I 및 및 및 및 조 文 로 볼 Alla<br>Telefonnummer<br>1-000000000<br>1-12345678              | dress<br><u>Språk</u><br>Svenska<br>Svenska                  |  |
| ex: A B C<br>Namn<br>  #R Planning<br>  #R Sales De<br>  Christine<br>  John Smi<br>  Lisa Wai                         | Obsl Söknii<br>₽ Ε Ε © Η<br>Committes<br>partment<br>Hutsle<br>th                | ngen sker endast på fälten för<br>I 및 K L M N Q P Q R S<br>E-postadress<br>chustle@asr.com<br>jsmith@qkwjelr.com<br>lisw@zeuss.com | kontaktperson och e-postak<br>I 및 및 및 및 조 文 로 볼 Alla<br>Telefonnummer<br>1-000000000<br>1-12345678<br>1-5559876 | dress<br><mark>Språk</mark><br>Svenska<br>Svenska<br>Svenska |  |

- 4 Välja någon av följande kontaktlistor i listrutan Visa:
  - Personliga kontakter: Innehåller de kontakter eller grupper som du har lagt till i din personliga adressbok. Om du har en Microsoft Outlook-adressbok eller -mapp för kontakter kan du importera kontakterna därifrån till den här listan över kontakter.

 Företagsadressbok: Företagets adressbok innehåller alla de kontakter som webbplatsadministratören har lagt till. Om företaget har en global adresslista i Microsoft Exchange-format kan webbplatsadministratören importera dess kontakter till den här adressboken.

### Lägga till en ny kontakt i adressboken

Du kan lägga till en kontakt åt gången i din personliga adressbok.

Så här lägger du till en kontakt i din personliga adressbok:

- 1 Öppna din personliga online-adressbok. För detaljer, se *Öppna din adressbok*. (på sidan 321)
- 2 Välja Personliga kontakter i listrutan Visa.

En lista över kontakter i din personliga kontaktlista visas.

3 Klicka på Lägg till kontakt.

Sidan Lägg till kontakt visas.

| Milla Webex-Kontakter |              |                 |                       |            |
|-----------------------|--------------|-----------------|-----------------------|------------|
|                       |              |                 |                       |            |
| Lägg till Kontakt     |              |                 |                       |            |
| Fullständigt namn:    |              |                 | (Ohligatoriskt)       |            |
| E-postadress:         |              |                 | (Obligatoriskt)       |            |
| <br>Företag:          |              |                 | (Obligatoriskt)       |            |
| Befattning:           |              |                 |                       |            |
| LIRI ·                |              |                 | ]                     | (om känt)  |
| ONE.                  | L and/region | Nummer (inkl    | usive riktnummer)     | (om kant)  |
| Telefonnummer:        | 1            |                 |                       |            |
|                       | Land/region  | Nummer (inkl    | usive riktnummer)     |            |
| Mobilnummer:          | 1            |                 | · · ·                 |            |
| Faunumen              | Land/region  | Nummer (inkl    | usive riktnummer)     |            |
| Faxnummer.            | 1            |                 |                       |            |
| Adressrad 1:          |              |                 |                       |            |
| Adressrad 2:          |              |                 |                       |            |
| Ort:                  |              |                 |                       |            |
| Delstat/Region:       |              |                 |                       |            |
| Postnummer:           |              |                 |                       |            |
| Land/Region:          |              |                 |                       |            |
| -<br>Tidszon:         | San Franciso | co (Stilla have | et Standard Tid, GMT- | 08:00) 🔽 🗸 |
| Språk:                | Svenska      | *               |                       |            |
| Land:                 | Sverige      |                 | *                     |            |
| Användarnamn:         |              |                 | (om känt)             |            |
|                       |              |                 |                       | ~          |
| Anteckninger          |              |                 |                       |            |
| Anteenningar.         |              |                 |                       |            |
|                       |              |                 |                       | ×.         |
|                       |              |                 | Lägg t                | ill Avbryt |

Mina WebEx-kontakter

- 4 Ange information om kontakten.
- 5 Klicka på Lägg till.

För beskrivningar av informationen och alternativ på sidan Ny kontakt, se *Om sidan Ny/Redigera kontakt.* (på sidan 324)

#### Obs!

- Du kan inte lägga till kontakter i företagets adressbok.
- Du kan lägga till flera kontakter åt gången, i stället för att lägga till dem en och en. För detaljer, se *Importera kontaktinformation i en fil till adressboken*. (på sidan 325)

## Om sidan Ny/Redigera kontakt

### Så här kommer du till sidan

På din WebEx-servicewebbplats, klicka på **Mitt WebEx > Mina kontakter > Lägg till kontakt** eller [*kryssrutan för kontakten*] **> Redigera**.

### Du kan göra följande på sidan

Ange information om en ny eller befintlig kontakt för din personliga adressbok.

### Alternativ på den här sidan

| Använd alternativet                                          | Om du vill                                                                                                    |
|--------------------------------------------------------------|----------------------------------------------------------------------------------------------------|
| Fullständigt namn                                            | Ange kontaktens för- och efternamn.                                                                                                    |
| E-postadress                                                 | Ange kontaktens e-postadress.                                                                                                    |
| Språk                                                        | Ange det språk som du vill använd när du skickar<br>e-postmeddelanden till kontakten från din<br>WebEx-servicewebbplats.<br>Alternativet är endast tillgängligt om din WebEx-servicewebbplats<br>kan visas på två eller flera språk.       |
| Företag                                                      | Ange det företag eller den organisation som kontakten arbetar för.                                                                                                    |
| Befattning                                                   | Ange kontaktens befattning inom företaget.                                                                                                    |
| URL                                                          | Ange webbadressen för det företag som kontakten arbetar för.                                                                                                    |
| Telefonnummer/Telefon<br>nummer för mobil<br>enhet/Faxnummer | Ange kontaktens telefonnummer. Du kan ange följande för respektive nummer:                                                                                                    |
| Landskod                                                     | Ange det nummer som du måste slå om kontakten befinner sig<br>utomlands. Om du vill välja en annan landskod klickar du på<br>länken för att visa fönstret Landskod. Välj det land där deltagaren<br>befinner sig i den listruta som visas. |
| Riktnummer                                                   | Ange riktnumret för telefonnumret.                                                                                                    |
| Nummer                                                       | Ange telefonnumret.                                                                                                    |
| Anknytning                                                   | Ange eventuell anknytningen för telefonnumret.                                                                                                    |
| Adress 1                                                     | Ange kontaktens gatuadress.                                                                                                    |
| Adress 2                                                     | Ange ytterligare adressinformation om det behövs.                                                                                                    |
| Delstat/Region                                               | Ange orten för kontakten.                                                                                                    |

| Använd alternativet | Om du vill                                                                                                    |  |
|---------------------|----------------------------------------------------------------------------------------------------|--|
| Postnummer          | Ange postnumret för kontakten.                                                                                         |  |
| Land                | Ange det land som kontakten befinner sig i.                                                                            |  |
| Användarnamn        | Ange användarnamnet som användaren loggar in med på din<br>WebEx-servicewebbplats, om kontakten har ett användarkonto. |  |
| Anteckningar        | Ange eventuell ytterligare information om kontakten.                                                                   |  |

### Importera kontaktinformation i en fil till adressboken

Du kan lägga till information om flera kontakter samtidigt i din adressbok genom att importera en kommaavgränsad CSV-fil. CSV-filer har filnamnstillägget **.csv**. Du kan exportera information från många program för kalkylblad och e-post i CSV-format.

Så här skapar du en CSV-fil:

- 1 Öppna adressboken. För detaljer, se *Öppna din adressbok*. (på sidan 321)
- 2 I listrutan Visa kontrollerar du att Personlig adressbok har markerats.
- 3 Klicka på **Exportera**.
- 4 Spara .csv-filen på datorn.
- 5 Öppna **.csv**-filen som du sparade i ett kalkylbladsprogram, till exempel Microsoft Excel.
- 6 Valfritt. Om det finns kontaktinformation i filen kan du ta bort den.
- 7 Ange information om de nya kontakterna i .csv-filen.

**Viktigt:** Om du lägger till en ny kontakt bör du se till att fältet UID är tomt. För information om fälten i **.csv**-fil, se *Om kontaktinformation CSV-mall.* (på sidan 326)

8 Spara .csv-filen. Kontrollera att du sparar den som en .csv-fil.

Så här importerar du en CSV-fil med ny kontaktinformation:

- 1 Öppna adressboken. För detaljer, se *Öppna din adressbok*. (på sidan 321)
- 2 I listrutan Visa kontrollerar du att Personliga kontakter har markerats.
- 3 I listrutan Importera från Väljaer du Kommaavgränsade filer.
- 4 Klicka på Importera.
- 5 Markera den .csv-fil som du har lagt till ny kontaktinformation i.
- 6 Klicka på Öppna.

### 7 Klicka på Öppna.

Sidan Visa personliga kontakter visas och där kan du granska den kontaktinformation som du har importerat.

8 Klicka på Sänd.

En bekräftelse visas.

9 Klicka på Ja.

**Obs!** Om det finns fel i den nya eller uppdaterade kontaktinformationen visas ett meddelande som säger att ingen kontaktinformation har importerats.

## **Om CSV-mallen för kontaktinformation**

### Använda mallen

På din WebEx-servicewebbplats klickar du på **Mitt WebEx > Mina kontakter > Visa > Personlig adressbok > Exportera**.

#### Du kan göra följande på sidan:

Ange information om flera kontakter som du sedan kan importera till din personliga adressbok.

#### Fält i mallen

| Alternativ | Beskrivning                                                                                                    |
|------------|----------------------------------------------------------------------------------------------------|
| UUID       | Ett nummer som din WebEx-servicewebbplats skapar för att identifiera kontakten. Om du lägger till en ny kontakt i CSV-filen måste du se till att det här fältet är tomt. |
| Namn       | Obligatoriskt. Kontaktens för- och efternamn.                                                                                                    |
| E-post     | Obligatoriskt. Kontaktens e-postadress. E-postadressen måste vara i följande format:<br>namn@företag.com                                                                 |
| Företag    | Det företag eller den organisation som kontakten arbetar för.                                                                                                    |
| Befattning | Kontaktens befattning inom företaget.                                                                                                    |
| URL        | Webbadressen för det företag eller den organisation som kontakten arbetar för.                                                                                           |
| OffCntry   | Landskoden till kontaktens kontorstelefonnummer, det vill säga det                                                                                                    |

| Alternativ     | Beskrivning                                                                                                    |
|----------------|----------------------------------------------------------------------------------------------------|
|                | nummer som du måste slå om kontakten befinner sig i ett annat land.                                                                  |
| OffArea        | Riktnumret i kontaktens kontorstelefonnummer.                                                                                        |
| OffLoc         | Kontaktens kontorstelefonnummer.                                                                                                    |
| OffExt         | Eventuell anknytning till kontaktens kontorstelefonnummer.                                                                           |
| CellCntry      | Landskoden till kontaktens mobiltelefonnummer, det vill säga det nummer som du måste slå om kontakten befinner sig i ett annat land. |
| CellArea       | Riktnumret i kontaktens mobiltelefonnummer.                                                                                          |
| CellLoc        | Kontaktens mobiltelefonnummer.                                                                                                    |
| CellExt        | Eventuell anknytning till kontaktens mobiltelefonnummer.                                                                             |
| FaxCntry       | Landskoden till kontaktens faxnummer, det vill säga det nummer som du måste slå om kontakten befinner sig i ett annat land.          |
| FaxArea        | Riktnumret i kontaktens faxnummer.                                                                                                   |
| FaxLoc         | Kontaktens faxnummer.                                                                                                    |
| FaxExt         | Eventuell anknytning till kontaktens faxnummer.                                                                                      |
| Adress 1       | Kontaktens gatuadress.                                                                                                    |
| Adress 2       | Eventuell ytterligare adressinformation.                                                                                             |
| Delstat/Region | Orten för kontakten.                                                                                                    |
| Postnummer     | Postnumret för kontakten.                                                                                                    |
| Land           | Det land som kontakten befinner sig i.                                                                                               |
| Användarnamn   | Det användarnamn som användaren loggar in med på din<br>WebEx-servicewebbplats, om kontakten har ett användarkonto.                  |
| Anmärkningar   | Eventuell ytterligare information om kontakten.                                                                                      |

## Importera kontaktinformation från Microsoft Outlook till adressboken

Om du använder Microsoft Outlook kan du importera de kontakter som du har i din Microsoft Outlook-adressbok eller kontaktmapp, till din personliga adressbok på din WebEx-servicewebbplats.

Så här importerar du kontakter från Microsoft Outlook till din personliga adressbok:

1 Öppna adressboken. För detaljer, se *Öppna din adressbok*. (på sidan 321)

- 2 Välja Personliga kontakter i listrutan Visa.
- 3 I importlistan Väljaer du Microsoft Outlook.
- 4 Klicka på Importera.

Dialogrutan Välj profil visas.

- 5 I listrutan **Profilnamn** Väljaer du den Microsoft Outlook-användarprofil som innehåller den kontaktinformation som du vill importera.
- 6 Klicka på OK.

#### Obs!

- När du importerar kontakter i Microsoft Outlook hämtas kontaktinformation till din WebEx-servicewebbplats från den adressbok eller mapp i Microsoft Outlook där du har valt att spara personliga adresser. Information om hur du sparar personliga adresser i Microsoft Outlook finns i Microsoft Outlook-hjälpen.
- Om din personliga adressbok redan innehåller en kontakt som även finns i kontaktlistan i Microsoft Outlook importeras kontakten *inte*. Om du däremot har ändrat kontaktens e-postadress i din personliga adressbok skapas en *ny kontakt* i den personliga adressboken när du importerar kontakten från Microsoft Outlook.

### Visa och redigera kontaktinformation i adressboken

Du kan visa och redigera information om enskilda kontakter i listan Personliga kontakter i den personliga adressboken. Du kan visa, men inte redigera, informationen om kontakterna i företagets adressbok.

Så här visar eller redigerar du kontaktinformation:

- 1 Öppna adressboken. För information, se Öppna din adressbok (på sidan 321).
- 2 Välj något av följande alternativ i listrutan Visa:
  - Personliga kontakter
  - Företagets adressbok

En lista över kontakter visas.

- 3 Leta reda på den kontakt vars information du vill visa eller redigera. För information om att hitta en kontakt, se *Hitta en kontakt i din personliga adressbok* (på sidan 329).
- 4 Leta reda på den kontakt vars information du vill visa eller redigera under Namn.
- 5 Gör något av följande:
  - Om kontakten finns i listan över dina personliga kontakter klickar du på Redigera.

- Om kontakten finns i företagets adressbok klickar du på **Visa information**. information om kontakten visas.
- 6 Valfritt. Om kontakten finns i listan över personliga kontakter redigerar du den information som du vill ändra på sidan Redigera kontaktinformation.

En beskrivning av informationen och alternativen på sidan Redigera kontaktinformation finns på *sidan Om Ny/Redigera kontakt* (på sidan 324).

7 Klicka på **OK**.

### Söka efter en kontakt i online-adressboken

Du kan snabbt leta reda på en kontakt i den personliga adressboken på flera olika sätt.

Så här söker du efter en kontakt i adressboken:

- 1 Öppna adressboken. För detaljer, se Öppna din adressbok (på sidan 321).
- 2 Välj en lista över kontakter i listrutan Visa.
- 3 Gör *något* av följande:
  - Klicka på en bokstav i alfabetet under Index om du vill visa en lista över kontakter vars namn börjar på den bokstaven. Namnet Susanna Jonsson visas till exempel under S.
  - Om du vill söka efter en kontakt i den lista som du för närvarande visar skriver du text som ingår i kontaktens namn eller e-postadress i rutan Sök efter och därefter klickar du på Sök.
  - Om hela listan med kontakter inte får plats på en enda sida visar du en annan sida genom att klicka på länkarna till sidnumren.
  - Sortera dina personliga kontakter eller företagets adressbok efter namn, e-postadress eller telefonnummer genom att klicka på kolumnrubrikerna.

### Skapa en kontaktgrupp i adressboken

Du kan skapa kontaktgrupper i den personliga adressboken. En kontaktgrupp inkluderar två eller fler kontakter du anger ett gemensamt namn för och detta namn visas sedan i listan över personliga kontakter. Du kan till exempel skapa en kontaktgrupp med namnet **Försäljningsavdelningen** som innehåller kontakter som arbetar på den avdelningen. Om du vill bjuda in personerna på avdelningen till ett möte, kan du välja gruppen i stället för varje enskild person.

Så här skapar du en distributionslista:

1 Öppna adressboken. För detaljer, se Öppna din adressbok. (på sidan 321)

2 Klicka på Lägg till kontaktgrupp.

Sidan Lägg till kontaktgrupp visas.

| dormation for distributionslists:             |                       |
|-----------------------------------------------|-----------------------|
| Namm:                                         | (obšgatoriski)        |
| Beskriving:                                   | 10 M                  |
| ledienmar                                     |                       |
| Sók: Sók                                      |                       |
| Personliga kontakter                          | Valda Kontakter       |
| Na<br>Anvint Oni fir att vilja fera anvincaro | Lings til><br>≪Ta bot |

- 3 Skriv namnet på gruppen i rutan Namn.
- 4 Valfritt. Skriv en beskrivning av gruppen i rutan Beskrivning.
- 5 Under **Medlemmar** söker du efter de kontakter du vill lägga till i kontaktgruppen, genom att göra följande:
  - Sök efter en kontakt genom att skriva in hela eller delar av kontaktens föreller efternamn i rutan Sök.
  - Klicka på bokstaven som överensstämmer med den första bokstaven i kontaktens förnamn.
  - Klicka på Alla för att lista kontakter i dina personliga kontakter.
- 6 Valfritt. För att lägga till nya kontakter under listan över personliga kontakter öppnar du **Medlemmar** och klickar på **Lägg till kontakt**.
- 7 I rutan till vänster väljer du de kontakter du vill lägga till kontaktgruppen.
- 8 Klicka på Lägg till för att flytta kontakter du har markerat till höger.
- 9 Efter att du är klar med att lägga till kontakter klickar du på Lägg till för att skapa listan.

I listan över personliga kontakter visas indikatorn **Kontaktgrupp** till vänster om den nya kontaktgruppen:

🗖 🚮 Planning Committee

För beskrivningar av informationenen och alternativ på sidan Lägga till distributionslista, se *Om sidan Lägga till/Redigera distributionslista* (på sidan 332).

## Redigera en kontaktgrupp i adressboken

Du kan lägga till eller ta bort kontakter från en kontaktgrupp som du har skapat i den personliga adressboken. Du kan även ändra gruppens namn eller beskrivning.

Så här redigerar du en kontaktgrupp:

- 1 Öppna adressboken. För detaljer, se Öppna din adressbok. (på sidan 321)
- 2 Välja Personliga kontakter i listrutan Visa.

En lista över kontakterna i din personliga kontaktgrupp visas, inklusive alla kontaktgrupper du har skapat. Indikatorn för **Kontaktgrupp** visas till vänster om gruppen:

🗖 🖪 Planning Committee

Under **Namn**, Välja namnet på distributionslistan. Sidan Redigera kontaktgrupp visas.

| Redigera distribution                                              | nslista                       |                                |
|--------------------------------------------------------------------|-------------------------------|--------------------------------|
| Information för distributionslista:                                |                               |                                |
| Namn:                                                              | Planning Committes            | (obligatoriskt)                |
| Beskrivning:                                                       |                               |                                |
| Medlemmar                                                          |                               |                                |
| Sök:                                                               | Sök                           |                                |
| Personliga konta                                                   | kter                          | Valda Kontakter                |
| Index:ABCDEEGH<br>NOPQRSTUVW<br>Alla                               | ΥΥ <u>Υ</u><br>ΥΥΥ <u>Ζ</u> # | Christine Hutsle<br>John Smith |
| Använd Ctrl för att välja flera använ<br>Lisa Wai<br>Marcel Tilmen | Lägg till><br>< Ta bort       |                                |
| Lägg till Kontakt                                                  |                               | Uppdatera Avbryt               |

- 3 Redigera information för kontaktgruppen.
- 4 Klicka på Uppdatera.

För beskrivningar av information och alternativ på sidan Redigera distributionslistan, se listan *Om att Lägga till/Ta bort distributering*. (på sidan 332)

## Om att lägga till/redigera sidan för kontaktgrupp

### Så här kommer du till sidan

På din WebEx-servicewebbplats, klicka på **Mitt WebEx > Mina kontakter > Lägg till distributionslista.** Du kan även Väljaa kontaktgrupp i listan över personliga kontakter.

### Du kan göra följande på sidan

Lägga till eller ta bort kontakter på din distributionslista.

### Alternativ på den här sidan

| Använd alternativet                                                                    | Om du vill                                                                                                    |
|----------------------------------------------------------------------------------------|----------------------------------------------------------------------------------------------------|
| Namn                                                                                   | Ange namnet på kontaktgruppen. Om du exempelvis vill lägga till<br>en distributionslista som inkluderar medlemmar från företagets<br>försäljningsavdelning, kan du kalla listan <b>Säljavdelning</b> .                                                                    |
| Beskrivning                                                                            | Du kan ange beskrivande information om kontaktgruppen, för att göra det enklare att identifiera den senare.                                                                                                    |
| Sök                                                                                    | Sök efter en kontakt, genom att skriva in delar eller hela<br>förnamnet eller efternamnet.                                                                                                    |
| Index                                                                                  | Sök efter en kontakt genom att klicka på bokstaven som<br>överensstämmer med den första bokstaven i kontaktens förnamn.<br>För att lista kontakter enligt nummer klickar du på <b>#</b> . Klicka på<br><b>Alla</b> för att lista kontakter i din personliga kontaktgrupp. |
| Lägg till>                                                                             | Lägg till en eller flera kontakter till kontaktgruppen.                                                                                                    |
| <ta bort<="" th=""><th>Ta bort en eller flera kontakter från kontaktgruppen.</th></ta> | Ta bort en eller flera kontakter från kontaktgruppen.                                                                                                    |
| Lägg till kontakt                                                                      | Lägg till en ny kontakt till dina personliga kontakter och lägg till kontakten till kontaktgruppen.                                                                                                    |
| Lägg till                                                                              | Lägg till en ny kontaktgrupp till listan över personliga kontakter.                                                                                                    |
| Uppdatera                                                                              | Uppdatera en existerande kontaktgrupp som du har redigerat.                                                                                                    |

## Ta bort kontaktinformation i adressboken

Du kan ta bort valfri kontakt eller kontaktgrupp som du har lagt till i den personliga adressboken.

Så här tar du bort en kontakt eller kontaktgrupp:

- 1 Öppna adressboken. För detaljer, se *Öppna din adressbok* (på sidan 321).
- 2 Välj Personliga kontakter i listrutan Visa.
- 3 Markera kryssrutan för den kontakt eller kontaktgrupp som du vill ta bort i listan som visas.
- 4 Klicka på **Ta bort**.

Ett meddelande visas där du blir ombedd att bekräfta borttagningen.

5 Klicka på **OK**.

# Underhålla din användarprofil

| Om du vill                                                   | Se                                                             |
|--------------------------------------------------------------|----------------------------------------------------------------|
| få en översikt över hur du underhåller din<br>användarprofil | <i>Om hur du underhåller din användarprofil</i> (på sidan 334) |
| redigera din användarprofil                                  | Redigera din användarprofil (på sidan 340)                     |

## Om hur du underhåller din användarprofil

När du har skaffat ett användarkonto kan du när som helst redigera din användarprofil och ändra följande information:

- Spara personlig information, inklusive
  - Fullständigt namn
  - Användarnamn (om webbplatsadministratören tillhandahåller ett sådant alternativ)
  - Lösenord
  - Din kontaktinformation (inklusive gatuadress, e-postadress och telefonnummer)
  - Spårningskoder som organisationen använder för att hålla reda på dina möten (exempelvis projekt, avdelning och divisionsnummer)
- Ange om du vill visa länkar till ditt företags webbplatser i navigationsfältet för Mitt WebEx, om administratören har skapat sådana länkar
- Administrera planeringsmallar du har sparat
- Ställ in alternativ för Personligt mötesrum för möte, inklusive bilder och välkomstmeddelande som visas på sidan
- Standardalternativ för dina online-möten, däribland:
  - den standardmötestyp som du vill använda om kontot innefattar flera mötestyper.
  - Om dina schemalagda möten automatiskt tas bort från din lista över möten när möte väl upphört
  - Om sidan Snabbstart ska visas i innehållsvisaren när du startar ett möte
  - De användare som kan schemalägga möten åt dig
- Webbplatsinställningar, inklusive:
  - Hemsidan som visas när du går till din WebEx-servicewebb-plats

- Den tidszon som mötestider visas
- Det språk som text visas på, på webbplatsen, om webbplatsen innehåller text på flera språk
- Ange det format som datum, tider, valutavärden och tal ska visas i på webbplatsen

## Om sidan Min WebEx-profil

#### Använda mallen

På din WebEx-servicewebbplats, klickar du på Mitt WebEx > Min profil.

### Du kan göra följande på sidan:

Hantera följande:

- Kontoinformation
- Personlig information
- Partnerintegrationsalternativ
- Schemalägg mallar (gäller ej Supportcenter)
- Information om personligt mötesrum
- mötesalternativ
- Inställningar för webbsidor, inklusive din hemsida och språkinställningar
- Support Center CSR Dashboard-alternativ (endast Support Center)

### Alternativ för personlig information

| Använd alternativet | Om du vill                                                                                                    |
|---------------------|----------------------------------------------------------------------------------------------------|
| Användarnamn        | Ange användarnamn för ditt konto. Du kan endast ändra<br>namnet om administratören för din WebEx-servicewebbplats har<br>aktiverat detta alternativ.                                               |
|                     | <b>Tips:</b> Om du måste ändra användarnamnet, men inte kan<br>redigera det på den här sidan, kan du be<br>webbplatsadministratören att ändra användarnamnet eller<br>skapa ett nytt konto åt dig. |

| Använd alternativet                           | Om du vill                                                                                                    |
|-----------------------------------------------|----------------------------------------------------------------------------------------------------|
| Ändra lösenord                                | <ul> <li>Gammalt lösenord: Ange det gamla lösenordet för ditt<br/>konto.</li> </ul>                                                                                                    |
|                                               | <ul> <li>Nytt lösenord: Ange det nya lösenordet för ditt konto. Ett<br/>lösenord:</li> </ul>                                                                                                    |
|                                               | måste innehålla minst fyra tecken.                                                                                                    |
|                                               | kan bestå av högst 32 tecken.                                                                                                    |
|                                               | kan innehålla valfri bokstav, siffra eller specialtecken,<br>men inte blanksteg.                                                                                                    |
|                                               | är skiftlägeskänsligt.                                                                                                    |
|                                               | <ul> <li>Skriv in det nya lösenordet en gång till: Bekräfta att du<br/>har skrivit lösenordet korrekt i rutan Nytt Lösenord.</li> </ul>                                                                                                    |
| Inringningsverifiering                        | Om det här alternativet finns aktiverat hos din<br>webbplatsadministratör kan du verifieras och placeras i rätt<br>telekonferens utan att behöva ange något mötesnummer när du<br>ringer till en CLI- (caller line identification) eller<br>ANI-telekonferens (automatic number identification). Om du<br>väljer det här alternativet för ett telefonnummer i din<br>användarprofil mappas din e-postadress till det telefonnumret.<br>Inringningsverifiering är endast tillgängligt om du har bjudits in<br>till en CLI-/ANI-telekonferens via e-post under<br>schemaläggningsprocessen för mötet. Det här alternativet är<br>inte tillgängligt om du ringer upp en CLI-/ANI-telekonferens.                                                                 |
| Uppringning                                   | När det här alternativet är valt för ett telefonnummer i din<br>användarprofil kan du ta emot samtal från telekonferenstjänsten<br>om den använder en integrerad uppringningsfunktion. Om<br>alternativet med internationell uppringning är tillgängligt på din<br>webbplats, kan deltagare i andra länder bli uppringda. Fråga<br>webbplatsadministratören om du vill ha mer information om det<br>här alternativet.                                                                                                    |
| PIN-kod                                       | Om din webbplatsadministratör har aktiverat det här alternativet<br>kan du ange en PIN-kod för inringningsverifiering för att hindra<br>obehöriga från att använda ditt nummer för att ringa in till en<br>telekonferens. Om din webbplatsadministratör har angett att<br>PIN-koder krävs för alla konton som använder den här tjänsten<br>måste du ange en PIN-kod, annars så inaktiveras verifiering av<br>uppringaren för ditt konto. Det här alternativet är endast<br>tillgängligt om du har valt <b>alternativet för</b><br><b>uppringningsverifiering</b> för minst ett av telefonnumren i din<br>profil. PIN-koden kan användas för en sekundär verifiering av<br>samtal då värden använder telefonen och behöver bjuda in<br>ytterligare deltagare. |
| Andra alternativ för<br>personlig information | Ange sådan personlig information som du vill underhålla i profilen.                                                                                                    |

#### Partnerintegrationsalternativ

Din administratör kan ställa in anpassade länkar till webbsidorna för ditt företags partners och sedan visa länkarna i navigationsfältet för Min WebEx. Om ditt företag exempelvis använder företagets webbsida för att tillhandahålla en tjänst kan din webbplatsadministratör skapa en länk till företagets sida i navigationsfältet för My WebEx. Du kan sedan dölja eller visa den länken.

| Använd det här alternativet       | Om du vill                                                                |
|-----------------------------------|---------------------------------------------------------------------------|
| Visa partnerlänkar i Min<br>WebEx | Visar eller döljer partners webbplatslänkar i Mitt WebEx navigeringsfält. |

#### Alternativet för kalenderarbetstimmar

Använd dessa alternativ för att specificera arbetstimmar att använd med schemaläggningskalendrar.

| Använd alternativet | Om du vill<br>Välja starttiden för din dagliga arbetskalender. |
|---------------------|----------------------------------------------------------------|
| Sluttid             | Välja sluttiden för din dagliga arbetskalender.                |

#### Alternativ för planeringsmallar

Använd det här alternativet för att hantera planeringsmallar som du har ställt in med alternativen på sidan.

| Använd alternativet | Om du vill                                                                   |
|---------------------|------------------------------------------------------------------------------|
| Hämta info          | Visa inställningar du har gjort för den markerade mallen.                    |
| Redigera            | Öppnar planeringsalternativ för din sida för den markerade mallen.           |
| Ta bort             | Tar bort vald mall från din profil.                                          |
| Markera alla        | Väljer alla planeringsmallar och gör det möjligt att ta bort alla samtidigt. |

## Alternativ för Personligt mötesrum

| Använd alternativet                  | Om du vill                                                                                                    |
|--------------------------------------|----------------------------------------------------------------------------------------------------|
| URL för personligt<br>mötesrum       | Gå till sidan Personligt mötesrum. Du kan klicka på<br>webbadressen från sidan Min profil för att förhandsgranska din<br>nuvarande sida Personligt mötesrum.                                                                                                    |
|                                      | Sidan Personligt mötesrum innehåller alla online-möten som du har schemalagt och pågående möten som du är värd för.                                                                                                    |
|                                      | De användare som du har gett din personliga webbadress till<br>kan använd den här sidan för att delta i valfritt möte som du är<br>värd för. De kan även hämta filer som finns i mappar som du<br>har delat ut.                                                                                                    |
| Välkomstmeddelande                   | Ange det meddelande som ska visas på sidan Personligt<br>mötesrum. Ett meddelande kan innehålla högst 128 tecken,<br>inklusive blanksteg och punkter.                                                                                                    |
|                                      | Om du vill ange ett meddelande skriver du det i rutan och klickar sedan på <b>Uppdatera</b> .                                                                                                    |
| Överför bild                         | Överför en bildfil från din dator eller en annan dator i nätverket<br>till sidan Personligt mötesrum. Du kan till exempel överföra en<br>bild på dig själv, företagets logotyp eller en bild på företagets<br>produkt. De som besöker sidan kan se den bild som du har<br>överfört.                                                                       |
|                                      | Bilden får vara högst 160 bildpunkter bred. Om du överför en större bild reduceras bredden automatiskt till 160 bildpunkter. Förhållandet mellan höjden och bredden bibehålls dock.                                                                                                    |
|                                      | Bläddra: Gör att du kan leta reda på en bild.                                                                                                    |
|                                      | Överför: Överför den bild som du har valt.                                                                                                    |
|                                      | <b>Aktuell bild:</b> Visar den bild som för närvarande finns på sidan Personligt mötesrum.                                                                                                    |
|                                      | <b>Ta bort:</b> Tar bort den aktuella bilden från sidan Personligt<br>mötesrum. Knappen är endast tillgänglig om du har överfört en<br>bild till sidan.                                                                                                    |
| Anpassa inställningar av<br>sidhuvud | För över en banderollbild till rubrikområdet som inte går att rulla<br>upp och ned på sidan Personligt mötesrum. Du kan till exempel<br>överföra företagets logotyp eller en annons. De som besöker<br>sidan kan se den bild som du har överfört. Alternativet är endast<br>tillgängligt om webbplatsadministratören har aktiverat det för ditt<br>konto. |
|                                      | Bilden får vara högst 75 bildpunkter hög. Om du överför en större bild reduceras höjden automatiskt till 75 bildpunkter. Förhållandet mellan höjden och bredden bibehålls dock.                                                                                                    |
|                                      | Bläddra: Gör att du kan leta reda på en banderollbild.                                                                                                    |
|                                      | Överför: Överför den banderollbild som du har valt.                                                                                                    |
|                                      | <b>Aktuell bild:</b> Visar den banderollbild som för närvarande finns på sidan Personligt mötesrum.                                                                                                    |
|                                      | <b>Ta bort:</b> Tar bort den aktuella banderollbilden från sidan<br>Personligt mötesrum. Knappen är endast tillgänglig om du har                                                                                                    |

Använd alternativet... Om du vill... överfört en bild till sidan.

## Alternativ för produktivitetsverktygen

| Använd det här<br>alternativet                                                                         | Om du vill                                                                                                    |
|----------------------------------------------------------------------------------------------------|----------------------------------------------------------------------------------------------------|
| Hämta<br>produktivitetsverktygen<br>automatiskt när du<br>loggar in på<br>WebEx-servicewebbplats<br>en | Ange att WebEx produktivitetsverktyg ska hämtas automatiskt<br>när du loggar in på WebEx-tjänstwebbplatsen. Om alternativet<br>är avaktiverat kan du fortfarande hämta produktivitetsverktygen<br>manuellt. |

### Mötesalternativ

| Använd alternativet                                                      | Om du vill                                                                                                    |
|--------------------------------------------------------------------------|----------------------------------------------------------------------------------------------------|
| Ta bort mötena<br>automatiskt från Mina<br>möten när de har<br>avslutats | Ange att ett schemalagt möte som har avslutats ska tas bort<br>automatiskt från listan över schemalagda möten på sidan Mina<br>möten om den schemalagda starttiden har passerats. Om du<br>inte väljer det här alternativet finns mötet kvar i möteslistan tills<br>du tar bort det.                  |
|                                                                          | Du kan ändra standardinställningen när du schemalägger ett möte.                                                                                                    |
|                                                                          | Gäller endast möten och säljmöten. Gäller inte händelser, supportmöten och utbildningsmöten.                                                                                                    |
| Standardmötestyp                                                         | Ange den standardmötestyp som du är värd för om du kan vara<br>värd för olika typer av online-möten enligt användarkontot.<br>Mer information om mötestyper kan du få från<br>webbplatsadministratören för din WebEx-service .<br>Du kan ändra standardinställningen när du schemalägger ett<br>möte. |
| Quick Start                                                              | Ange om sidan Snabbstart ska visas i innehållsvisaren när du<br>startar ett möte. Med Snabbstart kan du snabbt börja dela<br>aktiviteter och det är ett alternativ till att starta dem från en<br>meny eller ett verktygsfält.                                                                        |
|                                                                          | <ul> <li>Visa Snabbstart för värd och presentatör: Snabbstart<br/>visas i innehållsvisaren för värden och presentatören.</li> </ul>                                                                                                    |
|                                                                          | <ul> <li>Visa snabbstart för deltagare: Snabbstart visas i<br/>innehållsvisaren för deltagarna. Välja alternativet endast<br/>om du vill att deltagarna ska kunna dela information under<br/>dina möten.</li> </ul>                                                                                   |
|                                                                          | Du kan ändra standardinställningen när du schemalägger ett                                                                                                    |

| Använd alternativet           | Om du vill<br>möte.                                                                                                    |
|-------------------------------|----------------------------------------------------------------------------------------------------|
| Schemaläggningsbehöri<br>ghet | Skriv e-postadresserna till alla användare som du vill låta<br>schemalägga möten för din räkning. Avgränsa<br>e-postadresserna med komma eller semikolon.                                                                                          |
|                               | Välj från värdlistan: Öppna sidan välja värdar, som innehåller<br>en lista över alla användare som har konton på din<br>WebEx-servicewebbplats. På den här sidan kan du Väljaa de<br>användare som du vill låta schemalägga möten för din räkning. |

### Webbplatsinställningsalternativ

| Använd<br>alternativet | Om du vill                                                                                                    |
|------------------------|----------------------------------------------------------------------------------------------------|
| Hemsida                | Ange den första sidan som visas när du går till din<br>WebEx-servicewebbplats.                                                                                                    |
| Tidszon                | <ul> <li>Ange den tidszon där du befinner dig.</li> <li>Om du Väljaer en tidszon där sommartid används justeras klockan på din WebEx-webbplats automatiskt när det är dags för sommartid respektive vintertid</li> <li>Obs: Den valda tidszonen visas: <ul> <li>Endast när du visar din WebEx-servicewebbplats, inte när andra användare visar den</li> <li>I alla mötesinbjudaningar du skickar genom att använd din WebEx-servicewebbplats</li> </ul> </li> </ul> |
| Språk                  | Ange på vilket språk som texten på din WebEx-servicewebbplats ska<br>visas.<br><b>Obs:</b> De språk som visas i listan är endast de språk som har ställts in<br>för webbplatsen.                                                                                                    |
| Lokal                  | Ange det format som datum, tider, valutavärden och tal ska visas i på webbplatsen.                                                                                                    |

## Redigera din användarprofil

En gång när du har skaffat ett användarkonto kan du när som helst redigera din användarprofil och ändra inloggningsinformation, kontaktinformation och andra alternativ som är tillgängliga för kontot.

Så här redigerar du din användarprofil:

- 1 Logga in på din WebEx-tjänstwebbplats. För detaljer, se *Logga in och ut ur WebEx-servicewebbplatsen* (på sidan 284).
- 2 Klicka på Mitt WebEx i navigeringsfältet.
- 3 Klicka på Min Profil.
- 4 Redigera informationen på sidan.
- 5 När du har slutfört redigeringen av användarprofilen klickar du på **Uppdatera**.

För beskrivningar av informationen och alternativ på sidan Min Profil, se *Om sidan Min WebEx-profil* (på sidan 335).

### Hantera planeringsmallar

| Om du vill                                          | Se                                             |
|-----------------------------------------------------|------------------------------------------------|
| få en översikt över och hantera<br>planeringsmallar | <i>Hantera planeringsmallar</i> (på sidan 341) |
| visa, redigera eller ta bort planeringsmallar       | Hantera planeringsmallar (på sidan 341)        |

### Hantera planeringsmallar

Med planeringsmallar sparar du alternativ för framtida användning vid ett möte. När du har sparat en planeringsmall kan du använda den om du snabbt vill schemalägga ett annat mötet, så slipper du ställa in samma alternativ igen. Om du har sparat en planeringsmall med alternativet **Spara som mall** när du schemalägger ett möte, så kan du hantera mallen som följer:

- Visa alternativen du har ställt in för mallen.
- Redigera alternativen du har ställt in för mallen.
- Ta bort mallen.

### Hantera planeringsmallar

Du kan visa, redigera eller ta bort alla planerade mallar du har sparat.

Så här hanterar du planeringsmallar:

- 1 Logga in på din WebEx-tjänstwebbplats. För detaljer, se *Logga in och ut ur WebEx-servicewebbplatsen* (på sidan 284).
- 2 Klicka på Mitt WebEx i navigationsfältet.
- 3 Klicka på Min Profil.

Sidan Min Profil öppnas.

4 Välj en mall i listan under **Planeringsmallar**.

| MC: Marketing Team Meeting                     | Literate Sete                                  |
|------------------------------------------------|------------------------------------------------|
| MC: Registration Required<br>MC: Staff Meeting | riamta info                                    |
|                                                | Redigera                                       |
|                                                | Radera                                         |
|                                                |                                                |
|                                                | MC: Registration Required<br>MC: Staff Meeting |

| Alternativ                         | Beskrivning                                                                                                    |
|------------------------------------|----------------------------------------------------------------------------------------------------|
| Ämne                               | Namnet på inspelningen. Du kan när som helst redigera ämnet.                                                                                                    |
| Skapa Tid                          | Datumet och tiden inspelningen skapades.                                                                                                    |
| Längd                              | Inspelningens längd.                                                                                                    |
| Beskrivning                        | En beskrivning av inspelningen.                                                                                                    |
| Filstorlek                         | Filstorleken på inspelningen.                                                                                                    |
| Skapa Tid                          | Datumet och tiden inspelningen skapades.                                                                                                    |
| Status                             | Inspelningens status. Alternativen är Aktivera och Inaktivera.                                                                                                    |
| Lösenord                           | Anger om användaren måste ange ett lösenord för att få visa inspelningen.                                                                                                    |
| Direktuppspelningslänk             | Om du klickar på länken kan du spela upp inspelningen (endast tillgängligt för inspelningsfiler med tillägget <b>.arf</b> som spelades in med NBR).                                                                                                    |
| Länken för att hämta<br>inspelning | Om du klickar på länken kan du hämta inspelningen.                                                                                                    |
| Spela upp nu                       | Om du klickar på knappen kan du spela upp inspelningen<br>(endast tillgängligt för inspelningsfiler med tillägget <b>.arf</b> som<br>spelades in med NBR).<br>Om du vill ladda hem inspelningen, kan du även klicka på<br>länken för hämtning under <b>Spela upp inspelat ett möte nu</b> .                                                                      |
| Skicka e-post                      | Om du klickar på knappen öppnas fönstret Dela mina<br>inspelningar, som tillåter dig att skicka ett e-postmeddelande till<br>utvalda mottagare och bjuda in dem att spela upp din<br>inspelning.<br>Om du istället vill skicka mejlet med din lokala e-postklient,<br>klicka på länken för at använd e-postklienten under <b>Dela min</b><br><b>inspelning</b> . |

| Alternativ           | Beskrivning                                                                                                    |
|----------------------|----------------------------------------------------------------------------------------------------|
| Ändra                | Om du klickar på knappen öppnas sidan Redigera inspelning.                                                                                                    |
| Radera               | Genom att klicka på den här knappen raderas inspelningen.                                                                                                    |
| Avaktivera           | Om du klickar på knappen inaktiveras inspelningen överallt där<br>den finns publicerad på din WebEx-servicewebbplats. (Endast<br>tillgängligt för aktiverade inspelningar.) |
| Aktivera             | Om du klickar på knappen aktiveras inspelningen överallt där<br>den finns publicerad på din WebEx-webbplats. (Endast<br>tillgängligt för inaktiverade inspelningar.)        |
| Tillbaka till listan | Om du klickar på knappen återgår du till inspelningslistan.                                                                                                    |

### Underhålla dina konton för personliga konferensnummer eller konton för Cisco Unified MeetingPlace-ljudkonferenser

| Om du vill                                                                                                    | Se                                                                                                    |
|----------------------------------------------------------------------------------------------------|----------------------------------------------------------------------------------------------------|
| få en överblick över hur du underhåller dina<br>konton för personligt konferensnummer<br>(PCN)                                     | Hur du underhåller konton för personliga<br>konferensnummer (på sidan 344)                                      |
| lägga till eller redigera ett PCN-konto för<br>personligt konferensnummer för att skaffa<br>konferensnummer eller ange accesskoder | Lägga till eller redigera ett konto för personligt<br>konferensnummer (på sidan 344)                            |
| använda kontot för personligt<br>konferensnummer                                                                                   | Använda dina personliga konferensnummer<br>(på sidan 348)                                                       |
| ta bort ett konto för personligt<br>konferensnummer                                                                                | Ta bort ett konto för personligt<br>konferensnummer (på sidan 349)                                              |
| få en översikt över underhåll av kontonummer<br>för Cisco Unified<br>MeetingPlace-ljudkonferenser                                  | Om att underhålla kontonummer för Cisco<br>Unified MeetingPlace-ljudkonferenser (på<br>sidan 344)               |
| återställa lösenordet till ditt Cisco Unified<br>MeetingPlace-ljudkonferenskonto                                                   | återställa lösenordet till ditt kontonummer för<br>Cisco Unified MeetingPlace-ljudkonferenser<br>(på sidan 350) |

### Hur du underhåller konton för personliga konferensnummer

Om din WebEx-servicewebbplats innehåller funktionen för personliga konferenser och alternativet för personligt konferensnummer (PCN) så kan du skapa upp till tre PCN-konton. När du schemalägger en personlig konferens kan du välja ett PCN-konto att använda för ljuddelen av den personliga konferensen. Du kan även använda PCN-kontot för att starta en ljudkonferens direkt från valfri telefon, utan att först schemalägga den.

Ditt PCN-konto anger även den accesskod som du ska använda för att starta ljuddelen av den personliga konferensen och de accesskoder som deltagarna ska använda för att ansluta till ljuddelen av den personliga konferensen.

Du kan när som helst ta bort ett personligt ljudkonferenskonto.

### Om att underhålla kontonummer för Cisco Unified MeetingPlace-ljudkonferenser

Om din webbplats har stöd för Cisco Unified MeetingPlace-ljudkonferenser bör du redan ha ett Cisco Unified MeetingPlace-ljudkonferenskonto tilldelat till dig. Med detta konto kan du använda Cisco Unified MeetingPlace-ljud under dina möten och under personliga konferenser i MeetingPlace.

Ditt kontonummer innehåller ett avgiftsbelagt nummer som du kan ringa och ett Cisco Unified MeetingPlace-profilnummer. För ökad säkerhet kan du ange eller återställa din profils PIN-kod som används för att autentisera ditt konto. Du kan även synkronisera dina kontoinställningar för dina WebEx- och Cisco Unified MeetingPlace-konton.

### Lägga till eller redigera ett konto för personligt konferensnummer

Du kan lägga till högst tre konton för personliga konferensnummer. Du kan redigera ett PCN-konto när som helst för att ändra följande:

- Den accesskod som du vill använda för att starta ljuddelen av den personliga konferensen.
- De accesskoder som du vill att deltagarna ska använda för att ansluta till ljuddelen av den personliga konferensen.

Så här lägger du till eller redigerar ett konto för personligt konferensnummer:

- 1 Logga in på din WebEx-servicewebbplats och välj sedan Mitt WebEx.
- 2 Välj Personliga konferenser.

Sidan Personliga konferenser visas.

| Mina personliga WebEx-konferenser                      |                                                                                        | Välkommen, elizabeth kir                                       |                                                                       |                        |
|--------------------------------------------------------|----------------------------------------------------------------------------------------|----------------------------------------------------------------|-----------------------------------------------------------------------|------------------------|
|                                                        |                                                                                        |                                                                |                                                                       | ?                      |
| Personligt konfere                                     | nsnummer                                                                               |                                                                |                                                                       |                        |
| Dina personliga konf                                   | erensnummer är:                                                                        |                                                                |                                                                       |                        |
| Avgiftsfritt inn<br>Inringningsnumm<br>Inringningsnumm | ingningsnummer (US/Kanad<br>er avgiftsbelagt (USA/Kanad<br>er avgiftsbelagt (USA/Kanad | a): 1-866-865-0289<br>a): 1-650-429-0090<br>a): 1-650-429-3300 | Visa alla begränsningar för avgit<br>Visa alla globala inringningsnun | tsfritt nummer<br>nmer |
| PIN:                                                   |                                                                                        | Aterstall                                                      |                                                                       |                        |
| Konton (Du kan insta                                   | llera upp till tre personliga ko                                                       | onferensnummerkont                                             | on för din profil.)                                                   | Lägg till konto        |
| Konto 1 (Standard)                                     | Radera Redigera                                                                        | )                                                              |                                                                       |                        |
| 1                                                      | Vårdens accesskod.                                                                     | 11288322                                                       |                                                                       |                        |
| 1                                                      | Deltagarens accesskod:                                                                 | 12733527                                                       |                                                                       |                        |
|                                                        | Deltagare ansluter före värd:                                                          | Ej tillåtet                                                    |                                                                       |                        |

3 Välj Lägg till konto eller välj **Redigera** vid ditt befintliga konto om du redan har lagt till ett konto.

Sidan Skapa/Redigera personligt konferensnummer visas.

| Lägg till ett personligt konferensnummer        |
|-------------------------------------------------|
| En asterisk (*) anger obligatorisk information. |
| * Värdens accesskod:                            |
| * Deltagarens accesskod:                        |
| Tillåt deltagare att delta före värden          |
| Skapa Stäng                                     |

- 4 Redigera informationen på sidan.
- 5 När du är klar med att lägga till eller redigera kontot väljer du **Stäng**.

En närmare beskrivning av informationen och alternativen på sidan Personliga konferenser finns i avsnittet *Om sidan Personliga konferenser* (på sidan 346).

En närmare beskrivning av informationen och alternativen på sidan Skapa/Redigera personligt konferensnummer finns i avsnittet *Om sidan Skapa/Redigera personligt konferensnummer* (på sidan 347).

### Om sidan Personliga konferenser

#### Så här kommer du till sidan:

Gå till WebEx-servicewebbplatsen och klicka på **Mitt WebEx > Personliga** konferenser.

#### Du kan göra följande på sidan:

- Lägga till, redigera eller ta bort ett konto för personligt konferensnummer (PCN).
- Visa information om alla dina konton för personliga konferensnummer.
- Om du är en MeetingPlace-användare kan du se information om ditt Cisco Unified MeetingPlace-ljudkonferenskonto och byta lösenord för din profil.

### Alternativen på den här sidan gäller endast för konton för personliga konferensnummer

| Alternativ                    | Beskrivning                                                                                                    |
|-------------------------------|----------------------------------------------------------------------------------------------------|
| Personligt<br>konferensnummer | Visar nummer för konton med ditt personliga konferensnummer (PCN).                                                                                                    |
|                               | Med ett PCN-konto kan du använda samma konferensnummer för<br>alla dina möten, inklusive personliga konferenser som du<br>schemalägger på WebEx-servicewebbplatsen eller som du startar<br>direkt från en telefon.            |
|                               | Ett PCN-konto låter dig även ange de accesskoder som du ska<br>använda för att starta ljuddelen av den personliga konferensen och de<br>accesskoder som du vill att deltagarna ska använda för att ansluta till<br>ljuddelen. |
|                               | En närmare beskrivning av informationen i ett konto för personligt konferensnummer finns i <i>Om sidan Skapa/Redigera personligt konferensnummer</i> (på sidan 347).                                                          |
| Konto [x]                     | Gör att du kan lägga till nya konton för personligt konferensnummer (PCN) eller visa och redigera information om alla dina PCN-konton.                                                                                        |
|                               | Lägg till konto: Öppnar sidan Skapa personligt konferensnummer<br>där du kan skaffa ett konto för personligt konferensnummer (PCN).<br>Sidan visas endast om du inte redan har lagt till tre konton.                          |
|                               | Standardkonto: Indikerar att PCN-kontot är det standardkonto som väljs när du schemalägger en personlig konferens.                                                                                                    |
|                               | <b>Använd som standard:</b> Om du lägger upp flera PCN-konton kan du klicka på den här länken och ange vilket konto som ska användas som standardkonto.                                                                       |

| Alternativ | Beskrivning                                                                                                    |
|------------|----------------------------------------------------------------------------------------------------|
| Redigera   | Öppnar sidan Redigera personligt konferensnummer, där du kan<br>ändra accesskoderna till kontot.                                                                                                    |
|            | En närmare beskrivning av informationen i ett PCN-konto finns i <i>Om sidan Skapa/Redigera personligt konferensnummer</i> (på sidan 347).                                                                                                    |
| Ta bort    | Tar bort kontot för personligt konferensnummer från användarprofilen.<br>Viktigt! Om du tar bort ett konto för personligt konferensnummer<br>som du redan har valt för ett schemalagt möte måste du redigera<br>mötet och välja ett annat konto eller röstkonferensalternativ. |

#### Alternativen på den här sidan gäller endast för MeetingPlace-användare

| Alternativ                                     | Beskrivning                                                                                                    |
|------------------------------------------------|----------------------------------------------------------------------------------------------------|
| Avgiftsbelagt<br>nummer                        | Visar det avgiftsbelagda telefonnumret för ditt Cisco Unified MeetingPlace-ljudkonferenskonto.                                                     |
| Cisco Unified<br>MeetingPlace-profiln<br>ummer | Visar ditt profilnummer för ditt Cisco Unified<br>MeetingPlace-ljudkonferenskonto.                                                                 |
| PIN för ny profil:                             | Gör att du kan återställa PIN-koden för din profil för Cisco Unified<br>MeetingPlace-ljudkonferenskonto för att öka säkerheten för ditt ljudkonto. |

### Om sidan Skapa/Redigera personligt konferensnummer

#### Så här kommer du till sidan:

Gå till WebEx-servicewebbplatsen och klicka på **Mitt WebEx > Personliga** konferenser > Lägg till konto eller Redigera.

#### Du kan göra följande på sidan:

Ange de accesskoder för ljudkonferens som du måste ange för att starta ljuddelen av en personlig konferens eller som deltagare måste ange för att ansluta till ljuddelen av en personlig konferens.

| Använd alternativet | Om du vill                                                                                                    |
|---------------------|----------------------------------------------------------------------------------------------------|
| Accesskod           | Ange accesskoden:                                                                                                    |
|                     | <ul> <li>Värdens accesskod: Ange den accesskod som du ska<br/>ange när du startar en personlig konferens. Koden måste<br/>bestå av 8 tecken.</li> </ul> |
|                     | <ul> <li>Deltagares accesskod: Ange den accesskod som<br/>deltagare ska ange för att ansluta till ljuddelen av en</li> </ul>                            |

| Använd alternativet                         | Om du vill<br>personlig konferens. Koden måste bestå av 8 tecken.                    |
|---------------------------------------------|--------------------------------------------------------------------------------------|
| Tillåt deltagare att<br>ansluta före värden | Tillåter deltagare att ansluta till en personlig konferens innan värden startar den. |

### Använda dina personliga konferensnummer

När du har lagt till ett konto för personligt konferensnummer omfattar kontoinformationen de telefonnummer och accesskoder som du och deltagarna ska använda när ni deltar i en telekonferens.

Så här använder du ditt PCN-konto för ett schemalagt personligt konferensmöte:

- 1 När du schemalägger ditt möte väljer du mötestypen för den personliga konferensen på sidan Obligatorisk information i den avancerade schemaläggaren.
- 2 Välj ett konto för personligt konferensnummer på sidan Ljudkonferens när du ställer in ljudkonferensalternativen för mötet.
- 3 På schemalagd tid ringer du inringningsnumret för ditt PCN-konto.
- 4 Följ röstanvisningarna så att du får din accesskod.

Varje inbjuden deltagare får ett e-postmeddelande med inringningsnumret och den accesskod som du har tilldelat honom eller henne.

### Kontrollera ljuddelen i en personlig konferens

Om du använder ditt PCN-konto för personligt konferensnummer för att starta ljuddelen i ett personligt konferensmöte kan du och deltagarna använda följande knappsatskommandon:

#### Värdkommandon

| Om du vill<br>Ringa upp telefonnumret till en deltagare som du vill<br>lägga till i ljudkonferensen | Ange<br>*1 |
|----------------------------------------------------------------------------------------------------|------------|
| Låsa ljudkonferensen för att hindra att andra ansluter till den                                     | *5         |

| Om du vill                                              | Ange                               |
|---------------------------------------------------------|------------------------------------|
| Låsa upp ljudkonferensen                                | *5                                 |
| Stänga av ljudet på din mikrofon                        | *6                                 |
| Slå på ljudet på din mikrofon                           | *6                                 |
| Låta deltagarna fortsätta ljudkonferensen utan värden   | * <b>8</b><br>Lägg sedan på luren. |
| Stäng av ljudet för alla deltagare                      | ##                                 |
| Slå på ljudet för alla deltagare                        | 99                                 |
| Visa deltagarens nummer                                 | *#                                 |
| Lyssna på alla knappsatskommandon som du kan<br>använda | **                                 |

#### Deltagarkommandon

| Om du vill                                              | Ange |
|---------------------------------------------------------|------|
| Stänga av ljudet på din mikrofon                        | *6   |
| Slå på ljudet på din mikrofon                           | *6   |
| Visa deltagarens nummer                                 | *#   |
| Lyssna på alla knappsatskommandon som du kan<br>använda | **   |

### Ta bort ett konto för personligt konferensnummer

Du kan när som helst ta bort ett konto för personligt konferensnummer.

Så här tar du bort ett konto för personligt konferensnummer:

- 1 Logga in på din WebEx-servicewebbplats och välj sedan Mitt WebEx.
- 2 Välj Personliga konferenser.

Sidan för personlig konferens öppnas och visar dina PCN-konto.

3 Välj **Ta bort** under det konto du vill ta bort.

En bekräftelse visas.

4 Klicka på **OK**.

### återställa lösenordet till ditt kontonummer för Cisco Unified MeetingPlace-ljudkonferenser

Om din webbplats har stöd för Cisco Unified MeetingPlace-ljudkonferenser bör du redan ha ett Cisco Unified MeetingPlace-ljudkonferenskonto tilldelat till dig. Du kan ändra lösenordet eller PIN-koden till ditt Cisco Unified MeetingPlace-ljudkonferenskonto.

Så här lägger du till eller redigerar ett konto för personligt konferensnummer:

1 Logga in på din WebEx-servicewebbplats och välj sedan Mitt WebEx.

#### 2 Välj Personliga konferenser.

Sidan Personliga konferenser visas.

| Mina personliga WebEx-konferenser                                                                                                    |  |  |
|----------------------------------------------------------------------------------------------------|--|--|
| ?                                                                                                    |  |  |
| Ljudkonferenskonto i Cisco Unified MeetingPlace                                                                                                    |  |  |
| mp85bd02 call in number: 650-4294870<br>mp85bd02 for NBR call in number: 1-408-916504294870<br><u>Fler inringningsnummer</u>                                                                          |  |  |
| Profilnummer för Cisco Unified MeetingPlace 88026970                                                                                                    |  |  |
| Ändra profil-PIN:<br>Ditt lösenord ger dig ytterligare säkerhet för ditt ljudkonto.<br>En PIN-kod måste bestå av endast numeriska tecken och vara mellan 5 och 24 tecken långt.<br>PIN för ny profil: |  |  |
| Skicka                                                                                                    |  |  |
| Synkronisera kontoinställningar utan att ändra profil-PIN:<br>Synkronisera ljudinställningar för dina WebEx- och Cisco Unified MeetingPlace-konton.<br>Synk                                           |  |  |

- 3 Under Återställ profillösenord i rutorna Ny profil-PIN och Bekräfta profil-PIN, anger du en ny PIN-kod som endast innehåller siffror och är mellan 5–24 tecken långt.
- 4 Om du vill synkronisera kontoinställningar för dina WebEx- och Cisco Unified MeetingPlace-konton klickar du på **Synkronisera**.

### Skapa rapporter

| Om du vill                                                                                              | Se                                            |
|----------------------------------------------------------------------------------------------------|-----------------------------------------------|
| skaffa en översikt över vilka rapporter som du kan skapa på din WebEx-servicewebbplats                  | O <i>m att skapa rapporter</i> (på sidan 351) |
| skapa användningsrapporter med information<br>om alla möten som du har varit värd för på<br>webbplatsen | <i>Skapa rapporter</i> (på sidan 352)         |

### Om att skapa rapporter

Om ditt användarkonto omfattar rapportalternativet kan du visa följande rapporter:

#### Obs:

- För vissa rapporter kan du se en preliminär version av rapporten om du klickar på rapportlänken inom 15 minuter efter att möte har avslutats. Den preliminära rapporten erbjuder snabb tillgång till data före slutgiltiga mer precisa data finns tillgängliga. Den preliminära rapporten innehåller endast en del av den information som finns tillgänglig i slutliga rapporten.
- När slutgiltiga, mer precisa data blir tillgängliga, vilket oftast sker 24 timmar efter att möte avslutats, ersätts den preliminära rapporten med den slutliga rapporten.
- Du kan ladda hem både preliminära rapporter och slutliga rapporter som kommaseparerade värden (CSV) filer.

#### Allmänna användningrapporter för möte

Dessa rapporter innehåller information om alla online-möten som du är värd för. Du kan visa följande rapporter:

 Översiktsrapport över användning: Innehåller en översikt över informationen om varje möte, bland annat ämne, datum, start- och sluttid, längd, antal inbjudna deltagare, antal inbjudna deltagare som deltog och vilken typ av röstkonferens som användes.

**Obs:** Den här rapporten visas först som en preliminär översiktsrapport över användning, men efter att slutgiltiga, mer precisa data blivit tillgängliga, ersätts den med en slutlig översiktsrapport över användning.

 Översiktsrapport över användning i CSV-format: Innehåller ytterligare information om varje möte, bland annat hur många minuter alla deltagare var anslutna till möte och spårningskoder.  Detaljerad mötesrapport: Innehåller detaljerad information om varje deltagare i ett ett möte, inklusive tiden som deltagaren anslöt och lämnade möte, uppmärksamheten under möte, samt annan information som deltagaren angav.

**Obs:** Den här rapporten visas först som en preliminär detaljerad mötesrapport, men efter att slutgiltiga, mer precisa data blivit tillgängliga, ersätts den med en slutlig detaljerad mötesrapport.

#### Användarrapport för Access Anywhere

Den här rapporten visar information om de datorer som du har fjärråtkomst till, bland annat datum och start- och sluttid för varje session.

#### Skapa rapporter

Du kan skapa användningsrapporter med information om alla onlinemöten som du har varit värd för på din webbplats.

Du kan exportera eller hämta data till en CSV-fil, som du kan öppna i ett kalkylbladsprogram, till exempel Microsoft Excel. Du kan även skriva ut rapporter i ett format som är anpassat för utskrifter.

#### Så här skapar du en rapport:

- 1 Logga in på din WebbEx-servicewebbplats och klicka sedan på Min WebEx.
- 2 Klicka på Mina rapporter.

Sidan Mina rapporter öppnas.

- 3 Välja den typ av rapport som du vill skapa.
- 4 Ange sökvillkor, till exempel det datumintervall som du vill visa data för i rapporten.
- 5 Klicka på Visa rapport.
- 6 Om du vill ändra den ordning som rapportdata sorteras efter ska du klicka på kolumnrubrikerna.

Rapportdata sorteras efter den kolumn som har en pil intill kolumnrubriken. Om du vill vända på sorteringsordningen klickar du på kolumnrubriken. Om du vill sortera efter en annan kolumn klickar du på den kolumnens rubrik.

- 7 Gör *något* av följande, som tillämpligt:
  - Om du visar en allmän möte-användningsrapport och vill visa den i ett utskriftsvänligt format kan du klicka på Uskriftsvänligt format.
- 8 Om du visar en användningsrapport för ett möte och vill se innehållet i rapporten klickar du på länken för mötesnamnet.

- 9 Om du vill exportera rapportdata i CSV-format (kommaavgränsade värden) klickar du på **Exportera rapport** eller **Exportera**.
- 10 Klicka eventuellt på länkar på rapporten för att visa ytterligare information.

## Index

•

.atp-filer - 264, 265 Cisco Unified MeetingPlace ljudkonferenskonton - 344 Personlig konferens i MeetingPlace - 132, 134, 135, 137, 346 event templates i adressbok - 17 i mötesutskrifter - 17 till deltagare - 17 uppdaterad information till deltagare - 117 filer, överblick - 300 för hämtning under ett utbildningsmöte - 267 i adressbok - 331 i personliga mappar, översikt - 300 information om - 310 information om filer i personliga mappar - 304 Informationfiler om - 304 kontaktgrupp - 331 under ett möte - 15 under ett utbildningsmöte - 267 .ucf-filer spara dokument - 213 spara presentationer - 213 spara whiteboards - 213 öppna - 214

## A

Access Anywhere använder - 298 Access Anywhere Usage report beskrivning - 351 access codes for personal conference number account ange - 344 account, user hämta - 283 address book använda, översikt - 320 importera kontakter från fil - 325 importera kontakter från Microsoft Outlook - 327 lägga till kontakter - 322 skapa kontaktgrupp - 329 söka efter kontakter - 329 visa eller redigera kontaktinformation - 328 öppna - 321 allmänna anteckningar (mötesprotokoll) göra under möte - 275 spara i fil - 277 Alternativ för att göra anteckningar - 272 annullera Möten - 120 Personliga konferensmöten - 137 ansluta till möten från e-postinbjudningar - 45 från möteskalendern - 46 från värdens personliga sida - 46 med hjälp av mötesnumret - 47 answering polls använda verktyg - 246 avbryta - 248 ta skärmbild - 249 Anteckningar alternativ för möten - 272 göra personliga - 275 mötesprotokoll - 275 slå på eller av under ett möte - 272 spara i fil - 277 avbryta fjärrdatordelning - 231 kommentarer i delat program - 248

### B

begränsa åtkomst till möte - 16 bilder, i delade presentationer lägga till - 207 radera kommentarer - 211 radera pekare - 212 utskrift - 215

## C

contact group skapa i adressboken - 329 contact information importera till adressboken från fil - 325 importera till adressboken från Microsoft Outlook - 327 lägga till i adressboken - 322 skapa kontaktgrupp - 329 söka efter i adressboken - 329 underhålla, översikt - 320 visa eller redigera i adressboken - 328

## D

datum - 59 välja på mötet kalender - 59 Dela direktuppspelat ljud, som webbinnehåll - 218 Flash-filer, som webbinnehåll - 218 omröstningsresultat med deltagarna - 263 Webbinnehåll, översikt - 217 Webbläsare - 218 dela dokument. Se dokument, delade. - 109 delad fjärrdator. Se fjärrdator, delad. - 232 deleting Filer - 305 Filer eller mappar - 305 formulär - 259 från adressbok - 333 från personliga mappar - 305 genvägar till Ett-klick-möten - 187 kommentarer i delat program - 246 kontakter - 333 kontakter från adressboken - 333 möten från Mina möten - 286 delningsfönster översikt - 221 Deltagare förhindra från att delta i möte - 16 skapa hälsning för - 15 skapa meddelande för - 15 tillåta att göra personliga anteckningar - 272 Direktuppspelande video

dela som webbinnehåll - 218 direktuppspelning av ljud dela som webbinnehåll - 218 distribution list skapa i adressboken - 329 dokument, delade byta sidor automatiskt - 205 kommentera - 211 lägga till tomma sidor - 207 radera pekare - 212 skriva ut sidor - 215 spara i fil - 213 dokumentdelning före mötet börjar - 109 dölja innehåll på en delad fjärrdators skärm - 235

### E

e-postmeddelanden registrering för möten - 50

### F

Filer .atp - 264, 265 .ucf (Universal Communications Format) för multimedia - 213 avbryta publicering under ett möte - 267 avbryta publicering under ett utbildningsmöte -267 byta under ett möte - 268 byte under ett möte - 268 byte under ett utbildningsmöte - 268 dela på sidan Personligt mötesrum - 297 flytta eller kopiera i personliga mappar - 303 från personliga mappar - 305 för omröstningsformulär - 264, 265 i dina personliga mappar, översikt - 300 i personliga mappar - 303, 305 söka i personliga mappar - 305 till personliga mappar - 302 under ett möte - 268 under ett utbildningsmöte - 268 utbyta under ett möte - 267 utbyta under ett utbildningsmöte - 267 fjärrdator, delad

dölja innehållet på skärmen - 235 hålla, översikt - 232 inaktivera och aktivera tangentbord och mus på -233 logga in på och ut från - 236 låsa och låsa upp - 236 minska skärmupplösning - 233 visa för deltagare - 229 visa program överst - 236 välja ytterligare program - 230 fjärrdatordelning avbryta - 231 starta - 229 Flash-filer dela som webbinnehåll - 218 folders, personal Flyttar filer - 303 lägga till nya för fillagring - 302 söka efter filer - 305 öppna - 301 översikt - 300 färg i delade program, garantera god bildåtergivning - 253

## G

genvägsikonen i aktivitetsfältet - 183 göra en annan deltagare som värd - 13 Göra anteckningar ange alternativ - 272 mötesprotokoll - 275 personliga - 275 som mötessekreterare - 275

## Η

header, custom lägga till på sidan Personligt mötesrum - 297 home page for site ställa in - 340 hälsning mötesinformation - 61 skapa för deltagare - 15 hämta Filer - 305 från personliga mappar - 305 genvägar, till Ett-klick-möten - 181 genvägar, WebEx Ett-klick-panel - 181 publicera filer under ett möte - 268 publicerade filer under ett möte - 268 publicerade filer under ett utbildningsmöte - 268 högupplöst färg i delade program garanterar god bildåtergivning - 253

## Ι

images lägga till på sidan Personligt mötesrum - 297 importing kontakter till adressboken från fil - 325 kontakter till adressboken från Microsoft Outlook - 327 information om möte hämta - 14 Innehållsvisare ändra storlek - 25 installera WebEx Ett-klick - 181 Installering av WebEx Ett-klick - 181

## K

kalender. Se möteskalendern. - 58 kalenderprogram översikt - 55 keypad controls för möte med endast ljud - 348 kommentarer, på delade dokument ta bort - 211 välja teckensnitt - 211 kommentera, delade program Använda kommenteringsverktyg - 246 kommenteringsverktyg för delat program, beskrivningar - 246 kommenteringsverktyg, för delade dokument Linjeverktyg, översikt - 200 Markeringsverktyg, översikt - 200 Pekarverktyg, översikt - 200 Rektangelverktyg, översikt - 200 Suddverktyg, översikt - 200 Textverktyg, översikt - 200 Verktyget Färg för kommentar, - 200 konto för personligt konferensnummer

använda för att starta en personlig konferens -348 använder - 348 hämta - 344 lägga till eller redigera - 344 ta bort - 349 underhålla, översikt - 344

## L

language and locale for site ställa in - 340 Linjeverktyg översikt - 200 list of meetings, personal underhålla - 286 översikt - 284 ljudfiler dela ett webbinnehåll - 218 logga in på och ut från webbplatsen - 284 låsa delad fjärrdator - 236 åtkomst till möte - 16 lägga till bilder i delade presentationer - 207 kontakter i adressboken - 322 konto för personligt konferensnummer - 344 möten till kalenderprogram - 55 nya personliga mappar för fillagring - 302 sidor i delade dokument - 207 lämna Möten - 16 lösenord obligatoriskt för möte - 82

## M

maintaining kontaktinformation, översikt - 320 konton för personliga konferensnummer, översikt - 344 personlig möteslista - 286 Personligt mötesrum, översikt - 295 Markeringsverktyg översikt - 200 meddelande lägga till på sidan Personligt mötesrum - 297 multimedia dela som webbinnehåll - 218 mus inaktivera på delad fjärrdator - 233 My Computers använder - 298 My Contacts använda, översikt - 320 importera kontakter från fil - 325 importera kontakter från Microsoft Outlook - 327 lägga till kontakter - 322 skapa kontaktgrupp - 329 söka efter kontakter - 329 visa eller redigera kontaktinformation - 328 öppna - 321 My Files flytta eller kopiera filer eller mappar - 303 lägga till mappar - 302 söka efter filer - 305 underhålla, översikt - 300 öppna - 301 My Meetings underhålla - 286 översikt - 284 My Profile redigera - 340 Möten annullera - 120 begränsa åtkomst - 16 hämta information - 52 lämna - 16 redigera - 117 registrering - 51 schemalägga åt värden - 126 slutar - 18 söka efter på möteskalendern - 60 möten, ansluta till från e-postinbjudningar - 45 från möteskalendern - 46 från värdens personliga sida - 46 med hjälp av mötesnumret - 47 Möteskalender borttagning av möten - 57 hämta information - 54 registrering för möten - 50 sortera - 61 söka efter ett möte - 60 uppdatera - 61 Vyn Dagligen - 58 vyn Idag - 58 vyn Varje månad - 58 vyn Varje vecka - 58 välja datum - 59

välja tidszon - 62 översikt - 57 Mötesnummer använda för att ansluta till möten - 47 mötesprotokoll göra under möte - 275 spara i fil - 277 Mötessekreterare välja - 273

## 0

omröstningsformulär skapa - 257 spara - 264 ta bort - 259 öppna - 261 omröstningsfrågor eller svar ändra typ, redigera, ordna om - 259 omröstningsresultat dela med deltagare - 263 visa efter stängd omröstning - 262 **One-Click Meeting** konfigurera på webbplatsen - 178 starta från din tjänstwebbplats - 183 sätta i gång - 178 Ta bort genvögar - 187 översikt - 177 One-Click panel ta bort från datorn - 187 One-Click Settings page beskrivningar - 178 **One-Click shortcuts** ta bort från datorn - 187 Outlook lägga till möten - 55

## P

Paneler stänga - 23 ändra storlek - 25 PCNow se Access Anywhere - 298 pekare använda på delade program - 246 pekare, radera från

delad presentation - 212 delad whiteboard - 212 delat dokument - 212 Pekarverktyg översikt - 200 personal folders flytta eller kopiera filer - 303 lägga till nya för fillagring - 302 söka efter filer eller mappar - 305 öppna - 301 Personal Meeting Room page ange inställningar - 297 dela filer - 297 lägga till bilder och text - 297 se - 296 översikt - 295 personliga anteckningar göra under möte - 275 spara i fil - 277 Personliga konferensmöten annullera - 137 använda knappsatskommandon under en personlig konferens - 348 definition - 132 installera - 132 lägga till i kalendern - 135 redigera - 135 starta - 133, 348 personliga sidor ansluta till möten från - 46, 47 hämta information om möten - 54 registrering för möten - 51 preferences inställning för webbplats - 340 presentationer, delade kommentera - 211 lägga till tomma bilder - 207 radera pekare - 212 skriva ut bilder - 215 spara i fil - 213 privata anteckningar göra under möte - 275 slå på för ett möte - 272 spara i fil - 277 profile, user redigera - 340 program, delat Använda kommenteringsverktyg - 246 garantera god färgåtergivning - 253 se - 221 programdelning Se även program, delat - 221 publishing

filer under ett möte - 267 filer under ett utbildningsmöte - 267

## R

radera alla kommentarer på delade dokument - 211 alla pekare på delade dokument - 212 dina kommentarer på delade dokument - 211 dina pekare på delade dokument - 212 valda kommentarer på delade dokument - 211 rapporter skapa - 352 skapa, översikt - 351 typer av - 351 recordings överföra - 309 redigera information om filer i personliga mappar - 304 information om inspelningar - 310 kontaktgrupp i adressboken - 331 kontaktinformation i adressboken - 328 konto för personligt konferensnummer - 344 Personliga konferensmöten - 135 schemalagda möten - 117 Registrera från e-postmeddelanden - 50 Möteskalender - 50 värdens personliga sida - 51 registrering översikt - 50 Rektangelverktyg översikt - 200 rita kommentarer på delade dokument - 211 på delade presentationer - 211

## S

scheduling templates om hantering - 341 schemalagda möten lägga till deltagare - 117 redigera - 117 ändra agenda - 117 ändra dag och tid - 117 schemalägga möten

kräva lösenord - 82 och Microsoft Outlook - 82 Sidan Deltagarprivilegier, översikt - 113 välja ett dokument som ska delas - 109 åt någon annan - 126 öka säkerheten - 82 Session Detail report beskrivning - 351 setting up One-Click Meeting på din servicewebbplats - 178 shortcuts för Ett-klick-möten, hämta - 181 shortcuts, for One-Click Meeting ta bort - 187 shortcuts, WebEx One-Click panel hämta - 181 sidor, i delade dokument lägga till nya - 207 radera kommentarer - 211 radera pekare - 212 utskrift - 215 skapa omröstningsformulär - 257 Skapa rapporter - 351, 352 skärmbild av kommentarer i delat program - 249 skärmupplösning minska för delad fjärrdator - 233 slutar möte - 18 snabbmenyn för genvägsikonen i aktivitetsfältet -183 sommartid, justera mötestider - 62 sortera möteskalendern - 58, 60, 61, 62, 64, 65, 67, 68 spara anteckningar i en fil - 277 delade dokument - 213 delade presentationer - 213 delade whiteboards - 213 dokument, delade - 213 kommentarer i delat program - 249 omröstningsformulär - 264 presentationer, delade - 213 whiteboards, delade - 213 starta fjärrdatordelning - 229 möte med endast telekonferens - 348 mötet från e-postmeddelandet - 119 mötet före schemalagt tid - 119 Personliga konferensmöten - 133 Webbläsardelning - 227 whiteboarddelning - 203

starting a One-Click Meeting från din tjänstwebbplats - 183 från Meeting Center - 183 stänga Paneler - 23 Suddverktyg använda för att ta bort kommentarer i delat program - 246 översikt - 200 Summary Usage report beskrivning - 351 Summary Usage report CSV file beskrivning - 351 sätta i gång Ett-klick-möte - 178 för Access Anywhere - 298 för fjärråtkomst - 298 Personliga konferensmöten - 132 söker - 60 efter filer i personliga mappar - 305 efter kontakter i adressboken - 329 för mötet på möteskalendern - 60

## Τ

ta bort alla kommentarer på delade dokument - 211 alla pekare på delade dokument - 212 deltagare - 117 deltagare från möte - 16 dina kommentarer på delade dokument - 211 dina pekare på delade dokument - 212 från möte - 16 genvägar till Ett-klick-möten - 187 konto för personligt konferensnummer - 349 valda kommentarer på delade dokument - 211 WebEx Ett-klick-möte från datorn - 187 tangentbord inaktivera på delad fjärrdator - 233 teckensnitt välja för kommentarer - 211 teleconference-only meeting starta - 348

## U

uppdatera mötet kalender - 61

utbyta filer under ett möte - 267, 268 under ett utbildningsmöte - 267, 268 utesluta deltagare från ett möte - 16 utskrift bilder i delade presentationer - 215 delade whiteboards - 215 sidor i delade dokument - 215

## V,W

webbläsare, webb dela - 218 Verktyget Färg för kommentar översikt - 200 visa program överst på delad fjärrdator - 236 visa timer under omröstning - 260 välja Mötessekreterare - 273 värdnyckel använda för att återta värdrollen - 14 värdroll återta - 14

## Å

återta värdroll - 14

# Ä

ändra storlek Innehållsvisare - 25 Paneler - 25 ändra typ, redigera, ordna om, ta bort omröstningsfråga - 259

# Ö

öppna - 58 Adressbok - 321 användarprofil - 340 delad whiteboard - 203 din lista - 309 fil till - 265 lista över dina inspelningar - 309 omröstningsformulär - 261 omröstningsformulärfil - 265 personliga mappar - 301 sparad presentation - 214 sparad whiteboard - 214